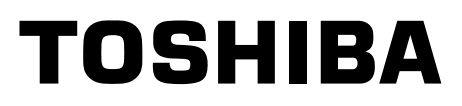

# SERVICE MANUAL

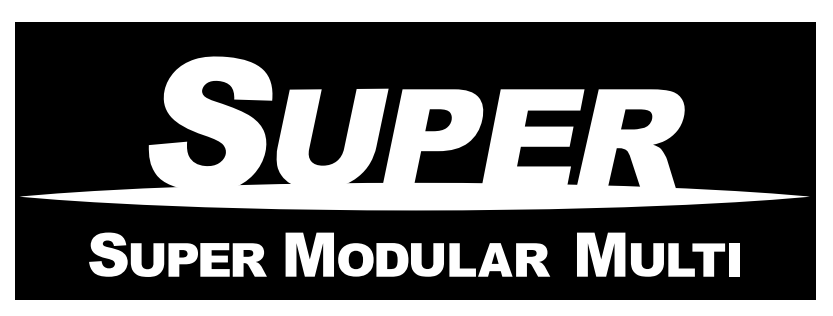

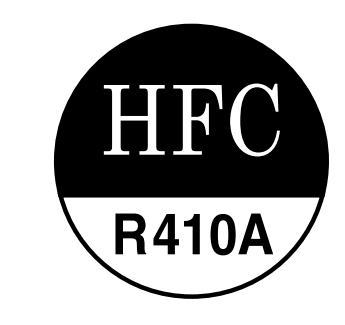

<High Wall Type>

# *MMK-AP0073HP1-E1 (TR1) MMK-AP0093HP1-E1 (TR1) MMK-AP0123HP1-E1 (TR1) MMK-AP0153HP1-E1 (TR1) MMK-AP0183HP1-E1 (TR1) MMK-AP0243HP1-E1 (TR1)*

- This Service Manual describes contents of the new High Wall indoor unit. For the outdoor unit, refer to the Manual with **FILE NO. A03-009, A05-004, A05-015**.
- The service parts will be supplied by TCTC.

# CONTENTS

| SAFETY CAUTION                               | 3   |
|----------------------------------------------|-----|
| 1. CONSTRUCTION VIEWS (EXTERNAL VIEWS)       | 8   |
| 2. WIRING DIAGRAM                            | 9   |
| 3. PARTS RATING                              | 10  |
| 4. REFRIGERATING CYCLE DIAGRAM               | 60  |
| 5. CONTROL OUTLINE                           | 61  |
| 6. APPLIED CONTROL                           | 68  |
| 7. TROUBLESHOOTING                           |     |
| 8. CONFIGURATION OF CONTROL CIRCUIT          | 149 |
| 9. HOW TO REPLACE MAIN PARTS                 | 151 |
| 10. REPLACEMENT OF SERVICE INDOOR P.C. BOARD | 159 |
| 11. EXPLODED VIEWS AND PARTS LIST            | 164 |

# SAFETY CAUTION

The important contents concerned to the safety are described on the product itself and on this Service Manual. Please read this Service Manual after understanding the described items thoroughly in the following contents, and keep them.

| Check earth wires.                           | Before troubleshooting or repair work, check the earth wire is connected to the earth terminals of the main unit, otherwise an electric shock is caused when a leak occurs. If the earth wire is not correctly connected, contact an electric engineer for rework.                                                                                                    |  |
|----------------------------------------------|----------------------------------------------------------------------------------------------------|--|
| Prohibition of modification.                 | <b>Do not modify the products.</b><br>Do not also disassemble or modify the parts. It may cause a fire, electric shock or injury.                                                                                                    |  |
| Use specified parts.                         | For spare parts, use those specified (*).<br>If unspecified parts are used, a fire or electric shock may be caused.<br>*: For details, refer to the parts list.                                                                                                    |  |
| Do not bring a child close to the equipment. | Before troubleshooting or repair work, do not bring a third party (a child, etc.) except<br>the repair engineers close to the equipment.<br>It causes an injury with tools or disassembled parts.<br>Please inform the users so that the third party (a child, etc.) does not approach the equipment.                                                                                                    |  |
| Insulating measures                          | Connect the cut-off lead cables with crimp contact, etc, put the closed end side<br>upward and then apply a water-cut method, otherwise a leak or production of fire is<br>caused at the users' side.                                                                                                    |  |
| <b>O</b><br>No fire                          | <ul> <li>When repairing the refrigerating cycle, take the following measures.</li> <li>1) Be attentive to fire around the cycle. When using a gas stove, etc, be sure to put out fire before work; otherwise the oil mixed with refrigerant gas may catch fire.</li> <li>2) Do not use a welder in the closed room.<br/>When using it without ventilation, carbon monoxide poisoning may be caused.</li> <li>3) Do not bring inflammables close to the refrigerant cycle, otherwise fire of the welder may catch the inflammables.</li> </ul>                                                                                                    |  |
| Refrigerant                                  | <ul> <li>Check the used refrigerant name and use tools and materials of the parts which match with it.</li> <li>For the products which use R410A refrigerant, the refrigerant name is indicated at a position on the outdoor unit where is easy to see. To prevent miss-charging, the route of the service port is changed from one of the former R22.</li> <li>For an air conditioner which uses R410A, never use other refrigerant than R410A. For an air conditioner which uses other refrigerant (R22, etc.), never use R410A.</li> <li>If different types of refrigerant are mixed, abnormal high pressure generates in the refrigerating cycle and an injury due to breakage may be caused.</li> <li>Do not charge refrigerant additionally.</li> <li>If charging refrigerant additionally when refrigerant gas leaks, the refrigerant composition in the refrigerating cycle changes resulted in change of air conditioner characteristics or refrigerant over the specified standard amount is charged and an abnormal high pressure is applied to the inside of the refrigerating cycle resulted in cause of breakage or injury.</li> <li>Therefore if the refrigerant over the specified amount. In this time, never charge the refrigerant over the specified amount.</li> <li>When recharging the refrigerant in the refrigerating cycle, do not mix the refrigerant over the specified refrigerant.</li> <li>If air or others is mixed with the refrigerant, abnormal high pressure generates in the refrigerating cycle resulted in cause of injury due to breakage.</li> <li>After installation work, check the refrigerant gas does not leak.</li> <li>If the refrigerant gas leaks in the room, poisonous gas generates when gas touches to fire such as fan heater, stove or cocking stove though the refrigerant gas itself is innocuous.</li> <li>Never recover the refrigerant into the outdoor unit.</li> </ul> |  |
|                                              | When the equipment is moved or repaired, be sure to recover the refrigerant with recover-<br>ing device. The refrigerant cannot be recovered in the outdoor unit; otherwise a serious<br>accident such as breakage or injury is caused.                                                                                                    |  |

| <u> </u>                          |                                                                                                    |  |
|-----------------------------------|----------------------------------------------------------------------------------------------------|--|
| 0                                 | After repair work, surely assemble the disassembled parts, and connect and lead the removed cables as before. Perform the work so that the cabinet or panel does not catch the inner cables.                                                                                                    |  |
| Assembly/Cabling                  | If incorrect assembly or incorrect cable connection was done, a disaster such as a leak or fire is caused at user's side.                                                                                                    |  |
| Insulator check                   | After the work has finished, be sure to use an insulation tester set (500V megger) to check the resistance is 2MW or more between the charge section and the non-charge metal section (Earth position).<br>If the resistance value is low, a disaster such as a leak or electric shock is caused at user's side. |  |
|                                   | When the refrigerant gas leaks during work, execute ventilation                                                                                                    |  |
| Ventilation                       | If the refrigerant gas touches to a fire, poisonous gas generates. A case of leakage of the refrigerant and the closed room full with gas is dangerous because a shortage of oxygen occurs. Be sure to execute ventilation.                                                                                      |  |
| Â                                 | When checking the circuit inevitably under condition of the power-ON, use rubber gloves and others not to touch to the charging section.                                                                                                    |  |
| Be attentive<br>to electric shock | If touching to the charging section, an electric shock may be caused.                                                                                                    |  |
|                                   | When the refrigerant gas leaks, find up the leaked position and repair it surely.                                                                                                    |  |
|                                   | If the leaked position cannot be found up and the repair work is interrupted, pump-down and tighten the service valve, otherwise the refrigerant gas may leak into the room.                                                                                                    |  |
|                                   | The poisonous gas generates when gas touches to fire such as fan heater, stove or cocking stove though the refrigerant gas itself is innocuous.                                                                                                    |  |
| Compulsion                        | When installing equipment which includes a large amount of charged refrigerant such as a multi air conditioner in a sub-room, it is necessary that the density does not the limit even if the refrigerant leaks.                                                                                                 |  |
|                                   | If the refrigerant leaks and exceeds the limit density, an accident of shortage of oxygen is caused.                                                                                                    |  |
|                                   | For the installation/moving/reinstallation work, follow to the Installation Manual.<br>If an incorrect installation is done, a trouble of the refrigerating cycle, water leak, electric shock or fire is caused.                                                                                                 |  |
|                                   | After repair work has finished, check there is no trouble.<br>If check is not executed, a fire, electric shock or injury may be caused. For a check, turn off<br>the power breaker.                                                                                                    |  |
| Check after rerair                | After repair work (installation of front panel and cabinet) has finished, execute a test                                                                                                    |  |
|                                   | If check is not executed, a fire or an electric shock is caused. Before test run, install the front panel and cabinet.                                                                                                    |  |
|                                   | Check the following items after reinstallation.                                                                                                    |  |
|                                   | <ol> <li>The earth wire is correctly connected.</li> <li>The power cord is not cought in the product.</li> </ol>                                                                                                    |  |
| Check after reinstallation        | <ul> <li>3) There is no inclination or unsteadiness and the installation is stable.</li> <li>If check is not executed, a fire, an electric shock or an injury is caused.</li> </ul>                                                                                                    |  |

| Put on gloves | Be sure to put on gloves (*) and long-sleeved shirt during repair work.<br>If not putting on gloves, an injury may be caused with the parts, etc.<br>(*) Heavy gloves such as work gloves                              |
|---------------|----------------------------------------------------------------------------------------------------|
| Cooling check | When the power was turned on, start to work after the equipment has been sufficiently cooled.<br>As temperature of the compressor pipes and others became high due to cooling/heating operation, a burn may be caused. |

# • New Refrigerant (R410A)

This air conditioner adopts a new HFC type refrigerant (R410A) which does not deplete the ozone layer.

### 1. Safety Caution Concerned to New Refrigerant

The pressure of R410A is high 1.6 times of that of the former refrigerant (R22).

Accompanied with change of refrigerant, the refrigerating oil has been also changed.

Therefore, be sure that water, dust, the former refrigerant or the former refrigerating oil is not mixed into the refrigerating cycle of the air conditioner with new refrigerant during installation work or service work.

If an incorrect work or incorrect service is performed, there is a possibility to cause a serious accident. Use the tools and materials exclusive to R410A to purpose a safe work.

### 2. Cautions on Installation/Service

(1) Do not mix the other refrigerant or refrigerating oil.

For the tools exclusive to R410A, shapes of all the joints including the service port differ from those of the former refrigerant in order to prevent mixture of them.

- (2) As the use pressure of the new refrigerant is high, use material thickness of the pipe and tools which are specified for R410A.
- (3) In the installation time, use clean pipe materials and work with great attention so that water and others do not mix in because pipes are affected by impurities such as water, oxide scales, oil, etc. Use the clean pipes.

Be sure to brazing with flowing nitrogen gas. (Never use gas other than nitrogen gas.)

- (4) For the earth protection, use a vacuum pump for air purge.
- (5) R410A refrigerant is azeotropic mixture type refrigerant.

Therefore use liquid type to charge the refrigerant. (If using gas for charging, composition of the refrigerant changes and then characteristics of the air conditioner change.)

### 3. Pipe Materials

For the refrigerant pipes, copper pipe and joints are mainly used.

It is necessary to select the most appropriate pipes to conform to the standard.

Use clean material in which impurities adhere inside of pipe or joint to a minimum.

(1) Copper pipe

### <Piping>

The pipe thickness, flare finishing size, flare nut and others differ according to a refrigerant type. When using a long copper pipe for R410A, it is recommended to select "Copper or copper-base pipe without seam" and one with bonded oil amount 40mg/10m or less.

Also do not use crushed, deformed, discolored (especially inside) pipes. (Impurities cause clogging of expansion valves and capillary tubes.)

### <Flare nut>

Use the flare nuts which are attached to the air conditioner unit.

(2) Joint

The flare joint and socket joint are used for joints of the copper pipe. The joints are rarely used for installation of the air conditioner. However clear impurities when using them.

### 4. Tools

### (1) Required Tools for R410A

Mixing of different types of oil may cause a trouble such as generation of sludge, clogging of capillary, etc. Accordingly, the tools to be used are classified into the following three types.

- 1) Tools exclusive for R410A (Those which cannot be used for conventional refrigerant (R22))
- 2) Tools exclusive for R410A, but can be also used for conventional refrigerant (R22)
- 3) Tools commonly used for R410A and for conventional refrigerant (R22)

The table below shows the tools exclusive for R410A and their interchangeability.

|     | Tools whose s                                     | pecifications are cha              | anged for R41                              | 0A and their intercha                            | ngeability                                                            |  |
|-----|---------------------------------------------------|------------------------------------|--------------------------------------------|--------------------------------------------------|-----------------------------------------------------------------------|--|
|     |                                                   |                                    | R410A<br>air conditioner installation      |                                                  | Conventional air conditioner installation                             |  |
| No. | Used tool                                         | Usage                              | Existence of<br>new equipment<br>for R410A | Whether<br>conventional equipment<br>can be used | Whether new equipment<br>can be used with<br>conventional refrigerant |  |
| 1)  | Flare tool                                        | Pipe flaring                       | Yes                                        | *(Note 1)                                        | Yes                                                                   |  |
| 2   | Copper pipe gauge for adjusting projection margin | Flaring by conventional flare tool | Yes                                        | *(Note 1)                                        | *(Note 1)                                                             |  |
| 3   | Torque wrench                                     | Connection of flare nut            | Yes                                        | No                                               | No                                                                    |  |
| 4   | Gauge manifold                                    | Evacuating, refrigerant            | No.5                                       | Ne                                               | Ne                                                                    |  |
| 5   | Charge hose                                       | charge, run check, etc.            | res                                        | INO                                              | INO                                                                   |  |
| 6   | Vacuum pump adapter                               | Vacuum evacuating                  | Yes                                        | No                                               | Yes                                                                   |  |
| 7   | Electronic balance for<br>refrigerant charging    | Refrigerant charge                 | Yes                                        | Yes                                              | Yes                                                                   |  |
| 8   | Leakage detector                                  | Gas leakage check                  | Yes                                        | No                                               | Yes                                                                   |  |
| 9   | Charging cylinder                                 | Refrigerant charge                 | (Note 2)                                   | No                                               | No                                                                    |  |

(Note 1) When flaring is carried out for R410A using the conventional flare tools, adjustment of projection margin is necessary. For this adjustment, a copper pipe gauge, etc. are necessary.

(Note 2) Charging cylinder for R410A is being currently developed.

General tools (Conventional tools can be used.)

In addition to the above exclusive tools, the following equipments which serve also for R22 are necessary as the general tools.

1) Vacuum pump

Use vacuum pump by attaching vacuum pump adapter.

- 2) Torque wrench
- 3) Pipe cutter
- 4) Reamer
- 5) Pipe bender
- 6) Level vial
- 7) Screwdriver (+, -)

- 8) Spanner or Monkey wrench
- 9) Hole core drill
- 10) Hexagon wrench (Opposite side 4mm)
- 11) Tape measure
- 12) Metal saw

Also prepare the following equipments for other installation method and run check.

- 1) Clamp meter
- 2) Thermometer

- 3) Insulation resistance tester
- Electroscope

### 5. Recharge of Refrigerant

When recharge of the refrigerant is required, charge the new refrigerant with the specified amount in the procedure as described below.

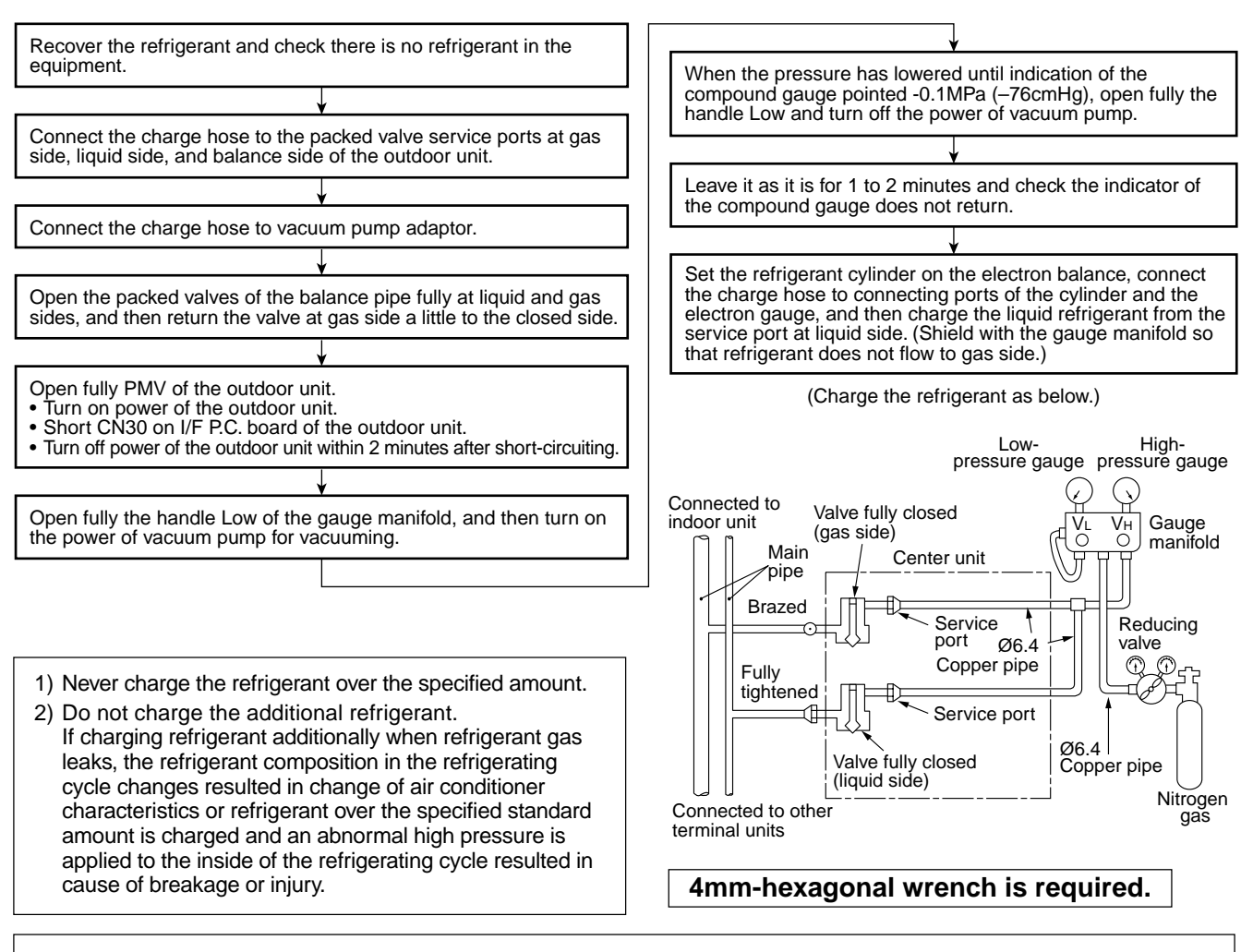

1) Set the equipment so that liquid refrigerant can be charged.

2) When using a cylinder with siphon pipe, liquid can be charged without inversing the cylinder.

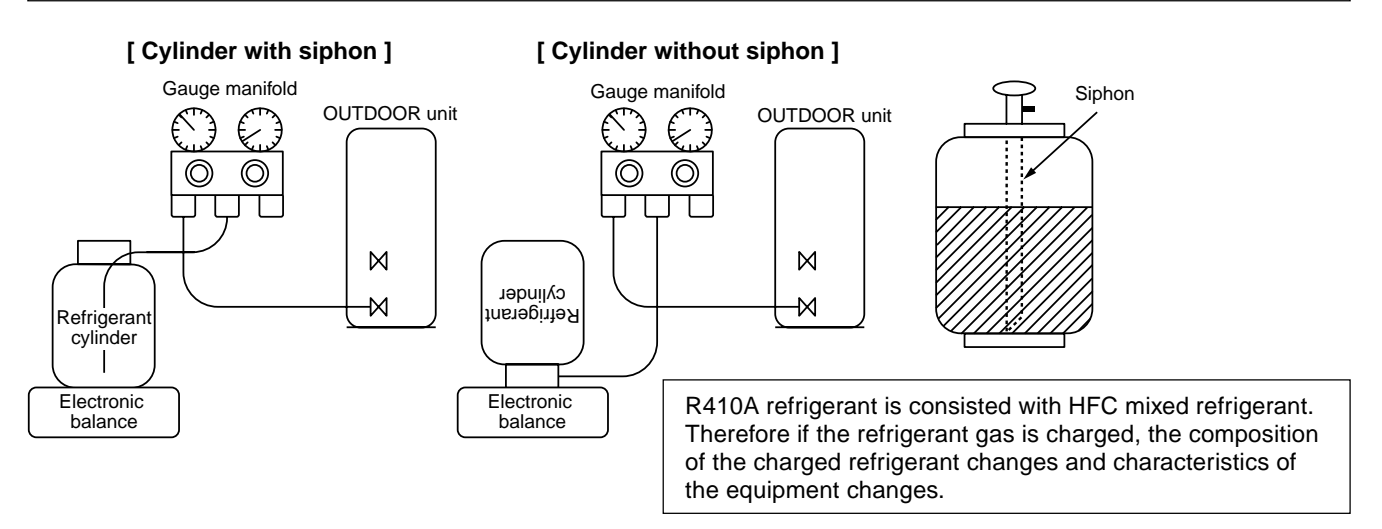

### 6. Environment

Use "Vacuum pump method" for an air purge (Discharge of air in the connecting pipe) in installation time.

- Do not discharge flon gas into the air to protect the earth environment.
- Using the vacuum pump method, clear the remained air (Nitrogen, etc.) in the unit. If the air remains, the pressure in the refrigerating cycle becomes abnormally high and an injury and others are caused due to burst.

# **1. CONSTRUCTION VIEWS (EXTERNAL VIEWS)**

### 1-1. Indoor Unit

# Model: MMK-AP0073HP1-E1 (TR1), MMK-AP0093HP1-E1 (TR1), MMK-AP0123HP1-E1 (TR1), MMK-AP0153HP1-E1 (TR1), MMK-AP0183HP1-E1 (TR1), MMK-AP0243HP1-E1 (TR1)

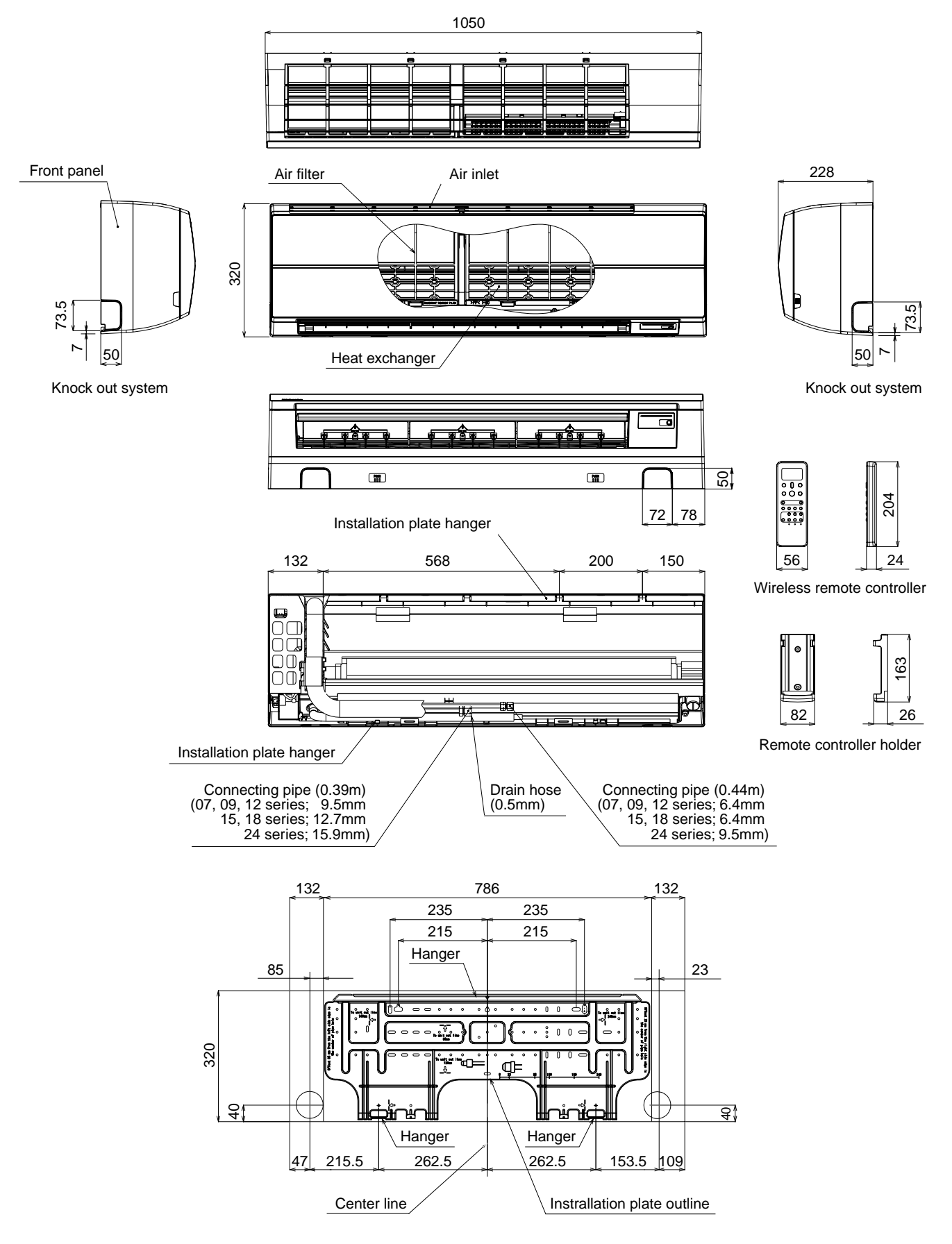

# 2. WIRING DIAGRAM

# Model: MMK-AP0073HP1-E1 (TR1), MMK-AP0093HP1-E1 (TR1), MMK-AP0123HP1-E1 (TR1), MMK-AP0153HP1-E1 (TR1), MMK-AP0183HP1-E1 (TR1), MMK-AP0243HP1-E1 (TR1)

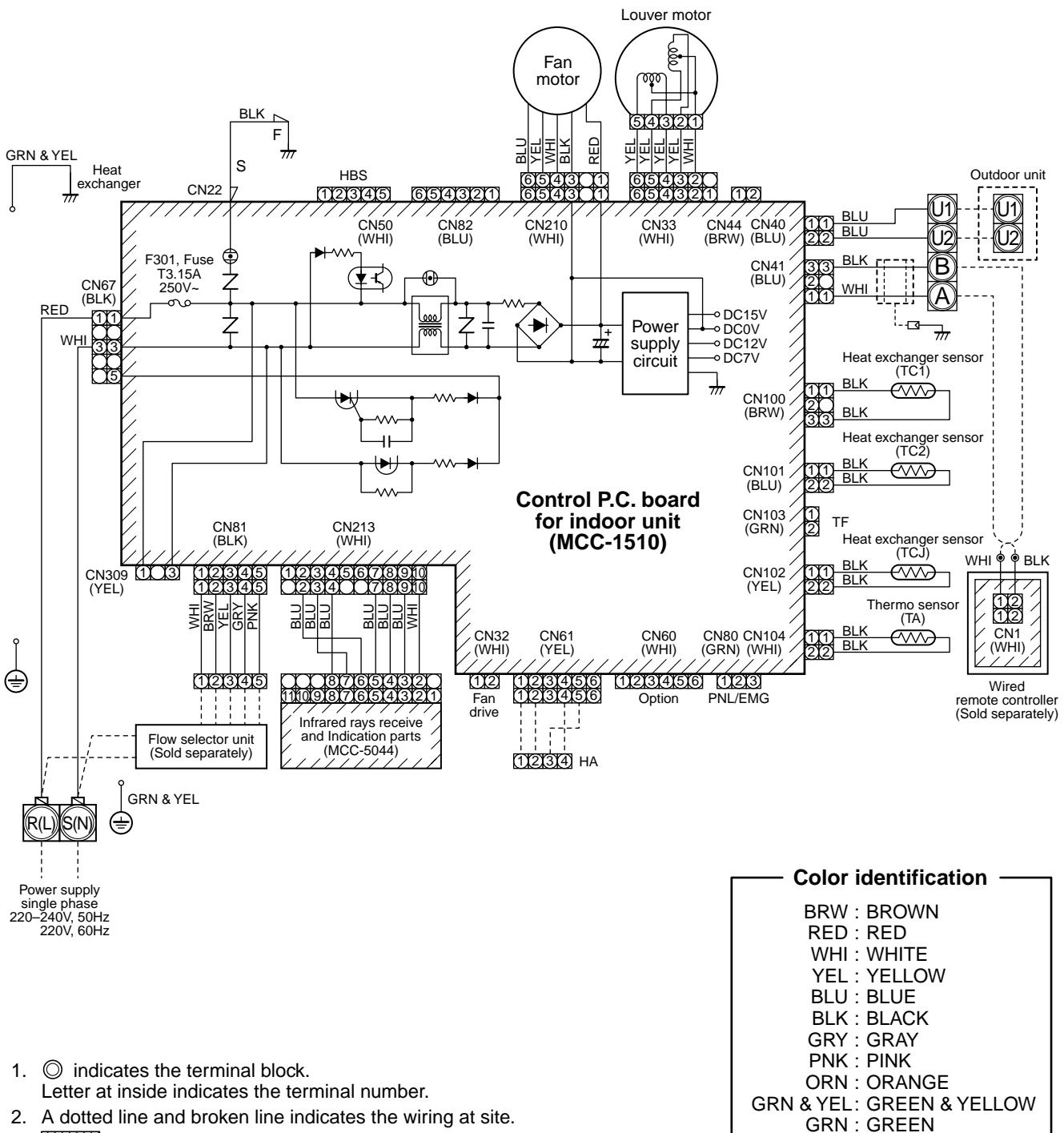

3. indicates the control P.C. board.

# 3. PARTS RATING

# 3-1. Parts Rating

| No. | Parts Name                         | Туре         | Specications                   |
|-----|------------------------------------|--------------|--------------------------------|
| 1   | Fan motor (for indoor)             | ICF-340-30-4 | Output (Rated) 30W,340V DC     |
| 2   | Grille motor                       | MP24Z3N      | Output (Rated) 1W, 16 poles DC |
| 3   | Thermo. Sensor (TA sensor)         | 268mm        | 10kΩ at 25°C                   |
| 4   | Heat exchanger sensor (TC1 sensor) | Ø4,650mm     | 10kΩ at 25°C                   |
| 5   | Heat exchanger sensor (TC2 sensor) | Ø6,800mm     | 10kΩ at 25°C                   |
| 6   | Heat exchanger sensor (TCJ sensor) | Ø6,800mm     | 10kΩ at 25°C                   |

# 3-2. Name of Each Part

### Model: MMK-APXXX3HP1

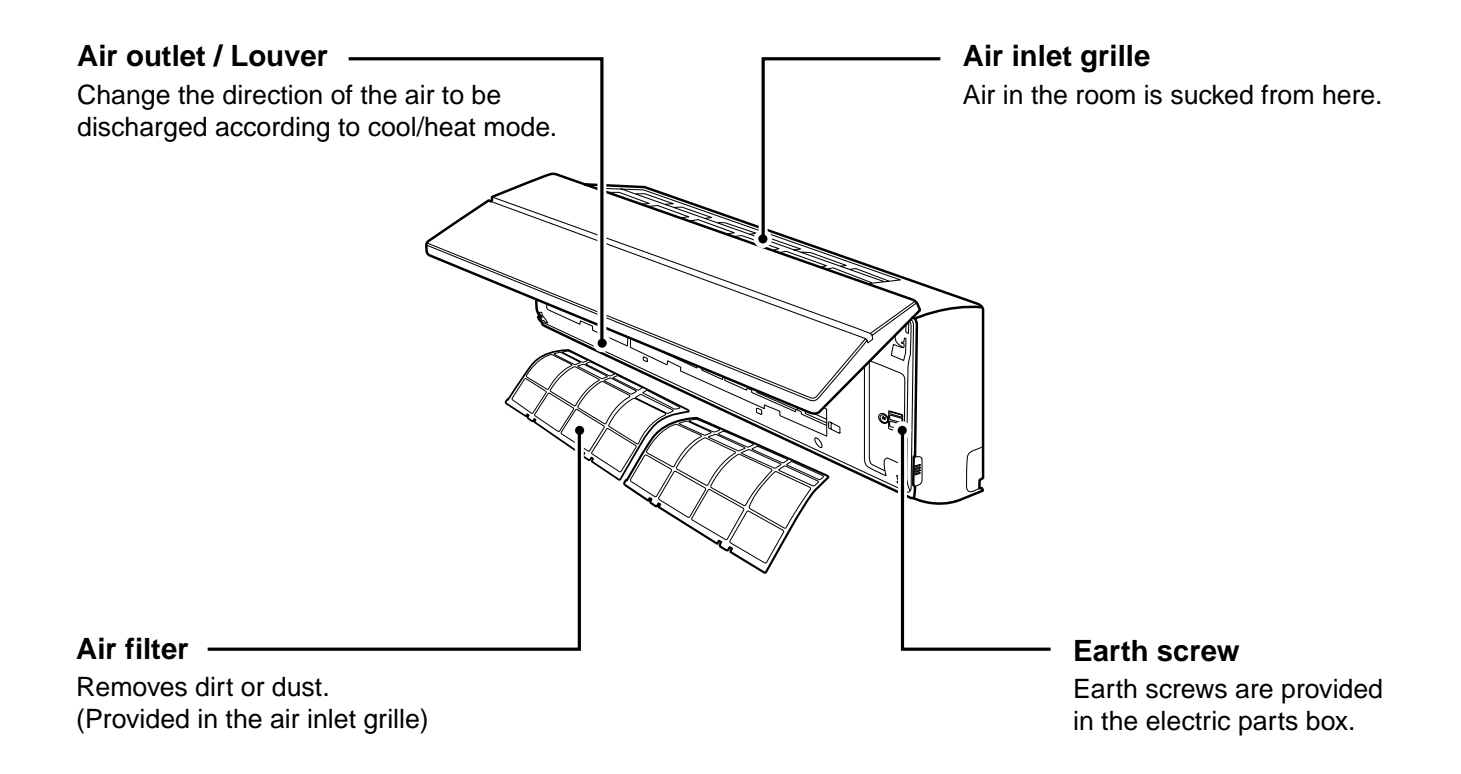

# 3-3. Parts Name of Remote Controller

### Display section

In the display example, all indicators are displayed for the explanation. In reality only, the selected contents are indicated.

- When turning on the main power switch and leak breaker at the first time, SETTING flashes on the display part of the remote controller.
- While this display is flashing, the model is being automatically confirmed.

Accordingly, wait for a while after served display has disappeared, and then use the remote controller.

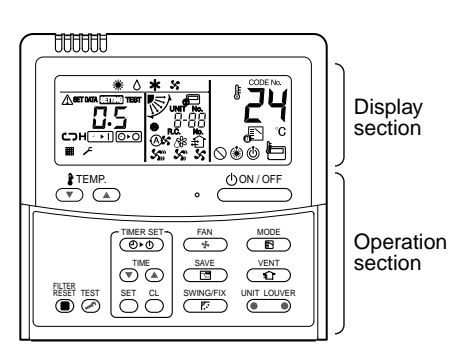

This remote controller can control the operation of Max. 8 indoor units.

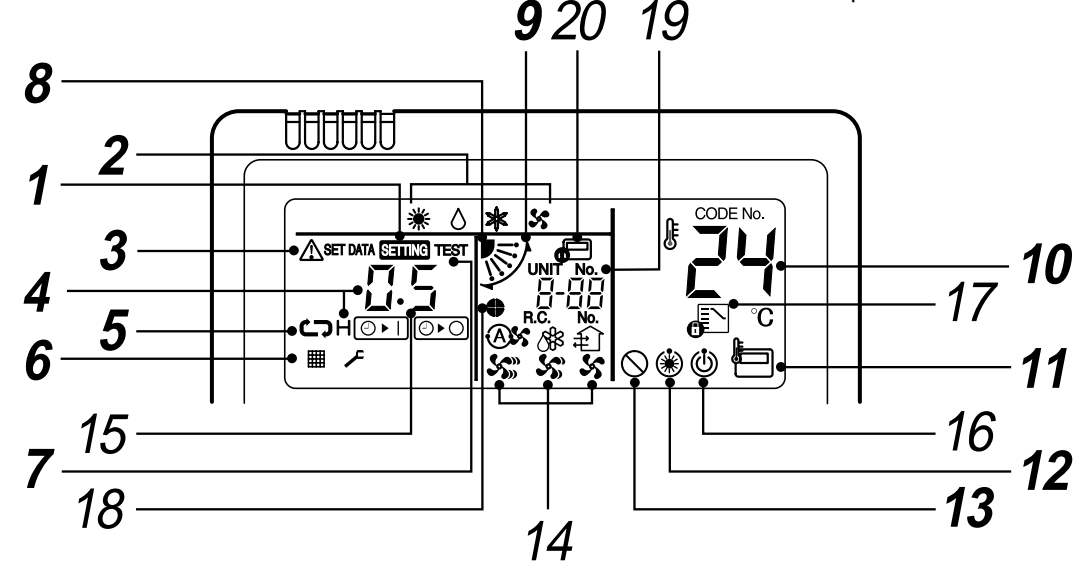

# **1** SETTING display

Displayed during setup of the timer etc.

### **2** Operation mode select display

The selected operation mode is displayed.

### **3** CHECK display

Displayed while the protective device works or a trouble occurs.

### **4** Timer time display

Time of the timer with H mark is displayed. (When a trouble occurs, the check code is displayed.)

### **5** Timer SET IN setup display

When pushing the Timer SET IN button, the display of the timer is selected in order of  $[OFF] \bigoplus \rightarrow \textcircled{OFF}$  [OFF] repeat OFF timer  $\rightarrow$  [ON]  $\bigoplus \blacksquare \rightarrow$  No display.

### 6 Filter display

If "FILTER I " is displayed, clean the air filter.

# **7** TEST run display

Displayed during a test run.

 Louver position display (4-way Air Discharge Cassette, 2-way Air Discharge Cassette, 1-way Air Discharge Cassette, Under Ceiling and High Wall Type only (2H. 3H)) Displays louver position.

### **9** SWING display

Displayed during up/down movement of the louver.

**10** Set up temperature display

The selected set up temp. is displayed.

**11** Remote controller sensor display Displayed while the sensor of the remote controller is used.

# **12** PRE-HEAT display (Heat-pump model only)

Displayed when the heating operation starts or defrost operation is carried out. While this indication is displayed, the indoor fan

While this indication is displayed, the indoor fan stops or the mode enters in LOW.

# **13** No function display

Displayed if there is no function even if the button is pushed.

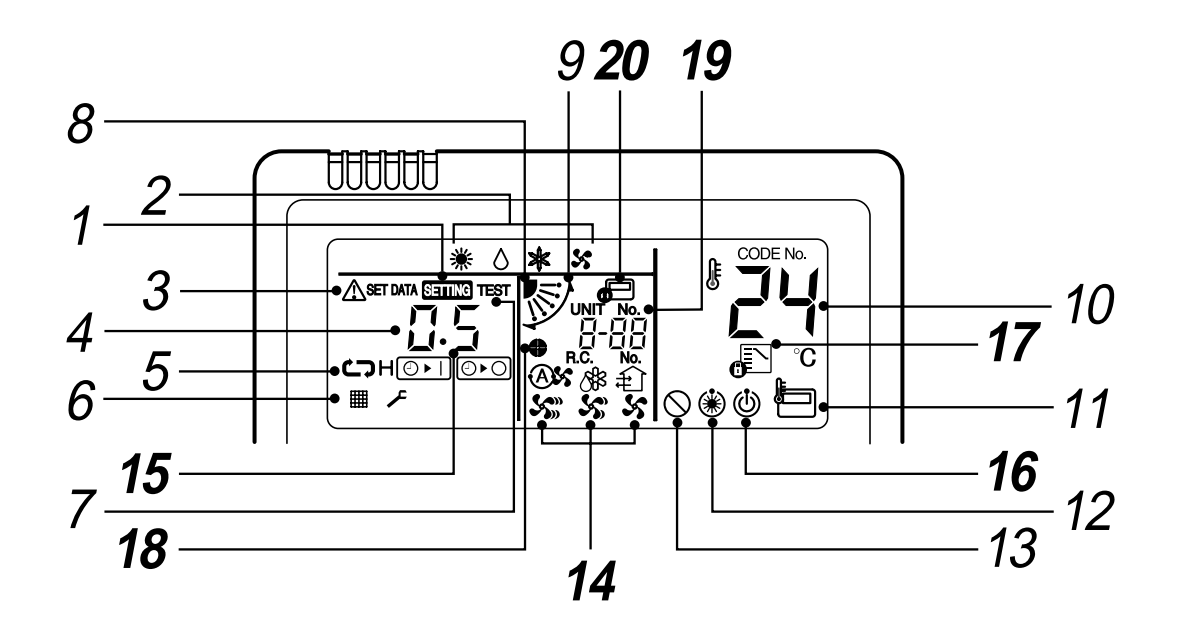

# **14** Air volume select display

The selected air volume mode is displayed.

| (AUTO) | A\$ | (HIGH) | <b>S</b> |
|--------|-----|--------|----------|
| (MED.) | S   | (LOW)  | \$       |

### 15 Louver Number display (exapmle:01, 02, 03, 04)

# 16 Operation ready display

Displayed when cooling or heating operation is impossible because the outdoor temperature goes out of the operable range.

# 17 Mode select control display

Displayed when pushing "Operation mode select  $\mathbf{e}^{\mathbb{N}}$ " button while the operation mode is fixed to heating or cooling by the system manager of the air conditioner.

### **18** Louver lock display (4-way Air Discharge Cassette Type 2H series only)

Displayed when there is a louver-locked unit in the group (including 1 indoor unit by 1 outdoor unit).

# 19 Unit Number display

Unit number of the indoor unit selected with the unit select button or abnormal indication of the indoor/outdoor unit.

# 20 Central control display

Displayed when the air conditioner is used under the central control in combination with a central control remote controller.

In case the remote controller is disabled by the central control system,  $\mathbf{\Phi}$  flashes.

The button operation is not accepted.

Even when you push ON/OFF, MODE, or TEMP. button, the button operation is not accepted.

(Settings made by the remote controller vary with the central control mode.

For details, refer to the Owner's Manual of the central control remote controller.)

### Operation section

Push each button to select a desired operation.

• The details of the operation needs to be set up once, afterward, the air conditioner can be used by pushing (UON/OFF) button only.

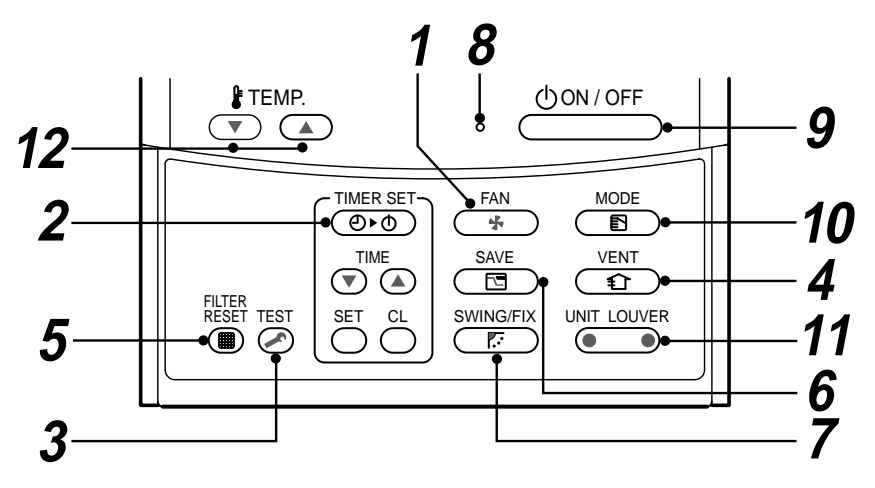

**1** (FAN button (Air volume select button) Selects the desired air volume mode.

# 2 button (Timer set button)

TIMER SET button is used when the timer is set up.

**3** Est button (Check button)

The CHECK button is used for the check operation. During normal operation, do not use this button.

# **4** ① button (Ventilation button)

Ventilation button is used when a fan which is sold on the market is connected.

 If "No function () " is displayed on the remote controller when pushing the Ventilation button, a fan is not connected.

### <sup>FILTER</sup> (■) button (Filter reset button) 5

Resets (Erases) " # FILTER" display.

**6** (Bower save operation) No function

# 7 swing/Fix button (Swing/Wind direction button)

Selects automatic swing or setting the louver direction.

 This function is not provided to Concealed Duct Standard Type, High Static Pressure Type, Floor Standing Cabinet Type, Floor Standing Concealed Type or Slim Duct Type.

### 8 Operation lamp

Lamp is lit during the operation.

Lamp is off when stopped.

Also it flashes when operating the protection device or abnormal time.

### UON/OFF button 9

When the button is pushed, the operation starts, and it stops by pushing the button again. When the operation has stopped, the operation lamp and all the displays disappear.

### button (Operation mode select 10 button)

Selects desired operation mode.

### UNIT LOUVER button (Unit/Louver select button) 11

Selects a unit number (left) and louver number (right).

### UNIT:

Selects an indoor unit when adjusting wind direction when multiple indoor units are controlled with one remote controller.

### LOUVER (4-way Air Discharge Cassette Type 2H series only):

Selects a louver when setting louver lock or wind direction adjustment independently.

# 12 June 12 button (Set up temperature button)

Adjusts the room temperature. Set the desired set temperature by pushing

### **OPTION:**

### Remote controller sensor

Usually the TEMP sensor of the indoor unit senses the temperature. The temperature on the surrounding of the remote controller can also be sensed. For details, contact the dealer from which you have purchased the air conditioner.

· In case that one remote controller controls the multiple indoor units, the setup operation is unavailable in group control.

# 3-4. Correct Usage

• When you use the air conditioner for the first time or when you change the SET DATA value, follow the procedure below.

From the next time, the operation displayed on the remote controller will start by pushing the button only.

### Preparation

Turn on the main power switch and/or the leakage breaker.

- When the power supply is turned on, a partition line is displayed on the display part of the remote controller.
- \* After the power supply is turned on, the remote controller does not accept an operation for approx. 1 minute, but it is not a failure.

### REQUIREMENT

- While using the air conditioner, operate it only with button without turning off the main power switch and the leak breaker.
- When you use the air conditioner after it has not been used for a long period, turn on the power switch at least 12 hours before starting operation.

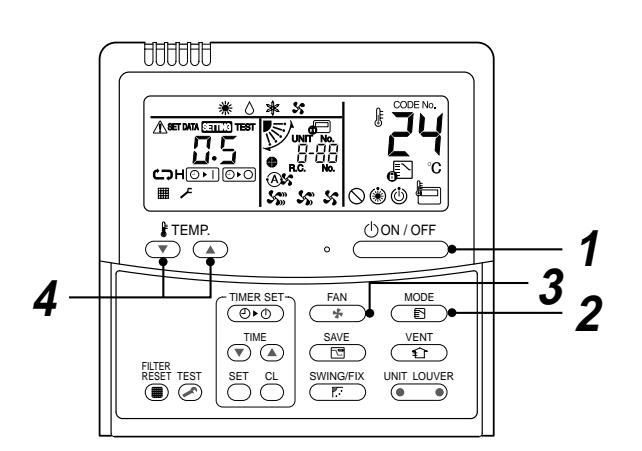

### Start

**1** Push  $\bigcirc 0 \times 10^{10}$  button.

The operation lamp goes on, and the operation starts.

2 Select an operation mode with the "MODE () "button.

One push of the button, and the display changes in the order shown as follows.

• " () DRY mode" function is not provided to Concealed Duct High Static Pressure Type.

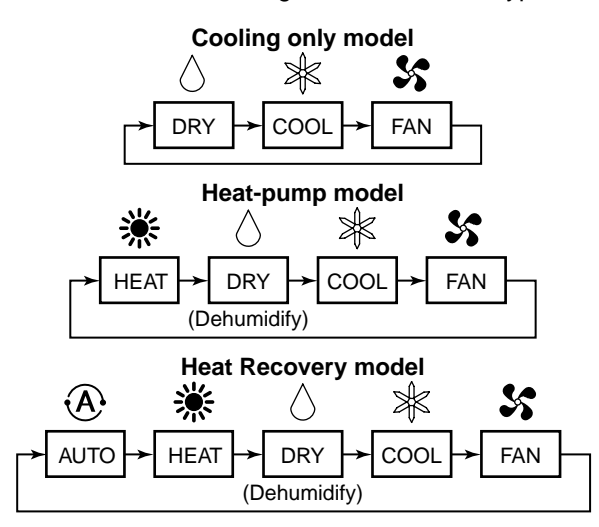

**3** Select air volume with " An orbital production of the button, and the display changes in the order shown as follows.

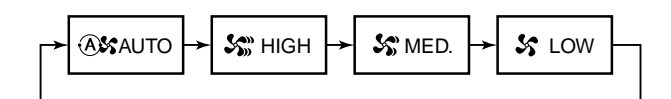

- When air volume is " (A) AUTO", air volume differs according to the room temperature.
- In () DRY mode, " (A) AUTO" is displayed and the air volume is LOW.
- In heating operation, if the room temperature is not heated sufficiently with VOLUME
   " So LOW" operation, select " So MED." or
   " So HIGH" operation.
- The temperature sensor senses temperature near the air inlet of the indoor unit, which differs from the room temperature depending on the installation condition.

A value of setting temperature is the measure of room temperature. (" A AUTO" is not selectable in the FAN mode.)

- Air volume of function is not provided to "Concealed Duct High Static Pressure Type" but air speed " S HIGH" only is displayed.

### Stop

Push button.

The operation lamp goes off, and the operation stops.

### [In case of cooling]

• Start the cooling operation after approx. 1 minute.

### [In case of heating (For Heat-pump model only)]

- The heating operation mode is selected in accordance with the room temperature and operation starts after approximately 3 to 5 minutes.
- After the heating operation has stopped, FAN operation may continue for approx. 30 seconds.
- When the room temperature reaches the set temperature, the super low wind is discharged and the air volume decreases excessively.
- During defrost operation, the fan stops so that cool air is not discharged. (" (\*) PRE-HEAT" is displayed.)

### NOTE

### When restarting the operation after stop

• When restarting the operation immediately after stop, the air conditioner does not operate for approx. 3 minutes to protect the machine.

### Automatic Operation (Super Heat Recovery Type Only)

When you set the air conditioner in mode or switch over from AUTO operation because of some settings change, it will automatically select either cooling, heating, or fan only operation depending on the indoor temperature.

# 3-5. Adjustment of Wind Direction

For best cooling and heating performance, adjust the louvers (adjustment of up/down wind direction) appropriately.

# 

- If cooling operation is performed with downward air outlet, dew may fall on surface of the cabinet or the horizontal louver resulted in dripping.
- If heating operation is performed with horizontal air outlet, unevenness of temperature may increase in the room.
- Do not move the horizontal louver directly with hands; otherwise a trouble is caused. Select direction of the horizontal louver using SWINGFIX
   Swing SWINGFIX

The horizontal louver does not stop immediately even if the switch is pushed.

Adjusting the stop position, push the switch.

### ♦ For all models

### [In Cooling operation]

Use the louvers with horizontal set point.

### [In Heating operation (For Heat-pump model only)]

Use the louvers with downward set point.

### For Under Ceiling, 1-way Air Discharge Cassette, High Wall Type

### [Right / Left air direction adjustment]

To change the air outlet direction to right or left side, set the vertical louver inside of the horizontal louver to the desired direction.

### ♦ 4-way Air Discharge Cassette Type (1H series), Compact 4-way Type

- When the air conditioner is not operating, the louvers automatically direct downward.
- While the air conditioner is in ready status for heating, the louvers direct upward.

The swinging operation starts after heating ready status has been cleared, but "SWING  $\checkmark$ " is displayed on the remote controller even if the status is ready to heating.

### ♦ 4-way Air Discharge Cassette Type (2H series)

- When the air conditioner is not operating, the louvers automatically close.
- The louvers direct horizontally when heating begins, during defrost operation, or during the minimum operation after reaching the set temperature.

When you make a swing or air direction setting at this time, the remote controller display varies with the setting, but the louvers stay pointed straight out horizontally.

When the air conditioner starts heating, the louvers direct to the set direction.

• As the refrigerant recovery control for the outdoor units in the Modular Multi system works even if the outdoor units stop, in some cases, the louver of the stopped indoor unit may open for several minutes.

### [In Cooling operation]

Use the louvers with horizontal set point.

For Cooling (Cool)

Direct the louvers horizontally.

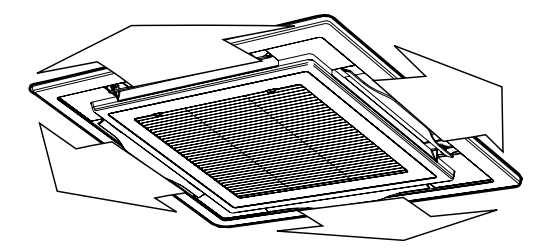

### [In Heating operation (For Heat-pump model only)]

Use the louvers with downward set point.

For Heating (Heat)

Direct the louvers downward.

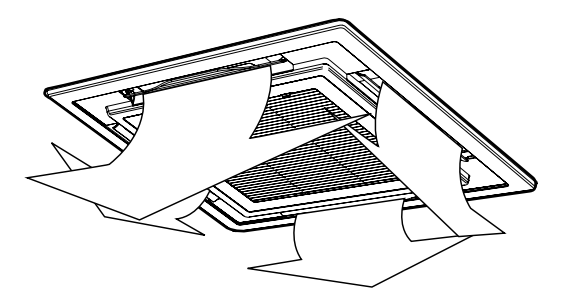

According to the shape or arrangement of the room, the cold air and hot air can be discharged for two directions or three directions. For details, contact the dealer.

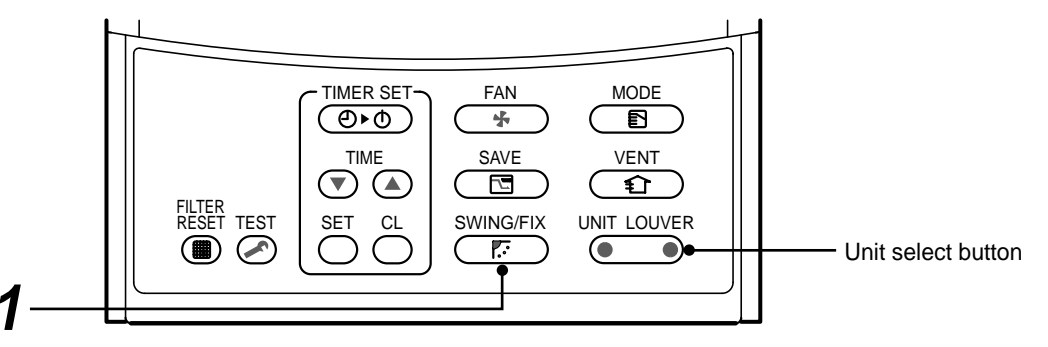

### How to set up the wind direction

# **1** Push *ming* during operation.

The wind direction changes for every push of the button.

### [In HEAT operation]

Direct the louver (adjustment plate of up/down wind direction) downward.

If directing horizontally, hot air may not come to the foot.

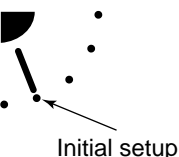

### [In COOL/DRY operation]

Direct the louver (adjustment plate of up/down wind direction) horizontally.

If directing it downward, the dew may form on the surface of the air discharge port and may drop down.

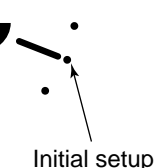

### [In FAN operation]

Select a desired wind direction.

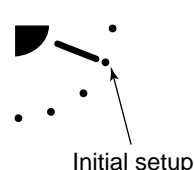

### How to start swinging

Push <sup>SWINGFEX</sup>, set the louver (adjustment plate of up/down wind direction) direction to the lowest position, and then push <sup>SWINGFEX</sup> again. SWING is displayed and the up/down wind direction is automatically selected.

### **Display during swinging**

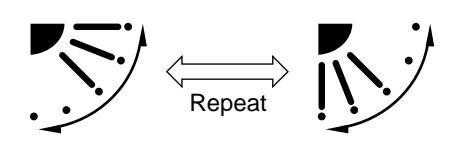

### How to stop swinging

- Push at a desired position while the louver is swinging.
  - When right is pushed after that, wind direction can be set again from the highest position.
  - \* However, even if <u>F</u> is pushed while the louver is swinging, the louver position is displayed as follows and highest position of the louver may not be selected.

### Display when swinging is stopped

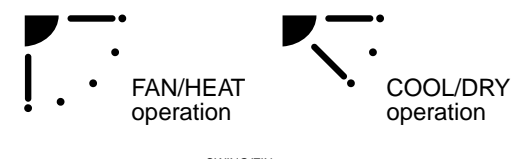

In this case, push again two seconds later.

• In COOL/DRY operation, the louver does not stop as it directs downward.

If stopping the louver as it directs downward during swing operation, it stops after moving to the third position from the highest position.

### Display when stopping the swing

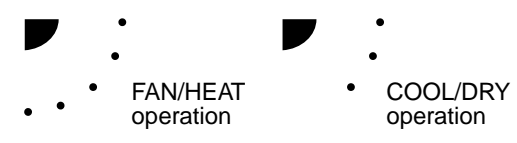

### Unit select button

- When multiple indoor units are controlled with one remote controller, wind direction can be set for each indoor unit by selecting individually.
   To set wind direction individually, push UNIT LOUVER
- To set wind direction individually, push button to display an indoor unit number in the control group. Then set the wind direction of the displayed indoor unit.
- When no indoor unit number is displayed, all indoor units in the control group can be controlled simultaneously.
- Each time you push button, the display changes as follows:

→ Unit No. 1-1 → Unit No. 1-2 → Unit No. 1-3 → Unit No. 1-3 → Unit No. 1-4 → Unit No. 1-4 → Un

# 3-6. Timer Operation

A type of timer operation can be selected from the following three types. (Setting of up to 168 hours is enabled.)
 OFF timer : The operation stops when the time of timer has reached the set time.
 Repeat OFF timer : Every time, the operation stops after the set time has passed.

ON timer : The operation starts when the time of timer has reached the set time.

### Timer operation

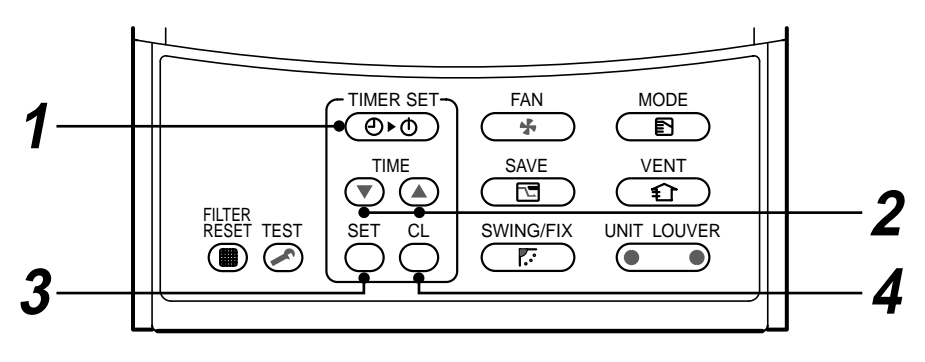

### Set

### **1** Push TIMER SET button.

The timer display (type) changes for every push of the button.

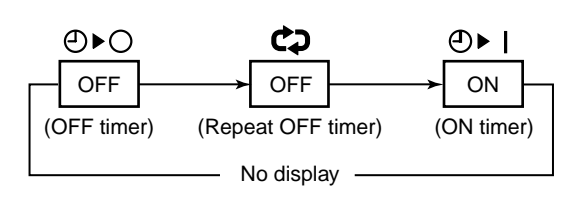

• SETTING and timer time displays flash.

# **2** Push $\bigcirc$ to select "SET TIME".

• For every push of (a) button, the set time increases in the unit of 0.5 hr (30 minutes).

When setting a time more than 24 hours for timer operation, timer time can be set in the unit of 1 hr.

The maximum set time is 168hr (7 days).

The remote controller displays the set time with time (between 0.5 and 23.5 hours) (\*1) or number of days and time (24 hours or more) (\*2) as shown below.

### Example of remote controller display

• In the case of 23.5 hours (\*1)

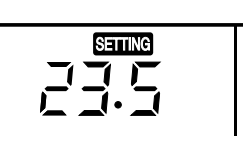

• In the case of 34 hours (\*2)

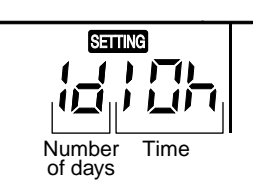

shows 1 day (24 hours).

shows 10 hours. (Total 34 hours).

### **3** Push SET button.

• Sering display disappears and timer time display goes on, and ⊘▶↓ or ⊘▶○ display flashes.

(When ON timer is activated, timer time, ON timer ⊙▶) are displayed and other displays disappear.)

### **4** Cancel of timer operation

Push  $\bigcirc^{CL}$  button.

TIMER display disappears.

### NOTE

- When the operation stops after the timer reached the preset time, the Repeat OFF timer resumes the operation by pushing button and stops the operation after the reached the set time.
- When you push while the OFF timer function of the air conditioner is active, the indication of the timer function disappears and then appears again after about 5 seconds.

This is due to normal processing of the remote controller.

# 3-7. Installation

### Installation place

# 

- Check that the air conditioner is not installed in a place subject to combustible gas leak. Accumulation of combustible gas around the unit may cause a fire.
- Drain the dehumidified water from the indoor unit and outdoor unit to a well-drained place.
- Do not put any obstacle near the air inlets and air outlet of the outdoor unit.
   Doing so may hinder the radiation, which may reduce the performance or activate the protective device.

### **Electrical wiring**

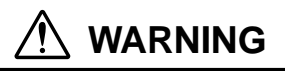

 Be sure to connect earth wire. (grounding work) Incomplete grounding cause an electric shock. Do not connect ground wires to gas pipes, water pipes, lightning rods or ground wires for telephone wires.

# 

• Make sure that a leakage breaker is connected.

Using the air conditioner without leakage breaker may cause electric shock.

• Use a leakage breaker with an appropriate capacity.

Be sure to use the rated voltage and an exclusive circuit for power supply of the air conditioner.

### Do not install the air conditioner in the following places

- Do not install the air conditioner in any place within 1 m from a TV, stereo, or radio set. If the unit is installed in such place, noise transmitted from the air conditioner affects the operation of these appliances.
- Do not install the air conditioner near a high frequency appliance (sewing machine or massager for business use, etc.), otherwise the air conditioner may malfunction.
- Do not install the air conditioner in a humid or oily place, or in a place where steam, soot, or corrosive gas is generated.
- Do not install the air conditioner in a salty place such as seaside area.
- Do not install the air conditioner in a place where a great deal of machine oil is used.
- Do not install the air conditioner in a place where it is usually exposed to strong wind such as in seaside area.
- Do not install the air conditioner in a place where sulfureous gas generated such as in a spa.
- Do not install the air conditioner in a vessel or mobile crane.
- Do not install the air conditioner in an acidic or alkaline atmosphere (in a hot-spring area or near a chemicals factory, or in a place subject to combustion emissions). Corrosion may be generated on the aluminum fin and copper pipe of the heat exchanger.
- Do not install the air conditioner near an obstacle (air vent, lighting equipment, etc.) that disturbs discharge air. (Turbulent airflow may reduce the performance or disable devices.)
- Do not use the air conditioner for special purposes such as preserving food, precision instruments, or art objects, or where breeding animals or growing plants are kept. (This may degrade the quality of preserved materials.)
- Do not install the air conditioner over an object that must not get wet. (Condensation may drop from the indoor unit at a humidity of 80% or more or when the drain port is clogged.)
- Do not install the air conditioner in a place where an organic solvent is used.
- Do not install the air conditioner near a door or window subject to humid outside air. Condensation may form on the air conditioner.
- Do not install the air conditioner in a place where special spray is used frequently.

### Be careful with noise or vibrations

- Do not install the air conditioner in a place where noise by outdoor unit or hot air from its air outlet annoys your neighbors.
- Install the air conditioner on a solid and stable foundation so that it prevents transmission of resonating, operation noise and vibration.
- If one indoor unit is operating, some sound may be audible from other indoor units that are not operating.

### 3-8. Maintenance

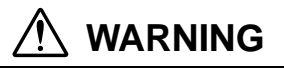

### Be sure to turn off the main power switch prior to the maintenance.

### • Please do not intend to do the daily maintenance and/or Air Filter cleaning by yourself.

Cleaning of the air filter and other parts of the air filter involves dangerous work in high places, so be sure to have a service person do it. Do not attempt it yourself.

### **Cleaning of air filters**

Clogging of air filters will reduce the cooling and heating performance.

- **1** When " **I** FILTER" appears on the remote controller, clean the air filters.
- 2 When the cleaning of air filters has been completed, push <sup>™™</sup> button. " Ⅲ FILTER" disappears.

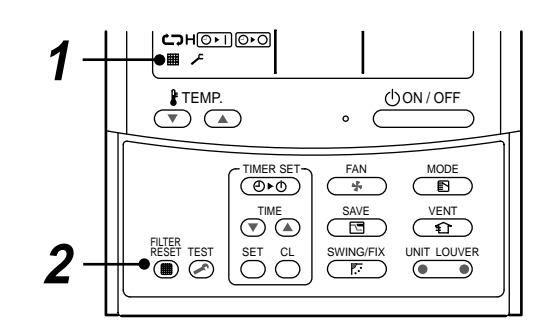

# 1 CAUTION

### **Cleaning of unit**

Clean the unit with a soft dry cloth.

If dirt cannot be removed with the dry cloth, use a cloth slightly dampened with lukewarm (under 40 °C) water.

### Cleaning of remote controller

- Use a dry cloth to wipe the remote controller.
- A cloth dampened with cold water may be used on the indoor unit if it is very dirty.
- Never use a damp cloth on the remote controller.
- Do not use a chemically-treated duster for wiping or leave such materials on the unit for long. It may damage or fade the surface of the unit.
- Do not use benzine, thinner, polishing powder, or similar solvents for cleaning. These may cause the plastic surface to crack or deform.

### **Periodic check**

Long-period use of the air conditioner may cause deterioration or failure of parts due to heat, humidity, dust, and operating conditions, or may cause poor drainage of dehumidified water.

### If you do not plan to use the unit for more than 1 month

- 1) Operate the fan for 3 to 4 hours to dry inside the unit.
  - Operate "FAN" mode.
- 2) Stop the air conditioner and turn off the main power switch or the circuit breaker.

### Checks before operation

- 1) Check that the air filters are installed.
- 2) Check that the air outlet or inlet is not blocked.
- 3) Turn on the main power switch or the circuit breaker for the main power supply to the air conditioner.

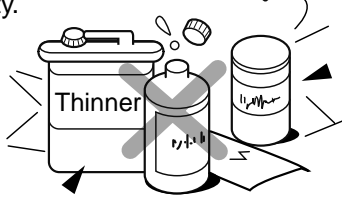

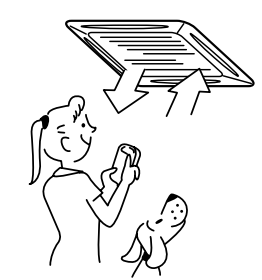

### NOTE

For environmental conservation, it is strongly recommended that the indoor and outdoor units of the air conditioner in use be cleaned and maintained regularly to ensure efficient operation of the air conditioner. When the air conditioner is operated for a long time, periodic maintenance (once a year) is recommended. Furthermore, regularly check the outdoor unit for rust and scratches, and remove them or apply rustproof treatment, if necessary.

As a general rule, when an indoor unit is operated for 8 hours or more daily, clean the indoor unit and outdoor unit at least once every 3 months. Ask a professional for this cleaning/maintenance work.

Such maintenance can extend the life of the product though it involves the owner's expense.

Failure to clean the indoor and outdoor units regularly will result in poor performance, freezing, water leakage, and even compressor failure.

| Part                      | Check (visual/auditory)                                            | Maintenance                                                                                                    |
|---------------------------|--------------------------------------------------------------------|----------------------------------------------------------------------------------------------------|
| Heat exchanger            | Dust/dirt clogging, scratches                                      | Wash the heat exchanger when it is clogged.                                                                                     |
| Fan motor                 | Sound                                                              | Take appropriate measures when abnormal sound is generated.                                                                     |
| Filter                    | Dust/dirt, breakage                                                | <ul><li>Wash the filter with water when it is contaminated.</li><li>Replace it when it is damaged.</li></ul>                    |
| Fan                       | <ul><li>Vibration, balance</li><li>Dust/dirt, appearance</li></ul> | <ul><li>Replace the fan when vibration or balance is terrible.</li><li>Brush or wash the fan when it is contaminated.</li></ul> |
| Air inlet/outlet grilles  | Dust/dirt, scratches                                               | • Fix or replace them when they are deformed or damaged.                                                                        |
| Drain pan                 | Dust/dirt clogging, drain contamination                            | Clean the drain pan and check the downward slope for smooth drainage.                                                           |
| Ornamental panel, louvers | Dust/dirt, scratches                                               | • Wash them when they are contaminated or apply repair coating.                                                                 |

### Maintenance List

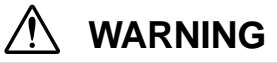

### **Re-Installation**

Ask the dealer or an installation professional to re-install the air conditioner to a new place or move it to another place and to observe the following items.

If the air conditioner is inappropriately installed by yourself, it may cause electric shock or fire.

# 

Be sure to clean the heat exchanger with pressurized water.

If an commercially detergent (strong alkaline or acid cleaning agent) is used, the surface treatment of the heat exchanger will be marred, which may degrade the self cleaning performance. For details, contact the dealer.

### High Wall Type

- Open the air inlet grille. Lift the air inlet grille up to the horizontal position.
- Take hold of the left and right handles of the air filter and lift it up slightly, then pull downward to take it out from the filter holder.

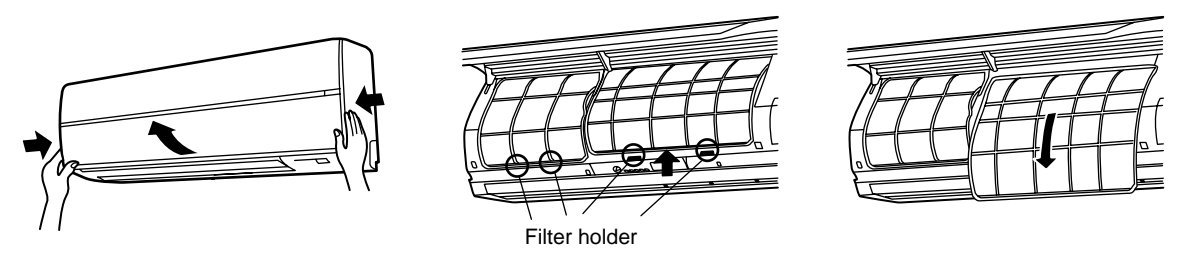

### Return the air filter

- Insert the upper portion of air filter confirming to fit it is right and left edges on the indoor unit until it is firmly set.
- Close the air inlet grille.

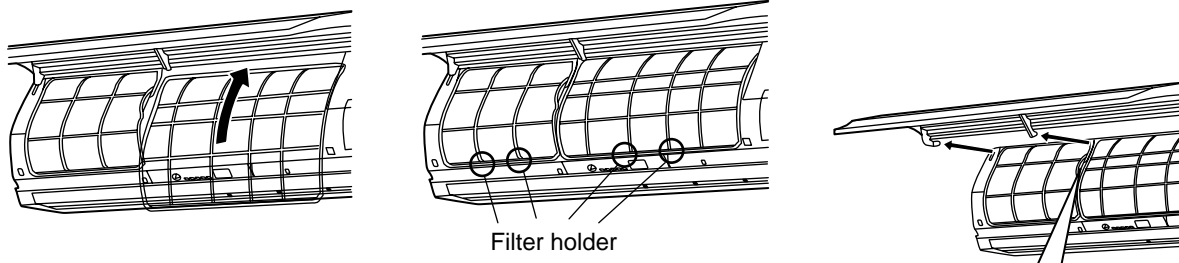

### Cleaning the air inlet grille

- Remove the air inlet grille.
   Hold the two sides of the air inlet grille and open upwards.
   Move the center arm to the left and remove the grille.
- Wash it with water using a soft sponge or towel. (Do not use metallic scrubbing brush or other hard brushes.)
  - Use of such hard objects will cause scratches on the surface of the grille, and the metal coating to peel off.
  - If very dirty, clean the air inlet grille with a neutral detergent for kitchen use, and rinse it off with water.
- 3. Wipe out water from the air inlet grille and dry it.
- 4. Fit the left and right arms of the air inlet grille to the shafts on the two sides of the air conditioner and push in completely, and then push in the center arm.
- 5. Check that the center arm has been completely inserted and close the air inlet grille.
  - Push the arrow locations (Four) at the bottom of the air inlet grille to check whether the grill is completely closed.

# 

### NOTE

### Cleaning of air filter

- For cleaning of air filter, use a cleaner or brush clean.
   If stain is heavy, it is effective to wash the air filter in tepid water mixed with neutral detergent.
- After washing, rinse it well, and dry it in the shade.
- Install again the air filter which has been cleaned.

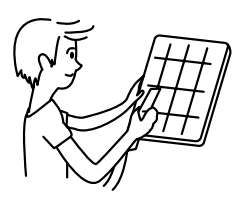

# 3-9. Air Conditioner Operations and Performance

### Check before operation

- Check whether earth wire is disconnected or out of place.
- Check that air filter is installed to the indoor unit.
- · Check that the air outlet or inlet is not blocked.
- Turn on the main power switch or the circuit breaker for the main power supply to the air conditioner.

### Heating capacity (for Heat-pump model only)

- For heating, a heat pump system which sucks in outside heat air and discharges it into the room is adopted. If temperature of the outside air lowers, the heating capacity decreases.
- When temperature of the outside air is low, it is recommended to use other heating equipment together.

### Defrost operation during heating operation (for Heat-pump model only)

- If the outdoor unit has some frost during heating operation, the operation mode changes automatically to defrost mode to increase the heating effect (for approx. 2 to 10 minutes).
- During defrost operation, fans of the indoor and the outdoor units stop.

### 3 minutes protection

• The outdoor unit does not operate for approx. 3 minutes after air conditioner has been immediately restarted after stop, or power switch has been turned on. This is to protect the system.

### Main power failure

- If a power failure occurred during the operation, all operations stop.
- When restarting the operation, push ON/OFF button again.

### Fan rotation of stopped unit

• While other indoor units operate, the fan on indoor units on "stand-by" rotates to protect the machine once per approx. 1 hour for several minutes.

### Protective device (High pressure switch)

The high pressure switch stops the air conditioner automatically when excessive load is applied to the air conditioner. If the protective device works, the operation lamp keeps lit but the operation stops. When the protective device works, " $\Delta$ " in the remote controller display part flash. The protective device may work in the following cases.

### <Cooling operation>

- When the air inlet or air outlet of the outdoor unit is blocked.
- · When strong wind blows continuously against the air outlet of the outdoor unit.

### <Heating operation>

- · When dust or dirt is excessively adhered to air filter of the indoor unit.
- When the air outlet of the indoor unit is blocked.

### Cooling/heating operation of Modular Multi system air conditioner

In Modular Multi system air conditioner, each indoor unit can be individually controlled. However, cooling operation and heating operation cannot be performed concurrently for the indoor units which are connected to one outdoor unit. When cooling operation and heating operation are performed concurrently, the indoor unit which is performing cooling operation stops, and "(i)" on the display is lit. The indoor unit which is performing heating operation continues operation. If the manager has fixed the setting to COOL or HEAT, other operation than set up one cannot be performed. When other operation than set up one is performed, "(i)" on the display is lit and the operation stops.

### Characteristics of heating operation (for Heat-pump model only)

- Hot air is not out immediately after the operation has started. After 3 to 5 minutes (differs according to room or outside temperature) has passed and the indoor heat exchanger has been warmed up, hot air blows out.
- During operation, the outdoor unit may stop if outside temperature becomes high.
- When other outdoor unit performs heating operation while the fan is operating, the fan operation may be stopped temporarily to prevent blowing of hot air.

### Air conditioner operating conditions

For proper performance, operate the air conditioner under the following temperature conditions:

| Cooling operation | Outdoor temperature : -5°C to 43°C (Dry-bulb temp.)                                                                                                    |
|-------------------|----------------------------------------------------------------------------------------------------|
|                   | Room temperature : 21°C to 32°C (Dry-bulb temp.), 15°C to 24°C (Wet-bulb temp.)                                                                                       |
|                   | <b>CAUTION</b> Room relative humidity: less than 80 %. If the air conditioner operates in excess of this figure, the surface of the air conditioner may cause dewing. |
| Heating operation | Outdoor temperature : -15°C to 15.5°C (Wet-bulb temp.)                                                                                                    |
|                   | Room temperature : 15°C to 28°C (Dry-bulb temp.)                                                                                                    |

If air conditioner is used outside of the above conditions, safety protection may operate.

23

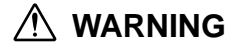

Turn on the power switch 12 hours or more

before starting before operation.

# 3-10. When the Following Symptoms are Found

### Check the points described below before asking repair servicing.

|         | Symptom                                                                                                    | Cause                                                                                                    |
|---------|----------------------------------------------------------------------------------------------------|----------------------------------------------------------------------------------------------------|
|         | <ul><li>Outdoor unit</li><li>White misty cold air or water is out.</li><li>Sometimes, noise "Pushu !" is heard.</li></ul> | <ul> <li>Fan of the outdoor unit stops automatically and performs defrost operation.</li> <li>Solenoid valve works when defrost operation starts or finishes.</li> </ul>                                                                                                    |
|         | Indoor unit • "Swish" sound is heard sometimes.                                                                           | <ul> <li>When the operation has started, during the operation, or immediately<br/>after the operation has stopped, a sound such as water flows may be<br/>heard, and the operation sound may become larger for 2 or 3 minutes<br/>immediately after the operation has started.</li> <li>They are flowing sound of refrigerant or draining sound of dehumidifier.</li> </ul> |
| e.      | <ul> <li>Slight "Pishi!" sound is heard.</li> </ul>                                                                       | <ul> <li>This is sound generated when heat exchanger, etc. expand and<br/>contract slightly due to change of temperature.</li> </ul>                                                                                                    |
| failur  | Discharge air smells.                                                                                                    | <ul> <li>Various smell such as one of wall, carpet, clothes, cigarette, or<br/>cosmetics adhere to the air conditioner.</li> </ul>                                                                                                    |
| not a   | • " (j) " indication is lit.                                                                                              | <ul> <li>When cooling operation cannot be performed because another indoor<br/>unit performs heating operation.</li> </ul>                                                                                                    |
| lt is r |                                                                                                    | <ul> <li>When the manager of the air conditioner has fixed the operation to<br/>COOL or HEAT, and an operation contrary to the setup operation is<br/>performed.</li> </ul>                                                                                                    |
|         |                                                                                                    | <ul> <li>When fan operation stopped to prevent discharge of hot air.</li> </ul>                                                                                                    |
|         | <ul> <li>Sound or cool air is output<br/>from the stand by indoor unit.</li> </ul>                                        | <ul> <li>Since refrigerant is flowed temporarily to prevent stay of oil or refriger-<br/>ant in the stand by indoor unit, sound of flowing refrigerant, "Kyururu"<br/>or "Shaa" may be heard or white steam when other indoor unit<br/>operates in HEAT mode, and cold air in COOL mode may be blow-out.</li> </ul>                                                         |
|         | <ul> <li>When power of the air conditioner is turned<br/>on, "Ticktock" sound is heard.</li> </ul>                        | <ul> <li>Sound is generated when the expansion valve operates when power<br/>has been turned on.</li> </ul>                                                                                                    |
|         | <ul> <li>Fan and louvers of the indoor unit moves<br/>when the unit is not operated.</li> </ul>                           | <ul> <li>Intermittent operation of the fan with louvers open is sometimes<br/>carried out for the refrigerant recovery control of unoperated unit.</li> </ul>                                                                                                    |
|         | Operates or stops automatically.                                                                                          | Is the timer "ON" or "OFF"?                                                                                                    |
|         | Does not operate.                                                                                                    | • Is it a power failure?                                                                                                    |
|         |                                                                                                    | <ul> <li>Is the power switch turned off?</li> </ul>                                                                                                    |
|         |                                                                                                    | <ul><li>Is the power fuse or breaker blown?</li></ul>                                                                                                    |
|         |                                                                                                    | <ul> <li>Has the protective device operated? (The operation lamp goes on.)</li> </ul>                                                                                                    |
|         | Silent Ety/VE                                                                                                    | <ul> <li>Is the timer "ON"? (The operation lamp goes on.)</li> </ul>                                                                                                    |
| ıgain.  |                                                                                                    | <ul> <li>Are COOL and HEAT selected simultaneously?</li> <li>(" (1) " indication is lit on the display of the remote controller.)</li> </ul>                                                                                                    |
| ck a    | Air is not cooled or warmed sufficiently.                                                                                 | <ul> <li>Is the air inlet or air outlet of the outdoor unit obstructed?</li> </ul>                                                                                                    |
| he      |                                                                                                    | <ul> <li>Are any door or window open?</li> </ul>                                                                                                    |
| U U     |                                                                                                    | <ul> <li>Is the air filter clogged with dust?</li> </ul>                                                                                                    |
|         | It's strange.)                                                                                                    | <ul> <li>Is discharge louver of the indoor unit set at appropriate position?</li> </ul>                                                                                                    |
|         |                                                                                                    | <ul> <li>Is air selection set to "LOW" "MED", and is the operation mode set to<br/>"FAN"?</li> </ul>                                                                                                    |
|         | N. Z. Y.                                                                                                    | <ul> <li>Is the setup temp. the appropriate temperature?</li> </ul>                                                                                                    |
|         |                                                                                                    | <ul> <li>Are COOL and HEAT selected simultaneously?</li> <li>(" (1) " indication is lit on the display of the remote controller.)</li> </ul>                                                                                                    |

# 

If any of the following conditions occur, turn off the main power supply switch and immediately contact the dealer :

- Switch operation does not work properly.
- The main power fuse often blows out, or the circuit breaker is often activated.
- A foreign matter or water fall inside the air conditioner.
- When the air conditioner does not operate even after the cause of the protective device activation has been removed. (The operation lamp and  $\checkmark$  on the remote controller are flashing.)
- Any other unusual conditions are observed.

### **Confirmation and check**

When a trouble occurred in the air conditioner, the check code and the indoor unit No. appear on the display part of the remote controller.

The check code is only displayed during the operation.

If the display disappears, operate the air conditioner according to the following "Confirmation of error history" for confirmation.

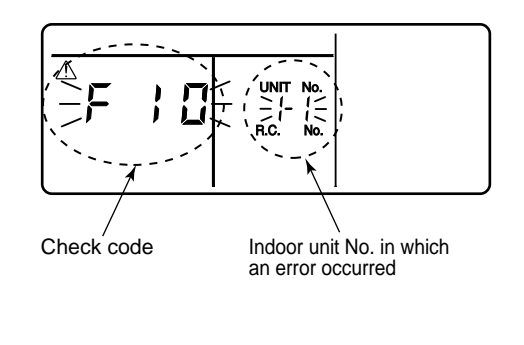

### Confirmation of error history

When a trouble occurred on the air conditioner, the trouble history can be confirmed with the following procedure. (The trouble history is stored in memory up to 4 troubles.)

The history can be confirmed from both operating status and stop status.

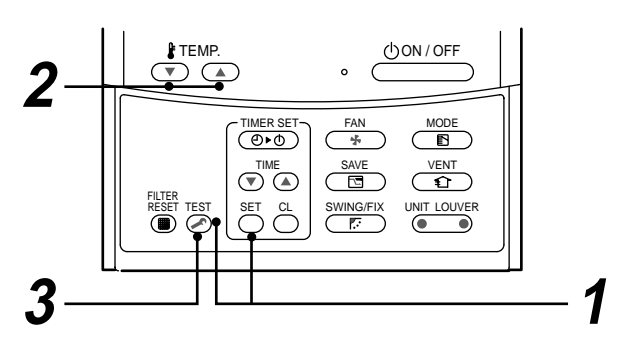

| Procedure | Description                                                                                                    |
|-----------|----------------------------------------------------------------------------------------------------|
| 1         | <ul> <li>When pushing on and buttons at the same time for 4 seconds or more, the following display appears.</li> <li>If [ Service check] is displayed, the mode enters in the trouble history mode.</li> <li>[01 : Order of trouble history] is displayed in CODE No. window.</li> <li>[Check code] is displayed.</li> <li>[Indoor unit address in which an error occurred] is displayed in UNIT No.</li> </ul> |
| 2         | Every pushing of [ • / • ] button used to set temperature, the trouble history stored in memory is displayed in order.<br>The numbers in CODE No. indicate CODE No. [01] (latest) $\rightarrow$ [04] (oldest).<br><b>CAUTION</b><br>Do not push $\bigcirc^{CL}$ button because all the trouble history of the indoor unit will be deleted.                                                                      |
| 3         | After confirmation, push $\overset{\text{TEST}}{$ button to return to the usual display.                                                                                                    |

- 1. Check the troubles according to the above procedure.
- 2. Ask an authorized dealer or qualified service (maintenance) professional to repair or maintain the air conditioner.
- 3. More details of the service code are explained in Service Manual.

### Check these items.

If any of these problems still remains, stop the operation, turn off the leakage breaker, and then notifies the dealer of the serial number and details of the error. Never repair any part by yourself as it is dangerous. When  $\checkmark$  and a combination of E, F, H, L, or P and a number are displayed on the remote controller, also inform the dealer of the display content.

### 3-11. Installation Manual

Thank you for purchasing this Toshiba air conditioner.

Please read carefully through these instructions that contain important information which complies with the "Machinery" Directive (Directive 2006 / 42 / EC), and ensure that you understand them.

After completing the installation work, hand over this Installation Manual as well as the Owner's Manual provided to the user, and ask the user to keep them in a safe place for future reference.

### **Generic Denomination: Air Conditioner**

### Definition of Qualified Installer or Qualified Service Person

The air conditioner must be installed, maintained, repaired and removed by a qualified installer or qualified service person. When any of these jobs is to be done, ask a qualified installer or qualified service person to do them for you.

A qualified installer or qualified service person is an agent who has the qualifications and knowledge described in the table below.

| Agent                       | Qualifications and knowledge which the agent must have                                                                                                    |
|-----------------------------|----------------------------------------------------------------------------------------------------|
| Qualified<br>installer      | <ul> <li>The qualified installer is a person who installs, maintains, relocates and removes the air<br/>conditioners made by Toshiba Carrier Corporation. He or she has been trained to install,<br/>maintain, relocate and remove the air conditioners made by Toshiba Carrier Corporation or,<br/>alternatively, he or she has been instructed in such operations by an individual or individuals<br/>who have been trained and is thus thoroughly acquainted with the knowledge related to these<br/>operations</li> </ul>                                                                                                    |
|                             | <ul> <li>The qualified installer who is allowed to do the electrical work involved in installation, relocation and removal has the qualifications pertaining to this electrical work as stipulated by the local laws and regulations, and he or she is a person who has been trained in matters relating to electrical work on the air conditioners made by Toshiba Carrier Corporation or, alternatively, he or she has been instructed in such matters by an individual or individuals who have been trained and is thus thoroughly acquainted with the knowledge related to this work.</li> <li>The qualified installer who is allowed to do the refrigerant handling and piping work involved in installation, relocation and removal has the qualifications pertaining to this refrigerant handling and piping work as stipulated by the local laws and regulations, and he or she is a person who has been trained in matters relating to refrigerant handling and piping work on the air conditioners made by Toshiba Carrier Corporation or, alternatively, he or she has been instructed in such matters by an individual swho have been trained and is thus thoroughly acquainted with the knowledge related to this refrigerant handling and piping work on the air conditioners made by Toshiba Carrier Corporation or, alternatively, he or she has been instructed in such matters by an individual or individuals who have been trained and is thus thoroughly acquainted with the knowledge related to this work.</li> <li>The qualified installer who is allowed to work at heights has been trained in matters relating to working at heights with the air conditioners made by Toshiba Carrier Corporation or.</li> </ul>                                                                                                    |
|                             | alternatively, he or she has been instructed in such matters by an individual or individuals who<br>have been trained and is thus thoroughly acquainted with the knowledge related to this work.                                                                                                    |
| Qualified<br>service person | <ul> <li>The qualified service person is a person who installs, repairs, maintains, relocates and removes the air conditioners made by Toshiba Carrier Corporation. He or she has been trained to install, repair, maintain, relocate and remove the air conditioners made by Toshiba Carrier Corporation or, alternatively, he or she has been instructed in such operations by an individual or individuals who have been trained and is thus thoroughly acquainted with the knowledge related to these operations.</li> <li>The qualified service person who is allowed to do the electrical work involved in installation, repair, relocation and removal has the qualifications pertaining to this electrical work as stipulated by the local laws and regulations, and he or she is a person who has been trained in matters relating to electrical work on the air conditioners made by Toshiba Carrier Corporation or, alternatively, he or she has been instructed in such matters by an individual or individuals who have been trained and is thus thoroughly acquainted with the knowledge related to this work.</li> <li>The qualified service person who is allowed to do the refrigerant handling and piping work involved in installation, repair, relocation and removal has the qualifications pertaining to this refrigerant handling and piping work as stipulated by the local laws and regulations, and he or she is a person who has been trained in matters relating to refrigerant handling and piping work on the air conditioners made by Toshiba Carrier Corporation or, alternatively, he or she has been trained in matters relating to refrigerant handling and piping work on the air conditioners made by an individual or individuals who have been trained with the knowledge related to this work.</li> <li>The qualified service person who is allowed to work at heights has been trained in matters relating to working at heights with the air conditioners made by Toshiba Carrier Corporation or, alternatively, he or she has been instructed in such matters by an individuals who</li></ul> |

### **Definition of Protective Gear**

When the air conditioner is to be transported, installed, maintained, repaired or removed, wear protective gloves and 'safety' work clothing.

In addition to such normal protective gear, wear the protective gear described below when undertaking the special work detailed in the table below.

Failure to wear the proper protective gear is dangerous because you will be more susceptible to injury, burns, electric shocks and other injuries.

| Work undertaken                         | Protective gear worn                                                                                                    |  |  |
|-----------------------------------------|----------------------------------------------------------------------------------------------------|--|--|
| All types of work                       | Protective gloves<br>'Safety' working clothing                                                                                        |  |  |
| Electrical-related work                 | Gloves to provide protection for electricians and from heat<br>Insulating shoes<br>Clothing to provide protection from electric shock |  |  |
| Work done at heights<br>(50 cm or more) | Helmets for use in industry                                                                                                    |  |  |
| Transportation of heavy objects         | Shoes with additional protective toe cap                                                                                              |  |  |
| Repair of outdoor unit                  | Gloves to provide protection for electricians and from heat                                                                           |  |  |

# Warning indications on the air conditioner unit

| Warning indication                                                                                                    | Description                                                                                                    |  |  |
|----------------------------------------------------------------------------------------------------|----------------------------------------------------------------------------------------------------|--|--|
| WARNING           ELECTRICAL SHOCK HAZARD           Disconnect all remote           electric power supplies           before servicing. | WARNING<br>ELECTRICAL SHOCK HAZARD<br>Disconnect all remote electric power supplies before servicing.           |  |  |
| WARNING           Moving parts.           Do not operate unit with grille removed.           Stop the unit before the servicing.        | WARNING<br>Moving parts.<br>Do not operate unit with grille removed.<br>Stop the unit before the servicing.     |  |  |
| CAUTION           High temperature parts.           You might get burned           when removing this panel.                            | <b>CAUTION</b><br>High temperature parts.<br>You might get burned when removing this panel.                     |  |  |
| CAUTION           Do not touch the aluminum fins of the unit. Doing so may result in injury.                                            | <b>CAUTION</b><br>Do not touch the aluminium fins of the unit.<br>Doing so may result in injury.                |  |  |
| BURST HAZARD           Open the service valves before the operation, otherwise there might be the burst.                                | CAUTION<br>BURST HAZARD<br>Open the service valves before the operation, otherwise there might be<br>the burst. |  |  |

# **1** PRECAUTIONS FOR SAFETY

- · Ensure that all Local, National and International regulations are satisfied.
- Read this "PRECAUTIONS FOR SAFETY" carefully before Installation.
- The precautions described below include the important items regarding safety. Observe them without fail.
- After the installation work, perform a trial operation (test run) to check for any problem.
   Follow the Owner's Manual to explain how to use and maintain the unit to the customer.
- · Turn off the main power supply switch (or breaker) before the unit maintenance.
- Ask the customer to keep the Installation Manual together with the Owner's Manual.

The manufacturer shall not assume any liability for the damage caused by not observing the description of this manual.

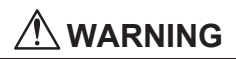

### General

- Before starting to install the air conditioner, read through the Installation Manual carefully, and follow its instructions to install the air conditioner.
- Only a qualified installer(\*1) or qualified service person(\*1) is allowed to do installation work. Inappropriate installation may result in water leakage, electric shock or fire.
- Do not use any refrigerant different from the one specified for complement or replacement. Otherwise, abnormally high pressure may be generated in the refrigeration cycle, which may result in a failure or explosion of the product or an injury to your body.
- Before opening the front panel of the indoor unit or service panel of the outdoor unit, set the circuit breaker to the OFF position. Failure to set the circuit breaker to the OFF position may result in electric shocks through contact with the interior parts. Only a qualified installer(\*1) or qualified service person(\*1) is allowed to remove the front panel of the indoor unit or service panel of the outdoor unit and do the work required.
- Before carrying out the installation, maintenance, repair or removal work, be sure to set the circuit breaker to the OFF position. Otherwise, electric shocks may result.
- Place a "Work in progress" sign near the circuit breaker while the installation, maintenance, repair or removal work is being carried out. There is a danger of electric shocks if the circuit breaker is set to ON by mistake.
- Only a qualified installer(\*1) or qualified service person(\*1) is allowed to undertake work at heights using a stand of 50 cm or more or to remove the front panel of the indoor unit to undertake work.
- · Wear protective gloves and safety work clothing during installation, servicing and removal.
- Do not touch the aluminium fin of the unit. You may injure yourself if you do so. If the fin must be touched for some reason, first put on protective gloves and safety work clothing, and then proceed.
- Do not climb onto or place objects on top of the outdoor unit. You may fall or the objects may fall off of the outdoor unit and result in injury.
- When work is performed at heights, use a ladder which complies with the ISO 14122 standard, and follow the procedure in the ladder's instructions. Also wear a helmet for use in industry as protective gear to undertake the work.
- Before cleaning the filter or other parts of the outdoor unit, set the circuit breaker to OFF without fail, and place a "Work in progress" sign near the circuit breaker before proceeding with the work.
- Before working at heights, put a sign in place so that no-one will approach the work location, before
  proceeding with the work. Parts and other objects may fall from above, possibly injuring a person below. While
  carrying out the work, wear a helmet for protection from falling objects.
- The refrigerant used by this air conditioner is the R410A.
- The air conditioner must be transported in stable condition. If any part of the product is broken, contact the dealer.
- · When the air conditioner must be transported by hand, carry it by two or more people.
- Do not move or repair any unit by yourself. There is high voltage inside the unit. You may get electric shock while removing the cover and main unit.

### Selection of installation location

- When the air conditioner is installed in a small room, provide appropriate measures to ensure that the concentration of refrigerant leakage occur in the room does not exceed the critical level.
- Do not install the air conditioner in a location that may be subject to a risk of exposure to a combustible gas. If a combustible gas leaks and becomes concentrated around the unit, a fire may occur.
- To transport the air conditioner, wear shoes with additional protective toe caps.
- To transport the air conditioner, do not take hold of the bands around the packing carton. You may injure yourself if the bands should break.
- Do not place any combustion appliance in a place where it is directly exposed to the wind of air conditioner, otherwise it may cause imperfect combustion.
- Do not install in a location where flammable gas leaks are possible. If the gas leak and accumulate around the unit, it may ignite and cause a fire.
- Install the indoor unit at least 2.5 m above the floor level since otherwise the users may injure themselves or
  receive electric shocks if they poke their fingers or other objects into the indoor unit while the air conditioner is
  running.

### Installation

- Install the air conditioner securely in a location where the base can sustain the weight adequately. If the strength is not enough, the unit may fall down resulting in injury.
- Follow the instructions in the Installation Manual to install the air conditioner. Failure to follow these instructions
  may cause the product to fall down or topple over or give rise to noise, vibration, water leakage or other
  trouble.
- Carry out the specied installation work to guard against the possibility of high winds and earthquake. If the air conditioner is not installed appropriately, a unit may topple over or fall down, causing an accident.
- If refrigerant gas has leaked during the installation work, ventilate the room immediately. If the leaked refrigerant gas comes in contact with fire, noxious gas may generate.
- Use forklift to carry in the air conditioner units and use winch or hoist at installation of them.

### **Refrigerant piping**

- Install the refrigerant pipe securely during the installation work before operating the air conditioner. If the
  compressor is operated with the valve open and without refrigerant pipe, the compressor sucks air and the
  refrigeration cycles is over pressurized, which may cause a injury.
- Tighten the flare nut with a torque wrench in the specified manner. Excessive tighten of the flare nut may cause a crack in the flare nut after a long period, which may result in refrigerant leakage.
- After the installation work, confirm that refrigerant gas does not leak. If refrigerant gas leaks into the room and flows near a fire source, such as a cooking range, noxious gas may be generated.
- When the air conditioner has been installed or relocated, follow the instructions in the Installation Manual and purge the air completely so that no gases other than the refrigerant will be mixed in the refrigerating cycle.
   Failure to purge the air completely may cause the air conditioner to malfunction.
- Nitrogen gas must be used for the airtight test.
- The charge hose must be connected in such a way that it is not slack.

### **Electrical wiring**

- Only a qualified installer(\*1) or qualified service person(\*1) is allowed to carry out the electrical work of the air conditioner. Under no circumstances must this work be done by an unqualified individual since failure to carry out the work properly may result in electric shocks and/or electrical leaks.
- To connect the electrical wires, repair the electrical parts or undertake other electrical jobs, wear gloves to provide protection for electricians and from heat, insulating shoes and clothing to provide protection from electric shocks. Failure to wear this protective gear may result in electric shocks.
- Use wiring that meets the specifications in the Installation Manual and the stipulations in the local regulations and laws. Use of wiring which does not meet the specifications may give rise to electric shocks, electrical leakage, smoking and/or a fire.
- Connect earth wire. (grounding work)
- Incomplete grounding causes an electric shock.
- Do not connect earth wires to gas pipes, water pipes, and lightning conductor or telephone earth wires.
- After completing the repair or relocation work, check that the earth wires are connected properly.
- Install a circuit breaker that meets the specifications in the installation manual and the stipulations in the local regulations and laws.
- Install the circuit breaker where it can be easily accessed by the agent.
- · When installing the circuit breaker outdoors, install one which is designed to be used outdoors.
- Under no circumstances the power wire must not be extended. Connection trouble in the places where the wire is extended may give rise to smoking and/or a fire.
- Electrical wiring work shall be conducted according to law and regulation in the community and installation manual. Failure to do so may result in electrocution or short circuit.

### Test run

- Before operating the air conditioner after having completed the work, check that the electrical control box cover of the indoor unit and service panel of the outdoor unit are closed, and set the circuit breaker to the ON position. You may receive an electric shock if the power is turned on without first conducting these checks.
- If there is any kind of trouble (such as an error display has appeared, smell of burning, abnormal sounds, the
  air conditioner fails to cool or heat or water is leaking) has occurred in the air conditioner, do not touch the air
  conditioner yourself but set the circuit breaker to the OFF position, and contact a qualified service person.
  Take steps to ensure that the power will not be turned on (by marking "out of service" near the circuit breaker,
  for instance) until qualified service person(\*1) arrives. Continuing to use the air conditioner in the trouble status
  may cause mechanical problems to escalate or result in electric shocks or other trouble.
- After the work has finished, use an insulation tester set (500 V Megger) to check the resistance is 1 MΩ or more between the charge section and the non-charge metal section (earth section). If the resistance value is low, a disaster such as a leak or electric shock is caused at user's side.
- Upon completion of the installation work, check for refrigerant leaks and check the insulation resistance and water drainage. Then conduct a test run to check that the air conditioner is operating properly.

### Explanations given to user

- Upon completion of the installation work, tell the user where the circuit breaker is located. If the user does not know where the circuit breaker is, he or she will not be able to turn it off in the event that trouble has occurred in the air conditioner.
- If the fan grille is damaged, do not approach the outdoor unit but set the circuit breaker to the OFF position, and contact a qualified service person(\*1) to have the repairs done. Do not set the circuit breaker to the ON position until the repairs are completed.
- After the installation work, follow the Owner's Manual to explain to the customer how to use and maintain the unit.

### Relocation

- Only a qualified installer(\*1) or qualified service person(\*1) is allowed to relocate the air conditioner. It is
  dangerous for the air conditioner to be relocated by an unqualified individual since a fire, electric shocks,
  injury, water leakage, noise and/or vibration may result.
- While carrying out the pump-down work shut down the compressor before disconnecting the refrigerant pipe. Disconnecting the refrigerant pipe with the service valve left open and the compressor still operating will cause air or other gas to be sucked in, raising the pressure inside the refrigeration cycle to an abnormally high level, and possibly resulting in rupture, injury or other trouble.

# 

### New refrigerant air conditioner installation

- This air conditioner adopts the new HFC refrigerant (R410A) which does not destroy ozone layer.
- The characteristics of R410A refrigerant are; easy to absorb water, oxidizing membrane or oil, and its
  pressure is approx. 1.6 times higher than that of refrigerant R22. Accompanied with the new refrigerant,
  refrigerating oil has also been changed. Therefore, during installation work, be sure that water, dust, former
  refrigerant, or refrigerating oil does not enter the refrigerating cycle.
- To prevent charging an incorrect refrigerant and refrigerating oil, the sizes of connecting sections of charging port of the main unit and installation tools are changed from those for the conventional refrigerant.
- Accordingly the exclusive tools are required for the new refrigerant (R410A).
- For connecting pipes, use new and clean piping designed for R410A, and please care so that water or dust does not enter.

### To disconnect the appliance from main power supply.

• This appliance must be connected to the main power supply by means of a switch with a contact separation of at least 3 mm.

# The installation fuse (all types can be used) must be used for the power supply line of this conditioner.

Install the indoor unit at least 2.0 m above the floor level since otherwise the users may injure themselves or receive electric shocks if they poke their fingers or other objects into the indoor unit while the air conditioner is running.

(\*1) Refer to the "Definition of Qualified Installer or Qualified Service Person".

# **2** ACCESSORY PARTS

| Part name                       | Q'ty | Shape       | Usage                                                                                                    |
|---------------------------------|------|-------------|----------------------------------------------------------------------------------------------------|
| Installation Manual             | 1    | This manual | (Hand over to customers)<br>(For other languages that do not appear in<br>this installation Manual, please refer to the<br>enclosed CD-R.) |
| Owner's Manual                  | 1    |             | (Hand over to customers)<br>(For other languages that do not appear in<br>this installation Manual, please refer to the<br>enclosed CD-R.) |
| CD-ROM                          | 1    | -           | Owner's Manual and Installation Manual.                                                                                                    |
| Installation plate              | 1    |             |                                                                                                    |
| Wireless remote controller      | 1    |             |                                                                                                    |
| Battery                         | 2    | ۵)          |                                                                                                    |
| Remote controller holder        | 1    |             |                                                                                                    |
| Mounting screw Ø4 × 25 <i>l</i> | 6    | ()          |                                                                                                    |
| Pan head wood screw Ø3.1 × 16ℓ  | 2    |             |                                                                                                    |
| Screw Ø4 × 10ℓ                  | 2    | Cumm        |                                                                                                    |
| Heat insulator                  | 1    |             |                                                                                                    |

# **3** SELECTION OF INSTALLATION PLACE

# 

• Install the air conditioner at enough strong place to withstand the weight of the unit. If the strength is not enough, the unit may fall down resulting in injury.

# 

• Do not install the air conditioner in a location subject to a risk of exposure to a combustible gas.

If a combustible gas leaks and stays around the unit, a fire may occur.

# Upon approval of the customer, install the air conditioner in a place that satisfies the following conditions.

- Place where the unit can be installed horizontally.
- Place where a sufficient servicing space can be ensured for safety maintenance and check.
- Place where drained water will not cause any problem.

### Avoid installing in the following places.

Select a location for the indoor unit where the cool or warm air will circulate evenly. Avoid installation in the following kinds of locations.

- Saline area (coastal area).
- Locations with acidic or alkaline atmospheres (such as areas with hot springs, factories where chemicals or pharmaceuticals are made and places where the exhaust air from combustion appliances will be sucked into the unit).
   Doing so may cause the heat exchanger (its aluminum fins and copper pipes) and other parts to

Doing so may cause the heat exchanger (its aluminum fins and copper pipes) and other parts to become corroded.

- Locations with atmospheres with mist of cutting oil or other types of machine oil. Doing so may cause the heat exchanger to become corroded, mists caused by the blockage of the heat exchanger to be generated, the plastic parts to be damaged, the heat insulators to peel off, and other such problems to result.
- Places where iron or other metal dust is present. If iron or other metal dust adheres to or collects on the interior of the air conditioner, it may spontaneously combust and start a fire.
- Locations where vapors from food oils are formed (such as kitchens where food oils are used). Blocked filters may cause the air conditioner's performance to deteriorate, condensation to form, the plastic parts to be damaged, and other such problems to result.
- Locations near obstructions such as ventilation openings or lighting fixtures where the flow of the blown air will be disrupted (a disruption of the air flow may cause the air conditioner's performance to deteriorate or the unit to shut down).
- Locations where an in-house power generator is used for the power supply. The power line frequency and voltage may fluctuate, and the air conditioner may not work properly as a result.
- On truck cranes, ships or other moving conveyances.
- The air conditioner must not be used for special applications (such as for storing food, plants, precision instruments or art works).
- (The quality of the items stored may be degraded.)
- Locations where high frequencies are generated (by inverter equipment, in-house power generators, medical equipment or communication equipment).
   (Malfunctioning or control trouble in the air conditioner or noise may adversely affect the equipment's operation.)
- Locations where there is anything under the unit installed that would be compromised by wetness. (If the drain has become blocked or when the humidity is over 80 %, condensation from the indoor unit will drip, possibly causing damage to anything underneath.)
- In the case of the wireless type of system, rooms with the inverter type of fluorescent lighting or locations exposed to direct sunlight.
- (The signals from the wireless remote controller may not be sensed.)
- Locations where organic solvents are being used.
- The air conditioner cannot be used for liqueed carbonic acid cooling or in chemical plants.
- Location near doors or windows where the air conditioner may come into contact with high-temperature, high-humidity outdoor air. (Condensation may occur as a result.)
- Locations where special sprays are used frequently.

### Installation diagram of Indoor and outdoor units

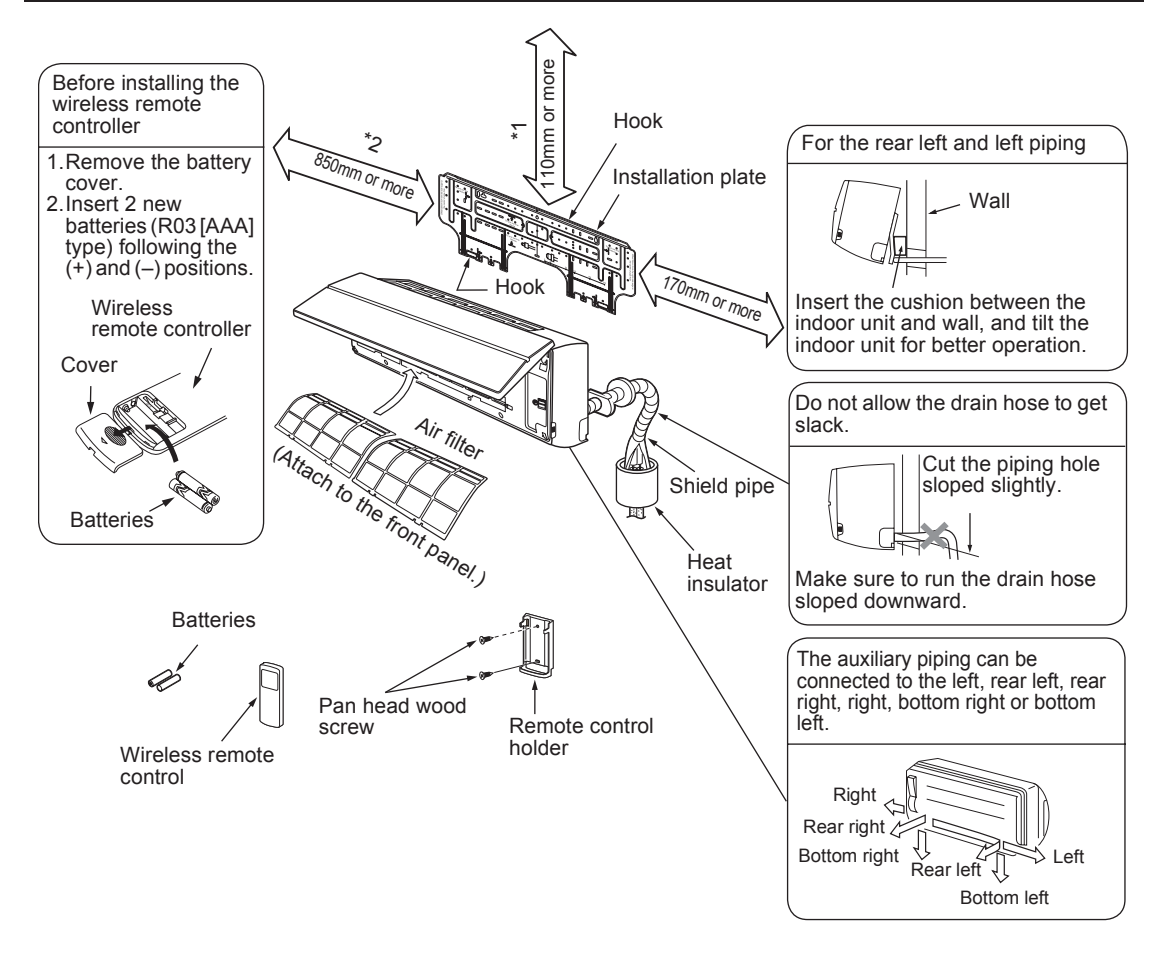

### Installation space

The indoor unit shall be installed so that its top surface comes at a height of 2m or more. Also it must be avoided to put anything on top of the indoor unit.

- \*1 Reserve space required to install the indoor unit and for service work. Keep 110mm or more for clearance between top plate of the indoor unit and the ceiling surface.
- \*2 Provide a space as shown for service clearance for the cross flow fan.

### Installation place

- · A place which provides the spaces around the indoor unit as shown in the above diagram.
- A place where there is no obstacle near the air inlet and outlet.
- A place that allows easy installation of the piping to the outdoor unit.
- · A place which allows the front panel to be opened.

# 

- · Direct sunlight to the indoor unit's wireless receiver should be avoided.
- The microprocessor in the indoor unit should not be too close to RF noise sources. (For details, see the owner's manual.)

### Wireless remote controller

- · A place where there are no obstacles such as a curtain that may block the signal from the indoor unit.
- Do not install the remote controller in a place exposed to direct sunlight or close to a heating source, such as a stove.
- Keep the remote controller at least 1m apart from the nearest TV set or stereo equipment. (This is necessary to prevent image disturb-bounces or noise interference.)
- The location of the remote controller should be determined as shown below.

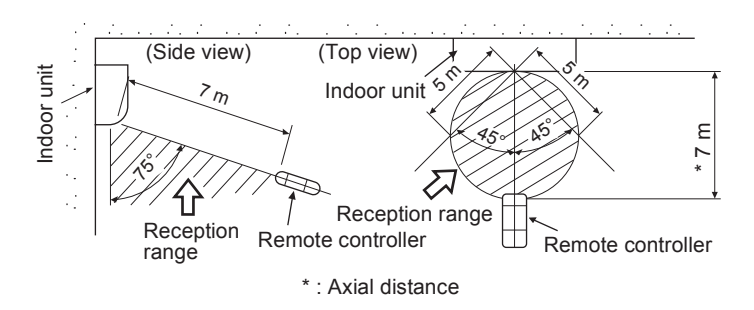

# **4** INSTALLATION OF INDOOR UNIT

# 

Install the air conditioner certainly to sufficiently withstand the weight. If the strength is insufficient, the unit may fall down resulting in human injury. Perform a specified installation work to guard against strong wind or earthquake. An incomplete installation can cause accidents by the units falling and dropping.

### REQUIREMENT

Strictly comply with the following rules to prevent damage of the indoor units and human injury.

- Do not put a heavy article on the indoor unit. (Even units are packaged)
- Carry in the indoor unit as it is packaged if possible. If carrying in the indoor unit unpacked by necessity, be sure to use buffering cloth, etc. to not damage the unit.
- To move the indoor unit, do not apply force to the refrigerant pipe, drain pan, foamed parts, or resin parts, etc.
- Carry the package by two or more persons, and do not bundle it with plastic band at positions other than specified.

Be careful to the following items when installing the unit.

 Considering air discharge direction, select an installation place where discharge air can circulate evenly in a room. Avoid to install the unit at place with "NO GOOD" mark in the right figure.

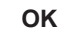

### NO GOOD

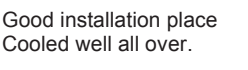

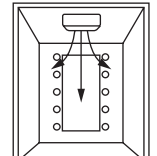

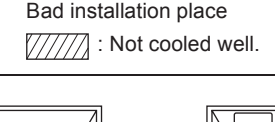

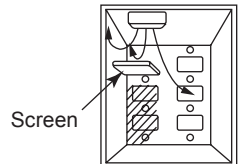

# **5** CUTTING A HOLE AND MOUNTING INSTALLATION PLATE

### Cutting a hole

In case of installing the refrigerant pipes from the rear:

 Decide the hole position for piping at 180mm from the arrow mark (⇔) on the installation plate and drill a hole at a slight downward slant toward outdoor side. Pipe hole; dia.65mm: AP007-AP018 type Pipe hole; dia.80mm: AP024 type

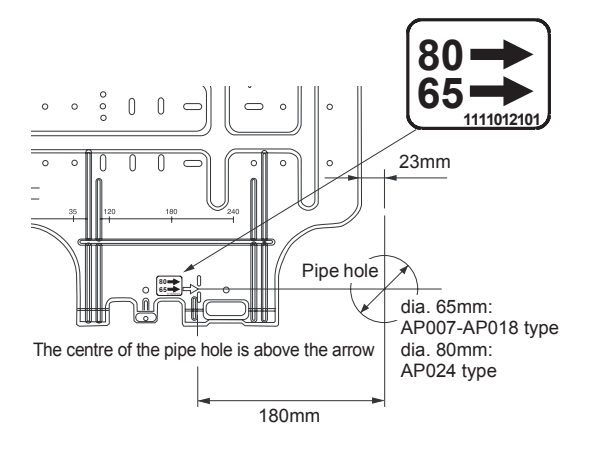

### NOTE

• When drilling a wall that contains a metal lath, wire lath or metal plate, be sure to use a pipe hole brim ring sold separately.

### Mounting the installation plate

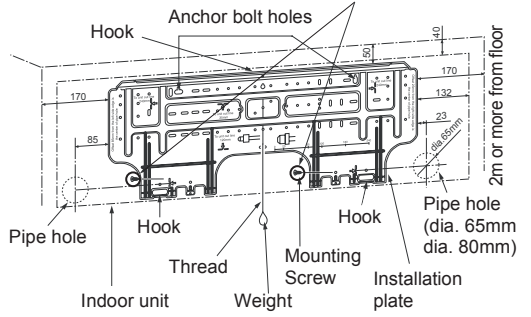

Be sure that the installation plate is fix to the wall with screws to make the indoor unit fit to the wall.

### When the installation plate is directly mounted on the wall

- 1. Securely fit the installation plate onto the wall by screwing it in the upper and lower parts to hook up the indoor unit.
- 2. To mount the installation plate on a concrete wall with anchor bolts, utilize the anchor bolt holes as illustrated in the above figure.
- 3. Install the installation plate horizontally in the wall.

# 

When installing the installation plate with a mounting screw, do not use the anchor bolt hole. Otherwise the unit may fall down and result in personal injury and property damage.

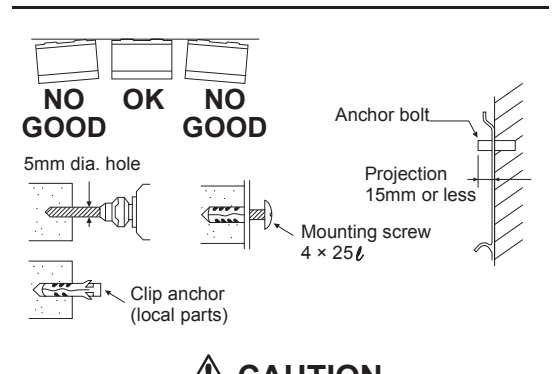

# to firmly install the unit may resul

Failure to firmly install the unit may result in personal injury and property damage if the unit falls.

- In case of block, brick, concrete or similar type walls, make 5mm dia. holes in the wall.
- Insert clip anchors for appropriate mounting screws.

### NOTE

• Secure four corners and lower parts of the installation plate with 6 mounting screws to install it.
## **6 PIPING AND DRAIN HOSE INSTALLATION**

## Piping and drain hose forming

Apply heat-insulation for both refrigerant pipe and drain hose surely so that no dew generates inside of the equipment. (Use polyethylene foam for insulating material.)

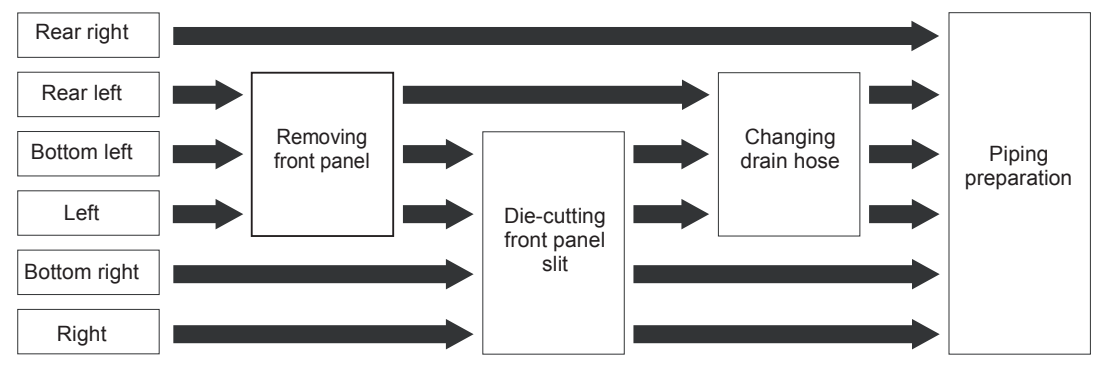

### 1. Remove the front panel

The front panel must be removed for piping connections in the left, bottom left, and rear left directions.

- Open the air inlet grille upward.
- Remove the four screws securing the front panel.
- Slightly open the lower part of the front panel, and then pull the upper part of the front panel toward you to remove it from the rear plate.

Air inlet grille

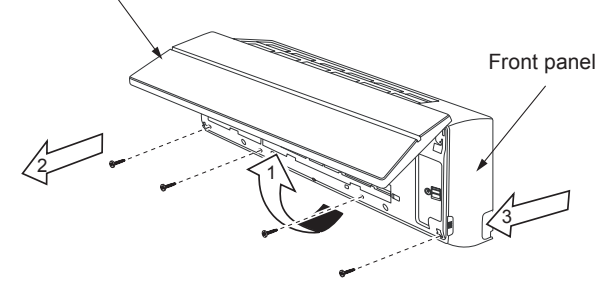

## 2. Die-cutting front panel slit

Cut out the slit on the leftward or right side of the front panel for the left or right connection and the slit on the bottom left or right side of the front panel for the bottom left or right connection with a pair of nippers.

### 3. Changing drain hose

For leftward connection, bottom-leftward connection and rear leftward connection's piping, it is necessary to change the drain hose and drain cap.

Without changing the drain hose position, the indoor unit will not fit to the wall.

### How to remove the drain hose

- The drain hose can be removed by removing the screw securing the drain hose and then pulling out the drain hose.
- When removing the drain hose, be careful of any sharp edges of steel plate. The edges can injuries.
- To install the drain hose, insert the drain hose firmly until the connection part contacts with heat insulator, and the secure it with original screw.

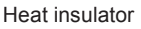

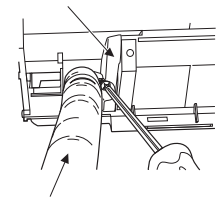

Drain hose

#### How to remove the drains cap

Clip the drain cap by needle-nose pliers and pull out.

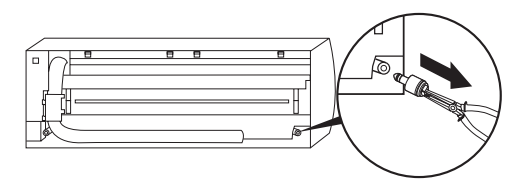

#### How to fix the drains cap

1) Insert hexagonal wrench (dia. 4mm) in a centre head.

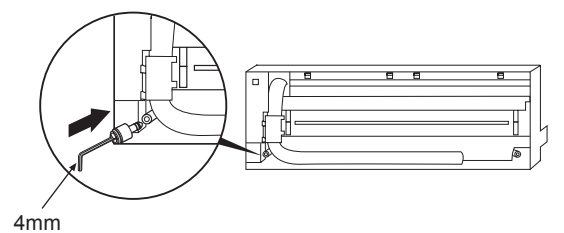

#### 2) Firmly insert drains cap.

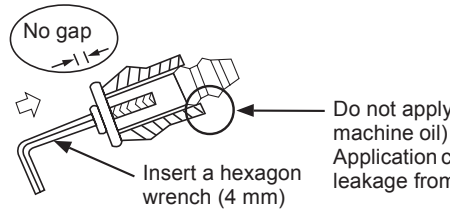

Do not apply lubricating oil (refrigerant machine oil) when inserting the drain cap. Application causes deterioration and drain leakage from the plug.

CAUTION

Firmly insert the drain hose and drain cap; otherwise, water may leak.

#### How to remove the drain hose

- 1) Remove the front panel.
- 2) Remove the screws of drain hose.

- How to fix the drain hose
- 1) Put the drain hose.

3) Install the front panel.

2) Screw the drain hose to the indoor unit.

- 3) Pull out the drain hose.
- In case of right or left piping
- · After scribing slits of the front panel with a knife or a marking-off pin, cut them with a pair of nippers or an equivalent tool.

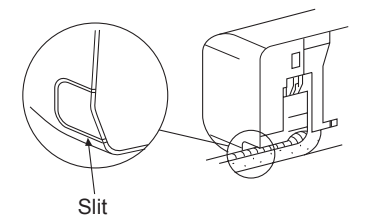

#### ▼ In case of bottom right or bottom left piping

• After scribing slits of the front panel with a knife or a marking-off pin, cut them with a pair of nippers or an equivalent tool.

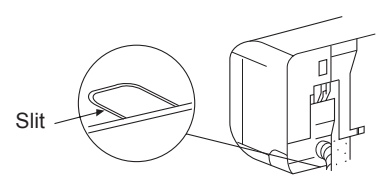

#### ▼ Left-hand connection with piping

Bend the connecting pipe so that it is laid within 43mm above the wall surface. If the connecting pipe is laid exceeding 43mm above the wall surface, the indoor unit may unstably be set on the wall. When bending the connecting pipe, make sure to use a spring bender so as not to crush the pipe.

#### Bend the connection pipe within a radius of 30 mm.

To connect the pipe after installation of the unit (figure)

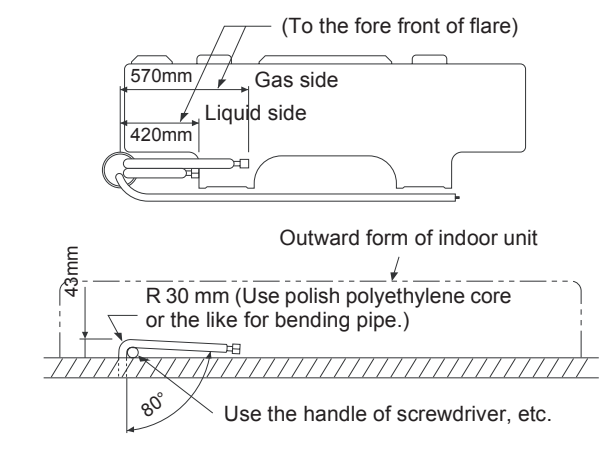

#### NOTE

If the pipe is bent incorrectly, the indoor unit may unstably be set on the wall.

After passing the connecting pipe through the pipe hole, connect the connecting pipe to the auxiliary pipes and wrap the facing tape around them.

## 

• Bind the auxiliary pipes (two) and power supply wiring and control wiring with facing tape tightly. In case of leftward piping and rear leftward piping, bind the auxiliary pipes (two) only with facing tape.

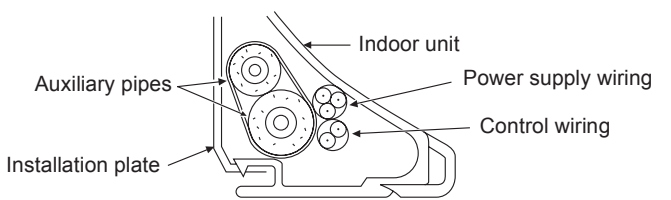

- · Carefully arrange pipes so that any pipe does not stick out of the rear plate of the indoor unit.
- Carefully connect the auxiliary pipes and connecting pipes to one another and cut off the insulating tape wound on the connecting pipe to avoid double-taping at the joint, moreover, seal the joint with the vinyl tape, etc.
- Since dew results in a machine trouble, make sure to insulate both the connecting pipes. (Use polyethylene foam as insulating material.)
- When bending a pipe, carefully do it, not to crush it.

# 7 INDOOR UNIT FIXING

- 1. Pass the pipe through the hole in the wall, and hook the indoor unit on the installation plate at the upper hooks.
- 2. Swing the indoor unit to right and left to confirm that it is firmly hooked up on the installation plate.
- While pressing the indoor unit onto the wall, hook it at the lower part on the installation plate. Pull the indoor unit toward you to confirm that it is firmly hooked up on the installation plate.

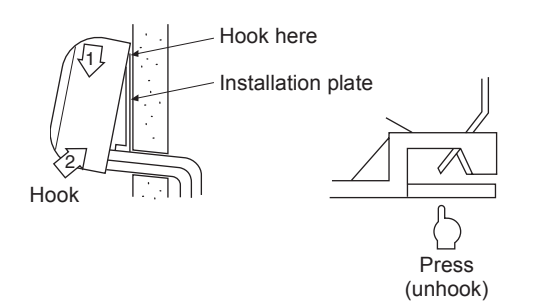

• For detaching the indoor unit from the installation plate, pull the indoor unit toward you while pushing its bottom up at the specified parts.

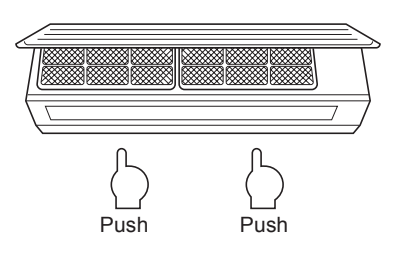

### REQUIREMENT

The lower part of indoor unit may float, due to the condition of piping and you cannot fix it to the installation plate. In that case, use the screws provided to fix the unit and the installation plate. Especially when the pipes are pulled out from the left side, the unit must be screwed to the installation plate.

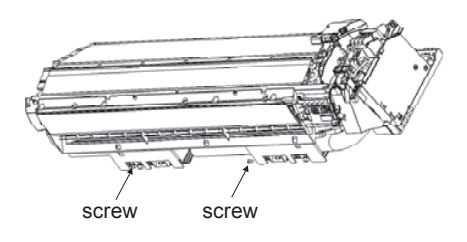

# **8** DRAINAGE

1. Run the drain hose sloped downwards.

#### NOTE

- Hole should be made at a slight downward slant on the outdoor side.
- 2. Put water in the drain pan and make sure that the water is drained out of doors.
- 3. When connecting extension drain hose, insulate the connecting part of extension drain hose with shield pipe.

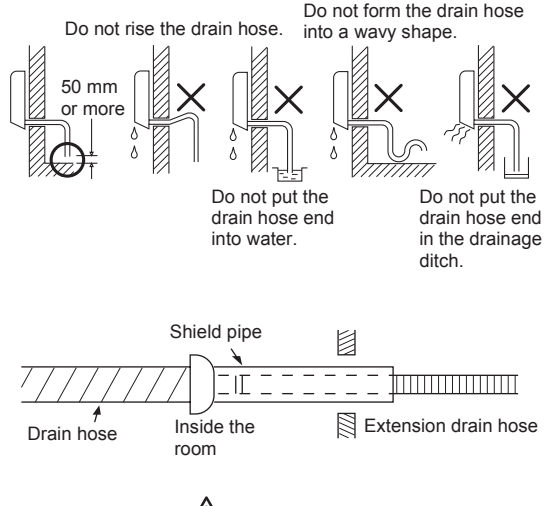

## 

Arrange the drain pipe for proper drainage from the unit.

Improper drainage can result in dew-dropping.

This air conditioner has the structure designed to drain water collected from dew, which forms on the back of the indoor unit, to the drain pan. Therefore, do not store the power cord and other parts at a height above the drain guide.

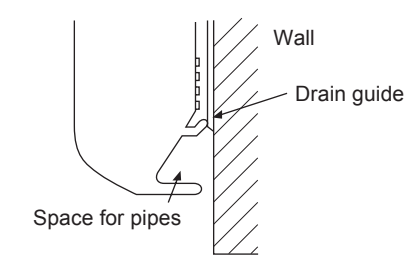

# **9** REFRIGERANT PIPING

## Refrigerant Piping

- 1. Use copper pipe with 0.8 mm or more thickness. (In case pipe size is dia. 15.9, with 1.0mm or more.)
- Flare nut and flare works are also different from those of the conventional refrigerant. Take out the flare nut attached to the main unit of the air conditioner, and use it.

### REQUIREMENT

When the refrigerant pipe is long, provide support brackets at intervals of 2.5 to 3m to clamp the refrigerant pipe. Otherwise, abnormal sound may be generated.

## 

#### **IMPORTANT 4 POINTS FOR PIPING WORK**

- 1. Remove dust and moisture from the inside of the connecting pipes.
- 2. Tight connection (between pipes and unit)
- 3. Evacuate the air in the connecting pipes using VACUUM PUMP.
- 4. Check the gas leakage. (Connected points)

## Pipe size

|                |                        |                        | (dia.: mm) |
|----------------|------------------------|------------------------|------------|
| MMK-           | AP007 to<br>AP012 type | AP015 to<br>AP018 type | AP024 type |
| Gas side       | 9.5                    | 12.7                   | 15.9       |
| Liquid<br>side | 6.4                    | 6.4                    | 9.5        |

## Permissible Piping Length and Height Difference

They vary according to the outdoor unit. For details, refer to the Installation Manual attached to the outdoor unit.

## Flaring

- Cut the pipe with a pipe cutter. Remove burrs completely. Remaining burrs may cause gas leakage.
- Insert a flare nut into the pipe, and flare the pipe. As the flaring sizes of R410A differ from those of refrigerant R22, the flare tools newly manufactured for R410A are recommended.

However, the conventional tools can be used by adjusting projection margin of the copper pipe.

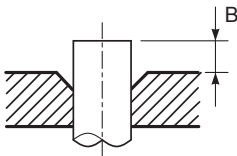

#### ▼ Projection margin in flaring: B (Unit: mm) Rigid (Clutch type)

| Outer dia. of | R410A tool used | Conventional<br>tool used |  |
|---------------|-----------------|---------------------------|--|
| copper pipe   | R410A           | R410A                     |  |
| 6.4 , 9.5     | 0 to 0 F        | 1 0 to 1 5                |  |
| 12.7 , 15.9   | 0.00.5          | 1.0 t0 1.5                |  |

#### ▼ Flaring dia. meter size: A (Unit: mm)

| Outor dia of connor pino  | A +0<br>-0.4 |
|---------------------------|--------------|
| Outer dia. Of copper pipe | R410A        |
| 6.4                       | 9.1          |
| 9.5                       | 13.2         |
| 12.7                      | 16.6         |
| 15.9                      | 19.7         |

\* In case of flaring for R410A with the conventional flare tool, pull it out approx. 0.5 mm more than that for R22 to adjust to the specified flare size. The copper pipe gauge is useful for adjusting projection margin size.

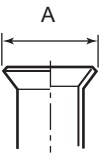

## Tightening connection

CAUTION

· Do not apply excessive torque. Otherwise, the nut may crack depending on the conditions.

|                           | (Unit: N•m)                 |
|---------------------------|-----------------------------|
| Outer dia. of copper pipe | Tightening torque           |
| 6.4 mm (dia.)             | 14 to 18 (1.4 to 1.8 kgf•m) |
| 9.5 mm (dia.)             | 33 to 42 (3.3 to 4.2 kgf•m) |
| 12.7 mm (dia.)            | 50 to 62 (5.0 to 6.2 kgf•m) |
| 15.9 mm (dia.)            | 68 to 82 (6.8 to 8.2 kgf•m) |

#### Tightening torque of flare pipe connections Pressure of R410A is higher than that of R22.

(Approx. 1.6 times) Therefore, using a torque wrench, tighten the flare pipe connecting sections which connect the indoor and outdoor units of the specified tightening torque.

Incorrect connections may cause not only a gas leak, but also a trouble of the refrigeration cycle. Align the centres of the connecting pipes and tighten the flare nut as far as possible with your fingers. Then tighten the nut with a spanner and torque wrench as shown in the figure.

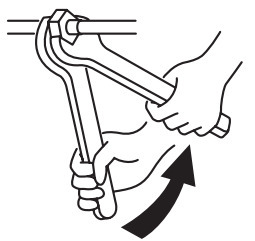

Work using double spanner

#### REQUIREMENT

Tightening with an excessive torgue may crack the nut depending on installation conditions. Tighten the nut within the specified tightening torque.

#### Piping with outdoor unit

 Shape of valve differs according to the outdoor unit.

For details of installation, refer to the Installation Manual of the outdoor unit.

#### **Heat insulation**

Heat insulation for the pipes should be done separately for the liquid side and gas side. Because both of the liquid and gas side pipes become a low temperature during cooling operation, sufficient heat insulation should be done to prevent condensation.

- Heat insulator with a heat resistance of 120°C or more must be used for the gas side pipe.
- · The pipe connection section of the indoor unit must be heat insulated securely and compactly with the attached heat insulator.

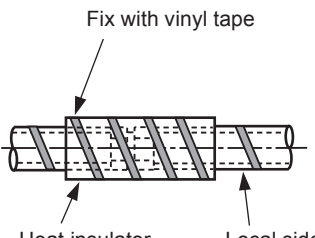

Heat insulator (attached)

Local side pipe

## Airtight test/Air purge, etc.

For airtight test, air purge, addition of refrigerant, and gas leak check, follow the Installation Manual attached to the outdoor unit.

## Open fully valves of the outdoor unit

## Gas leak check

Check with a leak detector or soap water whether gas leaks or not, from the pipe connecting section or cap of the valve.

#### REQUIREMENT

Use a leak detector manufactured exclusively HFC refrigerant (R410A, R134a, etc.).

# **10** ELECTRIC WORK

## 

- 1. Using the specified wires, ensure to connect the wires, and fix wires securely so that the external tension to the wires do not affect the connecting part of the terminals. Incomplete connection or fixation may cause a fire, etc.
- 2. Be sure to connect earth wire. (grounding work)

Incomplete grounding cause an electric shock. Do not connect ground wires to gas pipes, water pipes, lightning rods or ground wires for telephone wires.

3. Appliance shall be installed in accordance with national wiring regulations. Capacity shortage of power circuit or incomplete installation may cause an electric

shock or a fire.

## 

- If incorrect/incomplete wiring is carried out, it will cause an electrical fire or smoke.
- Be sure to install an earth leakage breaker that is not tripped by shock waves.
   If an earth leakage breaker is not installed, an electric shock may be caused.
- Be sure to use the cord clamps attached to the product.
- Do not damage or scratch the conductive core and inner insulator of power and interconnecting wires when peeling them.
- Use the power cord and Inter-connecting wire of specified thickness, type, and protective devices required.
- Never connect 220–240V power to the terminal blocks ((1), (1), (A), (B), etc.) for control wiring.

(Otherwise, the system will fail.)

### REQUIREMENT

- For power supply wiring, strictly conform to the Local Regulation in each country.
- For wiring of power supply of the outdoor units, follow the Installation Manual of each outdoor unit.
- Perform the electric wiring so that it does not come to contact with the high-temperature part of the pipe.

The coating may melt resulting in an accident.

 After connecting wires to the terminal blocks, provide a trap and fix wires with the cord clamp.

- Run the refrigerant piping line and control wiring line in the same line.
- Do not turn on the power of the indoor unit until vacuuming of the refrigerant pipes completes.

## Power supply wire and communication wires specifications

Power supply wire and communication wires are procured locally.

For the power supply specifications, follow the table below. Power supply wiring and communication wiring are to be procured locally.

For specifications of the power capacity of the outdoor unit and the power supply wires, refer to the Installation Manual supplied with the outdoor unit.

#### Indoor unit power supply

- Prepare an exclusive power supply for the indoor unit independently of the outdoor unit.
- Arrange the power supplies to the indoor and outdoor units, so that a common earth leakage breaker and main switch can be used.
- Power supply wire specification: Cable 3-core 2.5mm<sup>2</sup>, in conformity with Design H07 RN-F or 60245 IEC 57.

#### ▼ Power supply

| Power supply                                                                                                    | 220–240V ~ 50Hz<br>220V ~ 60Hz |                     |  |  |  |  |
|----------------------------------------------------------------------------------------------------|--------------------------------|---------------------|--|--|--|--|
| Power supply switch/Earth leakage breaker or power supply wiring/fuse rating for indoor units should be sele the accumulated total current values of the indoor units. |                                |                     |  |  |  |  |
| Power supply wiring                                                                                                    | Below 50m                      | 2.5 mm <sup>2</sup> |  |  |  |  |

### Control wiring, Central controller wiring

- Use a 2 core non polarity wire.
- To prevent any possible noise issues, use a shielded 2 core wire.
- The total stated length of communication wiring is determined by the interconnecting length of indoor to outdoor wire plus the length of the central control communication wire.

#### ▼ Communication line

| Control wiring between indoor units, and outdoor unit (2-core shield wire) | Wire size | (Up to 1000m) 1.25 mm <sup>2</sup><br>(Up to 2000m) 2.0 mm <sup>2</sup> |
|----------------------------------------------------------------------------|-----------|-------------------------------------------------------------------------|
| Central control line wiring (2-core shield wire)                           | Wire size | (Up to 1000m) 1.25 mm <sup>2</sup><br>(Up to 2000m) 2.0 mm <sup>2</sup> |

#### Wired remote controller wiring

#### This wiring is not required when using the supplied wireless remote controller.

• For wiring remote controllers a 2 core non polarity wire must be used.

| Wired remote controller wiring, remote controller inter-unit wiring                 | Wire size: 0.5mm <sup>2</sup> to 2.0mm <sup>2</sup> |            |  |  |  |
|-------------------------------------------------------------------------------------|-----------------------------------------------------|------------|--|--|--|
| Total wire length of wired remote controller wiring and remote                      | In case of wired type only                          | Up to 500m |  |  |  |
| controller inter-unit wiring = L + L1 + L2 + Ln                                     | In case of wireless type included                   | Up to 400m |  |  |  |
| Total wire length of wired remote controller inter-unit wiring = L1 + L2 + Ln Up to |                                                     |            |  |  |  |

## 

The remote controller wire (Communication line) and AC220–240V wires cannot be parallel to contact each other and cannot be stored in the same conduits. If doing so, a trouble may be caused on the control system due to noise, etc.

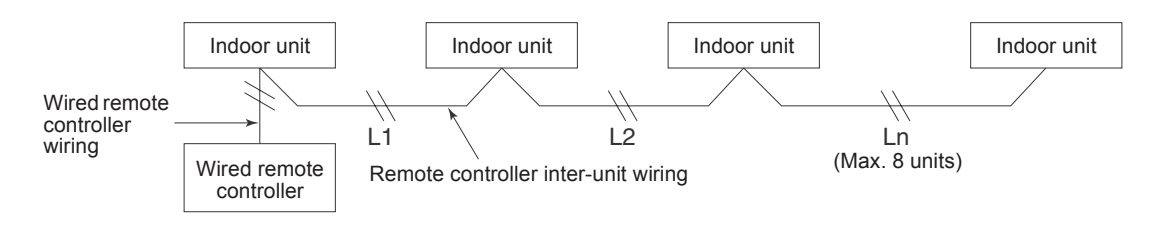

## Control wiring between indoor and outdoor units

### NOTE

An outdoor unit that is interconnected to the indoor units automatically becomes the header unit.

#### Wiring example

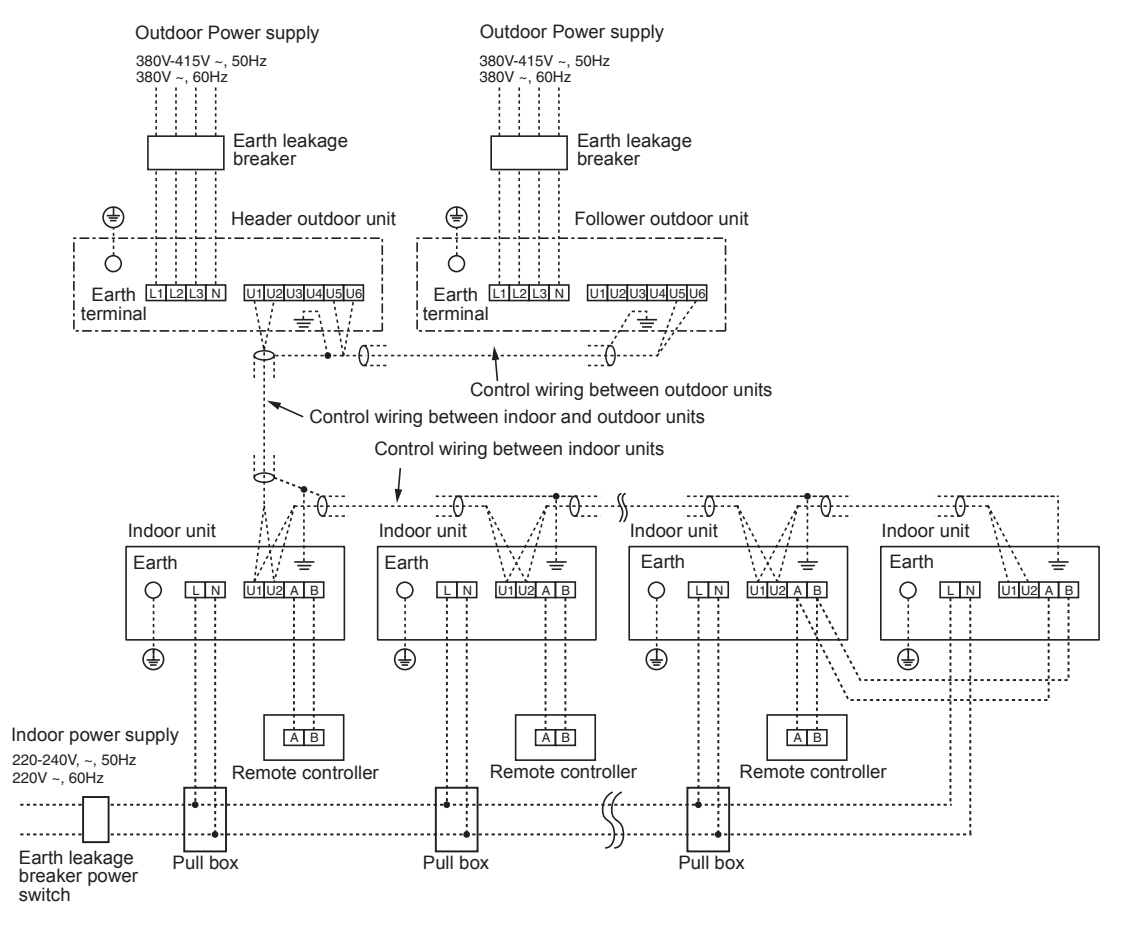

## Address setup

Set up the addresses as per the Installation Manual supplied with the outdoor unit.

## Wired remote controller wiring

• As the wired remote controller wire has non-polarity, there is no problem if connections to indoor unit terminal blocks A and B are reversed.

#### ▼ Wiring diagram

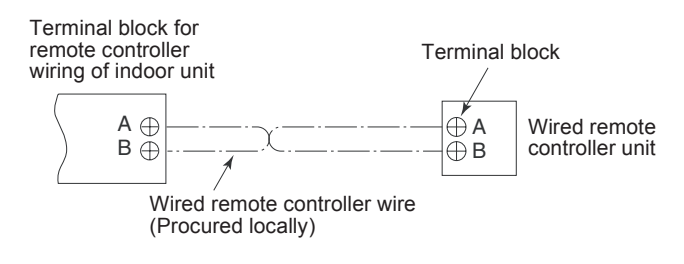

## Wiring Connection

# How to connect the power supply wiring and control wiring

The power supply wire and the control wire can be connected without removing the front panel.

#### REQUIREMENT

Connect the power supply wire after connecting the control wire for this model.

- 1. Remove the air inlet grille. Open the air inlet grille upward and pull it toward you.
- 2. Remove the terminal cover and the clamp base.
- 3. Insert the power supply wire and control wire (according to the local rule) into the pipe hole on the wall.
- 4. Take the power supply wire out of the cable slot on the rear panel so that it protrudes about 150mm from the front.
- Insert the control wire fully into the control/ wired remote controller terminal block (J), (J), (A), (B) and secure it tightly with screws.
- 6. Clamp the control wire with the cord clamp.
- 7. Install the clamp base with a screw.
- Insert the power supply wire fully into the terminal block and secure it tightly with screws. Tightening torque: 1.2 N·m (0.12 kgf·m) Secure the earth line with the earth screw.
- 9. Clamp the power supply wire with the cord clamp.
- 10.Attach the terminal cover and the air inlet grille to the indoor unit.

## 

- Be sure to refer to the wiring diagram attached inside the front panel.
- Check local electrical cords and also any specific wiring instructions and limitations.
- Do not catch the control wire when installing the clamp base.

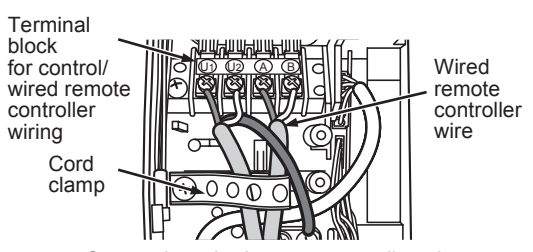

<Connecting wired remote controller wire>

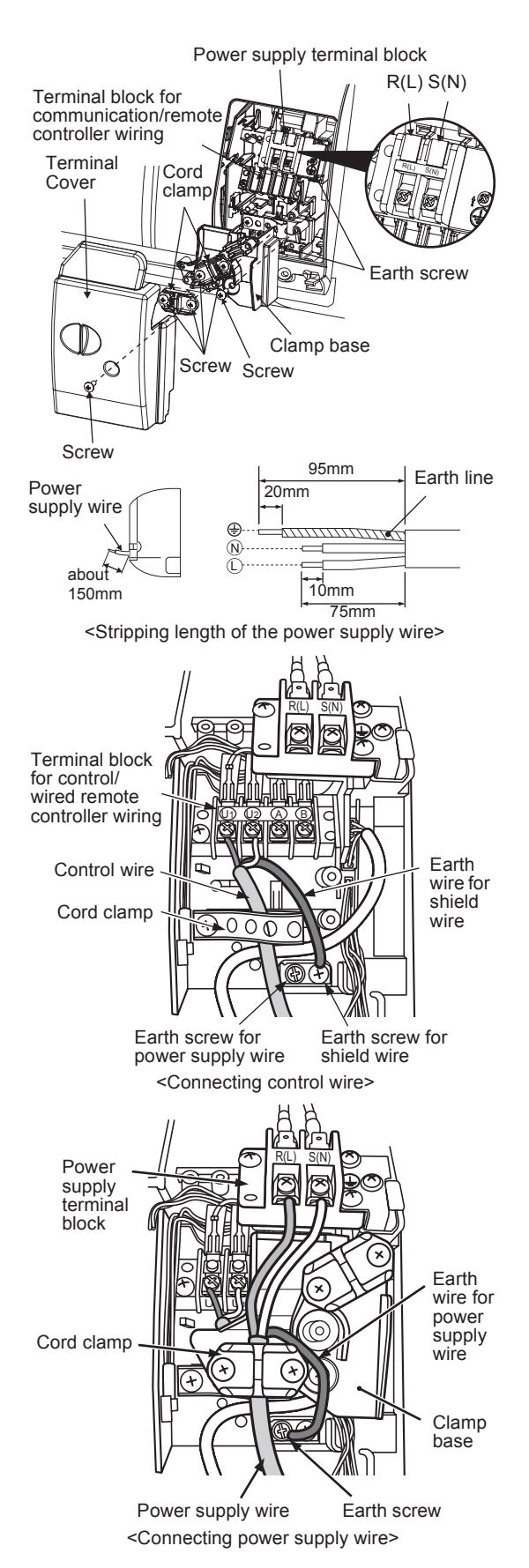

## Wiring connection for flow selector unit

#### How to connect the wiring of flow selector unit

Connect the power supply wire and the communication wire supplied with the flow selector unit to the indoor unit.

1. Remove the air inlet grille.

Open the air inlet grille upward and pull it toward you.

- 2. Remove the four screws securing the front panel.
- 3. Slightly open the lower part of the front panel, and then pull the upper part of the front panel toward you to remove it from the rear plate.
- 4. Remove the terminal cover and the clamp base.
- 5. Insert the control wire fully into the control/wired remote controller terminal block and secure it tightly with screws.
- 6. Connect the control wire connector of the flow selector unit to the lead with a connector to the left of the control/wired remote controller terminal block.
- 7. Clamp the control wire and the control wire of the flow selector unit with the cord clamp.
- 8. Install the clamp base with a screw.
- 9. Insert the power supply wire fully into the terminal block and secure it tightly with screws. Tightening torque: 1.2 N·m (0.12 kgf·m)

Secure the earth line with the earth screw.

- 10.Clamp the power supply wire with the cord clamp.
- 11.Insert the power supply wire fasten terminal of the flow selector unit into the power supply terminal.

Secure the earth line with the earth screw.

- 12.Clamp the power supply wire of the flow selector unit tight with the cord clamp.
- 13.Attach the terminal cover, the front panel and the air inlet grille to the indoor unit.

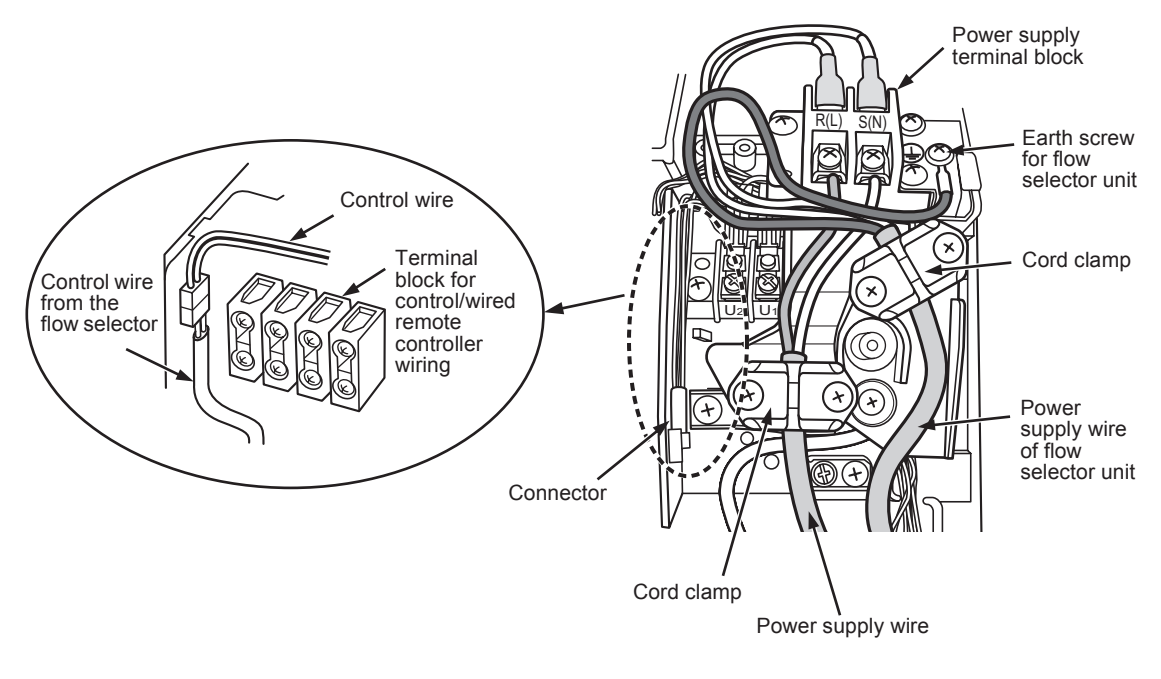

## 

Confirm that every wires are stored in the electric parts box without getting caught before attaching the terminal cover.

# **11** APPLICABLE CONTROLS

A wired remote controller is necessary for this function. This function cannot be operate with a wireless remote controller.

#### REQUIREMENT

 When you use this air conditioner for the first time, it takes approx. 5 minutes until the remote controller becomes available after power-on. This is normal.

## <When power is turned on for the first time after installation>

It takes **approx. 5 minutes** until the remote controller becomes available.

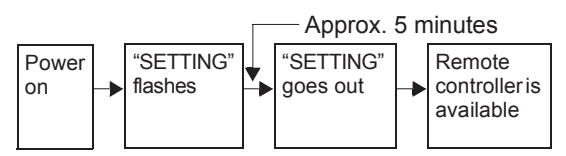

## <When power is turned on for the second (or later) time>

It takes **approx. 1 minute** until the remote controller becomes available.

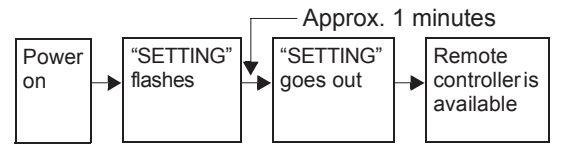

• Normal settings were made when the indoor unit was shipped from factory.

Change the indoor unit settings as required.

- Use the wired remote controller to change the settings.
  - \* The settings cannot be changed using the wireless remote controller, sub remote controller, or remote-controller less system (for central remote controller only). Therefore, install the wired remote controller to change the settings.

## Changing of settings of for applicable controls

#### Basic procedure for changing settings

Change the settings while the air conditioner is not working.

(Be sure to stop the air conditioner before making settings.)

The display content for setting differs from that on the former types of remote controller (RBC-

AMT21E/AMT31E). (The number of CODE No. has increased.)

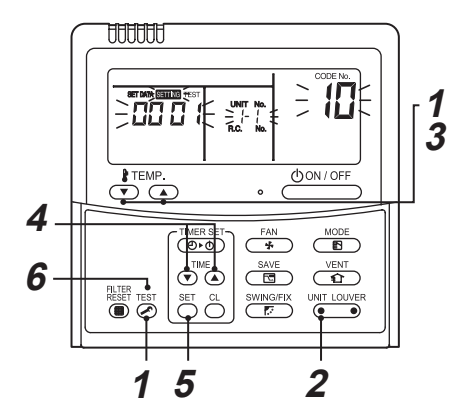

## Procedure 1

Push *rest* button and "TEMP." *volution* simultaneously for at least 4 seconds. After a while, the display flashes as shown in the figure.

Confirm that the CODE No. is [10].

If the CODE No. is not [10], push button to erase the display content, and repeat the procedure from the beginning.
 (No operation of the remote controller is accepted for a while after button is pushed.)
 (While air conditioners are operated under the group control, "ALL" is displayed first. When UMIT LOUVER is pushed, the indoor unit number

displayed following "ALL" is the header unit.)

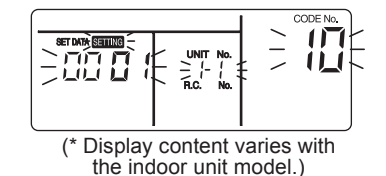

#### Procedure 2

Each time you push () UNIT LOUVER button, indoor unit numbers in the control group change cyclically. Select the indoor unit you want to change settings for.

The fan of the selected unit runs and the louvers start swinging. You can confirm the indoor unit for which you want to change settings.

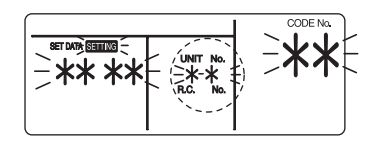

### Procedure 3

Using "TEMP." ( ) buttons, specify CODE No..[ **\*\*** ].

### Procedure 4

Using timer "TIME" () / (a) buttons, select SET DATA [ **\*\*\*\*** ].

### Procedure 5

Push  $\stackrel{\text{\tiny SET}}{\bigcirc}$  button. When the display changes from flashing to lit, the setup is completed.

- To change settings of another indoor unit, repeat from Procedure 2.
- To change other settings of the selected indoor unit, repeat from Procedure **3**.

Use  $\stackrel{\text{set}}{\bigcirc}$  button to clear the settings.

To make settings after  $\stackrel{\text{\tiny SET}}{\frown}$  button was pushed, repeat from Procedure **2**.

## Procedure 6

When settings have been completed, push  $\overleftarrow{\mathcal{O}}$  button to determine the settings.

When  $\bigotimes$  button is pushed, "SETTING" flashes and then the display content disappears and the air conditioner enters the normal stop mode.

(While "SETTING" is flashing, no operation of the remote controller is accepted.)

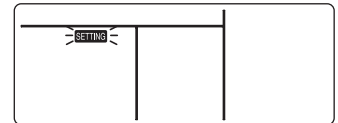

## Change of lighting time of filter sign

According to the installation condition, the lighting time of the filter sign (Notification of filter cleaning) can be changed.

Follow to the basic operation procedure

$$(1 \rightarrow 2 \rightarrow 3 \rightarrow 4 \rightarrow 5 \rightarrow 6)$$
.

- For the CODE No.. in Procedure 3, specify [01].
- For the [SET DATA] in Procedure **4**, select the SET DATA of filter sign lighting time from the following table.

| SET DATA | Filter sign lighting time |
|----------|---------------------------|
| 0000     | None                      |
| 0001     | 150H (Factory setting)    |
| 0002     | 2500H                     |
| 0003     | 5000H                     |
| 0004     | 10000H                    |

## To secure better effect of heating

When it is difficult to obtain satisfactory heating due to installation place of the indoor unit or structure of the room, the detection temperature of heating can be raised. Also use a circulator, etc. to circulate heat air near the ceiling.

Follow to the basic operation procedure

## $(\textbf{1} \rightarrow \textbf{2} \rightarrow \textbf{3} \rightarrow \textbf{4} \rightarrow \textbf{5} \rightarrow \textbf{6}).$

- For the CODE No.. in Procedure 3, specify [06].
- For the SET DATA in Procedure **4**, select the SET DATA of shift value of detection temperature to be set up from the table below.

| SET DATA | Detection temp shift value |
|----------|----------------------------|
| 0000     | No shift                   |
| 0001     | +1°C                       |
| 0002     | +2°C                       |
| 0003     | +3°C (Factory setting)     |
| 0004     | +4°C                       |
| 0005     | +5°C                       |
| 0006     | +6°C                       |

## Adjustment of air direction

- 1. Using the remote controller switch, change the up/down air direction by moving the horizontal louver.
- 2. Adjust the right/left air direction by bending the vertical grille inside of the air outlet port with hands.

#### REQUIREMENT

Do not touch the horizontal louver directly with hands; otherwise a trouble may be caused. For handling of the horizontal louver, refer to "Owner's Manual" attached to the outdoor unit.

## Group control

In a group control, a remote controller can control up to maximum 8 units.

- The wired remote controller only can control a group control. The wireless remote controller is unavailable for this control.
- For cabling procedure and cables of the individual line (Identical refrigerant line) system, refer to "Electric work" in this Manual.
- Cabling between indoor units in a group is performed in the following procedure. Connect the indoor units by connecting the remote controller inter-unit cables from the remote controller terminal blocks (A, B) of the indoor unit connected with a remote controller to the remote controller terminal blocks (A, B) of the other indoor unit. (Non-polarity)
- For address setup, refer to the Installation Manual attached to the outdoor unit.

#### NOTE

Net work adapter (Model TCB-PCNT20E) can not connect to this High Wall type air conditioner.

# 12 TEST RUN

A wired remote controller is necessary for this function. This function cannot be operate with a wireless remote controller.

## Before test run

- Before turning on the power supply, carry out the following procedure.
  - 1) Using 500V-megger, check that resistance of  $1M\Omega$  or more exists between the terminal block of the power supply and the earth (grounding).

If resistance of less than  $1 M \Omega$  is detected, do not run the unit.

- 2) Check the valve of the outdoor unit being opened fully.
- To protect the compressor at activation time, leave power-ON for 12 hours or more be for operating.

## 

- Never press the electromagnetic contactor to forcibly perform a test run. (This is very dangerous because the protective device does not work.)
- Before starting a test run, be sure to set addresses following the installation manual supplied with the outdoor unit.

## How to execute a test run

Using the wired remote controller, operate the unit as usual.

For the procedure of the operation, refer to the attached Owner's Manual.

A forced test run can be executed in the following procedure even if the operation stops by thermo.-OFF.

In order to prevent a serial operation, the forced test run is released after 60 minutes have passed and returns to the usual operation.

## 

• Do not use the forced test run for cases other than the test run because it applies an excessive load to the devices.

## In case of wired remote controller

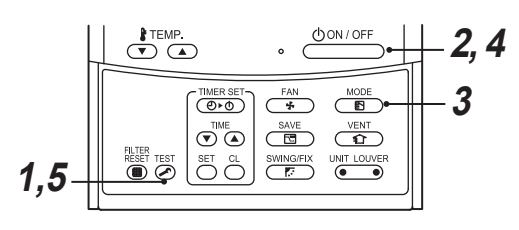

## Procedure 1

Keep  $\bigotimes^{\text{TEST}}$  button pushed for 4 seconds or more. [TEST] is displayed on the display part and the selection of mode in the test mode is permitted.

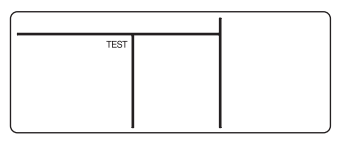

### Procedure 2

Push (DON/OFF) button.

## Procedure 3

Using  $\underbrace{\mathbb{B}}^{\text{MODE}}$  button, select the operation mode, [COOL] or [HEAT].

- Do not run the air conditioner in a mode other than [COOL] or [HEAT].
- The temperature controlling function does not work during test run.
- The detection of error is performed as usual.

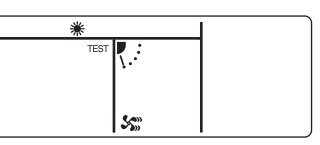

## Procedure 4

After the test run, push  $\bigcirc ON/OFF$  button to stop a test run.

(Display part is same as procedure 1.)

## Procedure 5

Push  $\overset{\text{TEST}}{{ \columbci startes}}$  check button to cancel (release from) the test run mode.

([TEST] disappears on the display and the status returns to a normal.)

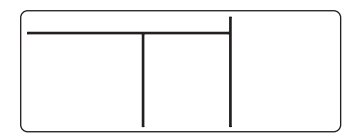

### In case of wireless remote controller (Forced test operation is performed in a different way.)

#### REQUIREMENT

- For the operation procedure, be sure to follow the Owner's Manual.
- Finish the forced cooling operation in a short time because it applies excessive strength to the air conditioner.
- A test operation of forced heating is unavailable. Perform a test operation by heating operation using the switches of the remote controller.

However heating operation may be not carried out according to the temperature conditions.

- Check wiring/piping of indoor and outdoor units
- When pushing like button for 10 seconds or more, "Pi!" sound is heard and the operation changes to a forced cooling operation. After approx. 3 minutes, a cooling operation starts forcedly. Check cool air starts blowing. If the operation does not start, check wiring again.
- To stop a test operation, push button once again (Approx. 1 second). The louver closes and the operation stops.

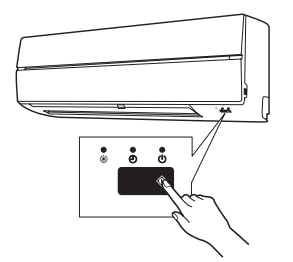

- Check transmission of remote controller
- 1. Push "START/STOP" button of the remote controller to check an operation can also start by the remote controller.
  - "Cooling" operation by the remote controller may be unavailable according to the temperature conditions. Check wiring/piping of the indoor and outdoor units in forced cooling operation.

# **13** TROUBLESHOOTING

A wired remote controller is necessary for this function. This function cannot be operate with a wireless remote controller.

## Confirmation and check

When a trouble occurred in the air conditioner, the check code and the indoor UNIT No. appear on the display part of the remote controller.

The check code is only displayed during the operation.

If the display disappears, operate the air conditioner according to the following "Confirmation of error history" for confirmation.

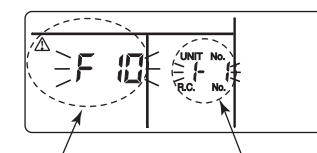

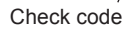

Indoor UNIT No. in which an error occurred

## Confirmation of error history

When a trouble occurred on the air conditioner, the trouble history can be confirmed with the following procedure. (The trouble history is stored in memory up to 4 troubles.)

The history can be confirmed from both operating status and stop status.

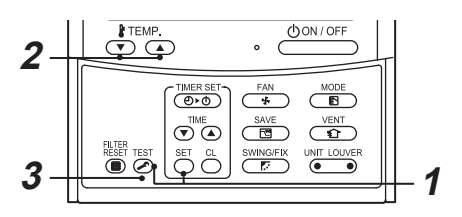

## Procedure 1

When pushing  $\stackrel{\text{SET}}{\bigcirc}$  and  $\stackrel{\text{TEST}}{\checkmark}$  buttons at the same time for 4 seconds or more, the following display appears.

If [Service check]  $\checkmark$  is displayed, the mode enters in the trouble history mode.

- **[01**: Order of trouble history] is displayed in CODE No. window.
- [Check code] is displayed in CHECK window.
- [Indoor unit address in which an error occurred] is displayed in UNIT No.

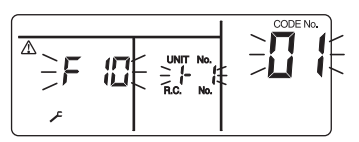

## Procedure 2

Every pushing of "TEMP."  $\bigcirc$   $\checkmark$  button used to set temperature, the trouble history stored in memory is displayed in order. The numbers in CODE No. indicate CODE No. [01] (latest)  $\rightarrow$  [04] (oldest).

## REQUIREMENT

Do not push  $\bigcirc$  button because all the trouble history of the indoor unit will be deleted.

## Procedure 3

After confirmation, push  $\overset{\text{TEST}}{>}$  button to return to the usual display.

## Check method

On the remote controller (Wired remote controller, Central control remote controller) and the interface P.C. board of the outdoor unit (I/F), a check display LCD (Remote controller) or 7-segment display (on the outdoor interface P.C. board) to display the operation is provided. Therefore the operation status can be known. Using this self-diagnosis function, a trouble or position with error of the air conditioner can be found as shown in the table below.

## Check code list

The following list shows each check code. Find the check contents from the list according to part to be checked.

- · In case of check from indoor remote controller: See "Wired remote controller display" in the list.
- In case of check from outdoor unit: See "Outdoor 7-segment display" in the list.
- In case of check from indoor unit with wireless remote controller: See "Sensor block display of receiving unit" in the list.

AI-NET: Artificial Intelligence.

IPDU: Intelligent Power Drive Unit

O: Lighting, Ø: Flashing, ●: Goes off

ALT.: Flashing is alternately when there are two flashing LED.

SIM: Simultaneous flashing when there are two flashing LED.

| Check code      |     | Wireless remote controller                                                        |                                           |       | troller  |       |                                                                                                    |                      |
|-----------------|-----|-----------------------------------------------------------------------------------|-------------------------------------------|-------|----------|-------|----------------------------------------------------------------------------------------------------|----------------------|
| Wired<br>remote | 0   | utdoor 7-segment display                                                          | Sensor block display of<br>receiving unit |       |          | ay of | Check code name                                                                                     | Judging<br>device    |
| display         |     | Auxiliary code                                                                    | OPERATION                                 | TIMER | PRE.DEF. | Flash |                                                                                                    |                      |
| E01             |     | _                                                                                 | ¤                                         | •     | ٠        |       | Communication error between indoor<br>and remote controller<br>(Detected at remote controller side) | Remote<br>controller |
| E02             | —   | _                                                                                 | Ø                                         | ٠     | ٠        |       | Remote controller transmission error                                                                | Remote controller    |
| E03             | _   | _                                                                                 | ¤                                         | •     | •        |       | Communication error between indoor<br>and remote controller (Detected at<br>indoor side)            | Indoor               |
| E04             | —   | —                                                                                 |                                           | •     | Ø        |       | Communication circuit error between indoor/outdoor (Detected at indoor side)                        | Indoor               |
| E06             | E06 | No. of indoor units in which<br>sensor has been normally<br>received              | •                                         | •     | Ø        |       | Decrease of No. of indoor units                                                                     | I/F                  |
| _               | E07 | _                                                                                 | •                                         | •     | Ø        |       | Communication circuit error between<br>indoor/outdoor (Detected at outdoor<br>side)                 | I/F                  |
| E08             | E08 | Duplicated indoor addresses                                                       | Ø                                         |       |          |       | Duplicated indoor addresses                                                                         | Indoor / I/F         |
| E09             | —   | _                                                                                 | Ø                                         | ٠     | ٠        |       | Duplicated main remote controllers                                                                  | Remote controller    |
| E10             | —   | —                                                                                 | Ø                                         | •     | ٠        |       | Communication error between indoor<br>MCU                                                           | Indoor               |
| E12             | E12 | 01: Indoor/Outdoor<br>communication<br>02: Communication between<br>outdoor units | ø                                         | •     | •        |       | Automatic address start error                                                                       | I/F                  |
| E15             | E15 | _                                                                                 | •                                         | ٠     | Ø        |       | Indoor is nothing during automatic<br>addressing                                                    | I/F                  |
| E16             | E16 | 00: Capacity over<br>01 ~:No. of connected units                                  | •                                         | ٠     | Ø        |       | Capacity over / No. of connected indoor units                                                       | I/F                  |
| E18             | _   | _                                                                                 | ¤                                         | ٠     | ٠        |       | Communication error between indoor units                                                            | Indoor               |
| E19             | E19 | 00: Header is nothing<br>02: Two or more header units                             |                                           |       | Ø        |       | Outdoor header units quantity error                                                                 | I/F                  |
| E20             | E20 | 01: Outdoor of other line<br>connected<br>02: Indoor of other line<br>connected   | •                                         | •     | Ø        |       | Other line connected during automatic address                                                       | I/F                  |

| E23 | E23 | —                                                                                                    |   |   | Ø |     | Sending error in communication between outdoor units                                                 | I/F                                   |
|-----|-----|----------------------------------------------------------------------------------------------------|---|---|---|-----|----------------------------------------------------------------------------------------------------|---------------------------------------|
| E25 | E25 | _                                                                                                    | • | • | σ |     | Duplicated follower outdoor addresses                                                                | I/F                                   |
| E26 | E26 | No. of outdoor units which received signal normally                                                                                                    | • | • | ā |     | Decrease of No. of connected outdoor units                                                           | I/F                                   |
| E28 | E28 | Detected outdoor unit number                                                                                                    | • | • | σ |     | Follower outdoor unit error                                                                          | I/F                                   |
| E31 | E31 | 01: IPDU1 error<br>02: IPDU2 error<br>03: IPDU1, 2 error<br>04: Fan IPDU error<br>05: IPDU + Fan IPDU error<br>06: IPDU2 + Fan IPDU error<br>07: All IPDU error | • | • | ¤ |     | IPDU communication error                                                                             | I/F                                   |
| F01 | -   | —                                                                                                    | Ø | Ø |   | ALT | Indoor TCJ sensor error                                                                              | Indoor                                |
| F02 | -   | —                                                                                                    | Ø | Ø |   | ALT | Indoor TC2 sensor error                                                                              | Indoor                                |
| F03 | —   | —                                                                                                    | Ø | Ø |   | ALT | Indoor TC1 sensor error                                                                              | Indoor                                |
| F04 | F04 | —                                                                                                    | Ø | Ø | 0 | ALT | TD1 sensor error                                                                                     | I/F                                   |
| F05 | F05 | —                                                                                                    | Ø | Ø | 0 | ALT | TD2 sensor error                                                                                     | I/F                                   |
| F06 | F06 | —                                                                                                    | Ø | Ø | 0 | ALT | TE1 sensor error                                                                                     | I/F                                   |
| F07 | F07 | —                                                                                                    | Ø | Ø | 0 | ALT | TL sensor error                                                                                      | I/F                                   |
| F08 | F08 | —                                                                                                    | Ø | Ø | 0 | ALT | TO sensor error                                                                                      | I/F                                   |
| F10 | —   | —                                                                                                    | Ø | Ø |   | ALT | Indoor TA sensor error                                                                               | Indoor                                |
| F12 | F12 | —                                                                                                    | Ø | Ø | 0 | ALT | TS1 sensor error                                                                                     | I/F                                   |
| F13 | F13 | 01: Comp. 1 side<br>02: Comp. 2 side                                                                                                    | Ø | Ø | 0 | ALT | TH sensor error                                                                                      | IPDU                                  |
| F15 | F15 | —                                                                                                    | Ø | Ø | 0 | ALT | Outdoor temp. sensor miscabling (TE, TL)                                                             | I/F                                   |
| F16 | F16 | —                                                                                                    | Ø | Ø | 0 | ALT | Outdoor pressure sensor miscabling<br>(Pd, Ps)                                                       | I/F                                   |
| F23 | F23 | —                                                                                                    | Ø | Ø | 0 | ALT | Ps sensor error                                                                                      | I/F                                   |
| F24 | F24 | —                                                                                                    | Ø | Ø | 0 | ALT | Pd sensor error                                                                                      | I/F                                   |
| F29 | -   | —                                                                                                    | Ø | Ø |   | SIM | Indoor other error                                                                                   | Indoor                                |
| F31 | F31 | —                                                                                                    | Ø | Ø | 0 | SIM | Indoor EEPROM error                                                                                  | I/F                                   |
| H01 | H01 | 01: Comp. 1 side<br>02: Comp. 2 side                                                                                                    | • | Ø | ٠ |     | Compressor break down                                                                                | IPDU                                  |
| H02 | H02 | 01: Comp. 1 side<br>02: Comp. 2 side                                                                                                    | • | Ø | • |     | Magnet switch error<br>Overcurrent relay operation<br>Compressor trouble (lock)                      | MG-SW<br>Overcurrent<br>relay<br>IPDU |
| H03 | H03 | 01: Comp. 1 side<br>02: Comp. 2 side                                                                                                    |   | Ø | ٠ |     | Current detect circuit system error                                                                  | IPDU                                  |
| H04 | H04 | —                                                                                                    |   | Ø |   |     | Comp 1 case thermo operation                                                                         | I/F                                   |
| H06 | H06 | —                                                                                                    |   | Ø |   |     | Low pressure protective operation                                                                    | I/F                                   |
| H07 | H07 | —                                                                                                    |   | Ø |   |     | Oil level down detective protection                                                                  | I/F                                   |
| H08 | H08 | 01: TK1 sensor error<br>02: TK2 sensor error<br>03: TK3 sensor error<br>04: TK4 sensor error                                                                    | • | Ø | • |     | Oil level detective temp sensor error                                                                | I/F                                   |
| H14 | H14 | —                                                                                                    |   | Ø |   |     | Comp 2 case thermo operation                                                                         | I/F                                   |
| H16 | H16 | 01: TK1 oil circuit system error<br>02: TK2 oil circuit system error<br>03: TK3 oil circuit system error<br>04: TK4 oil circuit system error                    | • | a | • |     | Oil level detective circuit error<br>Magnet switch error<br>Overcurrent relay operation              | I/F<br>MG-SW<br>Overcurrent<br>relay  |
| L03 | -   | _                                                                                                    | Ø |   | Ø | SIM | Indoor centre unit duplicated                                                                        | Indoor                                |
| L04 | L04 |                                                                                                    | Ø | 0 | Ø | SIM | Outdoor line address duplicated                                                                      | I/F                                   |
| L05 | -   | —                                                                                                    | Ø | ٠ | Ø | SIM | Duplicated indoor units with priority<br>(Displayed in indoor unit with priority)                    | I/F                                   |
| L06 | L06 | No. of indoor units with priority                                                                                                    | ¤ | • | Ø | SIM | Duplicated indoor units with priority<br>(Displayed in unit other than indoor unit<br>with priority) | I/F                                   |
| L07 | -   | —                                                                                                    | Ø |   | Ø | SIM | Group line in individual indoor unit                                                                 | Indoor                                |
| L08 | L08 | —                                                                                                    | Ø |   | Ø | SIM | Indoor group/Address unset                                                                           | Indoor, I/F                           |

| L09 | —   | —                                                                                                    | α      |          | α     | SIM | Indoor capacity unset                                  | Indoor            |
|-----|-----|----------------------------------------------------------------------------------------------------|--------|----------|-------|-----|--------------------------------------------------------|-------------------|
| L10 | L10 | —                                                                                                    | α      | 0        | Ø     | SIM | Outdoor capacity unset                                 | I/F               |
| L20 | -   | _                                                                                                    | Ø      | 0        | α     | SIM | Duplicated central control addresses                   | AI-NET,<br>Indoor |
| L28 | L28 | —                                                                                                    | α      | 0        | α     | SIM | Over No. of connected outdoor units                    | I/F               |
| L29 | L29 | 01: IPDU1 error<br>02: IPDU2 error<br>03: IPDU3 error<br>04: Fan IPDU error<br>05: IPDU1 + Fan IPDU error<br>06: IPDU2 + Fan IPDU error<br>07: All IPDU error                                          | Ø      | 0        | Ø     | SIM | No. of IPDU error                                      | I/F               |
| L30 | L30 | Detected indoor address                                                                                                    | Ø      | 0        | Ø     | SIM | Indoor outside interlock                               | Indoor            |
| —   | L31 | —                                                                                                    |        | —        |       |     | Extended I/C error                                     | I/F               |
| P01 | —   | —                                                                                                    |        | Ø        | Ø     | ALT | Indoor fan motor error                                 | Indoor            |
| P03 | P03 | —                                                                                                    | α      |          | α     | ALT | Discharge temp. TD1 error                              | I/F               |
| P04 | P04 | 01: Comp. 1 side<br>02: Comp. 2 side                                                                                                    | Ø      | ٠        | Ø     | ALT | High-pressure SW system operation                      | IPDU              |
| P05 | P05 | 01: Phase-missing detection<br>02: Phase error                                                                                                    | Ø      | ٠        | Ø     | ALT | Phase-missing detection /Phase error                   | I/F               |
| P07 | P07 | 01: Comp. 1 side<br>02: Comp. 2 side                                                                                                    | α      | ٠        | α     | ALT | Heat sink overheat error                               | IPDU, I/F         |
| P10 | P10 | Detected indoor address                                                                                                    |        | α        | α     | ALT | Indoor overflow error                                  | Indoor            |
| P12 | —   | _                                                                                                    |        | α        | α     | ALT | Indoor fan motor error                                 | Indoor            |
| P13 | P13 | —                                                                                                    |        | Ø        | α     | ALT | Outdoor liquid back detection error                    | I/F               |
| P15 | P15 | 01: TS condition<br>02: TD condition                                                                                                    | Ø      |          | α     | ALT | Gas leak detection                                     | I/F               |
| P17 | P17 | —                                                                                                    | α      |          | α     | ALT | Discharge temp. TD2 error                              | I/F               |
| P19 | P19 | Detected outdoor unit number                                                                                                    | α      |          | α     | ALT | 4-way valve inverse error                              | I/F               |
| P20 | P20 | —                                                                                                    | α      |          | α     | ALT | High-pressure protective operation                     | I/F               |
| P22 | P22 | 0 :: IGBT short<br>1 :: Fan motor position<br>detective circuit error<br>3 :: Fan motor trouble<br>C :: TH sensor temp. error<br>(Heat sink overheat)<br>D :: TH sensor error<br>E :: Vdc output error | ۵      | •        | α     | ALT | Outdoor fan IPDU error                                 | IPDU              |
| P26 | P26 | 01: Comp. 1 side<br>02: Comp. 2 side                                                                                                    | Ø      | •        | Ø     | ALT | G-TR short protection error                            | IPDU              |
| P29 | P29 | 01: Comp. 1 side<br>02: Comp. 2 side                                                                                                    | Ø      | •        | Ø     | ALT | Comp position detective circuit system error           | IPDU              |
| P31 | P31 | —                                                                                                    | a      | ٠        | a     | ALT | Other indoor unit error<br>(Group terminal unit error) | Indoor            |
| —   | —   | —                                                                                                    | By ala | rm devic | e ALT |     | Error in indoor group                                  | AI-NET            |

## Error detected by TCC-LINK central control device

| Check code      |                                     |                | Wireless remote con                  | troller |                                                       |                   |                                                               |                                      |
|-----------------|-------------------------------------|----------------|--------------------------------------|---------|-------------------------------------------------------|-------------------|---------------------------------------------------------------|--------------------------------------|
| Central control | Outdoor 7-segment display           |                | Sensor block displ<br>receiving unit | ay of   | Check code name                                       | Judging<br>device |                                                               |                                      |
| indication      |                                     | Auxiliary code | OPERATION TIMER PRE.DEF.             | Flash   |                                                       |                   |                                                               |                                      |
| C05             | _                                   | _              |                                      |         | _                                                     |                   | Sending error in TCC-LINK central<br>control device           | TCC-LINK                             |
| C06             | _                                   | _              | —                                    |         | Receiving error in TCC-LINK central<br>control device | TCC-LINK          |                                                               |                                      |
| C12             | _                                   | _              | _                                    |         | _                                                     |                   | Batch alarm of general-purpose<br>equipment control interface | General-<br>purpose<br>equipment I/F |
| P30             | Differs according to error contents |                | of unit with occurrence of alarm     |         | Group control branching unit error                    |                   |                                                               |                                      |
| 1.50            |                                     |                | (L20 is displayed.)                  |         | Duplicated central control addresses                  | - ICC-LINK        |                                                               |                                      |

TCC-LINK: TOSHIBA Carrier Communication Link.

## WARNINGS ON REFRIGERANT LEAKAGE

#### **Check of Concentration Limit**

#### The room in which the air conditioner is to be installed requires a design that in the event of refrigerant gas leaking out, its concentration will not exceed a set limit.

The refrigerant R410A which is used in the air conditioner is safe, without the toxicity or combustibility of ammonia, and is not restricted by laws to be imposed which protect the ozone layer. However, since it contains more than air, it poses the risk of suffocation if its concentration should rise excessively. Suffocation from leakage of R410A is almost non-existent. With the recent increase in the number of high concentration buildings, however, the installation of multi air conditioner systems is on the increase because of the need for effective use of floor space, individual control, energy conservation by curtailing heat and carrying power etc. Most importantly, the multi air conditioner system is able to replenish a large amount of refrigerant compared with conventional individual air conditioners. If a single unit of the multi conditioner system is to be installed in a small room, select a suitable model and installation procedure so that if the refrigerant accidentally leaks out, its concentration does not reach the limit (and in the event of an emergency, measures can be made before injury can occur).

In a room where the concentration may exceed the limit, create an opening with adjacent rooms, or install mechanical ventilation combined with a gas leak detection device.

The concentration is as given below.

Total amount of refrigerant (kg)

 $\begin{array}{l} \mbox{Min. volume of the indoor unit installed room (m^3)} \\ \le \mbox{ Concentration limit (kg/m)} \end{array}$ 

The concentration limit of R410A which is used in multi air conditioners is 0.3kg/m<sup>3</sup>.

#### ▼ NOTE 1

If there are 2 or more refrigerating systems in a single refrigerating device, the amounts of refrigerant should be as charged in each independent device.

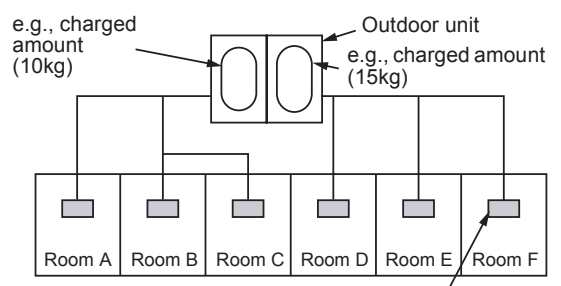

Indoor unit

For the amount of charge in this example:

The possible amount of leaked refrigerant gas in rooms A, B and C is 10kg.

The possible amount of leaked refrigerant gas in rooms D, E and F is 15kg.

#### ▼ NOTE 2

The standards for minimum room volume are as follows.

(1) No partition (shaded portion)

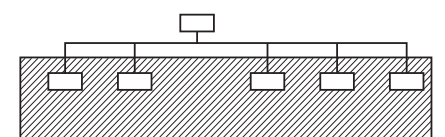

(2) When there is an effective opening with the adjacent room for ventilation of leaking refrigerant gas (opening without a door, or an opening 0.15% or larger than the respective floor spaces at the top or bottom of the door).

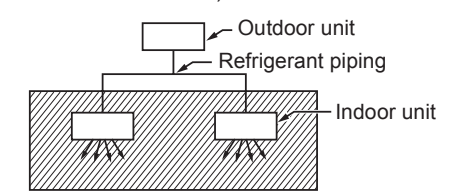

(3) If an indoor unit is installed in each partitioned room and the refrigerant piping is interconnected, the smallest room of course becomes the object. But when a mechanical ventilation is installed interlocked with a gas leakage detector in the smallest room where the density limit is exceeded, the volume of the next smallest room becomes the object.

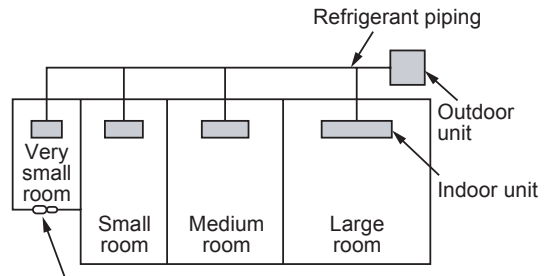

Mechanical ventilation device - Gas leak detector

#### ▼ NOTE 3

The minimum indoor floor area compared with the amount of refrigerant is roughly as follows: (When the ceiling is 2.7m high)

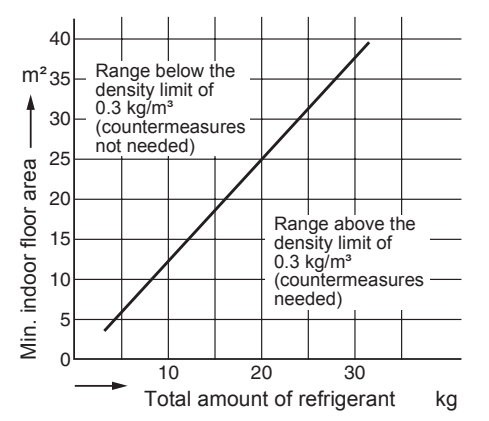

## CONFIRMATION OF INDOOR UNIT SETUP

Prior to delivery to the customer, check the address and setup of the indoor unit, which has been installed in this time and fill the check sheet (Table below). Data of four units can be entered in this check sheet. Copy this sheet according to the No. of the indoor units. If the installed system is a group control system, use this sheet by entering each line system into each installation manual attached to the other indoor units.

### REQUIREMENT

This check sheet is required for maintenance after installation. Be sure to fill this sheet and then pass this Installation Manual to the customers.

#### Indoor unit setup check sheet

| Indoor unit                                                      |                             |                               | Indoor unit               |                  |                           | Indoor unit     |                |                           | Indoor unit   |                |                    |
|------------------------------------------------------------------|-----------------------------|-------------------------------|---------------------------|------------------|---------------------------|-----------------|----------------|---------------------------|---------------|----------------|--------------------|
| Room name                                                        |                             |                               | Room nan                  | ne               |                           | Room name       |                |                           | Room name     |                |                    |
| Model                                                            |                             |                               | Model                     |                  |                           | Model           |                |                           | Model         |                |                    |
| Check indo                                                       | or unit addr                | ess. (For ch                  | eck method,               | refer to App     | licable conti             | rols in this sl | neet.)         |                           | 1             |                |                    |
| * In case of                                                     | f a single sy               | stem, it is ur                | nnecessary to             | o enter the i    | ndoor addre               | ess. (CODE      | No.: Line [12  | 2], Indoor [13            | 3], Group [14 | 4], Central c  | ontrol [03] )      |
| Line                                                             | Indoor                      | Group                         | Line                      | Indoor           | Group                     | Line            | Indoor         | Group                     | Line          | Indoor         | Group              |
|                                                                  |                             |                               |                           |                  |                           |                 |                |                           |               |                |                    |
| Centra                                                           | I control a                 | ddress                        | Centra                    | I control a      | ddress                    | Centra          | al control a   | ddress                    | Centra        | I control a    | ddress             |
|                                                                  |                             |                               |                           |                  |                           |                 |                |                           |               |                |                    |
| V                                                                | arious setu                 | р                             | Va                        | arious setu      | р                         | V               | arious setu    | ıp                        | V             | arious setu    | р                  |
| Have you                                                         | changed hig                 | h ceiling se                  | tup? If not, fi           | ill check ma     | rk [×] in [NC             | CHANGE]         | , and fill che | ck mark [×]               | in [ITEM] if  | changed, re    | spectively.        |
| (For check<br>board, set                                         | c method, re<br>up is autom | efer to Appli<br>atically cha | icable contro<br>inged.   | ols in this s    | heet.) * In c             | ase of repla    | acement of     | short plugs               | on indoor r   | nicrocompu     | ter P.C.           |
| Hig                                                              | h ceiling se                | tup                           | Hig                       | h ceiling se     | tup                       | Hig             | gh ceiling se  | tup                       | Hig           | h ceiling se   | tup                |
|                                                                  | ODE No. [5                  | d])                           |                           | DDE No. [5       | d])                       |                 | ODE No. [5     | d])                       |               | ODE No. [5     | d])                |
|                                                                  |                             | [0000]                        |                           |                  | [0000]                    |                 |                | [0000]                    |               |                | [0000]             |
|                                                                  | EILING 1                    | [0000]                        |                           | EILING 1         | [0000]                    |                 | EILING 1       | [0000]                    |               | EILING 1       | [0000]             |
| □ HIGH C                                                         | EILING 3                    | [0003]                        | □ HIGH C                  | EILING 3         | [0003]                    | □ HIGH C        | EILING 3       | [0003]                    | □ HIGH C      | EILING 3       | [0003]             |
| Have you                                                         | changed lig                 | hting time of                 | of filter sign?           | ? If not, fill o | heck mark                 | [×] in [NO (    | CHANGE], a     | and fill chec             | k mark [×] i  | n [ITEM] if    | changed,           |
| respective                                                       | ly.                         |                               |                           |                  |                           |                 |                |                           |               |                |                    |
| (For check                                                       | method, re                  | efer to Appl                  | icable contro             | ols in this s    | heet.)                    |                 |                |                           |               |                |                    |
| Filter                                                           | sign lighting               | g time                        | Filter sign lighting time |                  | Filter sign lighting time |                 |                | Filter sign lighting time |               |                |                    |
|                                                                  | ODE NO. [U<br>ANGE          | 1])                           |                           |                  |                           |                 |                |                           |               |                |                    |
|                                                                  | INCL                        | [0000]                        |                           | INCL             | [0000]                    |                 | ANOL           | [0000]                    |               | ANOL           | [0000]             |
| □ 150H                                                           |                             | [0001]                        | □ 150H                    |                  | [0001]                    | □ 150H          |                | [0001]                    | □ 150H        |                | [0001]             |
| □ 2500H                                                          |                             | [0002]                        | 🗆 2500H                   |                  | [0002]                    | □ 2500H         |                | [0002]                    | 🗆 2500H       |                | [0002]             |
| □ 5000H                                                          |                             | [0003]                        | □ 5000H                   |                  | [0003]                    | □ 5000H         |                | [0003]                    | □ 5000H       |                | [0003]             |
| Ц 10000H                                                         | · · · ·                     | [0004]                        | Ц 10000H                  |                  | [0004]                    | □ 10000F        | 1              | [0004]                    | □ 10000F      | 1              | [0004]             |
| Have you                                                         | changed de                  | etected tem                   | p. shift value            | e? If not, fill  | check mar                 | k [×] in [NO    | CHANGE],       | and fill che              | ck mark [×]   | in [ITEM] if   | changed,           |
| (For check                                                       | iy.<br>method re            | efer to Appl                  | icable contro             | ol in this sh    | eet)                      |                 |                |                           |               |                |                    |
| Detected t                                                       | omn shift v                 | alue setun                    |                           | amn shift v      | alue setun                | Detected t      | omn shift v    | alua satun                | Detected t    | emn shift v    | alue setun         |
| (C                                                               | ODE No. 10                  | 61)                           | C(C)                      | DDE No. 10       | 61)                       | C (C            | ODE No. 10     | 61)                       | C (C          | ODE No. 10     | 61)                |
| D NO CH                                                          | ANGE                        | - 17                          | D NO CHA                  | ANGE             | - 17                      | D NO CH         | ANGE           | - 1/                      | D NO CH       | ANGE           | - 17               |
| D NO SH                                                          | FT                          | [0000]                        | D NO SHI                  | FT               | [0000]                    | D NO SH         | IFT            | [0000]                    | D NO SH       | IFT            | [0000]             |
| □ +1°C                                                           |                             | [0001]                        | □ +1°C                    |                  | [0001]                    | □ +1°C          |                | [0001]                    | □ +1°C        |                | [0001]             |
| □ +2°C                                                           |                             | [0002]                        | □ +2°C                    |                  | [0002]                    | □ +2°C          |                | [0002]                    | □ +2°C        |                | [0002]             |
| □ +3°C                                                           |                             | [0003]                        | □ +3°C                    |                  | [0003]                    | □ +3°C          |                | [0003]                    | □ +3°C        |                | [0003]             |
| □ +4°C                                                           |                             | [0004]                        | □ +4°C                    |                  | [0004]                    | □ +4°C          |                | [0004]                    | □ +4°C        |                | [0004]             |
| □ +5°C                                                           |                             | [0005]                        | □ +5°C                    |                  | [0005]                    | □ +5°C          |                | [0005]                    | □ +5°C        |                | [0005]             |
|                                                                  | rotion of no                | [0000]                        |                           | ation of no      | [0000]                    |                 | ration of no   | [0000]                    |               | ration of no   | [0000]             |
| Incorporation of parts sold<br>separately                        |                             |                               | incorpor                  | separately       |                           | incorpo         | separately     |                           | incorpo       | separately     | irts sold          |
| Have you                                                         | incorporate                 | d the follow                  | ing parts so              | ld separate      | ely? It incor             | porated, fill   | check mark     | [×] in each               | [ITEM].       | Manuel         | 44 a a la a al 4 : |
| (When incorporating, the setup chain each part sold separately.) |                             |                               | nange is neo              | cessary in s     | some cases                | . For setup     | change me      | trioù, reier i            | o installatio | n wanuai a     | llached lo         |
| Such pull                                                        | Panel                       |                               |                           | Panel            |                           |                 | Panel          |                           |               | Panel          |                    |
| □ Standard panel                                                 |                             |                               | □ Standar                 | d panel          |                           | □ Standa        | rd panel       |                           | □ Standa      | rd panel       |                    |
|                                                                  | Filter                      |                               |                           | Filter           |                           |                 | Filter         |                           |               | Filter         |                    |
| □ Super le                                                       | ong life filte              | r                             | □ Super lo                | ong life filte   | r                         | □ Super I       | ong life filte | r                         | □ Super le    | ong life filte | r                  |
| □ Others                                                         | ( )                         |                               | Others (                  | )                |                           | □ Others        | ( )            |                           | □ Others      | ( )            |                    |
| Others                                                           | ()                          |                               | Others (                  | )                |                           | □ Others        | ( )            |                           | Others        | ( )            |                    |

## 4. REFRIGERATING CYCLE DIAGRAM

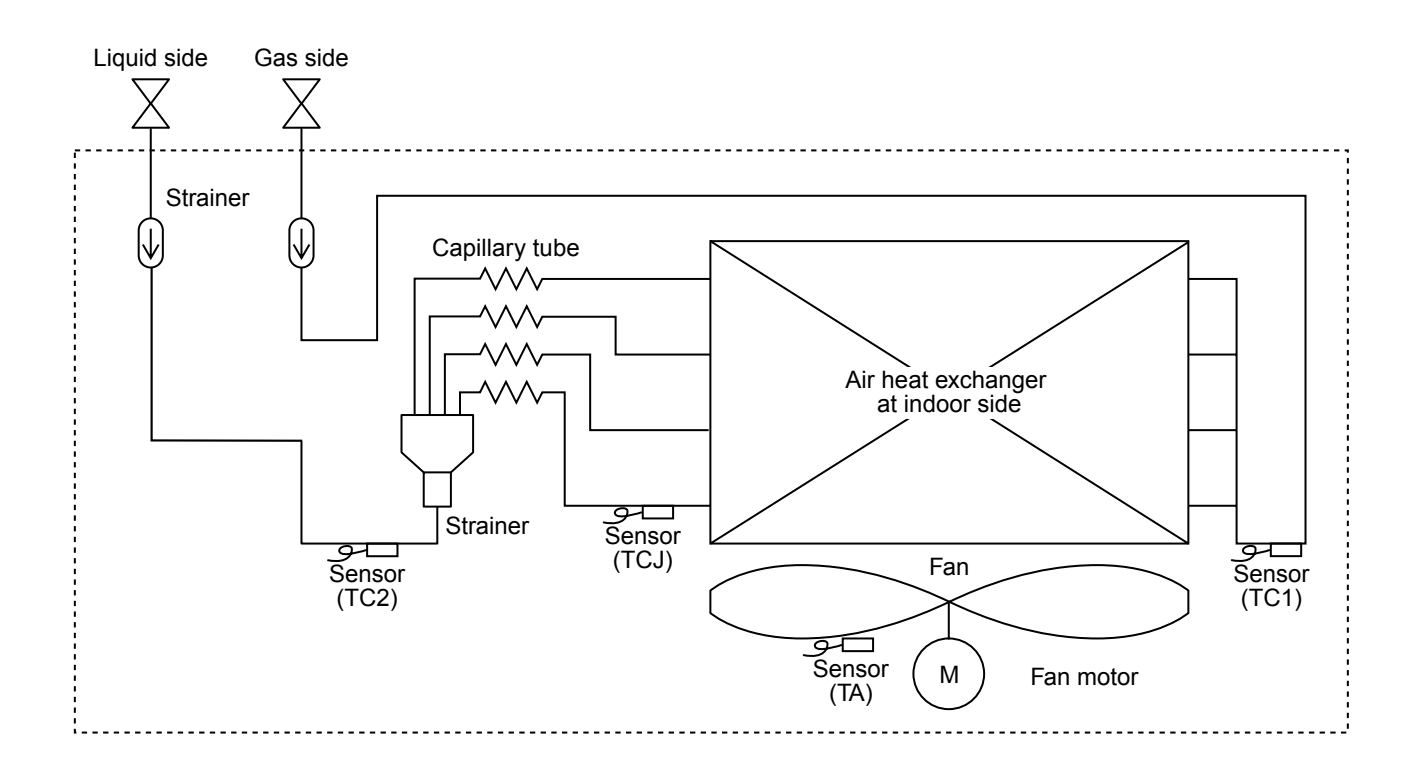

| Functional part | t name | Functional outline                                                                |
|-----------------|--------|-----------------------------------------------------------------------------------|
| Temp. sensor    | 1. TA  | (Connector CN104 (2P): White)<br>1) Detects indoor suction temperature            |
|                 | 2. TC1 | (Connector CN100 (3P): Brown)<br>1) Controls PMV super heat in cooling operation  |
|                 | 3. TC2 | (Connector CN101 (2P): Blue) 1) Controls PMV under cool in heating operation      |
|                 | 4. TCJ | (Connector CN102 (2P): Yellow)<br>1) Controls PMV super heat in cooling operation |

## 5. CONTROL OUTLINE

## 5-1. Control Specifications

| No. | Item                                                                                                    | Outline of specifications                                                                                                    |                          |                                                                              |                    |                                              |                 |          | Remarks                             |                                   |
|-----|----------------------------------------------------------------------------------------------------|----------------------------------------------------------------------------------------------------|--------------------------|------------------------------------------------------------------------------|--------------------|----------------------------------------------|-----------------|----------|-------------------------------------|-----------------------------------|
| 1   | When power<br>supply is reset                                                                            | <ol> <li>Distinction of outdoor unit<br/>When the power supply is reset, the outdoors are<br/>distinguished and the control is selected according to the<br/>distinguished result.</li> <li>If resetting the power supply during occurrence of a<br/>trouble, the check code is once cleared. After ON/OFF<br/>button of the remote controller was pushed and the<br/>operation was resumed, if the abnormal status continues,<br/>the check code is again displayed on the remote controller.</li> </ol> |                          |                                                                              |                    |                                              |                 |          |                                     |                                   |
| 2   | Operation<br>mode selection                                                                              | 1) Based on the or remote control                                                                                                    | operation<br>ler, the op | mode<br>peratio                                                              | selectii<br>n mode | ng com<br>e is sel                           | imand<br>ected. | from th  | е                                   |                                   |
|     |                                                                                                    | controller<br>command                                                                                                    |                          | C                                                                            | ontrol             | outline                                      | !               |          |                                     |                                   |
|     |                                                                                                    | STOP                                                                                                    | Air cond                 | ditioner                                                                     | stops.             |                                              |                 |          |                                     |                                   |
|     |                                                                                                    | FAN                                                                                                    | Fan ope                  | eration                                                                      |                    |                                              |                 |          |                                     |                                   |
|     |                                                                                                    | COOL                                                                                                    | Cooling                  | operat                                                                       | ion                |                                              |                 |          |                                     |                                   |
|     |                                                                                                    | DRY                                                                                                    | Dry ope                  | ration                                                                       |                    |                                              |                 |          |                                     |                                   |
|     |                                                                                                    | HEAT                                                                                                    | Heating                  | operat                                                                       | ion                |                                              |                 |          |                                     |                                   |
|     |                                                                                                    | AUTO<br>(SHRM only)<br>* Except SHRM<br>While a wirele<br>notified by "Pi<br>To clear the a                                                                                                    | • Ta and<br>HEAT         | • Ta and Ts automatically select COOL/<br>HEAT operation mode for operation. |                    |                                              |                 |          | Ta: Room temp.<br>Ts: Setup temp.   |                                   |
|     |                                                                                                    | wireless remo                                                                                                    | te control               | ler.                                                                         |                    |                                              |                 |          |                                     |                                   |
| 3   | Room temp.                                                                                               | 1) Adjustment ran                                                                                                    | ge: Remc                 | ote cont                                                                     | roller s           | etup te                                      | mperat          | ure (°C) | )                                   |                                   |
|     | CONTROL                                                                                                  |                                                                                                    | COO                      | L/DRY                                                                        | HE                 | AT                                           | AU              | TO*      |                                     | * For SHRM only                   |
|     |                                                                                                    | Wired type                                                                                                    | 18 t                     | o 29                                                                         | 18 t               | o 29                                         | 18 t            | o 29     |                                     |                                   |
|     |                                                                                                    | Wireless type                                                                                                    | 17 t                     | o 30                                                                         | 17 t               | o 30                                         | 17 t            | o 30     |                                     |                                   |
|     | <ol> <li>Using the Item code 06, the setup temperature in heating operation can be corrected.</li> </ol> |                                                                                                    |                          |                                                                              |                    | Shift of suction tem-<br>perature in heating |                 |          |                                     |                                   |
|     |                                                                                                    | Setup da                                                                                                    | ıta                      | 0                                                                            | 2                  | 3                                            | 4               | 6        |                                     | operation                         |
|     |                                                                                                    | Setup temp. co                                                                                                    | prrection                | +0°C                                                                         | +2°C               | +3°C                                         | +4°C            | +6°C     |                                     | Except while sensor of            |
|     |                                                                                                    | Setting at ship                                                                                                    | Setting at shipment      |                                                                              |                    |                                              |                 |          | the remote controller is controlled |                                   |
|     |                                                                                                    | Setup data                                                                                                    | 3                        | ]                                                                            |                    |                                              |                 |          |                                     | (Code No. [32], "0001")           |
| 4   | Automatic<br>capacity control                                                                            | 1) Based on the c<br>capacity is det                                                                                                    | difference<br>ermined l  | betwe                                                                        | en Ta a<br>outdoo  | and Ts,<br>r unit.                           | the op          | peration |                                     | Ts: Setup temp.<br>Ta: Room temp. |

| No. | Item                                                | Outline of specifications                                                                                                    | Remarks                                                                                                    |
|-----|-----------------------------------------------------|----------------------------------------------------------------------------------------------------|----------------------------------------------------------------------------------------------------|
| 5   | Air speed selection                                 | <ol> <li>Operation with (HH), (H), (L) or [AUTO] mode is<br/>carried out by the command from the remote controller.<br/>For the wireless remote controller type, (HH), (H+),<br/>(H), (L+), (L) or [AUTO] operation is carried out.</li> <li>When the air speed mode [AUTO] is selected, the air<br/>speed varies by the difference between Ta and Ts.</li> </ol>                                                                                                    | HH > H+ > H > L+ > L > UL                                                                                                    |
| 6   | Prevention of cold<br>air discharge                 | <ol> <li>In heating operation, the higher temperature of TC2 sensor and TCJ sensor is compared with temperature of TC1 sensor and then the lower temperature is used to set the upper limit of the fan tap.</li> <li>When B zone has continued for 6 minutes, the operation shifts to C zone.</li> <li>In defrost time, the control point is set to +6°C.</li> <li> <sup>(°C)</sup> 36         <sup>(°C)</sup> 36         <sup>(°C)</sup> 37         <sup>(°C)</sup> 36         <sup>(°C)</sup> 36         <sup>(°C)</sup> 36         <sup>(°C)</sup> 36         <sup>(°C)</sup> 36         <sup>(°C)</sup> 36         <sup>(°C)</sup> 37         <sup>(°C)</sup> 36         <sup>(°C)</sup> 36         <sup>(°C)</sup> 36         <sup>(°C)</sup> 37         <sup>(°C)</sup> 37         <sup>(°C)</sup> 36         <sup>(°C)</sup> 36         <sup>(°C)</sup> 37         <sup>(°C)</sup> 36         <sup>(°C)</sup> 36         <sup>(°C)</sup> 36         <sup>(°C)</sup> 36         <sup>(°C)</sup> 36         <sup>(°C)</sup> 36         <sup>(°C)</sup> 37         <sup>(°C)</sup> 37</li></ol> | <ul> <li>TCJ: Temperature of indoor heat exchanger sensor</li> <li>In D and E zones, priority is given to remote controller air speed setup.</li> <li>In A zone " (*) " is displayed.</li> <li>32°C, ULTRA LOW (LL)</li> <li>34°C, LOW (L)</li> <li>36°C, MED (H)</li> <li>1)</li> </ul>                                                                                                    |
| 7   | Freeze prevention<br>control<br>(Low temp. release) | <ol> <li>In all cooling operation, the air conditioner operates as described below based upon temp. detected by TC1, TC2 and TCJ sensors.</li> <li>When "J" zone is detected for 5 minutes, the thermation of "J" zone, the timer count is interrupted, and held.</li> <li>When "T" zone is detected, the timer is cleared and normal operation.</li> <li>If forced thermo OFF by continuation of "J" zone, op LOW mode continues until it reaches the "T" zone. It is rest when the following conditions are satisfied</li> <li>Reset conditions         <ol> <li>TC1 ≥ 12°C and TC2 ≥ 12°C and TCJ ≥ 12°C</li> <li>20 minutes passed after stop.</li> </ol> </li> <li>(<sup>(C)</sup> P1 / J / J / J / J / J / J / J / J / J /</li></ol>                                                                                                    | TC1: Temperature of indoor<br>heat exchanger sensor<br>ostat is forcedly off.<br>the operation returns to the<br>peration of the indoor fan in<br>( ) value:<br>When the power supply is<br>turned on, the Forced<br>thermo becomes OFF if the<br>temperature is less than<br>this indicated temperature.<br>as described below based<br>mostat is forcedly off.<br>starts and continues.<br>operation returns to normal |

| No. | ltem                                                                                                    | Outline of specifications                                                                                                    | Remarks                                                                                                    |
|-----|----------------------------------------------------------------------------------------------------|----------------------------------------------------------------------------------------------------|----------------------------------------------------------------------------------------------------|
| 8   | Recov ery control for<br>cooling oil<br>(Refrigerant)                                                                             | <ul> <li>The indoor unit which is under STOP/Thermo-OFF status or which operates in [FAN] mode performs the following controls when it receiv ed the cooling oil (Refrigerant) recov ery signal from the outdoor unit.</li> <li>1) Opens PMV of the indoor unit with a constant opening degree.</li> <li>2) Operates the indoor fan for approx. 3 minutes during recov ery control and after finish of control.</li> </ul>                                                      | <ul> <li>Recov ery operation is<br/>usually performed ev ery<br/>2 hours.</li> </ul>                                                                                                    |
| 9   | Recov ery control for<br>heating refrigerant<br>(Oil)                                                                             | <ul> <li>The indoor unit which is under STOP/Thermo-OFF status or which operates in [FAN] mode performs the following controls when it receiv ed the heating refrigerant (Oil) recov ery signal from the outdoor unit.</li> <li>1) Opens PMV of the indoor unit with a constant opening degree.</li> <li>2) Stop the indoor fan.</li> </ul>                                                                                                    | <ul> <li>The indoor unit which is under thermo-OFF (COOL) status or which operates in [FAN] mode stops the indoor fan and displays [ *].</li> <li>Recov ery operation is usually performed ev ery 1 hour.</li> </ul>                   |
| 10  | Compensation<br>control for short<br>intermittent operation                                                                       | <ol> <li>For 3 minutes after start of operation, the operation<br/>is forcedly continued ev en if the unit enters in<br/>Thermo-OFF condition.</li> <li>Howev er the thermostat is OFF giv ing prior to<br/>COOL/HEAT selection, ready for operation and<br/>protectiv e control.</li> </ol>                                                                                                    | Usually the priority is giv en<br>to 5 minutes at outdoor<br>controller side.                                                                                                    |
| 11  | Elimination of retained heat                                                                                                    | <ol> <li>When the unit stopped from [HEAT] operation, the<br/>indoor fan operates with [L] for approx. 30 seconds.</li> </ol>                                                                                                    |                                                                                                    |
| 12  | HA control                                                                                                    | <ol> <li>ON/OFF operation is av ailable by input of HA signal from the remote site when connected to remote controller or the remote ON/OFF interface.</li> <li>HA control outputs ON/OFF status to HA terminal.</li> <li>The I/O specifications of HA conform to JEMA standard.</li> </ol>                                                                                                    | When using HA terminal<br>(CN61) for the remote ON/<br>OFF, a connector sold<br>separately is necessary.<br>In case of group operation,<br>use the connector to<br>connect HA terminal to<br>either master or follower<br>indoor unit. |
| 13  | Display of filter sign<br>[ I ]<br>(Not prov ided to the<br>wireless type)<br>* Separately set type<br>TCB-AX21E2 is<br>prepared. | <ol> <li>The filter sign is displayed with LC by sending the<br/>filter-reset signal to the remote controller when the<br/>specified time (15 0H) elapsed as a result of integra-<br/>tion of the operation time of the indoor fan.</li> <li>The integrated timer is cleared when the filter-reset<br/>signal is receiv ed from the remote controller.<br/>In this time, if the specified time elapsed, the counted<br/>time is reset and the LC display is deleted.</li> </ol> | [ ▦ FILTER] goes on.                                                                                                    |

| No. | ltem                                                     | Outline of specifications                                                                                                    | Remarks                                                                                     |
|-----|----------------------------------------------------------|----------------------------------------------------------------------------------------------------|---------------------------------------------------------------------------------------------|
| 14  | Display of<br>[ (j) OPERATION<br>READY]<br>[ ❀ PRE-HEAT] | <ul> <li><operation ready=""> Displayed on the remote controller</operation></li> <li>1) When the following check codes are indicated <ul> <li>Open phase of power supply wiring [P05] was detected.</li> <li>There is an indoor unit that detected the indoor overflow [P10].</li> <li>There is an indoor unit that detected the interlock alarm [L30].</li> </ul> </li> <li>2) During Force Thermo-OFF <ul> <li>[COOL/DRY] operation is unavailable because the other indoor unit operates with [HEAT] mode.</li> <li>[HEAT] operation is unavailable because COOL priority (SW11-bit1 of the Outdoor I/F P. C. board is ON) is set and the other indoor unit operates with [COOL/DRY] mode.</li> </ul> </li> <li>3) The above indoor units that cannot operate stay in Thermo-OFF status.</li> <li>4) The indoor fan stops because the system performs [Recovery operation for heating refrigerant (Oil)].</li> </ul> | <ul> <li>&lt; (i) &gt; display<br/>No display for wireless<br/>remote controller</li> </ul> |
|     |                                                          | < <b>PRE-HEAT</b> > Displayed on the remote controller<br>The indoor fan stops in order to prevent discharge of cool air<br>when heating operation started or during heating operation.<br>(including the defrost operation during thermo-OFF)                                                                                                    | • < ⊛ > display                                                                             |
| 15  | Selection of<br>central control<br>mode                  | <ol> <li>Selection of the contents that can be operated by the remote<br/>indoor unit side is possible according to setting at the centra<br/>2) Setting contents</li> </ol>                                                                                                    | e controller at the al controller side.                                                     |

## • In case of TCC-LINK central control

| Operation from              |                   | On                  |                  |                  |                   |                       |                      |  |
|-----------------------------|-------------------|---------------------|------------------|------------------|-------------------|-----------------------|----------------------|--|
| TCC-LINK<br>central control | ON/OFF<br>setting | Operation selection | Timer<br>setting | Temp.<br>setting | Air speed setting | Air direction setting | RBC-AMT32E           |  |
| Individual                  | 0                 | 0                   | 0                | 0                | 0                 | 0                     | No display           |  |
| [Central 1]                 | ×                 | 0                   | ×                | 0                | 0                 | 0                     |                      |  |
| [Central 2]                 | ×                 | ×                   | ×                | ×                | 0                 | 0                     | [Central control 👉 ] |  |
| [Central 3]                 | 0                 | ×                   | 0                | ×                | 0                 | 0                     | display              |  |
| [Central 4]                 | 0                 | ×                   | 0                | 0                | 0                 | 0                     |                      |  |

(O: Operation possible  $\mathbf{X}$ : Operation impossible)

- In case of wired remote controller type, [Central control 🗗 ] display (Goes on) in the central control mode
- Display flashes when an item of the operation prohibited was changed on the remote controller.
- In case of wireless remote controller type, the display lamp does not change but the contents that can be operated are same in the central control mode.
  - (\*1) The operation from the wireless remote controller in the central control mode is notified with the receiving sound, Pi, Pi, Pi, Pi, Pi (5 times).

(\*1)

If the operation select modes are different in the central 2 to 4 from those at the central controller side, the operations Temp. Setting, air volume setting, and air direction setting are inoperable.

| No. | Item                                                                            | Outline of specifications                                                                                                    | Remarks                 |
|-----|---------------------------------------------------------------------------------|----------------------------------------------------------------------------------------------------|-------------------------|
| 16  | Louver control                                                                  | <ol> <li>Louver position setup (Wired type)</li> <li>The louver position can be set up in the following operation range.</li> </ol>                                                                                                    |                         |
|     |                                                                                 | In cooling/dry operation In heating/fan operation                                                                                                    |                         |
|     |                                                                                 |                                                                                                    |                         |
|     |                                                                                 | <ul> <li>In group operation, the louver positions can be set up collectively or individually.</li> <li>2) Swing setup</li> <li>The following display is repeated.</li> </ul>                                                                                                    |                         |
|     |                                                                                 | In all operations                                                                                                    |                         |
|     |                                                                                 | (Repeats)                                                                                                    |                         |
|     |                                                                                 | <ul> <li>In group operation, the louver positions can be set up collectively or individually.</li> <li>FIX setup (Wireless type) Keep pushing or pushing briefly the FIX button to move the louver in the desired direction. Operating angle of louver will be different during cooling, dry and heating operation.</li> <li>When the unit stopped or the warning was output, the louver is automatically set to full closed position.</li> <li>When PRE-HEAT (*) is displayed (Heating operation started or defrost operation is performed), heating thermo is off, the louver is automatically set to horizontal discharge position.</li> </ul>                                                                                                    |                         |
| 17  | Hi POWER<br>operation<br>(Wireless remote<br>controller specific<br>operations) | <ul> <li>When you push the Hi POWER button during cooling, heating or A operation, the air conditioner will start the following operation.</li> <li>Cooling operation Performs the cooling operation at 1°C lower than the setting temperature. Only when the fan speed before the Hi POWER operation is not high, the fan speed will be increased. </li> <li>Heating operation Performs the heating operation at 2°C higher than the setting temperature. Only when the fan speed before the Hi POWER operation is not high, the fan speed before the Hi POWER operation is not high, the fan speed before the Hi POWER operation is not high, the fan speed before the Hi POWER operation is not high, the fan speed before the Hi POWER operation is not high, the fan speed will be increased. </li> </ul> | • [Hi POWER]<br>Display |

| No. | Item                                                                                 | Outline of specifications                                                                                                    | Remarks                            |
|-----|--------------------------------------------------------------------------------------|----------------------------------------------------------------------------------------------------|------------------------------------|
| 18  | COMFORT<br>SLEEP operation<br>(Wireless remote<br>controller specific<br>operations) | When you push the COMFORT SLEEP button during cooling, heating or A operation, the air conditioner will start the following operation.<br>The fan speed display will indicate AUTO and low speed will be used.<br>• Cooling operation<br>In the operation suppression zone, where capacity is kept to the minimum, overcooling is prevented by raising the temperature setting by 1°C after 1 hour and by 2°C after 2 hours of operation.<br>The room temperature is thus regulated between the operation suppression zone and the set temperature.<br>When the OFF timer is simultaneously set, 1, 3, 5 and 9 hours appear by turns every pushing COMFORT SLEEP button and one of them can be selected for OFF timer.<br>• Heating operation<br>In the operation suppression zone, where capacity is kept to the minimum, overheating is prevented by lowering the temperature setting by 1°C after 1 hour and by 2°C after 2 hours of operation.<br>The room temperature is thus regulated between the set temperature and the operation suppression zone.<br>When the OFF timer is simultaneously set, 1, 3, 5 and 9 hours appear by turns every pushing COMFORT SLEEP button and one of them can be selected for OFF timer. | • [ $\bigcirc z^{z^{Z}}$ ] display |
| 19  | PRESET operation<br>(Wireless remote<br>controller specific<br>operations)           | <ul> <li>Start the air conditioner in the operation mode which you want the remote controller to memorize.</li> <li>1) Push and hold the PRESET button for more than 3 seconds while the display flashes.<br/>The mark is indicated and the setting is memorized.</li> <li>If you do not push the PRESET button within 3 seconds or if you push another button, the memory setting is cancelled.</li> <li>Operation modes which can be memorized with the PRESET button are MODE, Temperatures, FAN, TIMER and Hi POWER.</li> <li>To operate the air conditioner with the setting memorized by the PRESET button.</li> <li>1) Push the PRESET button briefly.<br/>The setting memorized will be indicated and the air conditioner operates with regards to the setting.</li> <li>The lamp (green) on the display panel of the indoor unit goes on, and operation starts after approximately 3 minutes.</li> <li>Initial setting:<br/>MODE : AUTO Temperature : 22</li> </ul>                                                                                                    | • [ 🕑 ] display                    |

| No. | ltem                                                                     | Outline of specifications                                                                                                    | Remarks                                                                                                    |
|-----|--------------------------------------------------------------------------|----------------------------------------------------------------------------------------------------|----------------------------------------------------------------------------------------------------|
| 20  | QUIET operation<br>(Wireless remote<br>controller specific<br>operation) | <ul> <li>When you push the QUIET button during cooling, heating, fan only or A operation, the air conditioner will start the following operation.</li> <li>The fan speed display will indicate AUTO and low speed will be used.</li> </ul> | • [ 💮 ] display                                                                                                    |
| 21  | SLEEP operation<br>(Wireless remote<br>controller specific<br>operation) | When the OFF timer is set, 1, 3, 5 and 9 hours appear<br>by turns every pushing SLEEP button and one of them<br>can be selected for OFF timer.                                                                                             |                                                                                                    |
| 22  | Save operation                                                           | 1) The function [Save operation] is not provided to the Super Modular Multi series models.                                                                                                    | <ul> <li>If pushing [SAVE] button<br/>" (&gt; " on the remote<br/>controller, "No function" is<br/>displayed.     </li> </ul> |

## 6. APPLIED CONTROL

## 6-1. Indoor Unit

## 6-1-1. Setup of Selecting Function in Indoor Unit (Be Sure to Execute Setup by a Wired Remote Controller)

<Procedure> Execute the setup operation while the unit stops.

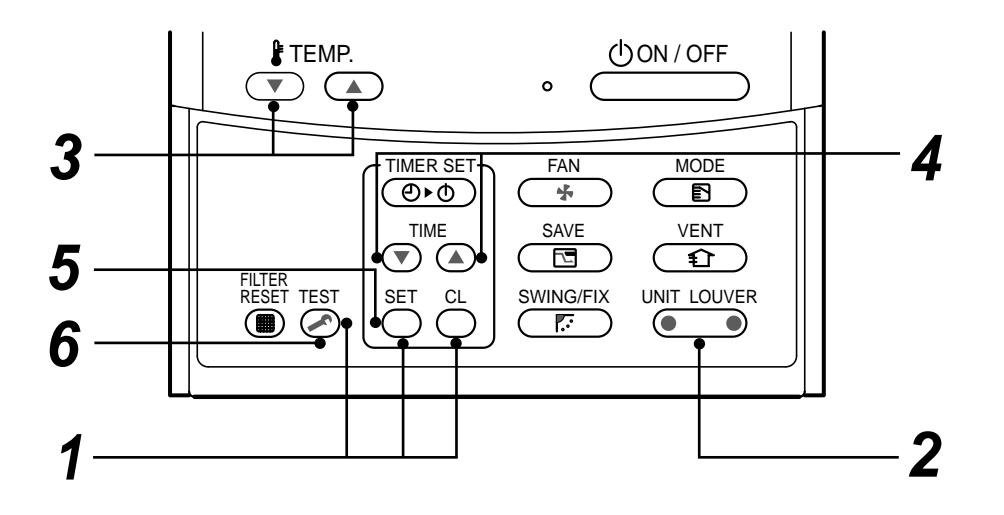

**1** Push <sup>SET</sup> , <sup>CL</sup> , and <sup>TEST</sup> buttons simultaneously for 4 seconds or more. The firstly displayed unit No. indicates the header indoor unit address in the group control. In this time, the fan of the selected indoor unit is turned on.

- 2 Every pushing button, the indoor unit numbers in the group control are successively displayed. In this time, the fan of the selected indoor unit only is turned on.
- **3** Specify the item code (DN) using the setup temperature  $\bigcirc$  and  $\bigcirc$  buttons.

4 Select the setup data using the timer time 
 → and 
 → buttons.
 (When selecting the DN code to "33", change the temperature indication of the unit from "°C" to "°F" on the remote controller.)

- **5** Push  $\stackrel{\text{\tiny SET}}{\frown}$  button. (OK if display goes on.)
  - To change the selected indoor unit, return to procedure 2.
  - To change the item to be set up, return to procedure 3.
- **6** Pushing  $\stackrel{\text{TEST}}{\frown}$  button returns the status to normal stop status.

## Table: Function selecting item numbers (DN) (Items necessary to perform the applied control at the local site are described.)

| DN | ltem                                                                                      | Description                                                                                                    | At shipment                               |
|----|-------------------------------------------------------------------------------------------|----------------------------------------------------------------------------------------------------|-------------------------------------------|
| 01 | Filter display delay timer                                                                | 0000 : None 0001 : 150H<br>0002 : 2500H 0003 : 5000H<br>0004 : 10000H                                                                          | 0001 : 150H                               |
| 02 | Dirty state of filter                                                                     | 0000 : Standard<br>0001 : High degree of dirt (Half of standard time)                                                                          | 0000 : Standard                           |
| 03 | Central control address                                                                   | 0001 : No.1 unit to 0064 : No.64 unit<br>0099 : Unfixed                                                                                        | 0099 : Unfixed                            |
| 04 | Specific indoor unit priority                                                             | 0000 : No priority 0001 : Priority                                                                                                    | 0000 : No priority                        |
| 06 | Heating temp shift                                                                        | 0000 : No shift         0001 : +1°C           0002 : +2°C         to         0003 : +3°C           0010 : +10°C         (Up to +6 recommended) | 0003 : +3°C                               |
| 0d | Existence of [AUTO]<br>cool / heat mode                                                   | 0000 : Provided<br>0001 : Not provided (Automatic selection from connected outdoor unit)                                                       | 0001 : Not provided                       |
| 0F | Cooling only                                                                              | 0000 : Heat pump<br>0001 : Cooling only (No display of [AUTO] [HEAT])                                                                          | 0000 : Heat pump                          |
| 10 | Туре                                                                                      | 0008: High Wall                                                                                                    | Depending on model type                   |
| 11 | Indoor unit capacity                                                                      | 0000 : Unfixed 0001 to 0034                                                                                                    | According to capacity type                |
| 12 | Line address                                                                              | 0001 : No.1 unit to 0030 : No.30 unit                                                                                                    | 0099 : Unfixed                            |
| 13 | Indoor unit address                                                                       | 0001 : No.1 unit to 0064 : No.64 unit                                                                                                    | 0099 : Unfixed                            |
| 14 | Group address                                                                             | 0000 : Individual 0001 : Header unit of group 0002 : Follower unit of group                                                                    | 0099 : Unfixed                            |
| 1E | Temp difference of [AUTO] mode selection COOL $\rightarrow$ HEAT, HEAT $\rightarrow$ COOL | 0000 : 0 deg to 0010 : 10 deg<br>(For setup temperature, reversal of COOL/HEAT by ± (Data value)/2)                                            | 0003 : 3 deg<br>(Ts±1.5)                  |
| 28 | Automatic restart of power failure                                                        | 0000 : None 0001 : Restart                                                                                                    | 0000 : None                               |
| 2A | Selection of option/error input (CN80)                                                    | 0000 : Filter input 0001 : Alarm input (Air washer, etc.)<br>0002 : Outside error input                                                        | 0002 : Outside error input<br>(Interlock) |
| 2E | HA terminal (CN61)<br>select                                                              | 0000 : Usual 0001 : Leaving-ON prevention control 0002 : Fire alarm input                                                                      | 0000 : Usual<br>(HA terminal)             |
| 31 | Ventilating fan control                                                                   | 0000 : Unavailable 0001 : Available                                                                                                    | 0000 : Unavailable                        |
| 32 | TA sensor selection                                                                       | 0000 : Body TA sensor 0001 : Remote controller sensor                                                                                          | 0000 : Body TA sensor                     |
| 33 | Temperature unit select                                                                   | 0000 : °C (at factory shipment)<br>0001 : °F                                                                                                   | 0000 : °C                                 |

# TYPE

## Item code [10]

| Setup data | Туре        | Abbreviated Model name |
|------------|-------------|------------------------|
| 0008       | High Wall   | MMK-AP XXX HP1         |
| 0000       | r ngri vian |                        |

## Indoor unit capacity Item code [11]

| Setup data | Model |
|------------|-------|
| 0001       | 007   |
| 0003       | 009   |
| 0005       | 012   |
| 0007       | 015   |
| 0009       | 018   |
| 0011       | 024   |

## 6-1-2. Applied Control in Indoor Unit

## Remote location ON/OFF control box (TCB-IFCB-4E2)

## [Wiring and setup]

- Use the exclusive connector for connection with the indoor control P.C. board.
- In a group control, the system can operate when connecting with any indoor unit (Control P.C. board) in the group. However when taking out the operation/error signal from the other unit, it is necessary to take out from each unit individually.

## (1) Control items

- 1) Start/Stop input signal : Operation start/stop in unit
- 2) Operation signal : Output during normal operation
- 3) Error signal : Output during alarm

(Serial communication error or indoor/outdoor protective device) operation

## (2) Wiring diagram using remote control interface (TCB-IFCB-4E2)

Input IFCB-4E2 : No voltage ON/OFF serial signal

Output No voltage contact for operation, error display Contact capacity: Below Max. AC240V 0.5A

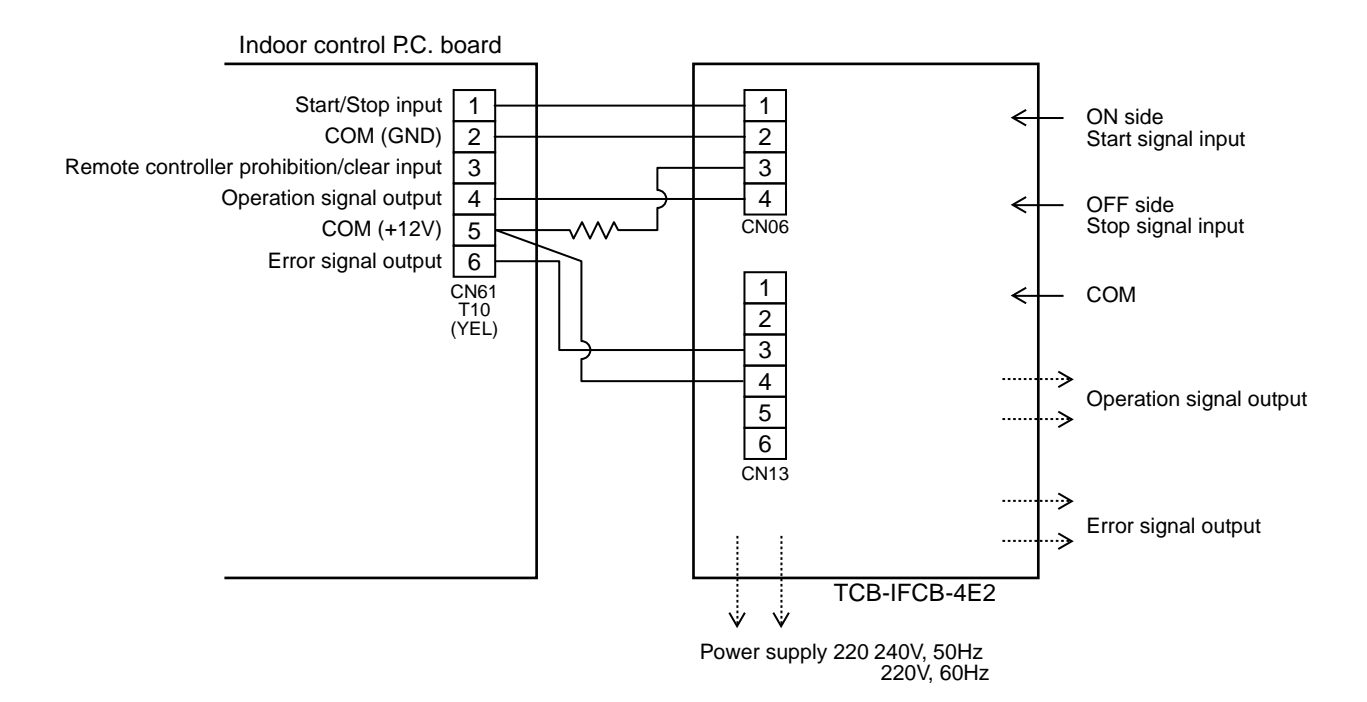

## Ventilating fan control from remote controller

## [Function]

- The start/stop operation can be operated from the wired remote controller when air to air heat exchanger or ventilating fan is installed in the system.
- The fan can be operated even if the indoor unit is not operating.
- Use a fan which can receive the no-voltage A contact as an outside input signal.
- In a group control, the units are collectively operated and they can not be individually operated.

## 1. Operation

Handle a wired remote controller in the following procedure.

- \* Use the wired remote controller during stop of the system.
- \* Be sure to set up the wired remote controller to the header unit. (Same in group control)
- \* In a group control, if the wired remote controller is set up to the header unit, both header and follower units are simultaneously operable.

## **1** Push concurrently $\stackrel{\text{set}}{\longrightarrow}$ + $\stackrel{\text{cL}}{\longrightarrow}$ + $\stackrel{\text{test}}{\bigotimes}$ buttons for 4 seconds or more.

The unit No. displayed firstly indicates the header indoor unit address in the group control. In this time, the fan of the selected indoor unit turns on.

- **2** Every pushing button, the indoor unit numbers in group control are displayed successively. In this time, the fan of the selected indoor unit only turns on.
- **3** Using the setup temp  $\bigcirc$  or  $\bigcirc$  button, specify the item code **31**.
- **4** Using the timer time **○** or **△** button, select the setup data. (At shipment: 0000) The setup data are as follows:

| Setup data | Handling of operation of air to air heat exchanger or ventilating fan |
|------------|-----------------------------------------------------------------------|
| 0000       | Unavailable (At shipment)                                             |
| 0001       | Available                                                             |

## **5** Push $\stackrel{\text{\tiny SET}}{\frown}$ button. (OK if display goes on.)

- To change the selected indoor unit, go to the **procedure 2**).
- To change the item to be set up, go to the **procedure 3**).
- **6** Pushing *itest* returns the status to the usual stop status.

## 2. Wiring

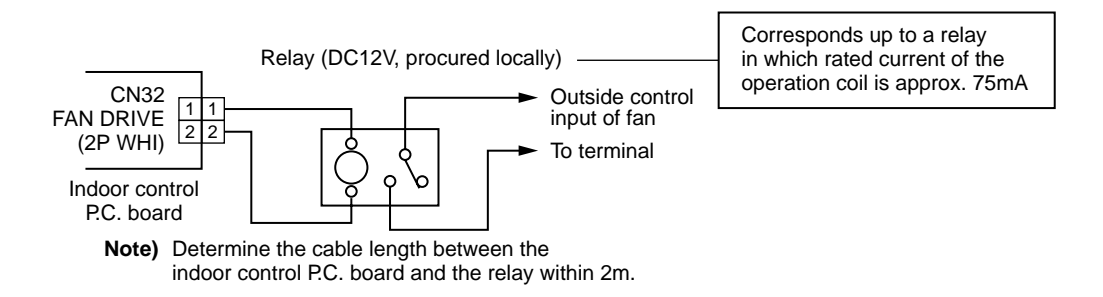

## Leaving-ON prevention control

## [Function]

- This function controls the indoor units individually. It is connected with cable to the control P.C. board of the indoor unit.
- In a group control, it is connected with cable to the indoor unit (Control P.C. board), and the item code 2E is set to the connected indoor unit.
- It is used when the start operation from outside if unnecessary but the stop operation is necessary.
- Using a card switch box, card lock, etc, the forgotten-OFF of the indoor unit can be protected.
- When inserting a card, start/stop operation from the remote controller is allowed.
- When taking out a card, the system stops if the indoor unit is operating and start/stop operation from the remote controller is forbidden.

## 1. Control items

- 1) Outside contact ON : The start/stop operation from the remote controller is allowed.
  - (Status that card is inserted in the card switch box)
- 2) Outside contact OFF : If the indoor unit is operating, it is stopped forcedly. (Start/Stop prohibited to remote controller)

(Status that card is taken out from the card switch box)

\* When the card switch box does not perform the above contact operation, convert it using a relay with b contact.

## 2. Operation

Handle the wired remote controller switch in the following procedure.

- \* Use the wired remote controller switch during stop of the system.
- **1** Push concurrently  $\stackrel{\text{set}}{\frown} + \stackrel{\text{cL}}{\frown} + \stackrel{\text{rest}}{\swarrow}$  buttons for 4 seconds or more.
- **2** Using the setup temp  $\bigcirc$  or  $\bigcirc$  button, specify the item code  $\mathcal{ZE}$ .
- **3** Using the timer time  $\bigcirc$  or  $\bigcirc$  button, set  $\partial \partial \partial l$  to the setup data.
- **4** Push  $\bigcirc^{\text{SET}}$  button.
- **5** Push  $\stackrel{\text{TEST}}{\frown}$  button. (The status returns to the usual stop status.)

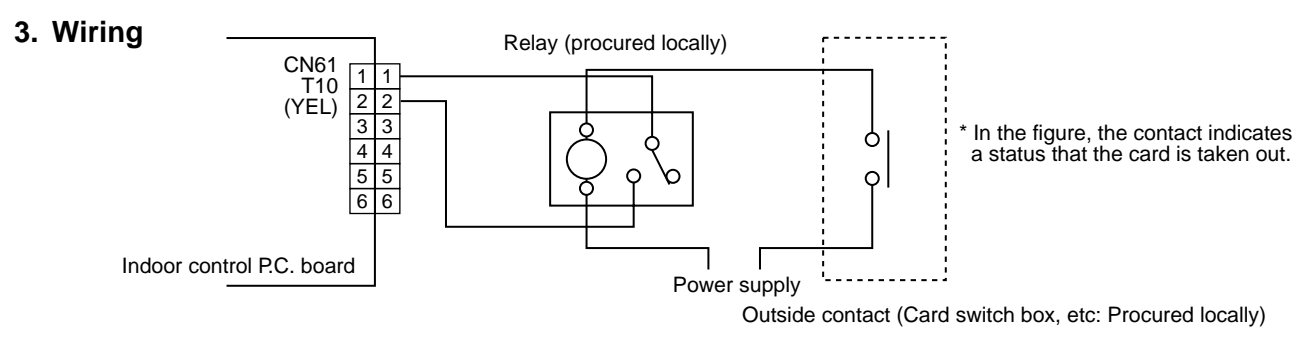

Note) Determine the cable length between the indoor control P.C. board and the relay within 2m.

## Power peak-cut from indoor unit

When the relay is turned on, a forced thermostat-OFF operation starts.

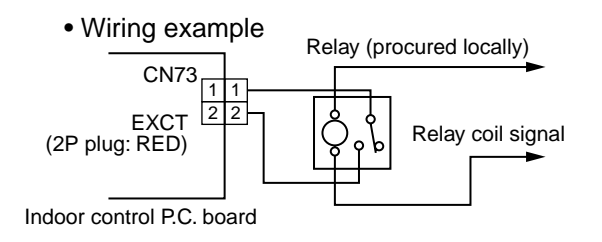

Note) Determine the cable length between the indoor or outdoor control P.C. board and the relay within 2m.
## Indoor P.C. Board MCC-1510

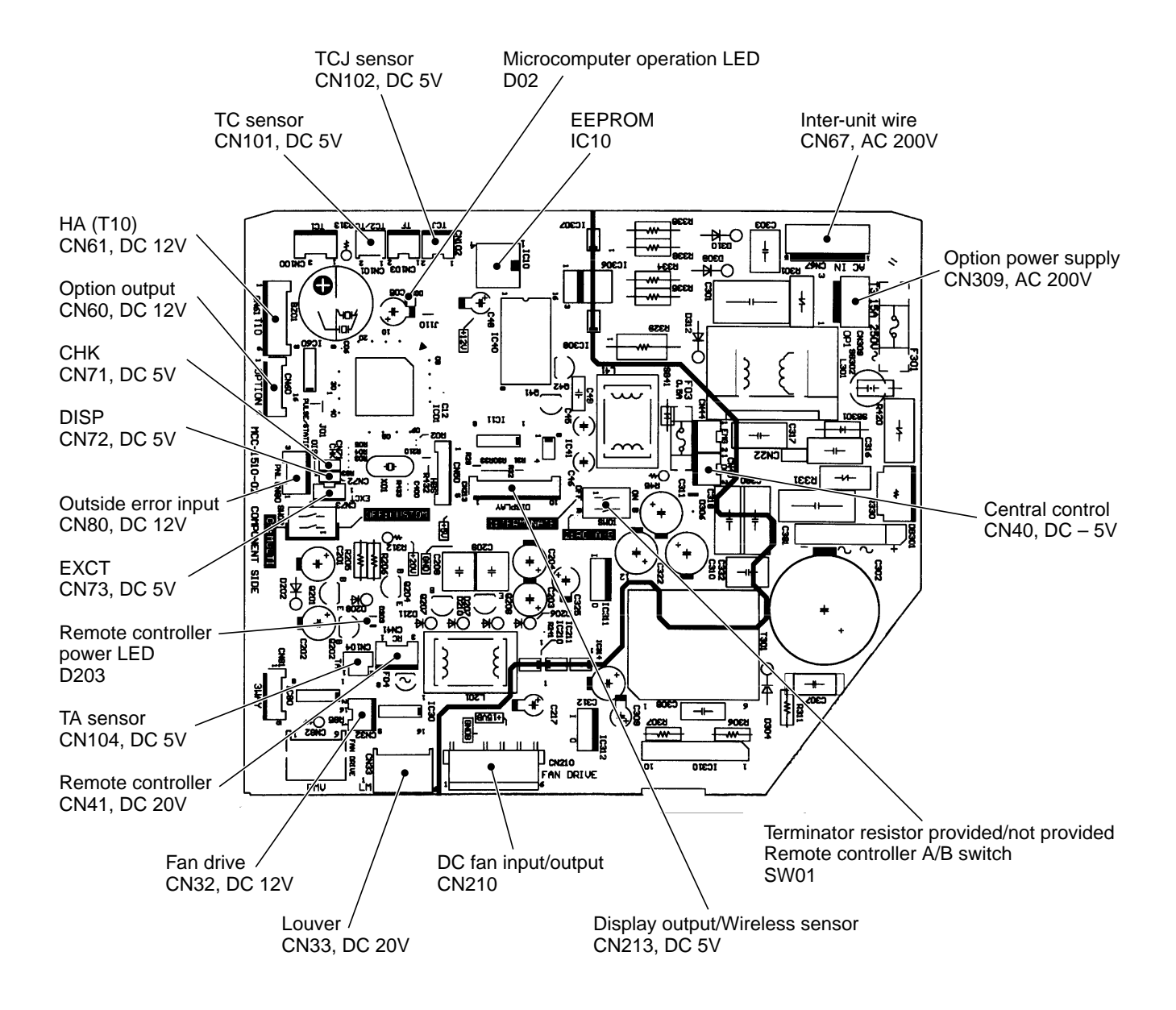

## Wall-Type P.C. Board Optional Switch/Connector Specifications

| Function                                  | Connector<br>No. | Pin<br>No. | Specifications                                                   | Remarks                                                                                                    |                |                                                                                    |
|-------------------------------------------|------------------|------------|------------------------------------------------------------------|----------------------------------------------------------------------------------------------------|----------------|------------------------------------------------------------------------------------|
| Terminator resistor provided/Not provided | SW/01            | Bit 1      | OFF: No terminator resistor,<br>ON: Terminator resistor provided | Setup at shipment OFF: No terminator resistor.<br>Only 1 unit is ON during central control by custom only.                       |                |                                                                                    |
| Remote controller A/B                     | 30001            | Bit 2      | OFF: Remote controller A<br>ON: Remote controller B              | Setup at shipment OFF: Remote controller A                                                                                       |                |                                                                                    |
|                                           | CN22             | 1          | DC12V                                                            | Setup at shipment: Linked operation of ON with operation of indoor unit and OFF with stop                                        |                |                                                                                    |
| Fan output                                | GNGZ             | 2          | Output                                                           | * The setup of single operation by FAN button on remote controller is executed from remote controller. (DN = 31)                 |                |                                                                                    |
|                                           |                  | 1          | Start/Stop input                                                 | HA Start/Stop input (J01: Provided/Not provided =<br>Pulse (At shipment from factory)/Static input switch)                       |                |                                                                                    |
|                                           |                  | 2          | 0V (COM)                                                         |                                                                                                    |                |                                                                                    |
| НА                                        | CN61             | 3          | Handy prohibition input                                          | Operation stop of handy remote controller is permitted / prohibited by input.                                                    |                |                                                                                    |
|                                           |                  | 4          | Operation output                                                 | ON during operation (Answer back of HA)                                                                                          |                |                                                                                    |
|                                           |                  | 5          | DC12V (COM)                                                      |                                                                                                    |                |                                                                                    |
|                                           |                  | 6          | Alarm output                                                     | ON during output of alarm                                                                                                    |                |                                                                                    |
|                                           |                  | 1          | DC12V (COM)                                                      |                                                                                                    |                |                                                                                    |
|                                           |                  | 2          | Defrost output                                                   | ON during defrosting of outdoor unit                                                                                             |                |                                                                                    |
|                                           |                  | 3          | Thermo-ON output                                                 | ON when Real thermo. ON (Comp. ON)                                                                                               |                |                                                                                    |
| Optional output                           | CN60             | CN60       | CN60                                                             | 4                                                                                                    | Cooling output | ON when operation mode is cooling line<br>(Cool, Dry, Cooing/Heating AUTO cooling) |
|                                           |                  | 5          | Heating output                                                   | ON when operation mode is heating line<br>(Heat, Cooling/Heating AUTO heating)                                                   |                |                                                                                    |
|                                           |                  | 6          | Fan output                                                       | ON when indoor fan is ON                                                                                                    |                |                                                                                    |
|                                           |                  | 1          | DC12V (COM)                                                      | At shipment from factory, the error code "L30" generates and optional error input to stop operation forcedly (DN:2A = 1) is      |                |                                                                                    |
| Outside error input                       | CN80             | 2          | DC12V (COM)                                                      | controlled (Display of protection for devices attached to outside) by setup of outside error input ( $DN:2A = 2$ ) for 1 minute. |                |                                                                                    |
|                                           |                  | 3          | Filter/Option/Outside error input                                | * Optional error input control is set up on the remote controller.                                                               |                |                                                                                    |
| СНК                                       | CN71             | 1          | Check mode input                                                 | This check is used for operation check of indoor unit.<br>(The specified operation such as indoor fan "H", drain pump            |                |                                                                                    |
| Operation check                           | GINTI            | 2          | OV                                                               | ON, etc. is executed without communication with outdoor unit or remote controller.)                                              |                |                                                                                    |
| DISP                                      | CN72             | 1          | Display mode input                                               | Display mode, communication is enabled by indoor unit and remote controller only.<br>(When power supply is turned on.)           |                |                                                                                    |
| Display mode                              |                  | 2          | ov                                                               | Timer short (Usual)                                                                                                    |                |                                                                                    |
| EXCT                                      | 01/70            | 1          | Demand input                                                     |                                                                                                    |                |                                                                                    |
| Demand                                    | CN73             | 2          | 0V                                                               | Indoor unit forced thermo-OFF operation                                                                                          |                |                                                                                    |

## 7. TROUBLESHOOTING

## 7-1. Troubleshooting Summary

#### 1. Before troubleshooting

1) Applied models

All Super Module Multi-system type models (Indoor unit: MMX-APXXX, Outdoor unit: MMY-MAPXXX)

- 2) Required tools / measuring devices
  - Screwdrivers (Philips, Minus), spanner, radio pinchers, nipper, push pin for reset switch, etc.
  - Tester, thermometer, pressure gauge, etc.
- 3) Confirmation before check (The following items are not troubles.)

| No. | Operation                                                 | Check items                                                                                                    |
|-----|-----------------------------------------------------------|----------------------------------------------------------------------------------------------------|
| 1   | Compressor does not operate.                              | <ul> <li>Is not delayed for 3 minutes? (3 minutes after compressor-OFF)</li> <li>Is not thermostat OFF?</li> <li>Is not the fan operating or timer?</li> <li>Is not the system initially communicating?</li> </ul> |
| 2   | Indoor fan does not work.                                 | <ul> <li>Is not the cold draft prevention being controlled in heating operation?</li> </ul>                                                                                                    |
| 3   | Outdoor fan does not rotate, or fan speed changes.        | <ul><li> Is not low cooling operation being controlled?</li><li> Is not a defrost operation being performed?</li></ul>                                                                                             |
| 4   | Indoor fan does not stop.                                 | • Is not after-heat elimination operation being controlled after heating operation?                                                                                                    |
| 5   | Start/stop operation on remote controller is unavailable. | <ul> <li>Is not auxiliary unit or remote control being operated?</li> </ul>                                                                                                    |
| 6   |                                                           | Is connecting wire of indoor unit or remote controller correct?                                                                                                    |

#### 2. Troubleshooting procedure

When a trouble occurred, advance the check operation in the following procedure.

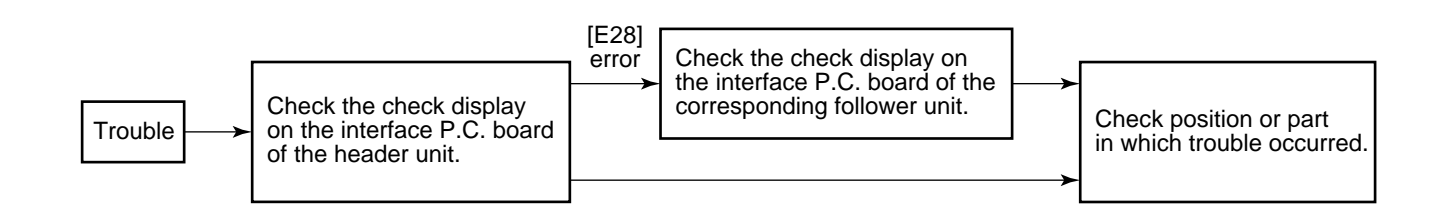

**NOTE)** While a check operation is performed, a malfunction of the microprocessor may be caused due to condition of the power supply or the external noise.

If there is any noise source, change wires of the remote controller and signal wires to shield wires.

## 7-2. Check Method

On the remote controller (Main remote controller, Central control remote controller) and the interface P.C. board of the outdoor unit, a check display LCD (Remote controller) or 7-segment display (on the outdoor interface P.C. board) to display the operation is provided. Therefore the operation status can be known. Using this self-diagnosis function, a trouble or position with trouble of the air conditioner can be found as shown in the table below.

## 7-2-1. Check Code List

The following list shows each check code. Find the check contents from the list according to part to be checked.

- In case of check from indoor remote controller: See "Main remote controller display" in the list.
- In case of check from outdoor unit: See "Outdoor 7-segment display" in the list.
- In case of check from TCC-LINK central control remote controller:
- See "TCC-LINK central control display" in the list.
- However connection with AI-NET central control is disabled for the wall type (3 series).
- In case of check from indoor unit with wireless remote controller: See "Sensor block display of receiving unit" in the list.

#### IPDU: Intelligent Power Drive Unit

 $\odot$  : Lighting,  $\mathbf{z}$  : Flashing,  $\bullet$  : Goes off

ALT.: Flashing is alternately when there are two flashing LED. SIM: Simultaneous flashing when there are two flashing LED.

|                       |     | Check code                                                                                                    |         | Wirele | ess ren            | note con              | troller  |                                                                                               |                   |
|-----------------------|-----|----------------------------------------------------------------------------------------------------|---------|--------|--------------------|-----------------------|----------|-----------------------------------------------------------------------------------------------|-------------------|
| Main<br>remote        |     | Outdoor 7-segment display                                                                                                    | AI-NET  | Ser    | nsor bl<br>of rece | ock disp<br>iving uni | lay<br>t | Check code name                                                                               | Judging<br>device |
| controller<br>display |     | Sub code                                                                                                    | display | Ready  | Timer              | Operation             | Flash    |                                                                                               |                   |
| E01                   | -   | —                                                                                                    | _       | •      | ٠                  | ¤                     |          | Communication error between indoor and remote controller (Detected at remote controller side) | Remote controller |
| E02                   | -   | —                                                                                                    | _       | •      | ٠                  | ¤                     |          | Sending error of remote controller                                                            | Remote controller |
| E03                   | _   | —                                                                                                    | 97      | •      | •                  | ¤                     |          | Communication error between indoor and remote controller (Detected at indoor side)            | Indoor            |
| E04                   | _   | —                                                                                                    | 04      | ¤      | •                  | •                     |          | Communication circuit error between indoor and outdoor (Detected at indoor side)              | Indoor            |
| E06                   | E06 | No. of indoor units in which sensor has been normally received                                                                                                  | 04      | ¤      | ٠                  | •                     |          | Decrease of No. of indoor units                                                               | I/F               |
| _                     | E07 | _                                                                                                    | _       | ¤      | ٠                  | •                     |          | Communication circuit error of indoor and outdoor (Detected at outdoor side)                  | I/F               |
| E08                   | E08 | Duplicated indoor addresses                                                                                                    | 96      | •      | ٠                  | a                     |          | Duplicated indoor addresses                                                                   | Indoor/I/F        |
| E09                   | -   | —                                                                                                    | 99      | •      | ٠                  | ¤                     |          | Duplicated master remote controllers                                                          | Remote controller |
| E12                   | E12 | 01: Indoor/Outdoor communication<br>02: Communication between<br>outdoor units                                                                                  | 42      | •      | •                  | ¤                     |          | Automatic address start error                                                                 | I/F               |
| E15                   | E15 | _                                                                                                    | 42      | ¤      | ٠                  | •                     |          | No indoor automatic address                                                                   | I/F               |
| E16                   | E16 | 00: Capacity over<br>01: No. of connected units                                                                                                    | 89      | ¤      | •                  | •                     |          | No. of connected indoor units / Capacity over                                                 | I/F               |
| E18                   | -   | —                                                                                                    | 97, 99  | •      | ٠                  | ¤                     |          | Communication error between indoor header and follower units                                  | Indoor            |
| E19                   | E19 | 00: No header unit<br>02: Two or more header units                                                                                                    | 96      | ¤      | •                  | •                     |          | Outdoor header units quantity error                                                           | l/F               |
| E20                   | E20 | 01: Outdoor of other line connected 02: Indoor of other line connected                                                                                          | 42      | ¤      | •                  | •                     |          | Other line connected during automatic address                                                 | l/F               |
| E23                   | E23 | —                                                                                                    | 15      | ¤      | ٠                  | •                     |          | Sending error in communication between outdoor units                                          | I/F               |
| E25                   | E25 | —                                                                                                    | 15      | ¤      | ٠                  | •                     |          | Duplicated follower outdoor addresses                                                         | I/F               |
| E26                   | E26 | No. of outdoor units which received signal normally                                                                                                    | 15      | ¤      | ٠                  | •                     |          | Decrease of No. of connected outdoor units                                                    | I/F               |
| E28                   | E28 | Detected outdoor unit number                                                                                                    | d2      | ¤      | ٠                  | •                     |          | Follower outdoor error                                                                        | I/F               |
| E31                   | E31 | 01: IPDU1 error<br>02: IPDU2 error<br>03: IPDU1, 2 error<br>04: Fan IPDU error<br>05: IPDU + Fan IPDU error<br>06: IPDU2 + Fan IPDU error<br>07: All IPDU error | CF      | ¤      | •                  | •                     |          | IPDU communication error                                                                      | I/F               |

| Name<br>Control of Participant         Outdoor 7-segment display         ALLER<br>Of ALLER<br>Control of Participant         Subscode         Subscode         Subscode         Subscode         Check code name           F01         -         -         -         OF         Image: Time Greating and the control of the control of the control                                                                                                    |                       | Check code |                                                                                                    |         |          |                                                                                     | note con              | troller                                                                       |                                                                                                   |                                   |
|----------------------------------------------------------------------------------------------------|-----------------------|------------|----------------------------------------------------------------------------------------------------|---------|----------|-------------------------------------------------------------------------------------|-----------------------|-------------------------------------------------------------------------------|---------------------------------------------------------------------------------------------------|-----------------------------------|
| Controlling         Sub code         Ordinality         Real Time Destino         Feath           F01           OP         E         E         A.T         Indoor TCL sensor error           F02           Od         E         E         A.T         Indoor TCL sensor error           F04           A.T         O         E         E         A.T         Total sensor error           F05         F06          A.T         O         E         E         A.T         TE sensor error           F06         F06           150         C         E         A.T         TE sensor error           F07         F07          150         C         E         A.T         Te sensor error           F10         -         -         A.T         No sensor error         TE sensor error           F13         OTComp. 1 side         C         I         I         A.T         Te sensor error           F13         F13         OTComp. 1 side         C         I         I         A.T         Te sensor error           F24         F24         F24         -                                                                                                    | Main<br>remote        | 0          | utdoor 7-segment display                                                                                                    | AI-NET  | Sen<br>o | isor bl<br>f recei                                                                  | ock disp<br>iving uni | lay<br>t                                                                      | Check code name                                                                                   | Judging<br>device                 |
| F01          OP         II         II         AIT         Indoor TC sensor error           F03         -          03         0         II         AIT         Indoor TC sensor error           F04         F04          19         O         II         AIT         Indoor TC sensor error           F06         F06          18         O         II         AIT         TD sensor error           F06         F06          18         O         II         AIT         TD sensor error           F07         F07          18         O         II         AIT         TD sensor error           F10         -          OC         II         II         AIT         To sensor error           F10         -         -         A2         O         II         II         AIT         To sensor error           F10         F12         F12         F12          A2         O         II         AIT         Autor To sensor error           F11         F13         F13         Comp. 1 side         O         II         AIT         Autor         Autor         Autor                                                                                                    | controller<br>display |            | Sub code                                                                                                    | display | Ready    | Timer                                                                               | Operation             | Flash                                                                         |                                                                                                   |                                   |
| FO2          Od         E         E         II         AIT         Indoor TC2 sensor error           F03           93         •         II         AIT         Indoor TC1 sensor error           F04         F04          14         O         II         AIT         TC1 sensor error           F06         F06          18         O         II         AIT         TE is sensor error           F06         F07          18         O         II         AIT         TE sensor error           F08         F08          19         O         II         AIT         TI sensor error           F10          O         II         II         AIT         Tessor error           F18         F13         O         II         II         AIT         Tessor error           F24         F24          43         O         II         AIT         Nudoor tessor error           F24         F24         F24          43         O         II         AIT         Nudoor tessor error           F24         F24          -12         O                                                                                                    | F01                   | —          | _                                                                                                    | OF      | •        | • ¤ ¤ Alt                                                                           |                       | ALT                                                                           | Indoor TCJ sensor error                                                                           | Indoor                            |
| F03         -         -         -         93         O         II         ALT         Index FC1 sensereror           F04         F04         -         -         13         O         II         ALT         TD1 sensor error           F06         F06         -         -         16         O         II         ALT         TD1 sensor error           F07         F07         -         16         O         II         ALT         TD1 sensor error           F07         -         160         O         II         II         ALT         TD1 sensor error           F10         -         -         OC         II         II         ALT         TD1 sensor error           F13         F13         O:Comp. 1 side         O         II         II         ALT         Outdoor presensor misconnecting (P           F24         F23         -         43         O         II         II         ALT         Outdoor presensor misconnecting (P           F24         F24         -         43         O         II         II         ALT         Pd sensor error           F24         F24         -         10         O         II         II                                                                                                    | F02                   | —          | _                                                                                                    | Od      | •        | ¤                                                                                   | α                     | ALT                                                                           | Indoor TC2 sensor error                                                                           | Indoor                            |
| F04         F04          19         O         I         II         ALT         TD sensor error           F06         F06          18         O         II         ALT         TD sensor error           F07         F07          18         O         II         ALT         TE sensor error           F08          18         O         II         ALT         TD sensor error           F10           OC         II         III         ALT         TD sensor error           F12         F12          A2         O         II         III         ALT         TS sensor error           F13         F13         O1         Comp.1 side         0         III         ALT         Th sensor error           F23         F23          43         O         III         ALT         PS sensor error           F24         F24          43         O         III         ALT         PS sensor error           F23         F23          12         III         BII         SM         Indoor Other error           F24         F24                                                                                                    | F03                   | —          | —                                                                                                    | 93      | •        | ¤                                                                                   | ¤                     | ALT                                                                           | Indoor TC1 sensor error                                                                           | Indoor                            |
| PF65         F05          A1         O         II         II         AIT         TD2 sensor error           P06         F07         F07          18         O         II         AIT         TE sensor error           F08         F08          1b         O         II         II         TE sensor error           F10         F1         -          OC         II         II         AIT         TE sensor error           F12         F12          A2         O         II         II         AIT         TH sensor error           F13         F15         O         II         II         AIT         TH sensor error         TE sensor error           F14         F15          18         O         II         II         AIT         TH sensor error           F23         F24         F24          43         O         II         II         AIT         Pd sensor error           F23         F31          11         Compt side         II         II         AIT         Pd sensor error           F23         F24         F24          112                                                                                                    | F04                   | F04        | _                                                                                                    | 19      | 0        | ¤                                                                                   | ¤                     | ALT                                                                           | TD1 sensor error                                                                                  | I/F                               |
| F06         F06          18         O         II         ALT         FEI sensor error           F07          18         O         II         ALT         TL sensor error           F07          19         O         II         ALT         TL sensor error           F10           OC         II         II         ALT         To sensor error           F11         I-Comp. 1 side         0.2         III         III         ALT         TS sensor error           F16         F16          4.3         O         III         ALT         Tesensor error           F28          4.3         O         III         ALT         PS sensor error           F31         F31          1.2         O         III         ALT         PS sensor error           F24          4.3         O         III         ALT         PS sensor error           F31         F31          11         Comp. 1 side         III         SIM         Outloor EEPROM error           F401         H02         F10         -         III         IIII         IIIIIIIIIIIIIIIIIIIII                                                                                                    | F05                   | F05        | _                                                                                                    | A1      | 0        | ¤                                                                                   | ¤                     | ALT                                                                           | TD2 sensor error                                                                                  | I/F                               |
| F07         F07          18         O         X         XI         TL sensor error           F08          0C         X         X         ALT         To sensor error           F10           0C         X         X         ALT         Indoor TA sensor error           F12         F12          A2         O         X         ALT         TS ensor error           F13         F13         O1: Comp. 1 side         Q         X         ALT         Passor error           F23         F23          43         O         X         X         ALT         Passor error           F31         F31          12         X         X         X         Passor error           F23         F24          43         O         X         X         ALT         Passor error           F31         F31          1C         O         X         X         NI         Mator error           F23         F24          12         X         X         SIM         Indoor effer <error< td="">           F31         F31         -         12</error<>                                                                                                    | F06                   | F06        | _                                                                                                    | 18      | 0        | ¤                                                                                   | ¤                     | ALT                                                                           | TE1 sensor error                                                                                  | I/F                               |
| F08         F08          1b         O         X         X         ALT         To sensor error           F10           OC         I         X         ALT         To sensor error           F12         F12         F13         01         Comp. 1 side         43         O         X         ALT         TH sensor error           F13         F13         01         Comp. 2 side         43         O         X         ALT         These error           F14         F15         F15          18         O         X         ALT         Outdoor resource sensor misconnecting (PL           F24         F24          43         O         X         X         ALT         Pasence error           F23           12         O         X         X         ALT         Pasence error           F24         F24          12         X         X         ALT         Pasence error           F31         F31         F31         -         1Comp. 1 side         X         ALT         Pasence error           F23         -         -         10         Compresor break down <td>F07</td> <td>F07</td> <td>_</td> <td>18</td> <td>0</td> <td>¤</td> <td>¤</td> <td>ALT</td> <td>TL sensor error</td> <td>I/F</td>                                                                                                    | F07                   | F07        | _                                                                                                    | 18      | 0        | ¤                                                                                   | ¤                     | ALT                                                                           | TL sensor error                                                                                   | I/F                               |
| F10          OC         Image: Constraint of the constraint of the constraint                                                                                                    | F08                   | F08        | _                                                                                                    | 1b      | 0        | ¤                                                                                   | ¤                     | ALT                                                                           | TO sensor error                                                                                   | I/F                               |
| F12         F12          A2         O         II         A1         T S1 sensor error           F13         F13         O1: Comp. 1 side         43         O         II         A1         TH sensor error           F15         F15          18         O         II         A1         TH sensor error           F16         F16          43         O         II         A1         Outdoor resure sensor misconnecting (FE.T           F23         F23         F24         F24          43         O         II         A1         Passor error           F24         F24          -         12         II         II         SIM         Indoor other error           F31         F31         -         -         1C         O         II         II         A1T         Passor error           F44         F44         -         -         1C         II         II         III         IIII         IIIIIIIIIIIIIIIIIIIIIIIIIIIIIIIIIIII                                                                                                    | F10                   | _          | _                                                                                                    | ос      | •        | ¤                                                                                   | ¤                     | ALT                                                                           | Indoor TA sensor error                                                                            | Indoor                            |
| F13       F13       F13       F15       F15        18       O       X       X       ALT       TH sensor error         F15       F15        18       O       X       X       ALT       Outdoor temp sensor misconnecting (FE, T)         F16       F16        43       O       X       X       ALT       Ps sensor error         F24       F24        43       O       X       X       ALT       Ps sensor error         F31       F31        12       X       X       ALT       Ps sensor error         F34       F31         12       X       X       Malor other error         F33       F31        1C       C       X       X       Malor other error         H01       H01       G1: Comp. 1 side       1f       Y       X       C       Compressor treak down         H02       H02       H03        44       X       C       Compressor treak down         H03       H04        44       X       C       Compressor treak down       Compressor treak down         H04       H04                                                                                                    | F12                   | F12        | _                                                                                                    | A2      | 0        | ¤                                                                                   | ¤                     | ALT                                                                           | TS1 sensor error                                                                                  | I/F                               |
| F15       F15       —       18       O       II       II       ALT       Outdoor temp sensor misconnecting (PE, T)         F16       F16       F16       —       43       O       II       II       ALT       Outdoor temp sensor misconnecting (PE, T)         F24       F24                                                                                                    | F13                   | F13        | 01: Comp. 1 side<br>02: Comp. 2 side                                                                                                    | 43      | 0        | ¤                                                                                   | ¤                     | ALT                                                                           | TH sensor error                                                                                   | IPDU                              |
| F16       F16       —       43       O       X       X       ALT       Outdoor pressure sensor misconnecting (P)         F23       F23       —       43       O       X       X       ALT       Ps sensor error         F24       —       43       O       X       X       ALT       Ps sensor error         F31       F31       —       —       12       X       X       More order error         F31       F31       —       —       12       X       X       More order error         F31       F31       —       —       12       X       X       More order error         F31       F31       —       —       12       X       X       More order error         F22       m2       20       Comp. 1 side       14       •       X       •       Magent switch error         F23       Comp. 2 side       17       •       X       •       Compressor error       Compressor error         H04       H04       —       44       X       X       •       Comp 2 case thermo operation         H04       H04       —       44       X       X       •       Comp 2 case t                                                                                                    | F15                   | F15        | _                                                                                                    | 18      | 0        | ¤                                                                                   | ¤                     | ALT                                                                           | Outdoor temp sensor misconnecting (TE, TL)                                                        | I/F                               |
| F23F2343OXALTPs sensor errorF24F2443OXALTPd sensor errorF2912XXSIMIndoor other errorF31F311COXXSIMOutdoor EEPGMM errorH01H0101: Comp. 1 side<br>02: Comp. 2 side1FXXSIMOutdoor EEPGMM errorH0201: Comp. 1 side<br>02: Comp. 2 side1dXXCompressor break downH0201: Comp. 1 side<br>02: Comp. 2 side1dXXCompressor break downH03H0301: Comp. 1 side<br>02: Comp. 2 side17XXCurrent detect circuit system errorH04H04-44XComp 1 case thermo operationCurrent detect circuit system errorH04H06-20XIcomp 2 case thermo operationH07H07-d7XIcomp 2 case thermo operationH08H0817. T41 error errord7XIcomp 2 case thermo operationH14H1444XComp 2 case thermo operationH16H16Icomp 2 case thermo operation01 level detective circuit error<br>03: TK3 a end cruit system errord7XIcot XIcot XIcot XIcot XXIcot XIcot XH18H18H16Icot XIcot XXIcot XIcot XIcot XIcot XIco                                                                                                    | F16                   | F16        | _                                                                                                    | 43      | 0        | ¤                                                                                   | ¤                     | ALT                                                                           | Outdoor pressure sensor misconnecting (Pd, Ps)                                                    | l/F                               |
| F24       F24       —       43       O       X       X       ALT       Pd sensor error         F29       —       —       12       X       X       M       Indoor other error         F31       F31       —       1C       C       X       X       M       Outdoor EEPROM error         H01       H01       G1: Comp. 1 side       IF       X       X       Outdoor EEPROM error         H02       H02       G1: Comp. 1 side       1d       X       X       Magnet switch error         Q2: Comp. 2 side       1f       X       X       Current detect circuit system error       Compressor error (lock)         H04       H04       —       44       X       X       Comp 1 cset threm operation         H06       —       20       X       X       Comp 1 cset threm operation       Comp 1 cset threm operation         H06       H07       —       d7       X       Oil level detective protection       Oil level detective error         H08       H08       Comp 2 cset thermo operation       d7       X       X       Oil level detective irceut error       Magnet switch error         H14       H14       —       44       X       X       Comp                                                                                                    | F23                   | F23        | _                                                                                                    | 43      | 0        | ¤                                                                                   | ¤                     | ALT                                                                           | Ps sensor error                                                                                   | I/F                               |
| F29           12         C         C         C         SIM         Indoor other error           F31         F31          1C         O         C         Comp. 2         Comp. 2         Comp. 2         Comp. 2         Comp. 2         Comp. 2         Comp. 2         Comp. 2         Comp. 2         Comp. 2         Comp. 2         Comp. 2         SiM         Outdoor EEPROM error         Compressor break down           H02         H02         01: Comp. 1         Side         11         C         C         Magnet switch error         Overcurrent relay operation         Corrent detect circuit system error           H03         403         01: Comp. 1         Side         17         C         C         Current detect circuit system error           H04         H04         -         44         C         C         Out level down detective operation           H05         -         20         C         C         Out level down detective operation           H06         H06         -         20         C         C         Out level down detective operation           H07         H07         -         -         44         C         C         Out level down detective operation <tr< td=""><td>F24</td><td>F24</td><td>_</td><td>43</td><td>0</td><td>¤</td><td>¤</td><td>ALT</td><td>Pd sensor error</td><td>I/F</td></tr<>                                                                                                    | F24                   | F24        | _                                                                                                    | 43      | 0        | ¤                                                                                   | ¤                     | ALT                                                                           | Pd sensor error                                                                                   | I/F                               |
| F31       F31        1C       O       X       X       StM       Outdoor EEPROM error         H01       H02       H02       OT: Comp. 1 side       IF       IF       IF       Compressor break down         H02       H02       OT: Comp. 1 side       1d       IF       IF       IF       IF       Compressor break down         H03       H03       OT: Comp. 1 side       1d       IF       IF       IF       IF       IF       Magnet switch error       Overcurrent relay operation         H04       H04        44       IF       IF                                                                                                    | F29                   | _          | _                                                                                                    | 12      | •        | ¤                                                                                   | ¤                     | SIM                                                                           | Indoor other error                                                                                | Indoor                            |
| H01       H01       D1: Comp. 1 side       IF       ■       ■       ■       ■       Compressor break down         H02       H02       01: Comp. 1 side       1d       ■       ■       ■       Magnet switch error<br>Overcurrent relay operation<br>Compressor error (lock)         H03       H03       01: Comp. 1 side       17       ■       ■       ■       Current detect circuit system error         H04       H04       —       44       ■       ■       ■       Current detect circuit system error         H04       H06       —       20       ■       ■       ■       Comp 1 case thermo operation         H04       H06       —       44       ■       ■       ■       Oil level detective protection         H07       H07       —       d7       ■       ■       Oil level detective protection         H08       H08       01: TK1 sensor error       d4       ■       ■       Oil level detective circuit error         M17       H14       H14       —       44       ■       ■       Oil level detective circuit error         M27       M2       ■       Oil level detective circuit error       Magnet switch error       Oil level detective circuit error         M38                                                                                                    | F31                   | F31        | _                                                                                                    | 1C      | 0        | ¤                                                                                   | ¤                     | SIM                                                                           | Outdoor EEPROM error                                                                              | I/F                               |
| H02       H02       H02       Comp. 1 side<br>02: Comp. 2 side       1d       Image: Image: Image                                                                                                    | H01                   | H01        | 01: Comp. 1 side<br>02: Comp. 2 side                                                                                                    | IF      | •        | ¤                                                                                   | •                     |                                                                               | Compressor break down                                                                             | IPDU                              |
| H03       H03       D1: Comp. 1 side<br>02: Comp. 2 side       17       II       II       Current detect circuit system error         H04       H04       —       44       II       II       Comp. 1 case thermo operation         H06       H06       —       20       III       IIII       Low pressure protective operation         H07       H07       —       d7       IIIIIIIIIIIIIIIIIIIIIIIIIIIIIIIIIIII                                                                                                    | H02                   | H02        | 01: Comp. 1 side<br>02: Comp. 2 side                                                                                                    | 1d      | •        | • X • Magnet switch error<br>Overcurrent relay operation<br>Compressor error (lock) |                       | Magnet switch error<br>Overcurrent relay operation<br>Compressor error (lock) | MG-SW<br>Overcurrent relay<br>IPDU                                                                |                                   |
| H04       H04       —       44       Image: Complexity of the second second secon                                                                                                    | H03                   | H03        | 01: Comp. 1 side<br>02: Comp. 2 side                                                                                                    | 17      | •        | • 💢 • Current detect circuit                                                        |                       | Current detect circuit system error                                           | IPDU                                                                                              |                                   |
| H06       −       20       X       Low pressure protective operation         H07       H07       −       d7       X       Oil level down detective protection         H08       H07       TK1 sensor error       d4       X       X       Oil level down detective protection         H08       H08       Cit TK1 sensor error       d4       X       X       Oil level detective temp sensor error         H14       H14       H14       −       44       X       Image: Comp 2 case thermo operation         H16       H16       D1: TK1 oil circuit system error       d7       X       Image: Comp 2 case thermo operation         H16       H16       H14       H14       −       44       X       Image: Comp 2 case thermo operation         H16       H16       H16       Cit TK1 oil circuit system error       d7       X       SIM       Duplicated indoor header units         L03       L03       -       96       X       Image: Comp 2 case thermo operation       Oil level detective circuit error       Magnet switch error         L03       L03       -       96       X       SIM       Duplicated indoor units       Duplicated outdoor units         L04       L04       -       96       X                                                                                                    | H04                   | H04        | —                                                                                                    | 44      | •        | ¤                                                                                   | •                     |                                                                               | Comp 1 case thermo operation                                                                      | I/F                               |
| H07       H07       −       d7       X       Oil level down detective protection         H08       H08       0:: TK1 sensor error<br>0:: TK2 sensor error<br>0:: TK2 sensor error       d4       X       Oil level detective temp sensor error         H14       H14       −       44       X       •       Comp 2 case thermo operation         H16       H16       0:: TK1 oil circuit system error<br>00:: TK2 oil circuit system error<br>00:: TK2 oil circuit system error<br>00:: TK2 oil circuit system error<br>00:: TK2 oil circuit system error<br>00:: TK4 oil circuit system error<br>00:: TK4 oil circuit system error<br>00:: TK4 oil circuit system error<br>00:: TK4 oil circuit system error<br>00:: TK4 oil circuit system error<br>00:: TK4 oil circuit system error<br>00:: TK4 oil circuit system error<br>00:: TK4 oil circuit system error<br>00:: TK4 oil circuit system error<br>00:: TK4 oil circuit system error<br>00: TK4 oil circuit system error<br>00: TK1 oil circuit system error<br>00: TK1 oil circuit system error<br>00: TK1 oil circuit system error<br>00: TK1 oil circuit system error<br>00: TK1 oil circuit system error<br>00: TK1 oil circuit system error<br>00: TK1 oil circuit system error<br>00: TK1 oil circuit system error                                                                                                    | H06                   | H06        | _                                                                                                    | 20      | •        | ¤                                                                                   | •                     |                                                                               | Low pressure protective operation                                                                 | I/F                               |
| H08       H08       C1: TK1 sensor error<br>02: TK2 sensor error<br>04: TK4 sensor error       d4       M       M       Cil level detective temp sensor error         H14       H14       H14       —       44       M       M       Comp 2 case thermo operation         H14       H14       H14       —       44       M       M       Comp 2 case thermo operation         H16       H16       C1: TK1 oil circuit system error<br>02: TK2 oil circuit system error<br>03: TK3 oil circuit system error<br>04: TK4 oil circuit system error<br>04: TK4 oil circuit                                                                                                    | H07                   | H07        | —                                                                                                    | d7      | •        | ¤                                                                                   | ٠                     |                                                                               | Oil level down detective protection                                                               | I/F                               |
| H14       H14       —       44       ■       ■       Comp 2 case thermo operation         H16       H16       01: TK1 oil circuit system error<br>02: TK2 oil circuit system error<br>04: TK4 oil circuit system error<br>04: TK4 oil circuit system error<br>05: Indoor units with priority<br>05: Indoor units with priority<br>04: Fan IPDU error<br>05: IPDU2 + Fan IPDU error<br>05: IPDU2 + Fan IPDU error<br>05: IPDU2 | H08                   | H08        | 01: TK1 sensor error<br>02: TK2 sensor error<br>03: TK3 sensor error<br>04: TK4 sensor error                                                                  | d4      | •        | ¤                                                                                   | •                     |                                                                               | Oil level detective temp sensor error                                                             | I/F                               |
| H16       H16       01: TK1 oil circuit system error<br>02: TK2 oil circuit system error<br>04: TK4 oil circuit system error<br>04: TK4 oil circuit system error<br>04: TK4 oil circuit system error       d7 <ul> <li></li></ul>                                                                                                    | H14                   | H14        | _                                                                                                    | 44      | •        | ¤                                                                                   | •                     |                                                                               | Comp 2 case thermo operation                                                                      | I/F                               |
| L03L0396X•XSIMDuplicated indoor header unitsL04L0496XOXSIMDuplicated outdoor line addressesL05L0596X•XSIMDuplicated indoor units with priorityL06L06No. of indoor units with priority96X•XSIMDuplicated indoor units with priorityL06L06No. of indoor units with priority96X•XSIMDuplicated indoor units with priorityL0799X•XSIMDuplicated indoor unit with priorityL08L08-99X•XSIMGroup line in individual indoor unitL0946X•XSIMIndoor capacity unsetL10L10-88XOXSIMDuplicated central control addressesL28L28-46XOXSIMDuplicated central control addressesL29L29U490 errorCFXOXSIMNo. of IPDU error05: IPDU+ Fan IPDU error<br>05: IPDU+ Fan IPDU error<br>07: All IPDU errorCFXOXSIMNo. of IPDU errorU30L30Detected indoor addressb6XOXSIMAuxiliary interlock in indoor unit                                                                                                    | H16                   | H16        | 01: TK1 oil circuit system error<br>02: TK2 oil circuit system error<br>03: TK3 oil circuit system error<br>04: TK4 oil circuit system error                  | d7      | •        | ¤                                                                                   | •                     |                                                                               | Oil level detective circuit error<br>Magnet switch error<br>Overcurrent relay operation           | I/F<br>MG-SW<br>Overcurrent relay |
| L04L0496 $\blacksquare$ O $\blacksquare$ SIMDuplicated outdoor line addressesL05L0596 $\blacksquare$ $\blacksquare$ $\blacksquare$ SIMDuplicated indoor units with priority<br>(Displayed on indoor unit with priority)L06L06No. of indoor units with priority96 $\blacksquare$ $\blacksquare$ SIMDuplicated indoor units with priority<br>(Displayed in unit other than indoor unit with priority)L0799 $\blacksquare$ $\blacksquare$ SIMDuplicated indoor units with priority<br>(Displayed in unit other than indoor unit with priority)L0799 $\blacksquare$ $\blacksquare$ SIMGroup line in individual indoor unitL08L08-99 $\blacksquare$ $\blacksquare$ SIMIndoor group/Address unsetL0946 $\blacksquare$ $\blacksquare$ SIMIndoor capacity unsetL10L10-88 $\square$ $\square$ SIMOutdoor capacity unsetL2098 $\blacksquare$ O $\blacksquare$ SIMDuplicated central control addressesL28L28-46 $\blacksquare$ O $\blacksquare$ SIMOver No. of connected outdoor unitsL29L29L2904: Fan IPDU error<br>03: IPDU2 error<br>04: Fan IPDU errorCF $\blacksquare$ O $\blacksquare$ SIMNo. of IPDU errorL30L30Detected indoor addressb6 $\blacksquare$ O $\blacksquare$ SIMAuxiliary interlock in indoor unit                                                                                                    | L03                   | L03        | _                                                                                                    | 96      | ¤        | •                                                                                   | ¤                     | SIM                                                                           | Duplicated indoor header units                                                                    | Indoor                            |
| L05L05—96 $\overline{\alpha}$ $\overline{\alpha}$ SIMDuplicated indoor units with priority<br>(Displayed on indoor unit with priority)L06L06No. of indoor units with priority96 $\overline{\alpha}$ $\overline{\alpha}$ SIMDuplicated indoor units with priority<br>(Displayed in unit other than indoor unit with priority)L07——99 $\overline{\alpha}$ $\overline{\alpha}$ SIMDuplicated indoor units with priority<br>(Displayed in unit other than indoor unit with priority)L07——99 $\overline{\alpha}$ $\overline{\alpha}$ SIMGroup line in individual indoor unitL08L08—99 $\overline{\alpha}$ $\overline{\alpha}$ SIMIndoor group/Address unsetL09——46 $\overline{\alpha}$ $\overline{\alpha}$ SIMIndoor capacity unsetL10L10—88 $\overline{\alpha}$ $\overline{\alpha}$ SIMDuplicated central control addressesL20——46 $\overline{\alpha}$ $\overline{\alpha}$ SIMDuplicated central control addressesL28L28—46 $\overline{\alpha}$ $\overline{\alpha}$ SIMOver No. of connected outdoor unitsL29L29L29L2901: IPDU error<br>03: IPDU errorCF $\overline{\alpha}$ $\overline{\alpha}$ SIMNo. of IPDU error04: IPDU error<br>05: IPDU + Fan IPDU error<br>07: All IPDU errorCF $\overline{\alpha}$ $\overline{\alpha}$ SIMAuxiliary interlock in indoor unitL30L30Detected indoor addressb6 $\overline{\alpha}$ $\overline{\alpha}$ SIMAuxiliary interlock in indoor unit                                                                                                    | L04                   | L04        | _                                                                                                    | 96      | ¤        | 0                                                                                   | ¤                     | SIM                                                                           | Duplicated outdoor line addresses                                                                 | I/F                               |
| L06L06No. of indoor units with priority96Image: Constraint of the priority (Displayed in unit other than indoor unit with priority (Displayed in unit other than indoor unit with priority (Displayed in unit other than indoor unitL08L0899Image: Constraint of the priority of the priority of t                                                                                                    | L05                   | L05        | _                                                                                                    | 96      | ¤        | •                                                                                   | ¤                     | SIM                                                                           | Duplicated indoor units with priority<br>(Displayed on indoor unit with priority)                 | I/F                               |
| L0799X•XSIMGroup line in individual indoor unitL08L0899X•XSIMIndoor group/Address unsetL0946X•XSIMIndoor capacity unsetL10L1088XOXSIMOutdoor capacity unsetL2098XOXSIMDuplicated central control addressesL28L2846XOXSIMOver No. of connected outdoor unitsL29L2901: IPDU1 error<br>02: IPDU2 error<br>03: IPDU3 error<br>06: IPDU2 + Fan IPDU error<br>06: IPDU2 + Fan IPDU error<br>07: All IPDU error<br>07: All IPDU errorCFXOXSIMNo. of IPDU error<br>No. of IPDU errorL30L30Detected indoor addressb6XOXSIMAuxiliary interlock in indoor unit                                                                                                    | L06                   | L06        | No. of indoor units with priority                                                                                                    | 96      | ¤        | •                                                                                   | ¤                     | SIM                                                                           | Duplicated indoor units with priority<br>(Displayed in unit other than indoor unit with priority) | I/F                               |
| L08L0899X•XSIMIndoor group/Address unsetL0946X•XSIMIndoor capacity unsetL10L1088XOXSIMOutdoor capacity unsetL2098XOXSIMDuplicated central control addressesL28L2846XOXSIMOver No. of connected outdoor unitsL29L2901: IPDU1 error<br>02: IPDU2 error<br>03: IPDU3 error<br>03: IPDU3 error<br>06: IPDU2 + Fan IPDU error<br>07: All IPDU error<br>07: All IPDU error<br>07: All IPDU error<br>07: All IPDU errorCFXOXSIMNo. of IPDU error<br>No. of IPDU errorL30L30Detected indoor addressb6XOXSIMAuxiliary interlock in indoor unit                                                                                                    | L07                   | —          | —                                                                                                    | 99      | ¤        | •                                                                                   | ¤                     | SIM                                                                           | Group line in individual indoor unit                                                              | Indoor                            |
| L0946X•XSIMIndoor capacity unsetL10L1088XOXSIMOutdoor capacity unsetL2098XOXSIMDuplicated central control addressesL28L2846XOXSIMOver No. of connected outdoor unitsL29L2901: IPDU1 error<br>02: IPDU2 error<br>03: IPDU3 error<br>06: IPDU2 + Fan IPDU error<br>06: IPDU2 + Fan IPDU error<br>07: All IPDU error<br>07: All IPDU errorCFXOXSIMNo. of IPDU error<br>No. of IPDU errorL30L30Detected indoor addressb6XOXSIMAuxiliary interlock in indoor unit                                                                                                    | L08                   | L08        | _                                                                                                    | 99      | ¤        | •                                                                                   | ¤                     | SIM                                                                           | Indoor group/Address unset                                                                        | Indoor<br>I/F                     |
| L10L10—88XOXSIMOutdoor capacity unsetL20——98XOXSIMDuplicated central control addressesL28L28—46XOXSIMOver No. of connected outdoor unitsL29L2901: IPDU1 error<br>02: IPDU2 error<br>03: IPDU3 error<br>04: Fan IPDU error<br>06: IPDU2 + Fan IPDU error<br>07: All IPDU error<br>07: All IPDU error<br>07: All IPDU errorCFXOXSIMNo. of IPDU error<br>No. of IPDU error<br>07: All IPDU errorL30L30Detected indoor addressb6XOXSIMAuxiliary interlock in indoor unit                                                                                                    | L09                   | —          | —                                                                                                    | 46      | ¤        | ٠                                                                                   | ¤                     | SIM                                                                           | Indoor capacity unset                                                                             | Indoor                            |
| L2098XOXSIMDuplicated central control addressesL28L28-46XOXSIMOver No. of connected outdoor unitsL29L2901: IPDU1 error<br>03: IPDU3 error<br>04: Fan IPDU error<br>05: IPDU1 + Fan IPDU error<br>05: IPDU2 + Fan IPDU error<br>07: All IPDU errorCFXOXSIMNo. of IPDU error<br>No. of IPDU errorL30L30Detected indoor addressb6XOXSIMAuxiliary interlock in indoor unit                                                                                                    | L10                   | L10        | —                                                                                                    | 88      | ¤        | 0                                                                                   | ¤                     | SIM                                                                           | Outdoor capacity unset                                                                            | I/F                               |
| L28       L28       —       46       X       O       X       SIM       Over No. of connected outdoor units         L29       L29       01: IPDU1 error<br>02: IPDU2 error<br>03: IPDU3 error<br>04: Fan IPDU error<br>05: IPDU1 + Fan IPDU error<br>06: IPDU2 + Fan IPDU error<br>07: All IPDU error       CF       X       O       X       SIM       No. of IPDU error         L30       L30       Detected indoor address       b6       X       O       X       SIM       Auxiliary interlock in indoor unit                                                                                                    | L20                   | _          | _                                                                                                    | 98      | ¤        | 0                                                                                   | ¤                     | SIM                                                                           | Duplicated central control addresses                                                              | AI-NET<br>Indoor                  |
| L29       L29       L29       O4: Fan IPDU error<br>03: IPDU2 error<br>04: Fan IPDU error<br>05: IPDU1 + Fan IPDU error<br>06: IPDU2 + Fan IPDU error<br>07: All IPDU error       CF       X       O       X       SIM       No. of IPDU error         L30       L30       Detected indoor address       b6       X       O       X       SIM       Auxiliary interlock in indoor unit                                                                                                    | L28                   | L28        | _                                                                                                    | 46      | ¤        | 0                                                                                   | ¤                     | SIM                                                                           | Over No. of connected outdoor units                                                               | I/F                               |
| L30 L30 Detected indoor address b6 D C C SIM Auxiliary interlock in indoor unit                                                                                                    | L29                   | L29        | 01: IPDU1 error<br>02: IPDU2 error<br>03: IPDU3 error<br>04: Fan IPDU error<br>05: IPDU1 + Fan IPDU error<br>06: IPDU2 + Fan IPDU error<br>07: All IPDU error | CF      | ¤        | 0                                                                                   | ¤                     | SIM                                                                           | No. of IPDU error                                                                                 | I/F                               |
|                                                                                                    | L30                   | L30        | Detected indoor address                                                                                                    | b6      | ¤        | 0                                                                                   | ¤                     | SIM                                                                           | Auxiliary interlock in indoor unit                                                                | Indoor                            |
| L31 IC error                                                                                                    | _                     | L31        | —                                                                                                    | —       |          | _                                                                                   |                       |                                                                               | IC error                                                                                          | I/F                               |

|                       |     | Check code                                           |                           | Wirele     | ss ren  | note con            | troller    |                                                     |             |
|-----------------------|-----|------------------------------------------------------|---------------------------|------------|---------|---------------------|------------|-----------------------------------------------------|-------------|
| Main<br>remote        |     | Outdoor 7-segment display                            | AI-NET<br>central control | Sen<br>o   | sor bl  | ock disp<br>ving un | olay<br>it | Check code name                                     | Judging     |
| controller<br>display |     | Auxiliary code                                       | display                   | Ready<br>🛞 | Timer   | Operation           | Flash      |                                                     | device      |
| P01                   | —   | _                                                    | 11                        | ¤          | ¤       | ٠                   | ALT        | Indoor fan motor error                              | Indoor      |
| P03                   | P03 | —                                                    | 1E                        | ¤          | ٠       | ¤                   | ALT        | Discharge temp TD1 error                            | I/F         |
| P04                   | P04 | 01: Comp. 1 side<br>02: Comp. 2 side                 | 21                        | ¤          | •       | ¤                   | ALT        | High-pressure SW detection error                    | IPDU        |
| P05                   | P05 | 01: Phase-missing detection<br>02: Phase order error | AF                        | ¤          | •       | ¤                   | ALT        | Phase-missing detection / Phase order error         | I/F         |
| P07                   | P07 | 01: Comp. 1 side<br>02: Comp. 2 side                 | 1C                        | ¤          | •       | ¤                   | ALT        | Heat sink overheat error                            | IPDU<br>I/F |
| P12                   | —   | _                                                    | 11                        | ¤          | ¤       | ٠                   | ALT        | Indoor fan motor error                              | Indoor      |
| P13                   | P13 | —                                                    | 47                        | ¤          | ¤       | ٠                   | ALT        | Outdoor liquid back detection error                 | I/F         |
| P15                   | P15 | 01: TS condition<br>02: TD condition                 | AE                        | ¤          | •       | ¤                   | ALT        | Gas leak detection                                  | I/F         |
| P17                   | P17 | —                                                    | bb                        | ¤          | ٠       | ¤                   | ALT        | Discharge temp TD2 error                            | I/F         |
| P19                   | P19 | Detected outdoor unit number                         | 08                        | ¤          | ٠       | ¤                   | ALT        | 4-way valve inverse error                           | I/F         |
| P20                   | P20 | —                                                    | 22                        | ¤          | ۲       | ¤                   | ALT        | High-pressure protective operation                  | I/F         |
| P22                   | P22 | $\begin{array}{llllllllllllllllllllllllllllllllllll$ | 1A                        | ¤          | •       | ¤                   | ALT        | Outdoor fan IPDU error                              | Fan<br>IPDU |
| P26                   | P26 | 01: Comp. 1 side<br>02: Comp. 2 side                 | 14                        | ¤          | •       | ¤                   | ALT        | G-TR short protection error                         | IPDU        |
| P29                   | P29 | 01: Comp. 1 side<br>02: Comp. 2 side                 | 16                        | ¤          | •       | ¤                   | ALT        | Comp position detective circuit system error        | IPDU        |
| P31                   | _   | _                                                    | 47                        | ¤          |         | ¤                   | ALT        | Other indoor unit error (Group follower unit error) | Indoor      |
| _                     | —   | _                                                    | b7                        | By a       | ılarm d | levice              | ALT        | Error in indoor group                               | AI-NET      |
| _                     | _   | _                                                    | 97                        |            | _       |                     |            | AI-NET communication system error                   | AI-NET      |
| _                     | _   |                                                      | 99                        |            | _       |                     |            | Duplicated network adaptors                         | AI-NET      |

## Error detected by TCC-LINK central control device

| Check code                                    |     |                        |          |                        | ess re            | mote cor                | troller                           |                                                            |                             |
|-----------------------------------------------|-----|------------------------|----------|------------------------|-------------------|-------------------------|-----------------------------------|------------------------------------------------------------|-----------------------------|
| Central control                               | Out | door 7-segment display | AI-NET   | Sei                    | nsor b<br>of rece | olock disp<br>eiving un | olay<br>it                        | Check code name                                            | Judging<br>device           |
| device<br>indication                          |     | Auxiliary code         | display  | Ready                  | Time              | er Operation            | Flash                             |                                                            |                             |
| C05                                           | _   | -                      | —        | _                      |                   |                         |                                   | Sending error in TCC-LINK central control device           | TCC-LINK                    |
| C06                                           | -   | -                      | _        |                        |                   | _                       |                                   | Receiving error in TCC-LINK central control device         | TCC-LINK                    |
| C12                                           | _   | _                      | _        |                        | _                 |                         |                                   | Batch alarm of general-purpose equipment control interface | HA control interface<br>I/F |
| Differs according to error contents of unit v |     |                        | ith occu | th occurrence of alarm |                   |                         | Group control follower unit error |                                                            |                             |
| P30                                           | —   | _                      | (L       | 20 is dis              | 0 is displayed.)  |                         |                                   | Duplicated central control addresses                       | TCC-LINK                    |

## 7-3. Troubleshooting by Check Display on Remote Controller

## 7-3-1. In Case of Main Remote Controller (RBC-AMT32E)

#### 1. Confirmation and check

When a trouble occurred on the air conditioner, the check code and the indoor unit No. are displayed on the display section of the remote controller.

The check code is displayed while the air conditioner operates.

If the display disappeared, operate the air conditioner and check the error based upon the following "Confirmation of error history".

#### 2. Confirmation of error history

When a trouble occurred on the air conditioner, the error history can be confirmed with the following procedure.

(Up to 4 error histories are stored in memory.)

This history can be confirmed from either operating status or stop status.

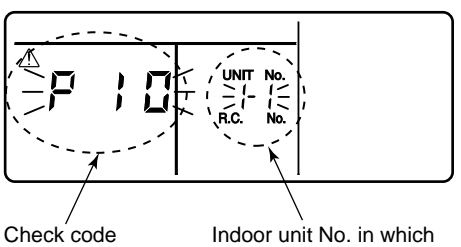

an error occurred

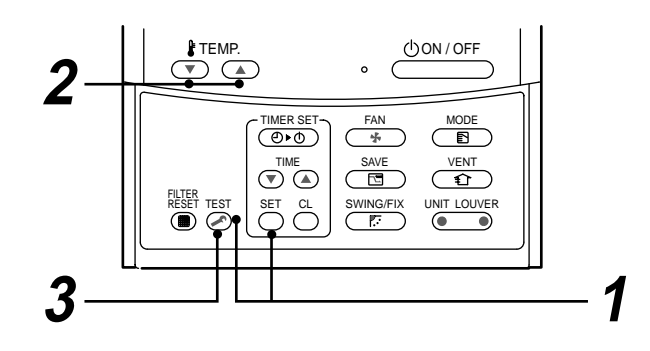

| Procedure | Description                                                                                                    |
|-----------|----------------------------------------------------------------------------------------------------|
| 1         | <ul> <li>When pushing <sup>SET</sup> and <sup>TEST</sup> buttons simultaneously for 4 seconds or more, the below display appears.</li> <li>If [</li></ul>                                                                                                    |
| 2         | Every pushing temp. set <ul> <li>/  buttons, the error histories stored in the memory are displayed in order. The numbers in CODE No. indicates CODE No. [01] (Latest) to [04] (Oldest).</li> <li>CAUTION</li> <li>Do not push <sup>CL</sup> <sub>O</sub> button because all the error histories of the indoor unit will be deleted.</li> </ul> |
| 3         | After confirmation, push $\overset{\text{TEST}}{>}$ button to return to the usual display.                                                                                                    |

#### How to read the check monitor display

<7-segment display>

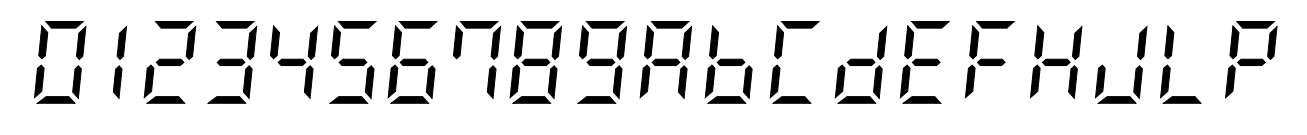

<How to read>

#### 2 0 1 3 5 9 Ε F н Ρ 6 7 8 h С d J L

#### 7-3-2. In Case of TCC-LINK Central Control Remote Controller (TCB-SC642TLE2)

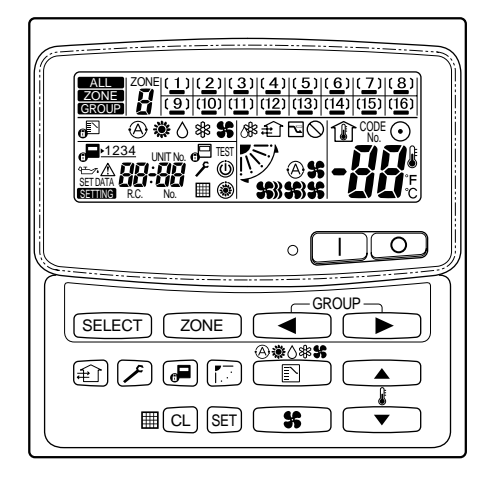

#### 1. Confirmation and check

When a trouble occurred on the air conditioner, the check code and the indoor unit No. are displayed on the display section of the remote controller.

The check code is displayed while the air conditioner operates.

If the display disappeared, operate the air conditioner and check the error based upon the following "Confirmation of error history".

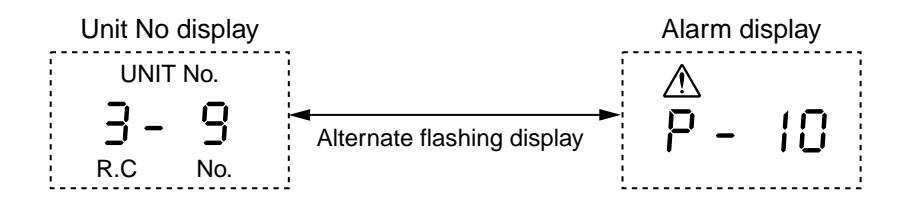

#### 2. Confirmation of error history

When a trouble occurred on the air conditioner, the error history can be confirmed with the following procedure. (Up to 4 error histories are stored in memory.)

This history can be confirmed from either operating or stop.

- 1) Push  $\nearrow$  and (SET) buttons in succession for 4 seconds or more.
- 2) SERVICE CHECK F goes on and Item code 01 goes on.
- 3) When selecting (flash) the group number if there is the alarm history, the UNIT number and the latest alarm history are displayed alternately.

\* In this time, the temperature cannot be set up.

- 4) To confirm the alarm history other than the latest one, push temp. set ▲ / ▼ to select Item code (01 to 04).
- 5) To confirm the alarm in the other group, push ZONE and  $\checkmark$  to select the group number.

Do not push CL button because all the alarm histories of the currently selected group are deleted.

6) To finish the service check, push  $\nearrow$  button.

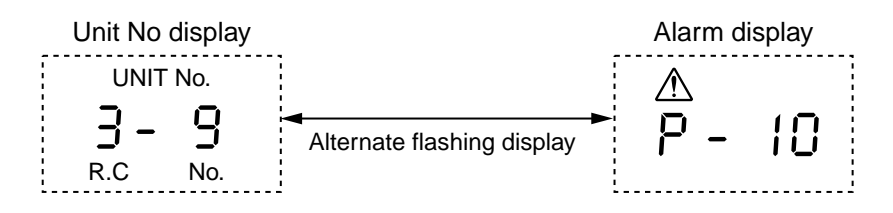

# 7-4. Check Code and Check Position Displayed on the Remote Controller and Outdoor Unit (7-Segment Display of Interface)

|            | Check code |                                                       |                   |                      |                                                                                                    |                                   |                                                                                                    |                                                                                                    |
|------------|------------|-------------------------------------------------------|-------------------|----------------------|----------------------------------------------------------------------------------------------------|-----------------------------------|----------------------------------------------------------------------------------------------------|----------------------------------------------------------------------------------------------------|
| Main       | Outdoo     | r 7-segment display                                   | AI-NET            | Detected<br>position | Check code name                                                                                     | Status                            | Error detection condition                                                                                                    | Check item (position)                                                                                                    |
| controller | Check code | Sub-code                                              | remote controller |                      |                                                                                                    |                                   |                                                                                                    |                                                                                                    |
| E01        | _          | _                                                     | _                 | Remote<br>controller | Communication error between<br>indoor and remote controller<br>(Detected at remote controller side) | Corresponding<br>unit only stops. | Communication interrupted<br>between indoor P.C. board and<br>remote controller.                                                                         | <ul> <li>Check remote controller inter-unit wire (A/B).</li> <li>Check disconnection, connector contact error.</li> <li>Check indoor power supply.</li> <li>Check indoor P.C. board error.</li> <li>Check remote controller address setup.<br/>(When two remote controllers operate)</li> <li>Check remote controller P.C. board.</li> </ul>                                                                          |
| E02        | —          | _                                                     | —                 | Remote controller    | Remote controller sending error                                                                     | Corresponding unit only stops.    | Signal could not be sent from remote controller to indoor unit.                                                                                          | Check the communication wire of remote controller:<br>Exchange remote controller.                                                                                                    |
| E03        | _          | _                                                     | 97                | Indoor<br>unit       | Communication error between<br>indoor and remote controller<br>(Detected at indoor side)            | Corresponding unit only stops.    | No communication from remote controller (including wireless) and communication adaptor.                                                                  | Check remote controller and communication<br>adaptor wiring.                                                                                                    |
| E04        | _          | -                                                     | 4                 | Indoor<br>unit       | Indoor/outdoor communication<br>circuit error<br>(Detected at indoor side)                          | Corresponding<br>unit only stops. | Indoor unit does not receive<br>communication from outdoor unit.                                                                                         | <ul> <li>Check power-ON order of indoor/outdoor.</li> <li>Check indoor address setup.</li> <li>Check inter-unit wiring between indoor and outdoor.</li> <li>Check outdoor end terminal resistance setup<br/>(SW30-2).</li> <li>Check SW02 setup on the wall type P.C. board.<br/>(Should be Bit 1: ON, Bit 2: OFF)</li> </ul>                                                                                         |
| E06        | E06        | No. of indoor units which<br>received signal normally | 4                 | I/F                  | Decreased number of indoor units                                                                    | All stop                          | When signal is not sent for a certain<br>period from the indoor unit which<br>has been used to send signals,<br>[E06] is normally displayed.             | <ul> <li>Check the power supply of indoor unit.<br/>(Power-ON)</li> <li>Check connection of communication line between<br/>indoor and outdoor.</li> <li>Check connector connection for communication in<br/>indoor P.C. board.</li> <li>Check connector connection for communication in<br/>outdoor P.C. board.</li> <li>Check indoor P.C. board failure.</li> <li>Check outdoor P.C. board (I/F) failure.</li> </ul> |
| -          | E07        | _                                                     | -                 | I/F                  | Indoor/outdoor communication<br>circuit error<br>(Detected at outdoor side)                         | All stop                          | Transmission from outdoor to indoor cannot continue for 30 seconds.                                                                                      | <ul> <li>Check outdoor end terminal resistance setup<br/>(SW30-2).</li> <li>Check the communication connection between<br/>indoor and outdoor.</li> </ul>                                                                                                    |
| E08        | E08        | Duplicated indoor<br>addresses                        | 96                | Indoor<br>I/F        | Duplicated indoor addresses                                                                         | All stop                          | Multiple indoor unit address setup<br>are duplicated.                                                                                                    | <ul> <li>Check indoor address.</li> <li>Check the change of remote controller connection<br/>(Group / individual) after setup of indoor address.</li> <li>Check SW02 setup on the wall type P.C. board.<br/>(Should be Bit 1: ON, Bit 2: OFF)</li> </ul>                                                                                                    |
| E09        | _          | _                                                     | 99                | Remote<br>controller | Duplicated master remote controllers                                                                | Corresponding<br>unit only stops. | In 2-remote controller control<br>(including wireless), both are setup<br>as master<br>(Header indoor unit stops and other<br>indoor unit is operating.) | <ul> <li>Check remote controller setup.</li> <li>Check remote controller P.C. board.</li> </ul>                                                                                                    |

|            | Check code |                                                                                                    |                   |                   |                                                                    |                                   |                                                                                                    |                                                                                                    |
|------------|------------|----------------------------------------------------------------------------------------------------|-------------------|-------------------|--------------------------------------------------------------------|-----------------------------------|----------------------------------------------------------------------------------------------------|----------------------------------------------------------------------------------------------------|
| Main       | Outde      | oor 7-segment display                                                                                 | AI-NET            | Detected position | Check code name                                                    | Status                            | Error detection condition                                                                                                    | Check item (position)                                                                                                    |
| controller | Check code | Sub-code                                                                                              | remote controller |                   |                                                                    |                                   |                                                                                                    |                                                                                                    |
| E12        | E12        | <ul><li>01: Indoor/outdoor<br/>communication</li><li>02: Between outdoors<br/>communication</li></ul> | 42                | I/F               | Automatic address start error                                      | All stop                          | <ul> <li>When indoor automatic address<br/>started, other refrigerant circuit system<br/>was setting automatic address.</li> <li>When outdoor automatic address<br/>started, indoor automatic address was<br/>executed.</li> </ul>                                                                                                    | <ul> <li>Setup the address again after disconnecting<br/>communication connection with other refrigerant<br/>circuit system.</li> </ul>                                                                                                    |
| E15        | E15        | _                                                                                                    | 42                | I/F               | No corresponding indoor unit<br>during automatic address           | All stop                          | Indoor unit is not found when indoor<br>automatic address start was set up.                                                                                                    | <ul> <li>Check the communication line connection<br/>between indoor and outdoor.</li> <li>Check the electric power line error in indoor.</li> <li>Check the noise of surrounding devices.</li> <li>Power failure</li> <li>Check indoor P.C. board error.</li> </ul>                                                                                                    |
| E16        | E16        | 00: Capacity over<br>01 to: No. of connected units                                                    | 89                | I/F               | No. of connected indoor units /<br>Capacity over                   | All stop                          | <ul> <li>Total capacity of indoor units exceeded 135% of total outdoor capacity.</li> <li>No. of connected indoor units are more than 48 units.</li> <li>[Note]</li> <li>If this code appears after backup setup of outdoor unit trouble, set up "No capacity-over detection".</li> <li><setup "no="" capacity-over="" detection"="" method="" of="">Turn on SW09/Bit 2 on I/F P.C. board of outdoor header unit.</setup></li> </ul> | <ul> <li>Check the connection capacity of indoor unit.</li> <li>Check the HP capacity of indoor unit.</li> <li>Check the indoor/outdoor capacity setup</li> <li>Check the No. of connected indoor units.</li> <li>Check the outdoor I/F P.C. board error</li> </ul>                                                                                                    |
| E18        | _          | _                                                                                                    | 97, 99            | Indoor<br>unit    | Communication error between<br>indoor header and follower<br>units | Corresponding<br>unit only stops. | Regular communication between indoor header and follower units .                                                                                                    | <ul> <li>Check wire of the remote controller.</li> <li>Check power wiring of indoor.</li> <li>Check PC. board of indoor.</li> <li>Check SW02 setup on the wall type P.C. board.<br/>(Should be Bit 1: ON, Bit 2: OFF)</li> </ul>                                                                                                    |
| E19        | E19        | 00: No header unit<br>02: Two or more header units                                                    | 96                | I/F               | Outdoor header unit quantity error                                 | All stop                          | <ul> <li>There are multiple outdoor header<br/>units in 1 line.</li> <li>There is none of outdoor header unit in<br/>1 line.</li> </ul>                                                                                                    | <ul> <li>The outdoor unit connected with communication wire between indoor and outdoor (U1.U2) is the outdoor header unit.</li> <li>Check connection of communication line between indoor and outdoor.</li> <li>Check outdoor P.C. board(I/F) error.</li> </ul>                                                                                                    |
| E20        | E20        | 01: Connection of outdoor of<br>other line<br>02: Connection of indoor of<br>other line               | 42                | I/F               | Other line unit connected<br>during automatic address              | All stop                          | Unit of other line was connected when indoor automatic address started.                                                                                                    | Separate the wire between lines according to automatic address setup method in "Address setup".                                                                                                    |
| E23        | E23        | _                                                                                                    | 15                | I/F               | Communication sending error<br>between outdoor units               | All stop                          | Transmission of other outdoor unit was<br>unavailable for 30 seconds or more.                                                                                                    | <ul> <li>Check the power of outdoor unit.<br/>(Is the power turned on?)</li> <li>Check connection of communication wire or<br/>disconnection between outdoor units.</li> <li>Check the connector for communication on<br/>outdoor P.C. board.</li> <li>Check outdoor P.C. board (I/F) error.</li> <li>Check the end terminal resistance setup for<br/>communication between outdoor units.</li> </ul> |

|                |            | Check code                                                                                                    |                           |                   |                                                |                                   |                                                                                                    |                                                                                                    |
|----------------|------------|----------------------------------------------------------------------------------------------------|---------------------------|-------------------|------------------------------------------------|-----------------------------------|----------------------------------------------------------------------------------------------------|----------------------------------------------------------------------------------------------------|
| Main<br>remote | Out        | door 7-segment display                                                                                                    | AI-NET<br>central control | Detected position | Check code name                                | Status                            | Error detection condition                                                                                                    | Check item (position)                                                                                                    |
| controller     | Check code | Sub-code                                                                                                    | remote controller         |                   |                                                |                                   |                                                                                                    |                                                                                                    |
| E25            | E25        | _                                                                                                    | 15                        | I/F               | Duplicated outdoor follower address setup      | All stop                          | Outdoor addresses manually set up are duplicated.                                                                                                    | Note)<br>Do not set up the outdoor address manually.                                                                                                    |
| E26            | E26        | No. of normally received<br>outdoor units                                                                                                    | 15                        | I/F               | Decreased number of<br>connected outdoor units | All stop                          | The signal was not returned for<br>constant from the outdoor unit<br>which was receiving signal.                                                                                                    | <ul> <li>Outdoor is performing backup.</li> <li>Check the power of outdoor unit.<br/>(Is the power turned on?)</li> <li>Check connection of inter-unit wire or disconnection<br/>between outdoor units.</li> <li>Check the connector connection for communication on<br/>outdoor P.C. board.</li> <li>Check outdoor P.C. board (I/F) error.</li> </ul> |
| E28            | E28        | No. of detected outdoor units                                                                                                    | d2                        | I/F               | Outdoor follower unit error                    | All stop                          | Outdoor header unit received error code from outdoor follower unit.                                                                                                    | Check the check code of outdoor follower unit.                                                                                                    |
|                |            |                                                                                                    |                           |                   |                                                |                                   | Convenient functions When pushing SW04 for 1 second 7-segment display of outdoor here abnormally starts rotating. If pushing SW04 and SW05 sime When pushing SW05 singly, the second starts is a second start of the second start of the second start of | nd or more under condition that [E28] is displayed on<br>ader unit, the fan of outdoor unit which stopped<br>ultaneously, the fan of normal outdoor unit operates.<br>operation of fan is cleared.                                                                                                    |
| E31            | E31        | 01: IPDU1 error<br>02: IPDU2 error<br>03: IPDU1, 2 errors<br>04: Fan IPDU error<br>05: IPDU1 + Fan IPDU error<br>06: IPDU2 + Fan IPDU error<br>07: All IPDU error or<br>communication error<br>between IPDU and<br>I/F P.C. board or<br>outdoor I/F P.C. board error | CF                        | I/F               | IPDU communication error                       | All stop                          | Communication of each IPDU (P.C.<br>board) in inverter box interrupted.                                                                                                    | <ul> <li>Check connection of communication connector and disconnection between IPDU and I/F P.C. board.</li> <li>Check outdoor P.C. board (I/F, IPDU, Fan IPDU) error.</li> <li>Check external noise.</li> <li>Check power supply P.C. board for fan error.</li> </ul>                                                                                 |
| F01            | _          | -                                                                                                    | OF                        | Indoor<br>unit    | Indoor TCJ sensor error                        | Corresponding<br>unit only stops. | Resistance value of sensor is<br>infinite or zero. (Open/Short)                                                                                                    | <ul> <li>Check connection/wiring of TCJ sensor connector.</li> <li>Check characteristics of TCJ sensor resistance value.</li> <li>Check indoor P.C. board error.</li> </ul>                                                                                                    |
| F02            | _          | _                                                                                                    | Od                        | Indoor<br>unit    | Indoor TC2 sensor error                        | Corresponding unit only stops.    | Resistance value of sensor is infinite or zero (Open/Short).                                                                                                    | <ul> <li>Check connection/wiring of TC2 sensor connector.</li> <li>Check characteristics of TC2 sensor resistance value.</li> <li>Check indoor P.C. board error.</li> </ul>                                                                                                    |
| F03            | _          | —                                                                                                    | 93                        | Indoor<br>unit    | Indoor TC1 sensor error                        | Corresponding unit only stops.    | Resistance value of sensor is infinite or zero (Open/Short).                                                                                                    | <ul> <li>Check connection/wiring of TC1 sensor connector.</li> <li>Check characteristics of TC1 sensor resistance value.</li> <li>Check indoor P.C. board error.</li> </ul>                                                                                                    |
| F04            | F04        | _                                                                                                    | 19                        | I/F               | TD1 sensor error                               | All stop                          | Resistance value of sensor is infinite or zero (Open/Short).                                                                                                    | <ul> <li>Check connection of TD1 sensor connector.</li> <li>Check characteristics of TD1 sensor resistance value.</li> <li>Check outdoor P.C. board (I/F) error.</li> </ul>                                                                                                    |
| F05            | F05        | _                                                                                                    | A1                        | I/F               | TD2 sensor error                               | All stop                          | Resistance value of sensor is infinite or zero (Open/Short).                                                                                                    | <ul> <li>Check connection of TD2 sensor connector.</li> <li>Check characteristics of TD2 sensor resistance value.</li> <li>Check outdoor P.C. board (I/F) error.</li> </ul>                                                                                                    |
| F06            | F06        | _                                                                                                    | 18                        | I/F               | TE1 sensor error                               | All stop                          | Resistance value of sensor is infinite or zero (Open/Short).                                                                                                    | <ul> <li>Check connection of TE1 sensor connector.</li> <li>Check characteristics of TE1 sensor resistance value.</li> <li>Check outdoor P.C. board (I/F) error.</li> </ul>                                                                                                    |

|            | Check code |                                                |                   |                   |                                                |                                |                                                                                                    |                                                                                                    |  |
|------------|------------|------------------------------------------------|-------------------|-------------------|------------------------------------------------|--------------------------------|----------------------------------------------------------------------------------------------------|----------------------------------------------------------------------------------------------------|--|
| Main       | Outdoo     | r 7-segment display                            | AI-NET            | Detected position | Check code name                                | Status                         | Error detection condition                                                                                                    | Check item (position)                                                                                                    |  |
| controller | Check code | Sub-code                                       | remote controller |                   |                                                |                                |                                                                                                    |                                                                                                    |  |
| F07        | F07        | _                                              | 18                | I/F               | TL sensor error                                | All stop                       | Resistance value of sensor is infinite or zero (Open/Short).                                                                                                    | <ul> <li>Check connection of TL sensor connector.</li> <li>Check characteristics of TL sensor resistance value.</li> <li>Check outdoor P.C. board (I/F) error.</li> </ul>                                                                                                    |  |
| F08        | F08        | -                                              | 1b                | I/F               | TO sensor error                                | All stop                       | Resistance value of sensor is infinite or zero (Open/Short).                                                                                                    | <ul> <li>Check connection of TO sensor connector.</li> <li>Check characteristics of TO sensor resistance value.</li> <li>Check outdoor P.C. board (I/F) error.</li> </ul>                                                                                                    |  |
| F10        | _          | _                                              | OC                | Indoor            | Indoor TA sensor error                         | Corresponding unit only stops. | Resistance value of sensor is infinite or zero (Open/Short).                                                                                                    | <ul> <li>Check connection/wiring of TA sensor connector.</li> <li>Check characteristics of TA sensor resistance value.</li> <li>Check indoor P.C. board error.</li> </ul>                                                                                                    |  |
| F12        | F12        | _                                              | A2                | I/F               | TS1 sensor error                               | All stop                       | Resistance value of sensor is infinite or zero (Open/Short).                                                                                                    | <ul> <li>Check connection of TS1 sensor connector.</li> <li>Check characteristics of TS1 sensor resistance value.</li> <li>Check outdoor P.C. board (I/F) error.</li> </ul>                                                                                                    |  |
| F13        | F13        | 01: Compressor 1 side<br>02: Compressor 2 side | 43                | IPDU              | TH sensor error                                | All stop                       | Resistance value of sensor is infinite or zero (Open/Short).                                                                                                    | <ul> <li>IGBT built-in temp sensor error</li> <li>→ Exchange IPDU P.C. board.</li> </ul>                                                                                                    |  |
| F15        | F15        | _                                              | 18                | I/F               | Outdoor temp sensor<br>miscabling (TE1, TL)    | All stop                       | During operation of compressor in<br>HEAT mode, the TE1 detection temp<br>was higher than that of TL by the<br>specified value continued for 3<br>minutes or more. | <ul> <li>Check installation of TE1 sensor and TL sensor.</li> <li>Check characteristics of TE1 and TL sensor resistance value.</li> <li>Check outdoor P.C. board (I/F) error.</li> </ul>                                                                                                    |  |
| F16        | F16        | _                                              | 43                | I/F               | Outdoor pressure sensor<br>miscabling (Pd, Ps) | All stop                       | High-pressure Pd sensor and low-<br>pressure Ps sensor were exchanged,<br>or output voltages of both sensors are<br>zero.                                          | <ul> <li>Check connection of high-pressure Pd sensor connector.</li> <li>Check connection of low-pressure Ps sensor connector.</li> <li>Check pressure sensors Pd and Ps error.</li> <li>Check outdoor P.C. board (I/F) error.</li> <li>Check compression error of compressor.</li> </ul>                                    |  |
| F23        | F23        | _                                              | 43                | l/F               | Ps sensor error                                | All stop                       | Output voltage of Ps sensor was zero.                                                                                                    | <ul> <li>Misconnection of Ps sensor and Pd sensor connectors</li> <li>Check connection of Ps sensor connector.</li> <li>Check Ps sensor error.</li> <li>Check compression error of compressor.</li> <li>Check 4-way valve error.</li> <li>Check outdoor P.C. board (I/F) error.</li> <li>Check SV4 circuit error.</li> </ul> |  |
| F24        | F24        | -                                              | 43                | I/F               | Pd sensor error                                | All stop                       | Output voltage of Pd sensor was zero.<br>(Sensor Open)<br>Pd > 4.15MPa during stop of<br>compressor                                                                | <ul> <li>Check connection of Pd sensor connector.</li> <li>Check Pd sensor error.</li> <li>Check outdoor P.C. board (I/F) error.</li> </ul>                                                                                                    |  |
| F29        | -          | —                                              | 12                | Indoor            | Indoor other error                             | Corresponding unit only stops. | Indoor P.C. board did not operate normally.                                                                                                    | Check indoor P.C. board error (EEPROM error).                                                                                                    |  |
| F31        | F31        | _                                              | 1C                | I/F               | Outdoor EEPROM error                           | All stop (*1)                  | Outdoor P.C. board (I/F) did not operate normally.                                                                                                    | <ul><li>Check power voltage.</li><li>Check power noise.</li><li>Check outdoor P.C. board (I/F) error.</li></ul>                                                                                                    |  |
| H01        | H01        | 01: Compressor 1 side<br>02: Compressor 2 side | 1F                | IPDU              | Compressor breakdown                           | All stop                       | Inverter current detection circuit detected over-current and stopped.                                                                                              | <ul> <li>Check power voltage. (AC220–240V ± 10%).</li> <li>Check compressor error.</li> <li>Check cause of abnormal overload operation.</li> <li>Check outdoor P.C. board (IPDU) error.</li> </ul>                                                                                                    |  |

|                | Check code |                                                |                           |                      |                                                         |          |                                                                                                    |                                                                                                    |
|----------------|------------|------------------------------------------------|---------------------------|----------------------|---------------------------------------------------------|----------|----------------------------------------------------------------------------------------------------|----------------------------------------------------------------------------------------------------|
| Main<br>remote | Outdoor    | 7-segment display                              | AI-NET<br>central control | Detected<br>position | Check code name                                         | Status   | Error detection condition                                                                               | Check item (position)                                                                                                    |
| controller     | Check code | Sub-code                                       | remote controller         |                      |                                                         |          |                                                                                                    |                                                                                                    |
| H02            | H02        | 01: Compressor 1 side<br>02: Compressor 2 side | 1d                        | IPDU                 | Compressor error (lock)<br>MG-SW error<br>OCR operation | All stop | Over-current was detected several<br>seconds after header compressor<br>had started.                    | <ul> <li>Check compressor error.</li> <li>Check power voltage. (AC380 –10%, 415V +10%).</li> <li>Check cable of compressor and phase-missing.</li> <li>Check connector/terminal connection on IPDU P.C. board.</li> <li>Check conduction of case heater.<br/>(Check activation error due to liquid stagnation in compressor.)</li> <li>Check outdoor P.C. board (IPDU) error.</li> <li>Check outdoor MG-SW or OCR.</li> </ul>                                                                                                    |
| H03            | H03        | 01: Compressor 1 side<br>02: Compressor 2 side | 17                        | IPDU                 | Current detection circuit system error                  | All stop | While header compressor stopped,<br>current flowed more than the<br>specified current and was detected. | <ul> <li>Check wiring of current detection circuit system.</li> <li>Check outdoor P.C. board (IPDU) error.</li> </ul>                                                                                                    |
| H04            | H04        | _                                              | 44                        | I/F                  | Compressor 1 case<br>thermo operation                   | All stop | Compressor 1 case thermostat performed protective operation.                                            | <ul> <li>Check compressor 1 case thermo circuit.<br/>(Connector, wire, P.C. board)</li> <li>Check full opening of service valve. (Gas and liquid side)</li> <li>Check outdoor PMV clogging. (PMV1, 2)</li> <li>Check SV41 circuit leakage.</li> <li>Check sV41 circuit leakage.</li> <li>Check valve open status of indoor PMV.</li> <li>Check compressor error.</li> <li>Check 4-way valve error.</li> <li>Check refrigerant shortage.</li> </ul>                                                                                                    |
| H06            | H06        | _                                              | 20                        | I/F                  | Low-pressure protective operation                       | All stop | Low-pressure Ps detected operation lower than 0.02MPa.                                                  | <ul> <li>Check full opening of service valve. (Gas and liquid side)</li> <li>Check outdoor PMV clogging. (PMV1, 2)</li> <li>Check SV41 circuit and SV42 circuit error.</li> <li>Check low-pressure Ps sensor error.</li> <li>Check indoor air filter clogging.</li> <li>Check valve open of indoor PMV.</li> <li>Check refrigerant pipe clogging.</li> <li>Check outdoor fan operation. (In heating mode)</li> <li>Check refrigerant shortage.</li> </ul>                                                                                                    |
| H07            | H07        | _                                              | d7                        | I/F                  | Protection for oil level drop detection                 | All stop | The operating compressor detected<br>oil shortage continuously for 2 hours.                             | <ul> <li><check all="" corresponding="" in="" line.="" outdoor="" the="" units=""></check></li> <li>Check full opening of service valve of balance pipe.</li> <li>Check connection and installation of TK1, TK2, TK3, and TK4 sensors.</li> <li>Check characteristics of TK1, TK2, TK3, and TK4 resistance values.</li> <li>Check gas leak and oil leak in the same line.</li> <li>Check refrigerant stagnation in compressor.</li> <li>Check error of SV3A, SV3B, SV3C, SV3D, and SV3E valves.</li> <li>Check clogging of oil separator oil return circuit.</li> <li>Check clogging of oil-equation circuit.</li> </ul> |

MG-SW : Magnet Switch OCR : Over-current Relay

|                                                                                                    | Check code           |                                                                      |                       |                                                                             |                                       |                                                                                                    |                                                                                                    |                                                                                                    |
|----------------------------------------------------------------------------------------------------|----------------------|----------------------------------------------------------------------|-----------------------|-----------------------------------------------------------------------------|---------------------------------------|----------------------------------------------------------------------------------------------------|----------------------------------------------------------------------------------------------------|----------------------------------------------------------------------------------------------------|
| Main                                                                                                    | Outdoor              | 7-segment display                                                    | AI-NET                | Detected                                                                    | Check code name                       | Status                                                                                             | Error detection condition                                                                                                    | Check item (position)                                                                                                    |
| controller                                                                                                    | Check code           | Sub-code                                                             | remote controller     |                                                                             |                                       |                                                                                                    |                                                                                                    |                                                                                                    |
| H08                                                                                                    | H08                  | 01: TK1 sensor error<br>02: TK2 sensor error<br>03: TK3 sensor error | d4                    | I/F                                                                         | Oil level detective temp sensor error | All stop                                                                                           | Resistance value of sensor is<br>infinite or zero. (Open/Short)                                                                                                    | <ul> <li>Check connection of TK1 sensor connector.</li> <li>Check characteristics of TK1 sensor resistance value.</li> <li>Check outdoor P.C. board (I/F) error.</li> </ul>                                                                                                    |
|                                                                                                    | 04: TK4 sensor error |                                                                      |                       |                                                                             | All stop                              | Resistance value of sensor is infinite or zero. (Open/Short)                                       | <ul> <li>Check connection of TK2 sensor connector.</li> <li>Check characteristics of TK2 sensor resistance value.</li> <li>Check outdoor P.C. board (I/F) error.</li> </ul>                                                                                                    |                                                                                                    |
|                                                                                                    |                      |                                                                      |                       |                                                                             |                                       | All stop                                                                                           | Resistance value of sensor is infinite or zero. (Open/Short)                                                                                                    | <ul> <li>Check connection of TK3 sensor connector.</li> <li>Check characteristics of TK3 sensor resistance value.</li> <li>Check outdoor P.C. board (I/F) error.</li> </ul>                                                                                                    |
|                                                                                                    |                      |                                                                      |                       |                                                                             |                                       | All stop                                                                                           | <ul> <li>Resistance value of sensor is<br/>infinite or zero. (Open/Short)</li> </ul>                                                                                                    | <ul> <li>Check connection of TK4 sensor connector.</li> <li>Check characteristics of TK4 sensor resistance value.</li> <li>Check outdoor P.C. board (I/F) error.</li> </ul>                                                                                                    |
| H14                                                                                                    | H14                  | _                                                                    | 44                    | I/F                                                                         | Compressor 2 case<br>thermo operation | All stop                                                                                           | Compressor 2 case thermostat operated.                                                                                                    | <ul> <li>Check compressor 2 case thermo circuit. (Connector, wire, P.C. board)</li> <li>Check full opening of service valve. (Gas and liquid side)</li> <li>Check outdoor PMV clogging. (PMV1, 2)</li> <li>Check SV42 valve leak.</li> <li>Check miswiring/misinstallation of SV41 and SV42.</li> <li>Check valve opening of indoor PMV.</li> <li>Check 4-way valve error.</li> <li>Check refrigerant shortage.</li> <li>Check compressor error.</li> </ul> |
| H16 H16 01: TK1 oil circuit<br>system error<br>02: TK2 oil circuit<br>system error<br>03: TK3 oil circuit<br>system error<br>04: TK4 oil circuit |                      | d7 I/F                                                               | I/F O<br>ci<br>M<br>O | Oil level detective<br>circuit system error<br>MG-SW error<br>OCR operation | All stop                              | Temperature change of TK1 could<br>not be detected though compres-<br>sor 1 started the operation. | <ul> <li>Check TK1 sensor coming-off.</li> <li>Check characteristics of TK1 sensor resistance value.</li> <li>Check TK1, TK2, TK3, and TK4 misconnection.</li> <li>Check operation error of SV3E valve.</li> <li>Check capillary clogging of oil-equation circuit and operation error of stop valve.</li> <li>Check refrigerant stagnation in compressor.</li> <li>Check MG-SW or OCR.</li> </ul> |                                                                                                    |
|                                                                                                    | syster               |                                                                      | systementi            |                                                                             |                                       |                                                                                                    | Temperature change of TK2 could<br>not be detected though compres-<br>sor 2 started the operation.                                                                                                    | <ul> <li>Check TK2 sensor coming-off.</li> <li>Check characteristics of TK2 sensor resistance value.</li> <li>Check TK1, TK2, TK3, and TK4 misconnection.</li> <li>Check SV3E valve operation.</li> <li>Check capillary clogging of oil equalization circuit and check stop valve operation.</li> <li>Check refrigerant stagnation in compressor shell.</li> <li>Check MG-SW or OCR.</li> </ul>                                                             |
|                                                                                                    |                      |                                                                      |                       |                                                                             |                                       |                                                                                                    | Temperature change of TK3 could<br>not be detected though compres-<br>sor started the operation.                                                                                                    | <ul> <li>Check TK3 sensor coming-off.</li> <li>Check characteristics of TK3 sensor resistance value.</li> <li>Check TK1, TK2, TK3, and TK4 misconnection.</li> <li>Check SV3E valve operation.</li> <li>Check capillary clogging of oil-equalization circuit and check valve operation.</li> <li>Check refrigerant stagnation in compressor shell.</li> <li>Check MG-SW or OCR.</li> </ul>                                                                  |
|                                                                                                    |                      |                                                                      | M                     | G-SW : I<br>CR : (                                                          | Magnet Switch<br>Over-current Rela    | ay                                                                                                 | Temperature change of TK4 could<br>not be detected though compres-<br>sor started the operation, or the<br>difference from other TK sensor<br>changed for a constant time only<br>within the specified range.                                                                                                    | <ul> <li>Check TK4 sensor coming-off.</li> <li>Check characteristics of TK4 sensor resistance value.</li> <li>Check TK1, TK2, TK3, and TK4 misconnection.</li> <li>Check SV3E valve operation.</li> <li>Check capillary clogging of oil-equalization circuit and check valve operation.</li> <li>Check refrigerant stagnation in compressor shell.</li> <li>Check MG-SW or OCR.</li> </ul>                                                                  |

|            | Check code                  |                                                                                                    |                   |                   |                                                                                                    |                                   |                                                                                                    |                                                                                                    |
|------------|-----------------------------|----------------------------------------------------------------------------------------------------|-------------------|-------------------|----------------------------------------------------------------------------------------------------|-----------------------------------|----------------------------------------------------------------------------------------------------|----------------------------------------------------------------------------------------------------|
| Main       | Outdoor 7-segment display A |                                                                                                    | AI-NET            | Detected position | Check code name                                                                                          | Status                            | Error detection condition                                                                                | Check item (position)                                                                                                    |
| controller | Check code                  | Sub-code                                                                                                    | remote controller |                   |                                                                                                    |                                   |                                                                                                    |                                                                                                    |
| L03        | —                           | _                                                                                                    | 96                | Indoor            | Duplicated indoor center units                                                                           | Corresponding unit only stops.    | There are multiple center units in a group.                                                              | <ul> <li>Check indoor address.</li> <li>Check the change of remote controller connection<br/>(Group/individual) after indoor address setup.</li> </ul>                                                                                                    |
| L04        | L04                         | _                                                                                                    | 96                | I/F               | Duplicated outdoor line address                                                                          | All stop                          | Line address setup is<br>duplicated against the<br>outdoor unit in different<br>refrigerant pipe system. | Check line address.                                                                                                    |
| L05        | -                           | _                                                                                                    | 96                | I/F               | Duplicated indoor units with priority<br>(Displayed on indoor unit with priority)                        | All stop                          | Indoor units with priority were duplicated.                                                              | Check display of indoor unit with priority.                                                                                                    |
| L06        | L06                         | No. of indoor units with priority                                                                                                    | 96                | I/F               | Duplicated indoor units with priority<br>(Displayed on the unit other than<br>indoor unit with priority) | All stop                          | Indoor units with priority were duplicated.                                                              | Check display of indoor unit with priority and outdoor unit.                                                                                                    |
| L07        | -                           | _                                                                                                    | 99                | Indoor            | Group line in individual indoor unit.                                                                    | Corresponding<br>unit only stops. | At least one indoor unit<br>connected to a group<br>existed in the individual<br>indoor units.           | Check indoor address.                                                                                                    |
| L08        | L08                         | _                                                                                                    | 99                | Indoor            | Indoor group / address unset                                                                             | Corresponding unit only stops.    | Address was not yet set up.                                                                              | <ul> <li>Check indoor address.</li> <li>[Note]</li> <li>After installation, this code is displayed when the power is firstly turned on.</li> </ul>                                                                                                    |
| L09        | -                           | —                                                                                                    | 46                | Indoor            | Indoor capacity unset                                                                                    | Corresponding unit only stops.    | Indoor unit capacity was unset.                                                                          | Set up indoor capacity. (DN=11)                                                                                                    |
| L10        | L10                         | _                                                                                                    | 88                | I/F               | Outdoor capacity unset                                                                                   | All stop                          | On the I/F P.C. board for service, jumper line was not cut according to the model.                       | Check model setup on outdoor I/F P.C. board A'ssy for service.                                                                                                    |
| L20        | _                           | _                                                                                                    | 98                | AI-NET,<br>Indoor | Duplicated central control addresses                                                                     | All stop                          | Duplicated central control addresses                                                                     | <ul> <li>Check central control address.</li> <li>Check network adaptor P.C. board.<br/>(In case of AI-NET)</li> </ul>                                                                                                    |
| L28        | L28                         | _                                                                                                    | 46                | I/F               | Quantity over of connected outdoor<br>units                                                              | All stop                          | There were more than four outdoor units.                                                                 | <ul> <li>Check No. of connected outdoor units.<br/>(Max. 4 units per 1 system)</li> <li>Check communication line between outdoor units.</li> <li>Check outdoor P.C. board (I/F) error.</li> </ul>                                                                         |
| L29        | L29                         | 01: IPDU1 error<br>02: IPDU2 error<br>03: IPDU1, 2 errors<br>04: Fan IPDU error<br>05: IPDU1 + Fan IPDU error<br>06: IPDU2 + Fan IPDU error<br>07: All IPDU error or<br>communication error<br>between IPDU and<br>I/F P.C. board, or outdoor<br>I/F P.C. board error | CF                | I/F               | IPDU quantity error                                                                                      | All stop                          | No. of IPDU units detected<br>when power was turned on<br>were less.                                     | <ul> <li>Check model setup for outdoor I/F service P.C. board.</li> <li>Check connection of UART communication connector.</li> <li>Check IPDU, fan IPDU, and I/F P.C. board error.</li> <li>[Note]</li> <li>UART: Universal Asynchronous Receiver Transmitter.</li> </ul> |

|            |            | Check code                                                     |                   |                   |                                        |                                   |                                                                                                    |                                                                                                    |
|------------|------------|----------------------------------------------------------------|-------------------|-------------------|----------------------------------------|-----------------------------------|----------------------------------------------------------------------------------------------------|----------------------------------------------------------------------------------------------------|
| Main       | Out        | door 7-segment display                                         | AI-NET            | Detected position | Check code name                        | Status                            | Error detection condition                                                                                                    | Check item (position)                                                                                                    |
| controller | Check code | Sub-code                                                       | remote controller | -                 |                                        |                                   |                                                                                                    |                                                                                                    |
| L30        | L30        | Detected indoor address                                        | b6                | Indoor            | Interlock in indoor unit from outside  | Corresponding<br>unit only stops. | Outside error input terminal<br>Detected signal to (CN80) for<br>more 1 minute                                                               | <ul> <li>Outside device is connected to connector (CN80):</li> <li>1) Check outside device error.</li> <li>2) Check indoor P.C. board error.</li> <li>Outside device is not connected to connector (CN80):</li> <li>1) Check indoor P.C. board error.</li> </ul>                                                                                                    |
| -          | L31        | -                                                              | _                 | I/F               | Extended IC (Integrated Circuit) error | Operation continues.              | P.C. board (I/F) parts error                                                                                                    | Check indoor (I/F) P.C. board.                                                                                                    |
| P01        | -          | _                                                              | 11                | Indoor            | Indoor fan motor error                 | Corresponding unit only stops.    |                                                                                                    | <ul><li>Check the lock of fan motor (AC fan).</li><li>Check wiring.</li></ul>                                                                                                    |
| P03        | P03        | _                                                              | 1E                | I/F               | Discharge temp TD1 error               | All stop                          | Discharge temp (TD1)<br>exceeded 115°C.                                                                                                    | <ul> <li>Check full opening of outdoor service valves<br/>(Gas side, Liquid side).</li> <li>Check clogging of outdoor PMV. (PMV1,2)</li> <li>Check characteristics of TD1 sensor resistance value.</li> <li>Check refrigerant shortage.</li> <li>Check 4-way valve error.</li> <li>Check leakage of SV41 circuit.</li> <li>Check SV4 circuit.<br/>(Miscabling and misinstallation of SV41 and SV42)</li> </ul>                                                                                                    |
| P04        | P04        | 01: Compressor 1 side<br>02: Compressor 2 side                 | 21                | I/F               | Actuation of high-pressure<br>SW       | All stop                          | High-pressure SW actuated.                                                                                                    | <ul> <li>Check Pd pressure sensor error.</li> <li>Check full opening of outdoor service valves<br/>(Gas side, Liquid side).</li> <li>Check outdoor fan error.</li> <li>Check outdoor fan motor error.</li> <li>Check clogging of outdoor PMV. (PMV1,2)</li> <li>Check clogging of indoor/outdoor heat exchangers.</li> <li>Check clogging of SV2 circuit.</li> <li>Check outdoor PC. board (I/F) error.</li> <li>Check indoor fan system error.<br/>(Cause of air volume decrease)</li> <li>Check opening of indoor PMV.</li> <li>Check operation error of check valve of discharge pipe.</li> <li>Check SV4 valve circuit.</li> <li>Check SV5 valve circuit.</li> <li>Check SV5 valve circuit.</li> </ul> |
| P05        | P05        | 01: Power supply open phase<br>02: Power supply negative phase | AF                | I/F               | Open phase negative phase              | All stop                          | <ul> <li>Open phase was detected<br/>when the power turned on.</li> <li>Negative phase was detected<br/>when the power turned on.</li> </ul> | <ul> <li>Check outdoor power line.</li> <li>Check outdoor P.C. board (I/F) error.</li> </ul>                                                                                                    |

|            | Check code |                                                |                   |                      |                                        |                                   |                                                                                                    |                                                                                                    |
|------------|------------|------------------------------------------------|-------------------|----------------------|----------------------------------------|-----------------------------------|----------------------------------------------------------------------------------------------------|----------------------------------------------------------------------------------------------------|
| Main       | Outdoo     | r 7-segment display                            | AI-NET            | Detected<br>position | Check code name                        | Status                            | Error detection condition                                                                                                    | Check item (position)                                                                                                    |
| controller | Check code | Sub-code                                       | remote controller |                      |                                        |                                   |                                                                                                    |                                                                                                    |
| P07        | P07        | 01: Compressor 1 side<br>02: Compressor 2 side | 1C                | IPDU<br>I/F          | Heat sink overheat error               | All stop                          | IGBT built-in temp sensor (TH) was overheated.                                                                                                    | <ul> <li>Check power voltage.</li> <li>Check outdoor fan system error.</li> <li>Check clogging of heat sink cooling duct.</li> <li>Check fixation between IGBT and heat sink.<br/>(Check screwing and contact.)</li> <li>Check IPDU error.(IGBT built-in temp sensor (TH) error)</li> </ul>                                                                                                    |
| P12        | _          | _                                              | 11                | Indoor               | Indoor fan motor error                 | Corresponding<br>unit only stops. | <ul> <li>The value of motor speed<br/>deviated from target value was<br/>detected for certain time.</li> <li>Over-current protection operated.</li> </ul>                                                                                                    | <ul> <li>Check connection of fan connector and wiring.</li> <li>Check fan motor error.</li> <li>Check indoor P.C. board error.</li> <li>Check influence of outside air control.</li> <li>Check indoor type code (DN=10) and the capacity code (DN=11).</li> </ul>                                                                                                    |
| P13        | P13        |                                                | 47                | I/F                  | Outdoor liquid back<br>detection error | All stop                          | <in cooling=""><br/>While the system is operating in<br/>COOL mode, a high pressure value<br/>was detected in follower unit in<br/>which compressor did not operate. <in heating=""><br/>While the system is operating in<br/>HEAT mode, outdoor PMV of which<br/>opening degree was 100p or less<br/>for a certain time.</in></in> | <ul> <li>Check full close operation of outdoor PMV (1, 2).</li> <li>Check Pd and Ps sensor error.</li> <li>Check clogging of SV2 circuit.</li> <li>Check clogging of balance pipe.</li> <li>Check clogging of SV3B circuit.</li> <li>Check outdoor PC. board (I/F) error.</li> <li>Check capillary clogging of oil return circuit from oil separator.</li> <li>Check leakage of check valve of the main discharge pipe.</li> </ul> |
| P15        | P15        | 01: TS condition                               | AE                | I/F                  | Gas leak detection<br>(TS1 condition)  | All stop                          | Suction temp exceeded the<br>judgment standard temp for 10<br>minutes or more.<br><b>TS error judgment standard</b><br><b>temperature&gt;</b><br>In cooling operation: 60°C or higher<br>In heating operation: 40°C or higher                                                                                                    | <ul> <li>Check refrigerant shortage.</li> <li>Check full open of outdoor service valves (gas side, liquid side).</li> <li>Check outdoor PMV clogging (PMV1, 2).</li> <li>Check characteristics of TS1 sensor resistance value.</li> <li>Check 4-way valve error.</li> <li>Check leakage of SV4 circuit.</li> </ul>                                                                                                    |
|            |            | 02: TD condition                               | AE                | I/F                  | Gas leak detection<br>(TD condition)   | All stop                          | Discharge temperature TD1 or TD2<br>was continuously 108°C or higher<br>for 10 minutes.                                                                                                    | <ul> <li>Check refrigerant shortage.</li> <li>Check outdoor PMV clogging (PMV1, 2).</li> <li>Check characteristics of TD1, TD2 sensor resistance value.</li> <li>Check indoor air filter clogging.</li> <li>Check pipe clogging.</li> <li>Check SV4 circuit (Valve leakage, misinstallation)</li> </ul>                                                                                                    |
| P17        | P17        | _                                              | bb                | I/F                  | Discharge temp TD2<br>error            | All stop                          | Discharge temperature (TD2)<br>exceeded 115°C.                                                                                                    | <ul> <li>Check full opening of outdoor service valves<br/>(gas side, liquid side).</li> <li>Check clogging of outdoor PMV (PMV1, 2).</li> <li>Check characteristics of TD2 sensor resistance value.</li> <li>Check 4-way valve error.</li> <li>Check leakage of SV42 circuit.</li> <li>Check SV4 circuit.</li> <li>(Miscabling and misinstallation of SV41 and SV42)</li> </ul>                                                    |
| P19        | P19        | Detected<br>outdoor unit No.                   | 8                 | I/F                  | 4-way valve operation error            | All stop                          | When abnormal refrigerating cycle<br>data was detected in heating                                                                                                    | <ul> <li>Error of 4-way valve error</li> <li>Check coil error and connector connection of 4-way valve.</li> <li>Check characteristics of TS1/TE1 sensor resistance value.</li> <li>Check characteristics of Pd, Ps pressure sensor output voltage.</li> <li>Check misconnection of TE1 and TL sensors.</li> </ul>                                                                                                    |

|            | Check code |                                                                                                    |                   |                          |                                       |          |                                                                                                    |                                                                                                    |                       |
|------------|------------|----------------------------------------------------------------------------------------------------|-------------------|--------------------------|---------------------------------------|----------|----------------------------------------------------------------------------------------------------|----------------------------------------------------------------------------------------------------|-----------------------|
| Main       | Outdo      | or 7-segment display                                                                                                   | AI-NET            | Detected Check code name |                                       | Status   | Error detection condition                                                                                                    | Check item (position)                                                                                                    |                       |
| controller | Check code | Sub-code                                                                                                    | remote controller |                          |                                       |          |                                                                                                    |                                                                                                    |                       |
| P20        | P20        |                                                                                                    | 22                | I/F                      | High-pressure<br>protective operation | All stop | Pd sensor detected 3.6MPa or more.                                                                                                    | <ul> <li>Check Pd pressure sensor error.</li> <li>Check full opening of service valves<br/>(Gas side, Liquid side).</li> <li>Check outdoor fan error.</li> <li>Check outdoor fan motor error.</li> <li>Check clogging of outdoor PMV. (PMV1,2)</li> <li>Check clogging of indoor/outdoor heat exchangers.</li> <li>Check clogging of SV2 circuit.</li> <li>Check clogging of SV2 circuit.</li> <li>Check outdoor PA. Voard (I/F) error.</li> <li>Check indoor fan system error.<br/>(Cause of air volume decrease)</li> <li>Check valve opening of indoor PMV.</li> <li>Check miswiring of communication line between indoor<br/>and outdoor.</li> <li>Check circuit of gas balance SV4 valve.</li> <li>Check circuit of SV5 valve.</li> <li>Check refrigerant overcharge.</li> </ul> |                       |
| P22        | P22        | <ol> <li>IGBT shortage</li> <li>Position detection<br/>circuit error</li> <li>Motor lock error</li> </ol>              | 1A                | FAN-<br>IPDU             | Outdoor fan IPDU error                | All stop | <ul> <li>(Sub-code: 0)</li> <li>Short-circuit current was detected at start time.</li> <li>Short-circuit current was detected when<br/>checking IGBT short-circuit before start time.</li> </ul>                                                      | <ul> <li>Check fan motor. (Interphase short-circuit)</li> <li>Check fan IPDU error.</li> </ul>                                                                                                    |                       |
|            |            | <ul> <li>4: Motor current error<br/>detection</li> <li>C: TH sensor temp. error</li> <li>D: TH sensor error</li> </ul> |                   |                          |                                       |          | All stop                                                                                                    | <ul> <li>(Sub-code: 1)</li> <li>The standard value of detection circuit of fan<br/>IPDU current fluctuated at start time.</li> </ul>                                                                                                    | Check fan IPDU error. |
|            |            | E: Vdc error                                                                                                    |                   |                          |                                       | All stop | <ul> <li>(Sub-code: 3)</li> <li>Abnormal current was detected within 30 seconds after start time.</li> </ul>                                                                                                    | <ul> <li>Check fan motor. (Lock, phase missing)</li> <li>Check cause of abnormal overload at start time.</li> <li>Check connection of connector to fan motor.</li> </ul>                                                                                                    |                       |
|            |            |                                                                                                    |                   |                          |                                       | All stop | <ul> <li>(Sub-code: 4)</li> <li>Short-circuit current was detected when 2 seconds or more passed after start time.</li> <li>Over-current was detected when 30 seconds or more passed after start time.</li> </ul>                                     | <ul><li>Check power supply voltage.</li><li>Check fan IPDU error.</li></ul>                                                                                                    |                       |
|            |            |                                                                                                    |                   |                          |                                       | All stop | <ul> <li>(Sub-code: C)</li> <li>Heat sink sensor (TH) of fan IPDU detected<br/>95°C error.</li> </ul>                                                                                                    | <ul> <li>Check outdoor fan system.</li> <li>Check fan IPDU error.</li> <li>Check fixation between fan IPDU and heat sink.</li> </ul>                                                                                                    |                       |
|            |            |                                                                                                    |                   |                          |                                       | All stop | <ul> <li>(Sub-code: D)</li> <li>Heat sink sensor (TH) of fan IPDU detected<br/>short-circuiting or open.</li> </ul>                                                                                                    | Check fan IPDU error.                                                                                                    |                       |
|            |            |                                                                                                    |                   |                          |                                       | All stop | <ul> <li>(Sub-code: E)</li> <li>Input power supply voltage of the fan IPDU over the setup value was detected.</li> <li>Input power supply terminal of the fan IPDU was unconnected.</li> <li>Power supply P.C. board error of the fan IPDU</li> </ul> | <ul> <li>Check input power supply voltage of the fan IPDU.</li> <li>Check power supply P.C. board error of the fan IPDU.</li> <li>Check error of external electrolytic condenser.</li> </ul>                                                                                                    |                       |

|            | Check code |                                                |                   |                   |                                                   |                                   |                                                                                       |                                                                                                    |
|------------|------------|------------------------------------------------|-------------------|-------------------|---------------------------------------------------|-----------------------------------|---------------------------------------------------------------------------------------|----------------------------------------------------------------------------------------------------|
| Main       | Outdoo     | r 7-segment display                            | AI-NET            | Detected position | Detected position Check code name                 | Status                            | Error detection condition                                                             | Check item (position)                                                                                                    |
| controller | Check code | Sub-code                                       | remote controller |                   |                                                   |                                   |                                                                                       |                                                                                                    |
| P26        | P26        | 01: Compressor 1 side<br>02: Compressor 2 side | 14                | IPDU              | G-Tr short-circuit protection error               | All stop                          | Instantaneous over-current was detected when compressor started.                      | <ul> <li>Check connector connection and wiring on IPDU P.C. board.</li> <li>Check compressor error and defect of compressor coil.</li> <li>Check outdoor P.C. board (IPDU) error.</li> </ul> |
| P29        | P29        | 01: Compressor 1 side<br>02: Compressor 2 side | 16                | IPDU              | Compressor position detection circuit error       | All stop                          | Position was not normally detected.                                                   | <ul> <li>Check connector connection and wiring.</li> <li>Check compressor error and defect of compressor coil.</li> <li>Check PC. board (IPDU) error.</li> </ul>                             |
| P31        | _          | _                                              | 47                | Indoor            | Other indoor error<br>(Group follower unit error) | Corresponding<br>unit only stops. | E07/L07/L03/L08 was detected<br>when other indoor unit in the group<br>was defective. | Check indoor P.C. board.                                                                                                    |

## Error detected by TCC-LINK central control device

| Check code          |                                             |                                    |                                 |                                    |                                                                |                                            |                                                                                                    |                                                                                                    |
|---------------------|---------------------------------------------|------------------------------------|---------------------------------|------------------------------------|----------------------------------------------------------------|--------------------------------------------|----------------------------------------------------------------------------------------------------|----------------------------------------------------------------------------------------------------|
| Display on          | Display on Outdoor 7-segment display AI-NET | Detected<br>position               | Check code name                 | Status                             | Error detection condition                                      | Check item (position)                      |                                                                                                    |                                                                                                    |
| device              | Check code                                  | Sub-code                           | remote controller               |                                    |                                                                |                                            |                                                                                                    |                                                                                                    |
| C05                 | _                                           |                                    | _                               | TCC-LINK                           | TCC-LINK central control device transmission error             | Operation continued.                       | Signal is not transmit from central control device.                                                                                   | <ul> <li>Check central control device error.</li> <li>Check communication line error of central control device.</li> <li>Check setup of end terminal resistance.</li> </ul>                                                                                                    |
| C06                 |                                             |                                    | _                               |                                    | TCC-LINK central control<br>device receiving error             | Operation continued.                       | Signal is not received from central<br>control device.                                                                                | <ul> <li>Check central control device error.</li> <li>Check communication line error of central control device.</li> <li>Check setup of end terminal resistance.</li> <li>Check the power of connecting destination connected device.</li> <li>Check P.C. board error of the connected device.</li> </ul> |
| C12                 | —                                           |                                    | _                               | General-<br>purpose device<br>I/F  | Interface batch alarm of<br>general-purpose control<br>devices | Operation continued.                       | Error was input in general-purpose control device control interface.                                                                  | Check error input.                                                                                                    |
| P30                 | to erro                                     | Differs accor<br>or contents of th | l<br>ding<br>ne with alarm<br>I | TCC-LINK                           | Follower unit error of group<br>control                        | Operation continued.                       | An error occurred in follower unit of<br>the group control.<br>([P30] is displayed only on the<br>central control remote controller.) | Check the check code of the unit with alarm.                                                                                                    |
| (L20 is displayed.) |                                             |                                    |                                 | Duplicated central control address | Operation continued.                                           | Central control addresses were duplicated. | Check the address setup.                                                                                                    |                                                                                                    |

#### Error detected by AI-NET central control device

|            | Check code   |                |                   |                      |                                      |                      |                                                                                                    |                                                                                                    |  |
|------------|--------------|----------------|-------------------|----------------------|--------------------------------------|----------------------|----------------------------------------------------------------------------------------------------|----------------------------------------------------------------------------------------------------|--|
| Main       | Outdoor 7-se | egment display | AI-NET            | Detected<br>position | Check code name                      | Status               | Error detection condition                                                                                                    | Check item (position)                                                                                                    |  |
| controller | Check code   | Sub-code       | remote controller | -                    |                                      |                      |                                                                                                    |                                                                                                    |  |
| _          | _            | —              | 97                | AI-NET               | AI-NET communication system<br>error | Operation continued. | E07/L07/L03/L08 was detected when other indoor unit in the group was defective.                                                     | <ul> <li>Check multiple network adaptors.</li> <li>Check wire and miswiring of remote controller: Only one network adaptor can be connected to communication line of remote controller.</li> </ul>                                                               |  |
| _          | _            | _              | 99                | AI-NET               | Duplicated network adaptors          | Operation continued. | Multiple network adaptors were<br>connected to communication line<br>of remote controller.<br>(Detected at central controller side) | <ul> <li>Check communication line, miswiring, and power of indoor unit.</li> <li>Check communication. (X, Y terminals)</li> <li>Check network adaptor P.C. board.</li> <li>Check the central controller<br/>(Central control remote controller, etc.)</li> </ul> |  |
| _          | _            | —              | b7                | AI-NET               | Error in indoor group                | Operation continued. | Error of follower unit in the group                                                                                                 | Check follower unit in the group.                                                                                                    |  |

\* These errors are concerned to communication of remote controllers (A, B) and central system [AI-NET X, Y], and the main remote controller displays [E01], [E02], [E03], [E09], or [E18] in some cases and displays none in other cases according to the contents.

### 7-4-1. Cautions When Servicing for Compressor

1. Removing wires of both compressors check output of the inverter as described below.

### 7-4-2. How to Check Inverter Output

- 1. Turn off the power supply.
- 2. Remove the compressor lead cables from the compressors. (Be sure to remove lead cables of both compressors.)
- Turn on the power supply and start cooling or heating operation.
   In this time, pay attention to touch the fasten receptacle terminal lug of the compressor leads so that they do not contact with other fasten receptacle terminal lug or other position (unit cabinet, etc.).
- Check output voltage of compressor lead cable at inverter side.
   When the output voltage does not satisfy the criteria in the following table, replace IPDU P.C. board.

| No. | Measured position       | Criteria       |
|-----|-------------------------|----------------|
| 1   | Between Red and White   | 400 V to 650 V |
| 2   | Between White and Black | 400 V to 650 V |
| 3   | Between Black and Red   | 400 V to 650 V |

\* After checking the output, when connecting the compressor lead again to the compressor terminal, check surely there is no distortion on the fasten terminal lug. If it is loosened, caulk it with pinchers, etc and then connect lead to the terminal.

#### 7-4-3. How to Check Resistance of Compressor Winding

- 1. Turn off the power supply.
- 2. Remove the compressor lead cables from the compressors.

In each compressor, check the winding resistance between phases and resistance of the outdoor cabinet using a tester.

- Is not it earthed?
  - $\rightarrow$  Normal if 10M $\Omega$  or more are measured
- Is not shorted between windings?
  - $\rightarrow$  Normal if 0.7 to 0.9  $\Omega$  are measured (Use a precise digital tester.)

#### 7-4-4. How to Check the External Fan Motor

- 1. Turn off the power supply.
- 2. Take off three connectors (U.V.W) from the external fan IPDU P.C. board.
- Turn the fan with hands. If the fan does not turn, it is a fan motor error (Lock). Replace the fan motor.
   If the fan turns, measure the winding resistance between the phases of the connector (Motor winding) with

If the fan turns, measure the winding resistance between the phases of the connector (Motor winding) with a tester. If 13 to  $33\Omega$  are measured, it is normal. (Use a digital tester.)

## 7-5. Diagnosis Procedure for Each Check Code

| Check code                             | Check code name                                                                                     | Cause of operation                                                                                                    |
|----------------------------------------|----------------------------------------------------------------------------------------------------|----------------------------------------------------------------------------------------------------|
| [E01] / [–]<br>(Current code / AI-NET) | Communication error between<br>indoor and remote controller<br>(Detected at remote controller side) | <ol> <li>Remote controller inter-unit cable error</li> <li>Indoor power error</li> <li>Indoor P.C. board error</li> <li>Remote controller address setup error</li> <li>Remote controller P.C. board error</li> </ol> |

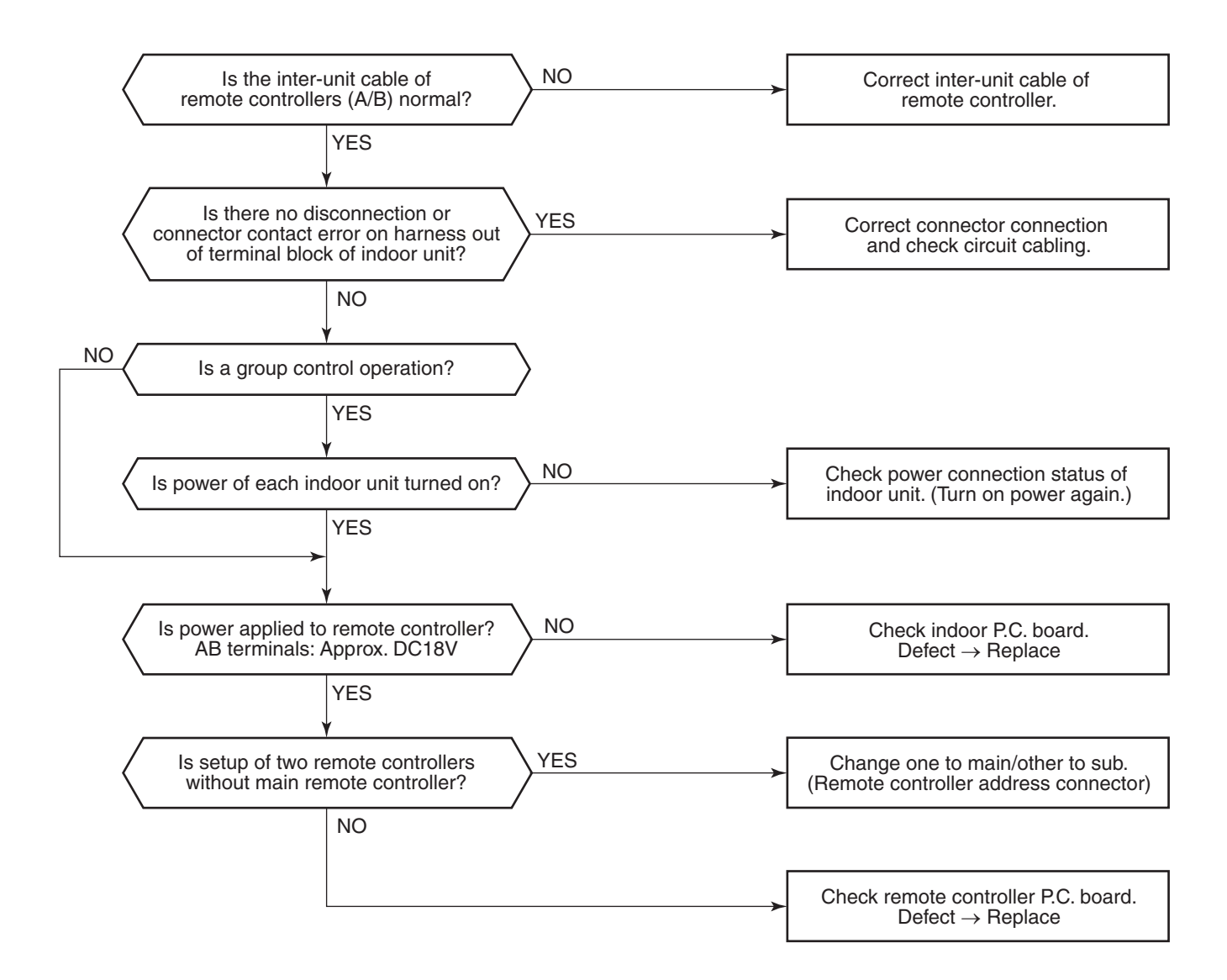

| Check code              | Check code name   | Cause of operation                                     |
|-------------------------|-------------------|--------------------------------------------------------|
| [E02] / [–]             | Remote controller | Signal could not be sent to indoor unit.               |
| (Current code / AI-NET) | sending error     | Check the communication wire of the remote controller. |

\* It is not displayed on 7-segment display of the central control controller.

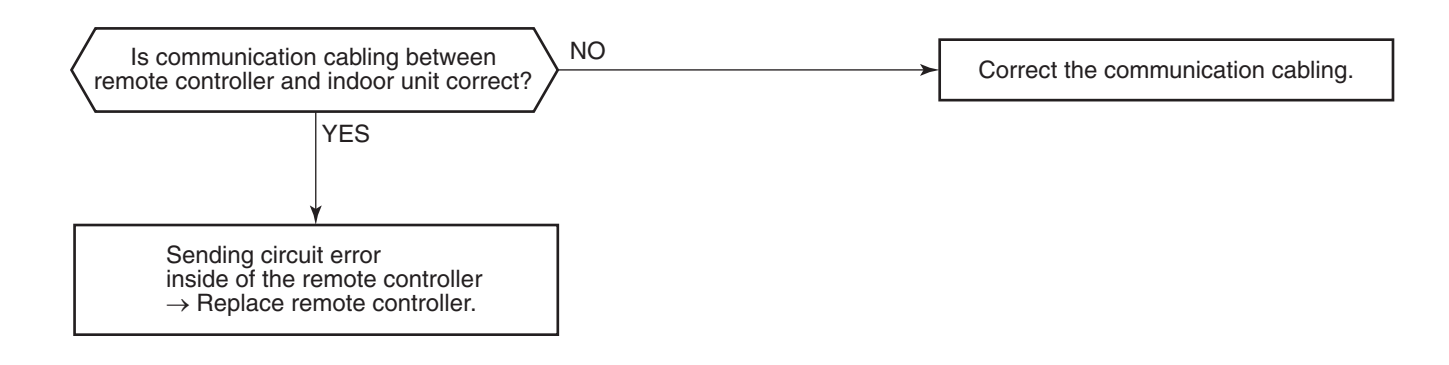

| Check code                              | Check code name                                                                          | Cause of operation                                                |
|-----------------------------------------|------------------------------------------------------------------------------------------|-------------------------------------------------------------------|
| [E03] / [97]<br>(Current code / AI-NET) | Communication error between<br>indoor and remote controller<br>(Detected at indoor side) | No communication from remote controller and communication adaptor |

This error is detected when the indoor unit cannot receive a signal from the remote controller. Check communication cables of the remote controllers A and B. As communication is impossible, this check code [E03] is not displayed on the main remote controller. It is displayed on TCC-LINK central controller.

| Check code                              | Check code name                                                            | Cause of operation                                                                                                    |
|-----------------------------------------|----------------------------------------------------------------------------|----------------------------------------------------------------------------------------------------|
| [E04] / [04]<br>(Current code / AI-NET) | Indoor/Outdoor<br>communication circuit error<br>(Detected at indoor side) | <ol> <li>Power of outdoor unit was firstly turned on.</li> <li>Connection error of communication line<br/>between indoor and outdoor</li> <li>End terminal resistance setup error on<br/>communication between indoor and outdoor</li> </ol> |
|                                         |                                                                            | <ol> <li>Address setup error</li> <li>Switch setup error of wall type P.C. board</li> </ol>                                                                                                    |

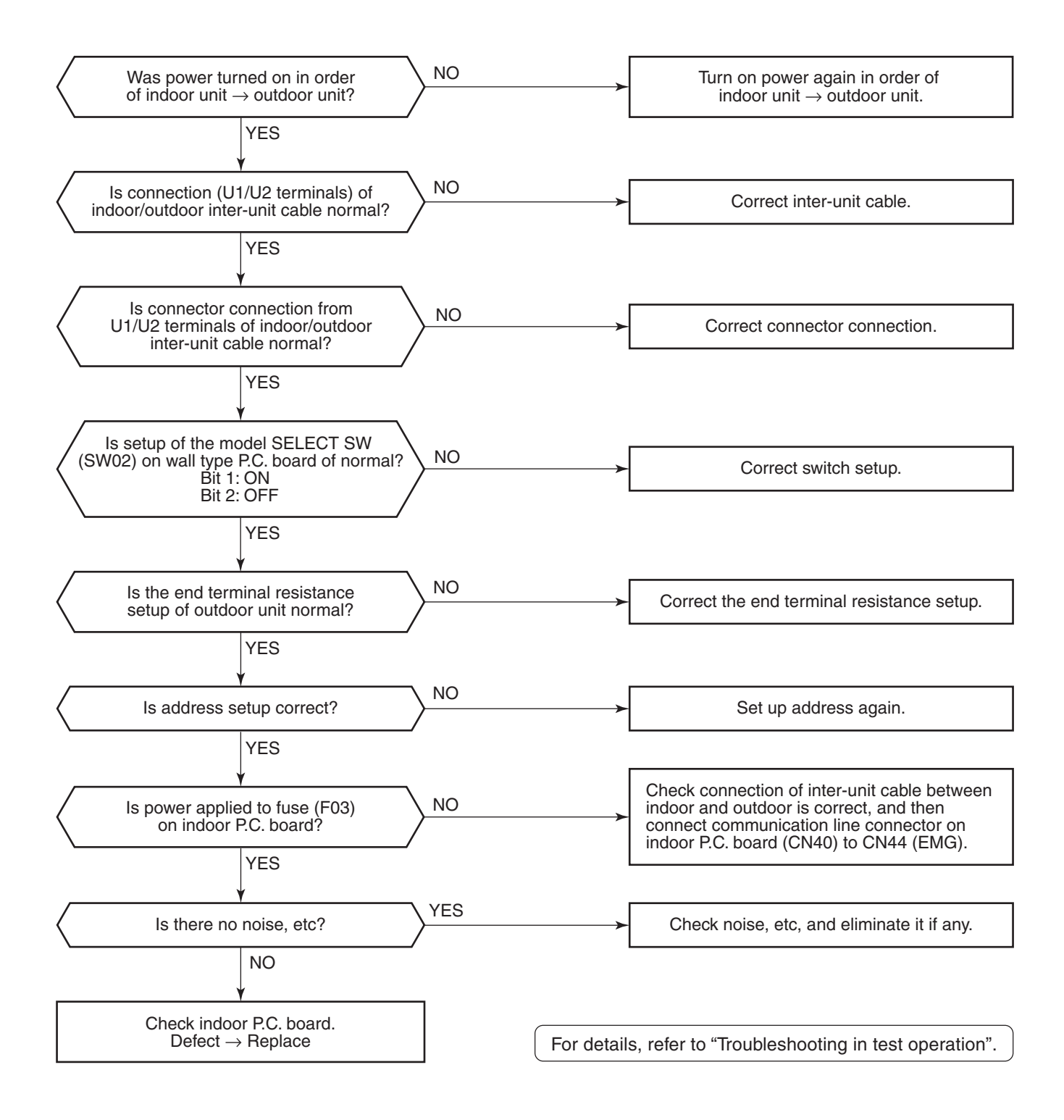

| Check code                               | Check code name                     | Cause of operation                                                          |
|------------------------------------------|-------------------------------------|-----------------------------------------------------------------------------|
| [E06] / [04]<br>(Current code7 / AI-NET) | Decreased number<br>of indoor units | 1. Communication lines (U1, U2) connection error between indoor and outdoor |
|                                          |                                     | 2. Connector connection error of communication for indoor P.C. board        |
|                                          |                                     | 3. Connector connection error of communication<br>for outdoor I/F board     |
|                                          |                                     | <ol> <li>Power supply of indoor unit<br/>(Is power turned on?)</li> </ol>   |

**Sub-code:** No. of indoor units which received signals normally

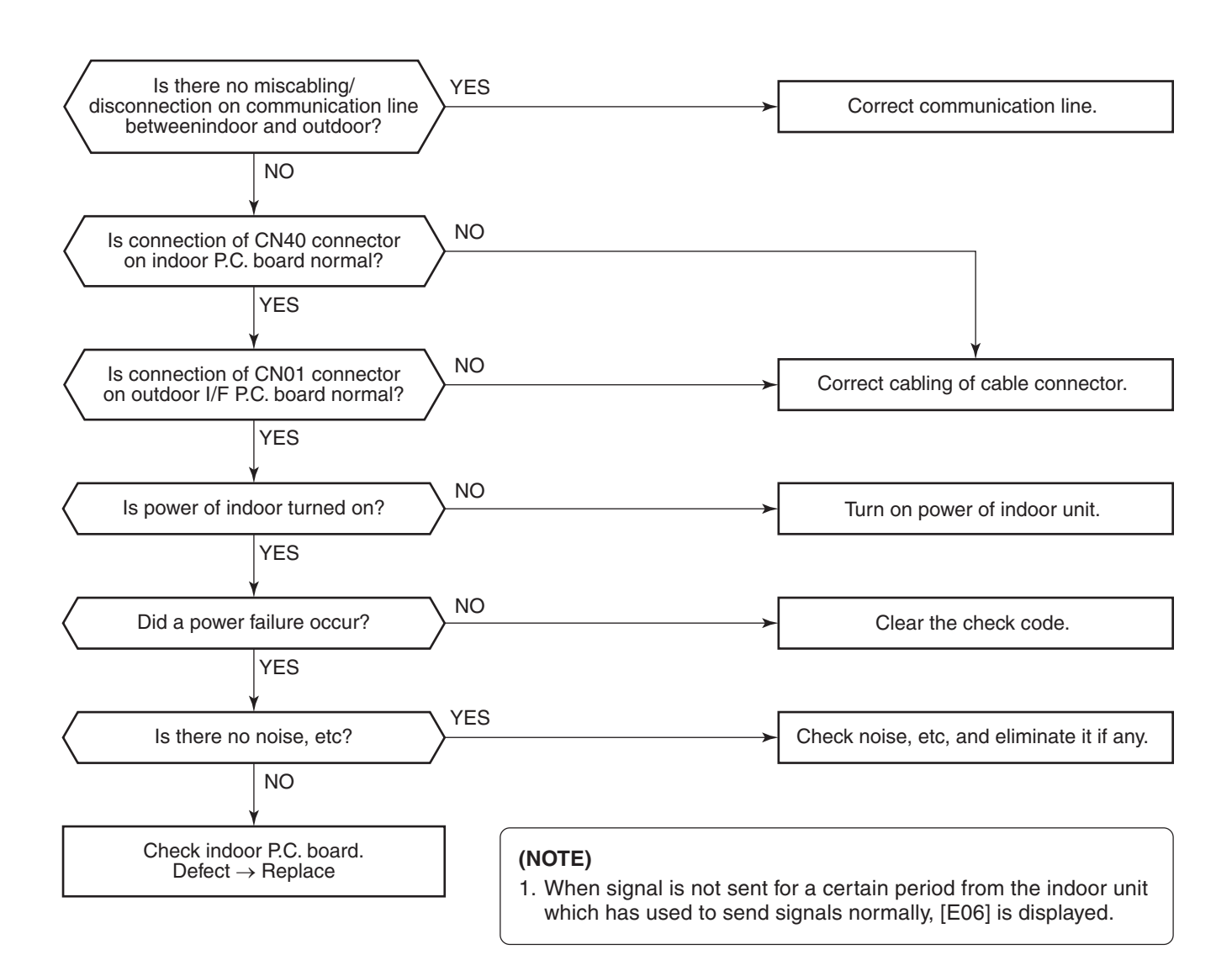

| Check code                                     | Check code name                                                             | Cause of operation                                                                                                    |
|------------------------------------------------|-----------------------------------------------------------------------------|----------------------------------------------------------------------------------------------------|
| [ <b>E07] / [–]</b><br>(Current code / AI-NET) | Indoor/Outdoor<br>communication circuit error<br>(Detected at outdoor side) | <ol> <li>Indoor/outdoor communication end terminal<br/>resistance setup error</li> <li>Indoor/outdoor communication connection error</li> </ol> |

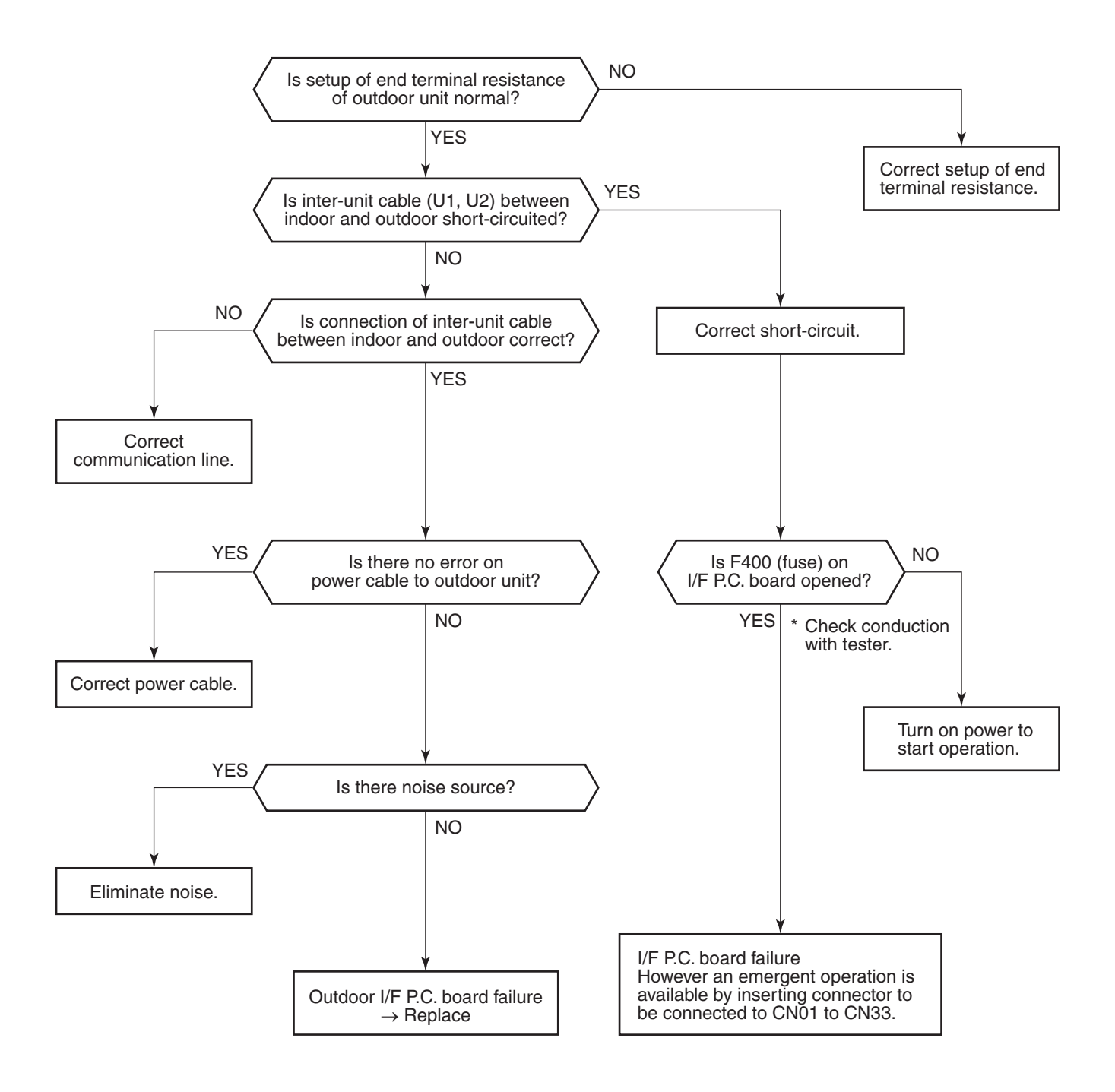

| Check code                              | Check code name             | Cause of operation                                                                                       |
|-----------------------------------------|-----------------------------|----------------------------------------------------------------------------------------------------|
| [E08] / [96]<br>(Current code / AI-NET) | Duplicated indoor addresses | <ol> <li>Indoor addresses are duplicated.</li> <li>Switch setup error of wall type P.C. board</li> </ol> |

Sub-code: Duplicated indoor address

Using a main remote controller (RBC-AMT32E), check the setup item codes (DN code) 12, 13, and 14. When there is no address duplication, check to the following flowchart.

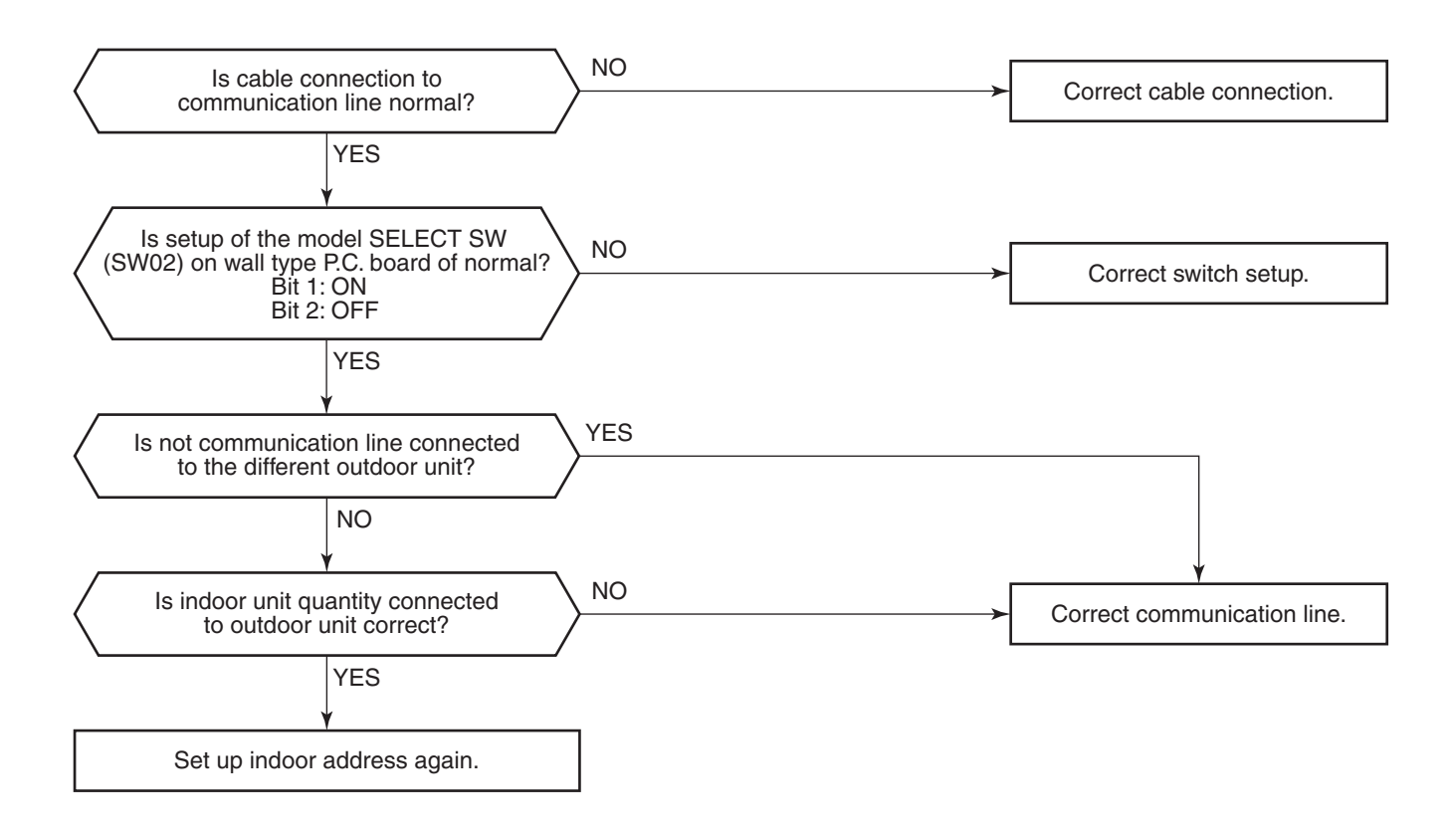

| Check code                              | Check code name                        | Cause of operation                               |
|-----------------------------------------|----------------------------------------|--------------------------------------------------|
| [E09] / [99]<br>(Current code / AI-NET) | Duplicated master<br>remote controller | Setup of master remote controller is duplicated. |

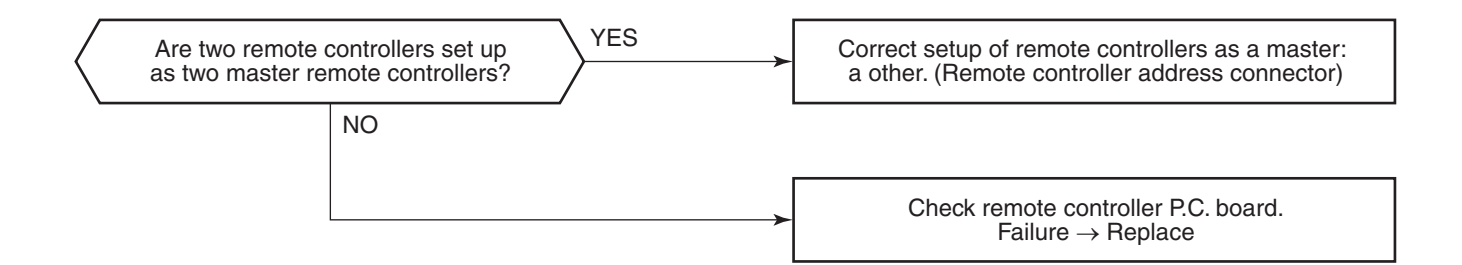

| Check code                              | Check code name                  | Cause of operation                                                                                                    |
|-----------------------------------------|----------------------------------|----------------------------------------------------------------------------------------------------|
| [E12] / [42]<br>(Current code / AI-NET) | Automatic address<br>start error | <ol> <li>When indoor automatic address started, other refrigerant<br/>circuit system was setting automatic address.</li> <li>When outdoor automatic address started, the indoor<br/>automatic address was being set. (Sub-code: 02)</li> </ol> |

Sub-code: 01: Communication between indoor and outdoor 02: Communication between outdoor units

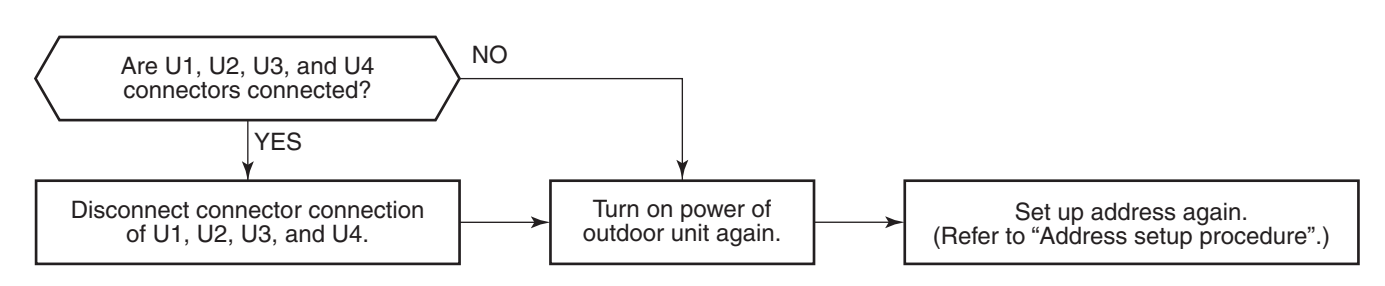

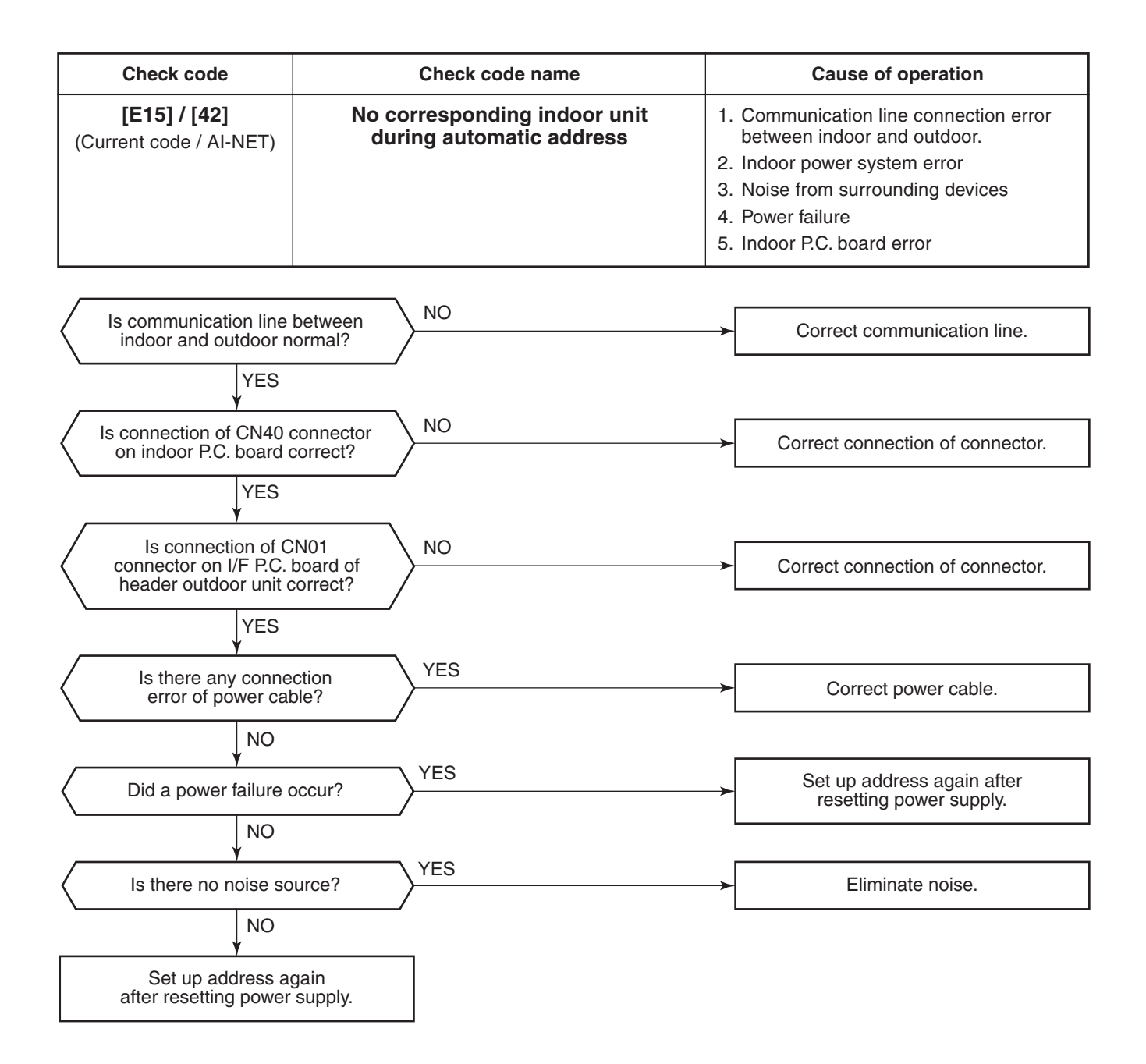

| Check code                              | Check code name                         | Cause of operation                                                                                                    |
|-----------------------------------------|-----------------------------------------|----------------------------------------------------------------------------------------------------|
| [E16] / [89]<br>(Current code / AI-NET) | Connected indoor units<br>capacity over | <ol> <li>There are 48 or more connected indoor units.</li> <li>Capacity over of total connected indoor units.</li> <li>Incorrect setup of indoor/outdoor capacity</li> </ol> |

Sub-code: 00 : Capacity over 49 to 64 of connected units

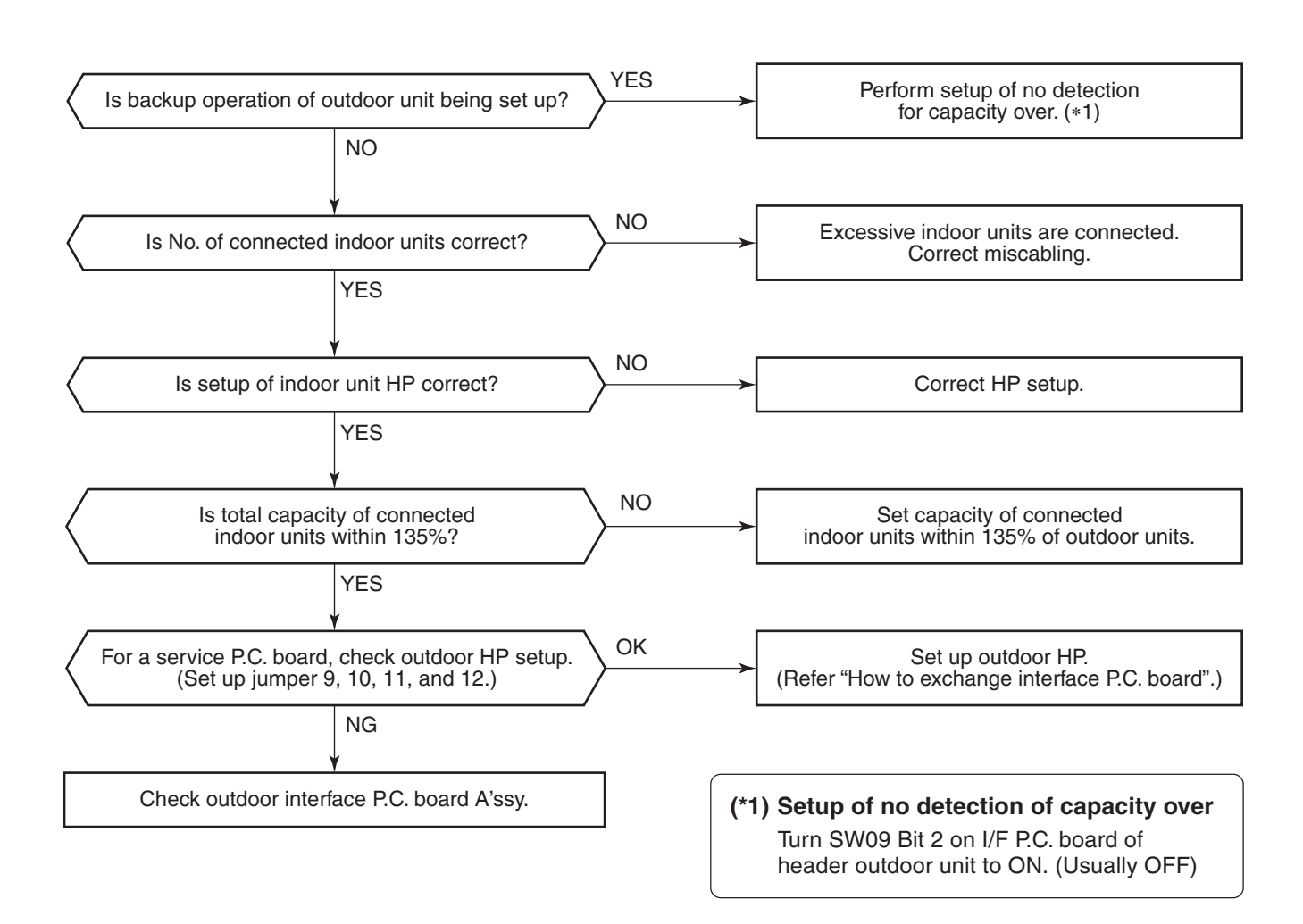

| Check code              | Check code name             | Cause of operation                                                               |
|-------------------------|-----------------------------|----------------------------------------------------------------------------------|
| [E18] / [97/99]         | Communication error between | <ol> <li>Regular communication between indoor header</li></ol>                   |
| (Current code / AI-NET) | indoor header and follower  | and follower is unavailable. <li>Switch setup error of wall type P.C. board</li> |

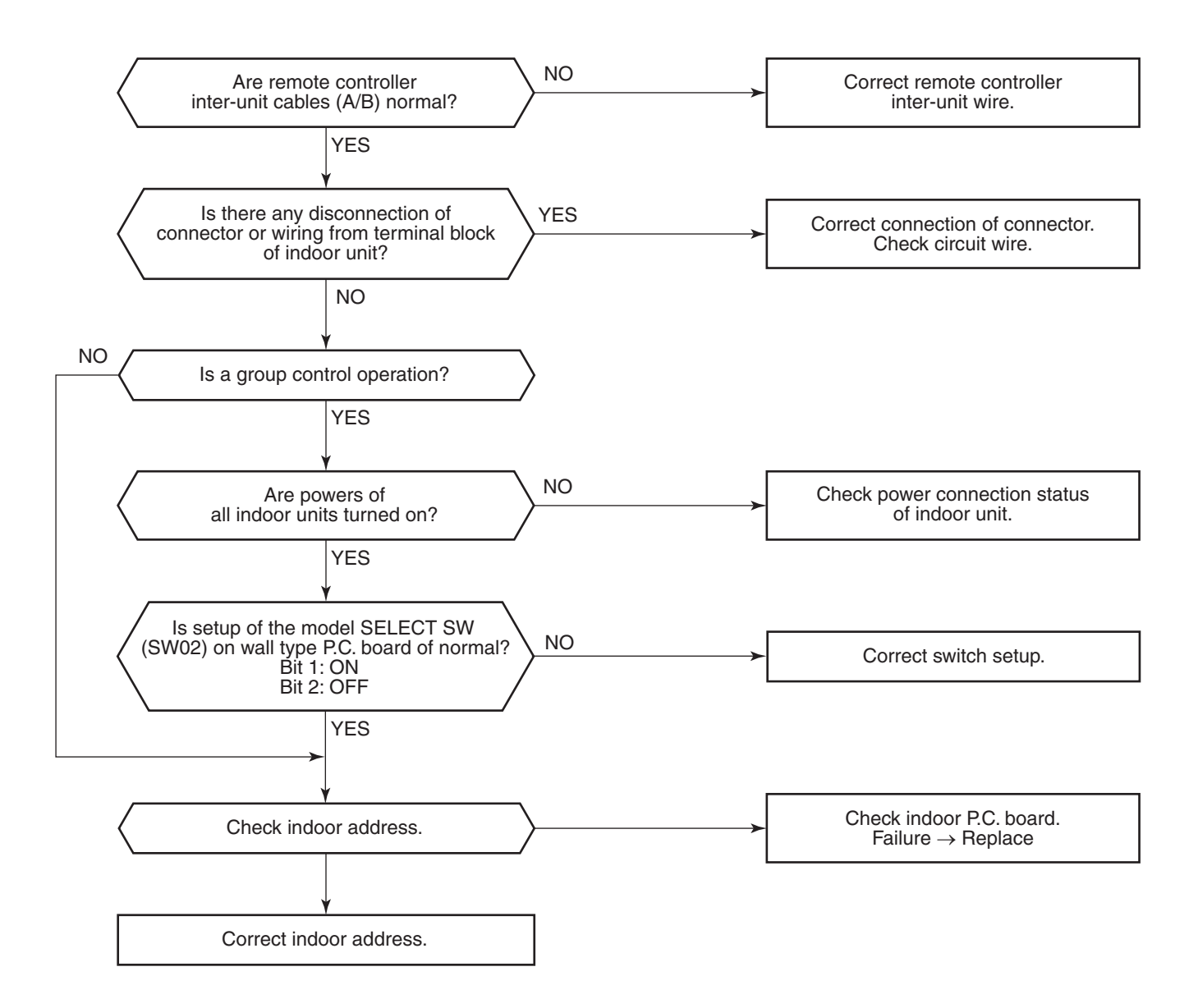

Connect communication line between indoor

and outdoor.

between indoor and outdoor is the header unit.

An outdoor unit connected with communication wires (U1, U2)

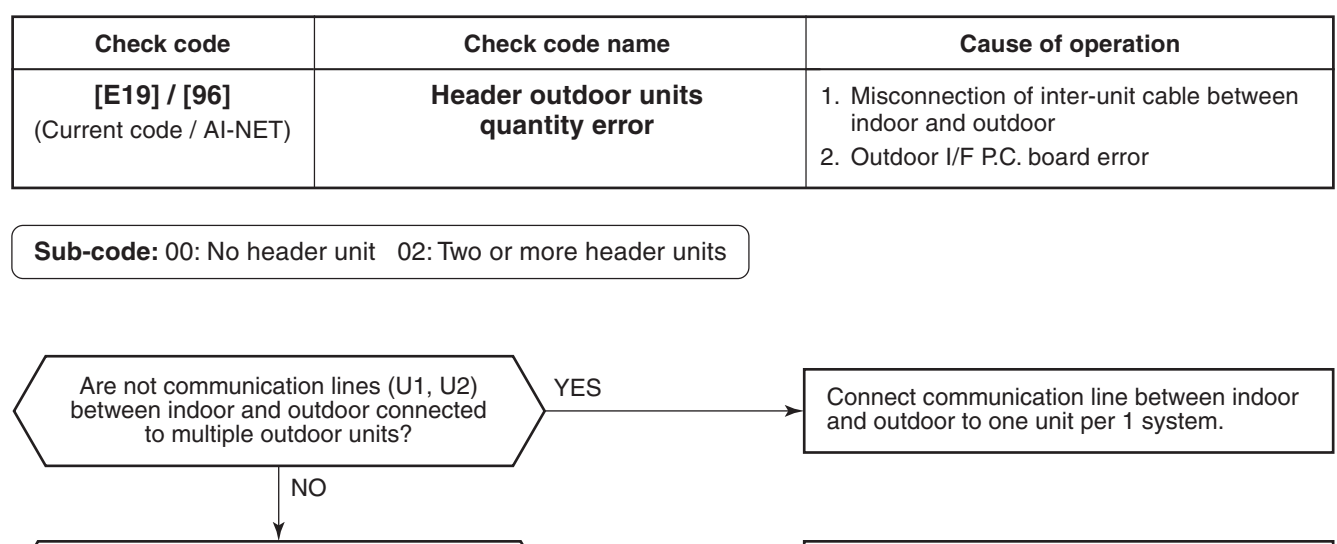

| Check code                              | Check code name                                          | Cause of operation                                                           |
|-----------------------------------------|----------------------------------------------------------|------------------------------------------------------------------------------|
| [E20] / [42]<br>(Current code / AI-NET) | Unit connected to other line<br>during automatic address | When starting automatic indoor address, a device in other line is connected. |

**Reference**)

Sub-code: 01: Connection of outdoor in other line 02: Connection of indoor unit in other line

NO

Is communication line between indoor and outdoor connected to one unit per 1 system?

Check I/F board.

YES

Separate the wire between lines according to address setup method.

| Check code                              | Check code name                                      | Cause of operation                                                                                                    |
|-----------------------------------------|------------------------------------------------------|----------------------------------------------------------------------------------------------------|
| [E23] / [15]<br>(Current code / AI-NET) | Communication sending error<br>between outdoor units | <ol> <li>Inter-unit cable connection error between<br/>outdoor units</li> <li>Communication connector connection error<br/>between outdoor units, I/F P.C. board error</li> <li>End terminal resistance setup error between<br/>outdoor units</li> </ol> |

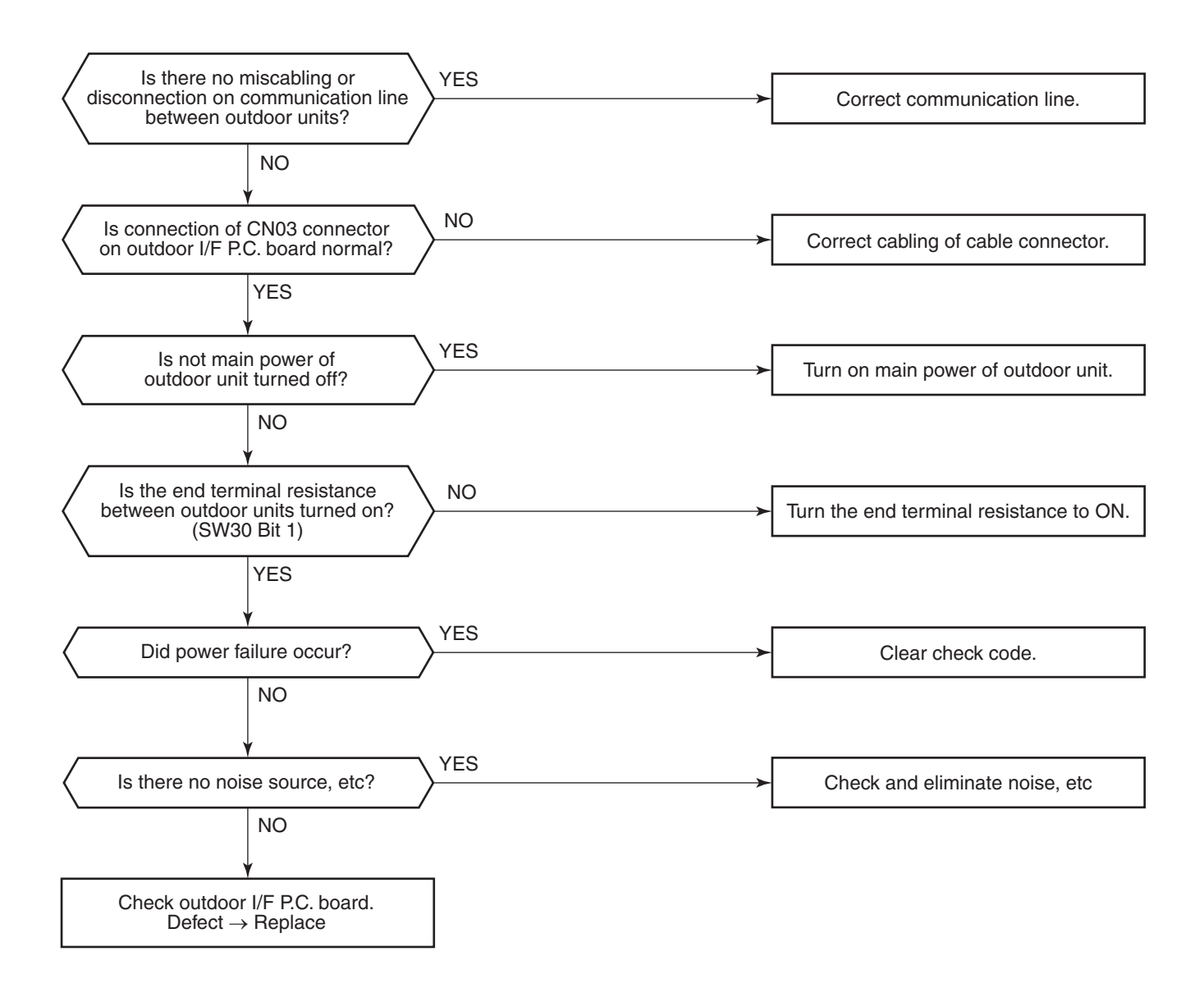

| Check code                              | Check code name                              | Cause of operation                                          |
|-----------------------------------------|----------------------------------------------|-------------------------------------------------------------|
| [E25] / [15]<br>(Current code / AI-NET) | Duplicated follower<br>outdoor address setup | Addresses are duplicated by manual setup of outdoor address |

Do not set up outdoor address manually.

| Check code              | Check code name         | Cause of operation                                                                                                    |
|-------------------------|-------------------------|----------------------------------------------------------------------------------------------------|
| [E26] / [15]            | Decrease of             | <ol> <li>Outdoor unit backup setup</li> <li>Outdoor power error</li> <li>Communication line connection error between</li></ol> |
| (Current code / AI-NET) | connected outdoor units | outdoor units <li>Connector connection error for communication</li> <li>Outdoor I/F P.C. board error</li>                      |

Sub-code: No. of outdoor units which received signals normally

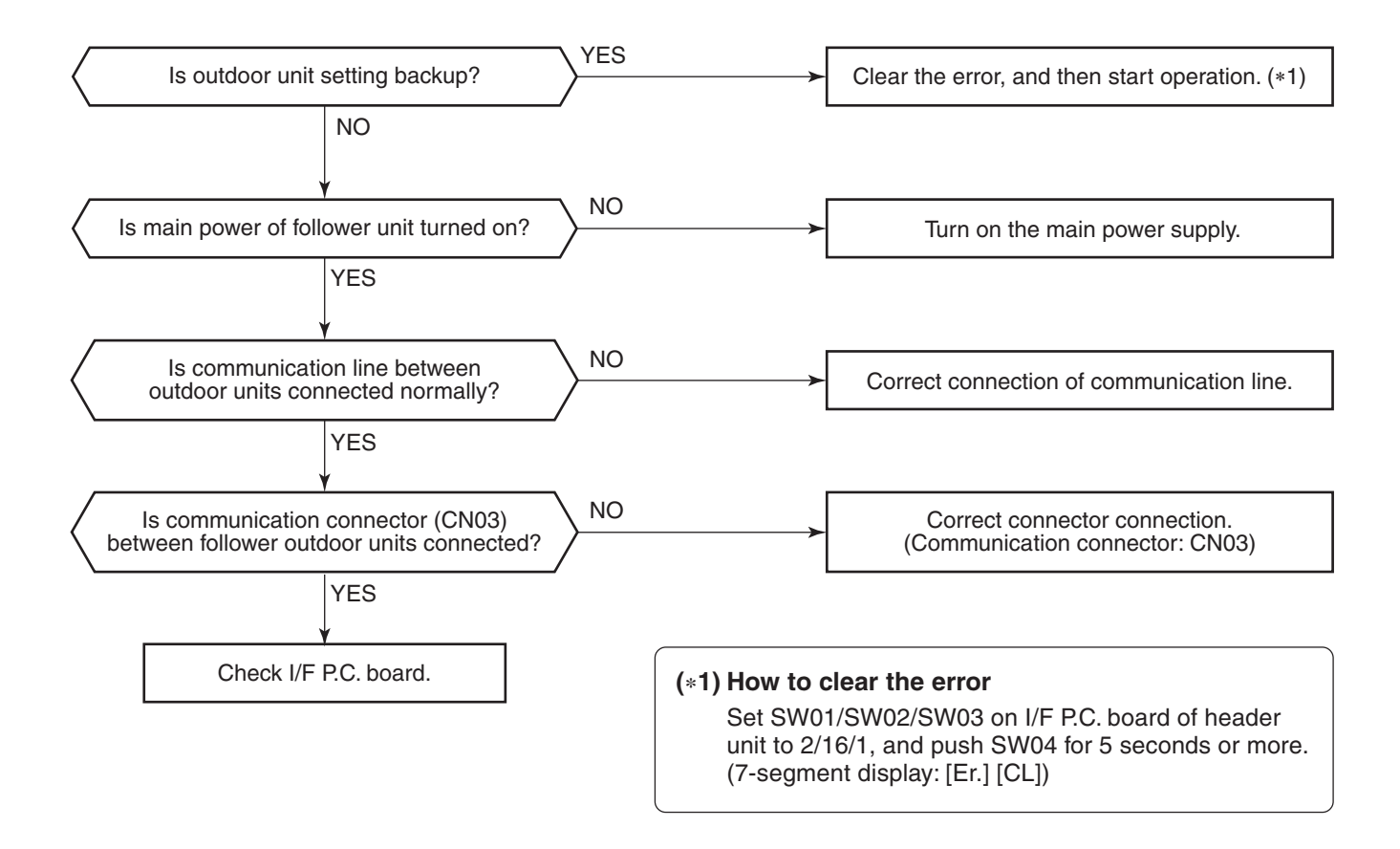

| Check code                              | Check code name             | Cause of operation     |
|-----------------------------------------|-----------------------------|------------------------|
| [E28] / [d2]<br>(Current code / AI-NET) | Follower outdoor unit error | Follower outdoor error |

**Sub-code:** Detected outdoor unit No.

An error occurred on the follower unit. Check the check code of follower unit on 7-segment display on I/F P.C. board of follower unit, and then check according to Diagnose procedure for each check code. (How to specify the follower outdoor unit in which error occurred)

If pushing SW04 for 1 second or more under condition that [E28] is displayed on 7-segment display of the header unit, the fan of the outdoor which stopped due to occurrence of error starts rotating. When pushing SW05 singly, the fan operation is cleared.

| Check code                              | Check code name          | Cause of operation                                                                                                    |
|-----------------------------------------|--------------------------|----------------------------------------------------------------------------------------------------|
| [E31] / [CF]<br>(Current code / AI-NET) | IPDU communication error | <ol> <li>Connection error of communication line<br/>between IPDU and I/F P.C. board</li> <li>I/F P.C. board error</li> <li>IPDU P.C. board error</li> <li>External noise</li> </ol> |

| Sub-code:                                                                                                    |                           |  |
|----------------------------------------------------------------------------------------------------|---------------------------|--|
| 01: IPDU1 error                                                                                              | 02: IPDU2 error           |  |
| 03: IPDU1, 2 error                                                                                           | 04: Fan IPDU error        |  |
| 05: IPDU1, fan IPDU error                                                                                    | 06: IPDU2, fan IPDU error |  |
| 07: All IPDU error or communication line error between IPDU-I/F P.C. boards, or outdoor I/F P.C. board error |                           |  |

\* If the fan IPDU is abnormal, be sure to check the voltage output on the fan power supply P.C. board.

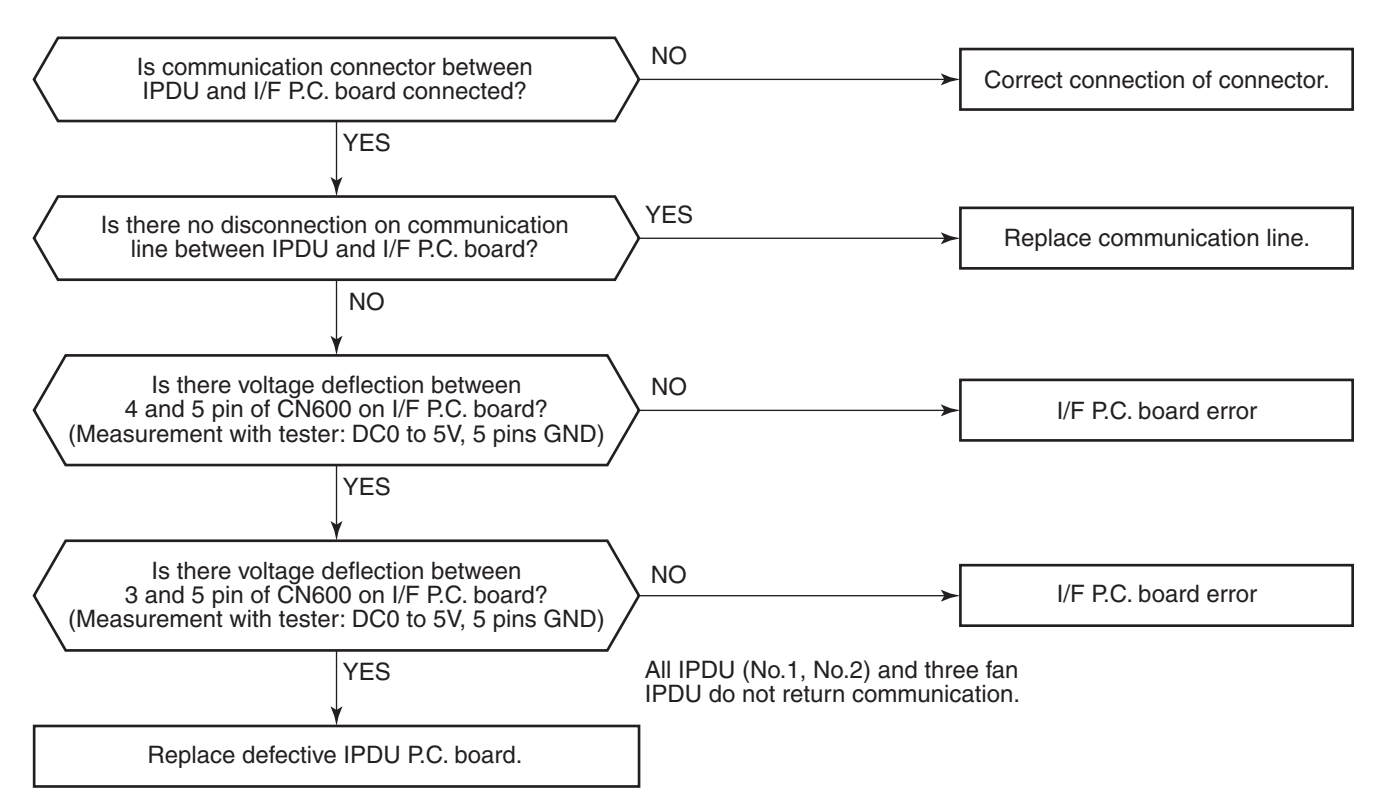

| Check code                                     | Check code name         | Cause of operation    |
|------------------------------------------------|-------------------------|-----------------------|
| <b>[F01] / [0F]</b><br>(Current code / AI-NET) | Indoor TCJ sensor error | TCJ sensor Open/Short |

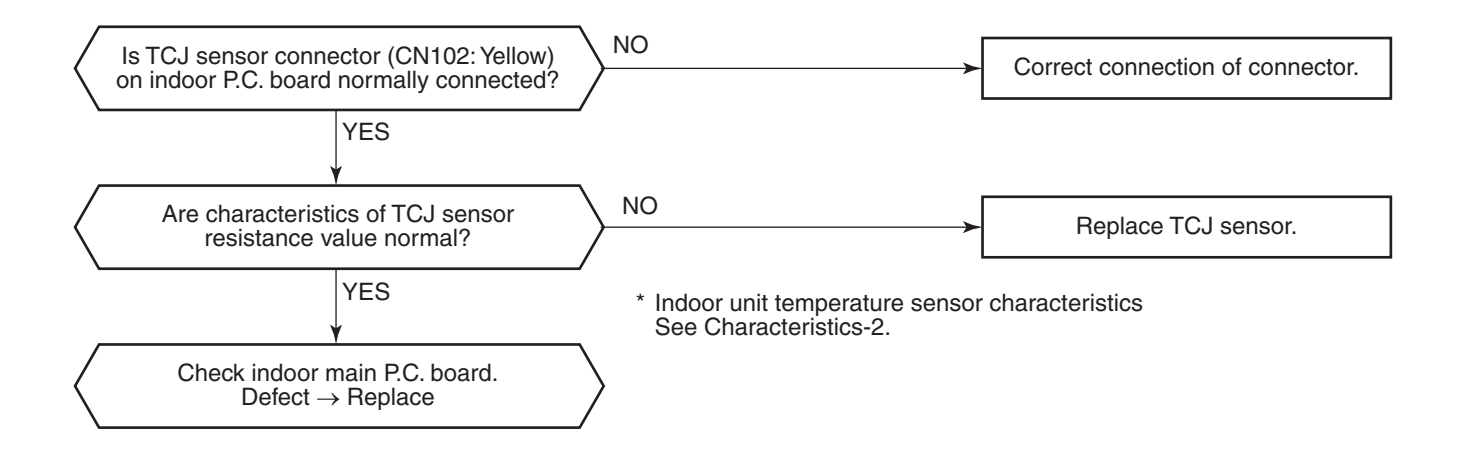

| Check code                              | Check code name         | Cause of operation    |
|-----------------------------------------|-------------------------|-----------------------|
| [F02] / [0d]<br>(Current code / AI-NET) | Indoor TC2 sensor error | TC2 sensor Open/Short |

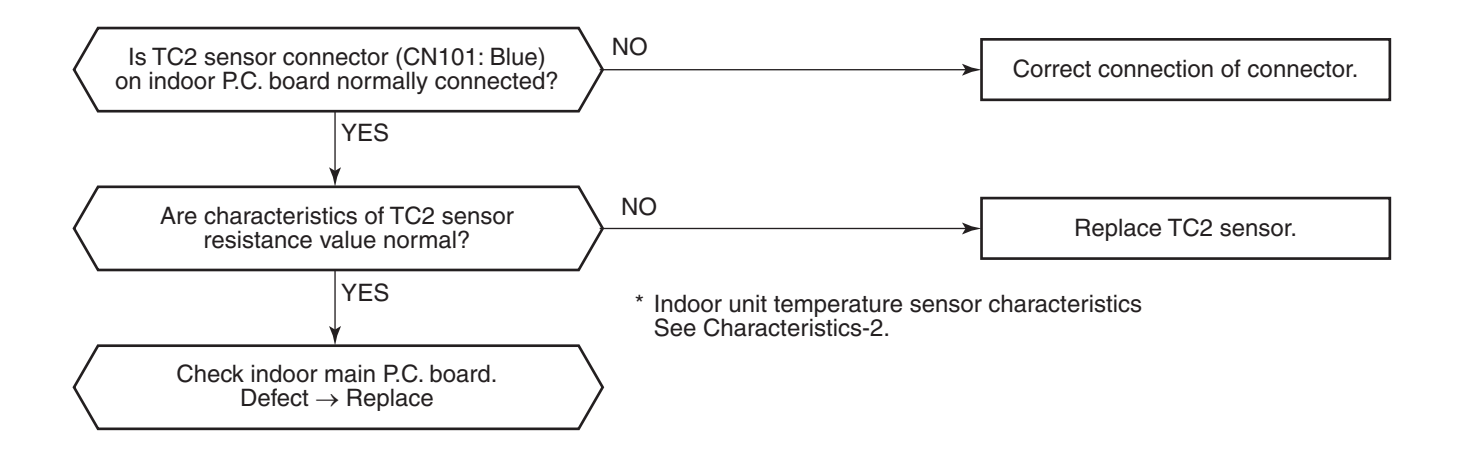

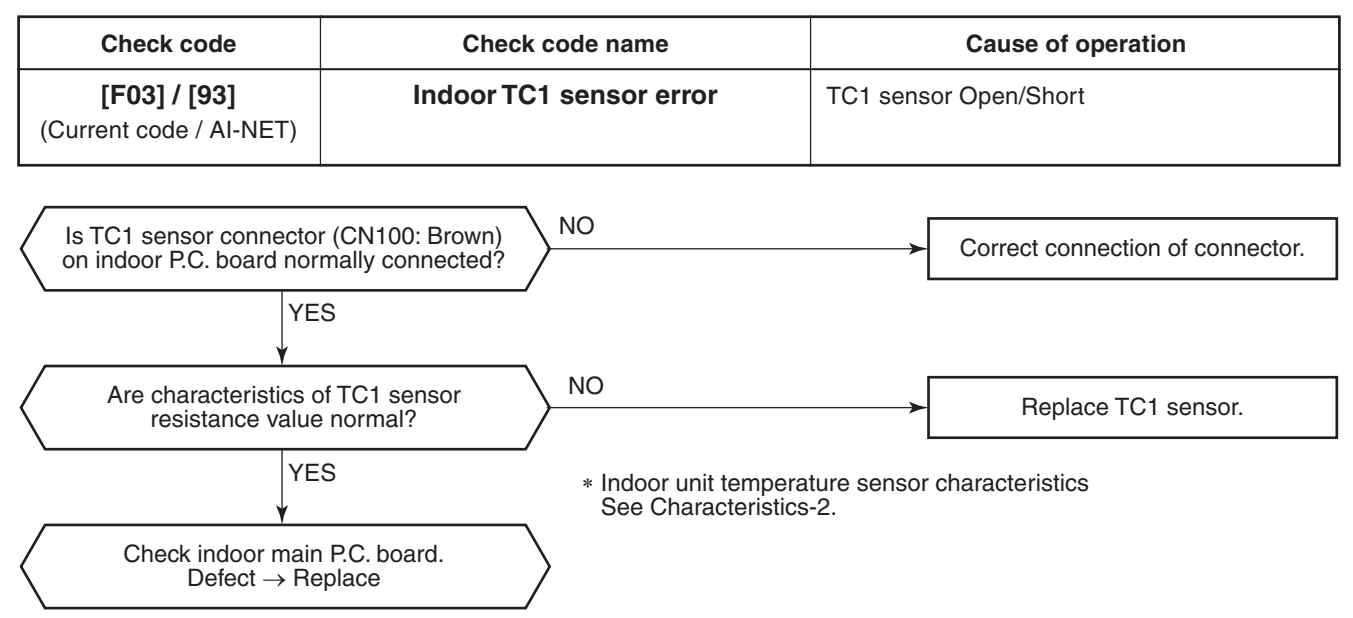

| Check code                                     | Check code name  | Cause of operation    |
|------------------------------------------------|------------------|-----------------------|
| <b>[F04] / [19]</b><br>(Current code / AI-NET) | TD1 sensor error | TD1 sensor Open/Short |

This error code means detection of Open/Short of TD1 sensor. Check disconnection of circuit for connection of connector (TD1 sensor: CN502, White) and characteristics of sensor resistance value. (Refer to Outdoor unit temperature sensor characteristics.) If sensor is normal, replace outdoor I/F P.C. board.

| Check code                              | Check code name  | Cause of operation    |
|-----------------------------------------|------------------|-----------------------|
| [F05] / [A1]<br>(Current code / AI-NET) | TD2 sensor error | TD2 sensor Open/Short |

This error code means detection of Open/Short of TD2 sensor. Check disconnection of circuit for connection of connector (TD2 sensor: CN503, Pink) and characteristics of sensor resistance value. (Refer to Outdoor unit temperature sensor characteristics.) If sensor is normal, replace outdoor I/F P.C. board.

| Check code                                     | Check code name  | Cause of operation    |
|------------------------------------------------|------------------|-----------------------|
| <b>[F06] / [18]</b><br>(Current code / AI-NET) | TE1 sensor error | TE1 sensor Open/Short |

This error code means detection of Open/Short of TE1 sensor. Check disconnection of circuit for connection of connector (TE1 sensor: CN505, Green) and characteristics of sensor resistance value. (Refer to Outdoor unit temperature sensor characteristics.) If sensor is normal, replace outdoor I/F P.C. board.
| Check code                                     | Check code name | Cause of operation   |
|------------------------------------------------|-----------------|----------------------|
| <b>[F07] / [18]</b><br>(Current code / AI-NET) | TL sensor error | TL sensor Open/Short |

This error code means detection of Open/Short of TL sensor. Check disconnection of circuit for connection of connector (TL sensor: CN521, White) and characteristics of sensor resistance value. (Refer to Outdoor unit temperature sensor characteristics.) If sensor is normal, replace outdoor I/F P.C. board.

| Check code                              | Check code name | Cause of operation   |
|-----------------------------------------|-----------------|----------------------|
| [F08] / [1b]<br>(Current code / AI-NET) | TO sensor error | TO sensor Open/Short |

This error code means detection of Open/Short of TO sensor. Check disconnection of circuit for connection of connector (TO sensor: CN507, Yellow) and characteristics of sensor resistance value. (Refer to Outdoor unit temperature sensor characteristics.) If sensor is normal, replace outdoor I/F P.C. board.

| Check code                              | Check code name        | Cause of operation   |
|-----------------------------------------|------------------------|----------------------|
| [F10] / [0C]<br>(Current code / AI-NET) | Indoor TA sensor error | TA sensor Open/Short |

This error code means detection of Open/Short of TA sensor. Check disconnection of circuit for connection of connector (TA sensor: CN104, White) and characteristics of sensor resistance value. (Refer to Outdoor unit temperature sensor characteristics.) If sensor is normal, replace indoor P.C. board.

| Check code                              | Check code name  | Cause of operation    |
|-----------------------------------------|------------------|-----------------------|
| [F12] / [A2]<br>(Current code / AI-NET) | TS1 sensor error | TS1 sensor Open/Short |

This error code means detection of Open/Short of TS1 sensor. Check disconnection of circuit for connection of connector (TS1 sensor: CN504, White) and characteristics of sensor resistance value. (Refer to Outdoor unit temperature sensor characteristics.) If sensor is normal, replace outdoor I/F P.C. board.

| Check code                                     | Check code name | Cause of operation                    |
|------------------------------------------------|-----------------|---------------------------------------|
| <b>[F13] / [43]</b><br>(Current code / AI-NET) | TH sensor error | IGBT built-in sensor error in A3-IPDU |

Sub-code: 01: Compressor 1 side 02: Compressor 2 side

This error code means IGBT built-in temperature sensor error. Check connection of connectors CN06 on IPDU P.C. board and CN600 on I/F P.C. board. If sensor is normal, replace IPDU P.C. board.

| Check code                                     | Check code name                            | Cause of operation                                                                                                    |
|------------------------------------------------|--------------------------------------------|----------------------------------------------------------------------------------------------------|
| <b>[F15] / [18]</b><br>(Current code / AI-NET) | Outdoor temp sensor<br>miscabling (TE1,TL) | <ol> <li>Misinstallation and misconnection of TE1 sensor<br/>and TL sensor</li> <li>Resistance characteristics error of TE1 sensor<br/>and TL sensor</li> <li>Outdoor P.C. board (I/F) error</li> </ol> |

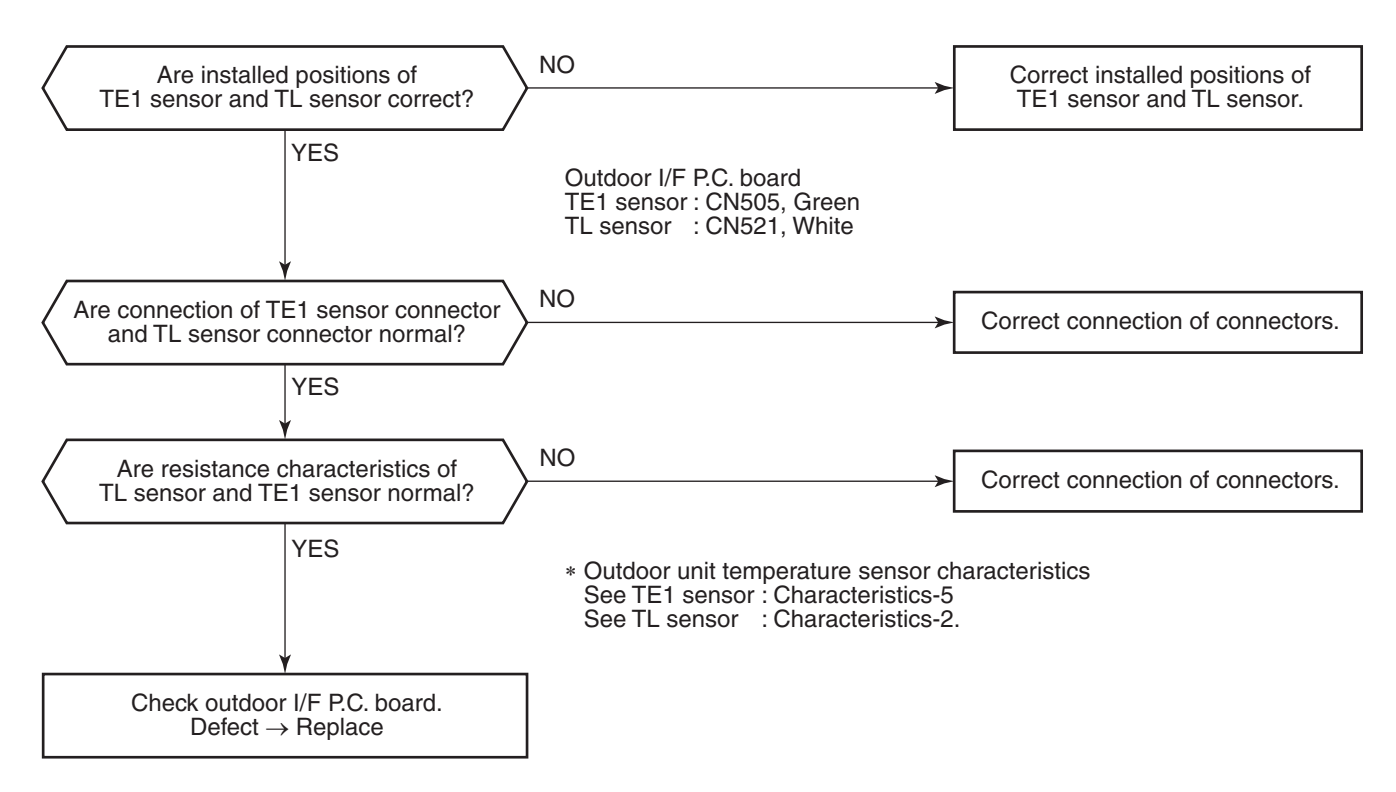

\* TE1 sensor : Outdoor heat exchanger temp sensor TL sensor : Temp sensor between liquid tanks of outdoor PMV1/2

| Check code              | Check code name         | Cause of operation                                                    |
|-------------------------|-------------------------|-----------------------------------------------------------------------|
| [F16] / [43]            | Outdoor pressure sensor | <ol> <li>High-pressure Pd sensor and low-pressure sensor Ps</li></ol> |
| (Current code / AI-NET) | miscabling (Pd, Ps)     | are exchanged. <li>Output voltage of each sensor is zero.</li>        |

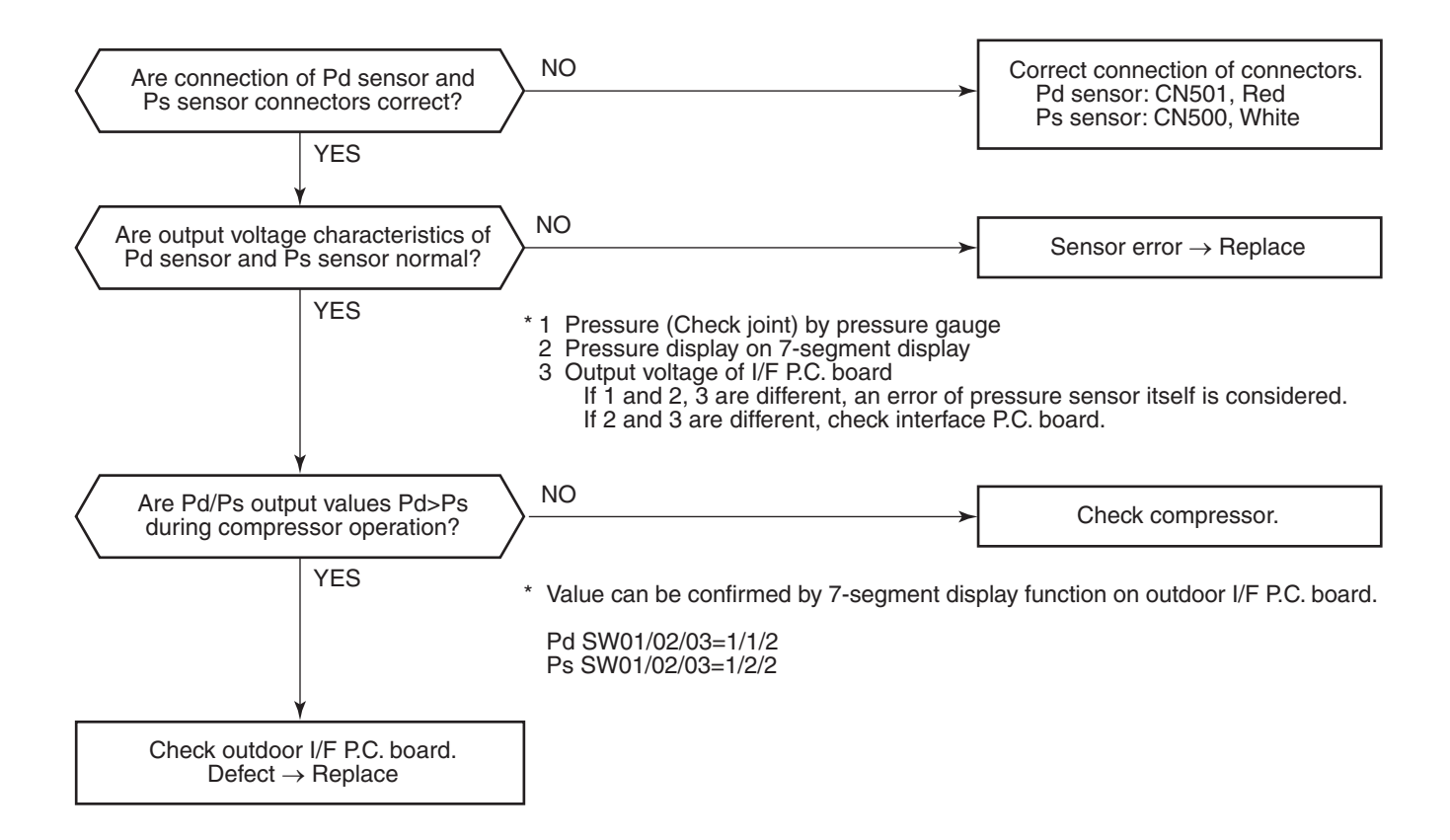

| Check code                              | Check code name | Cause of operation                |
|-----------------------------------------|-----------------|-----------------------------------|
| [F23] / [43]<br>(Current code / AI-NET) | Ps sensor error | Output voltage error of Ps sensor |

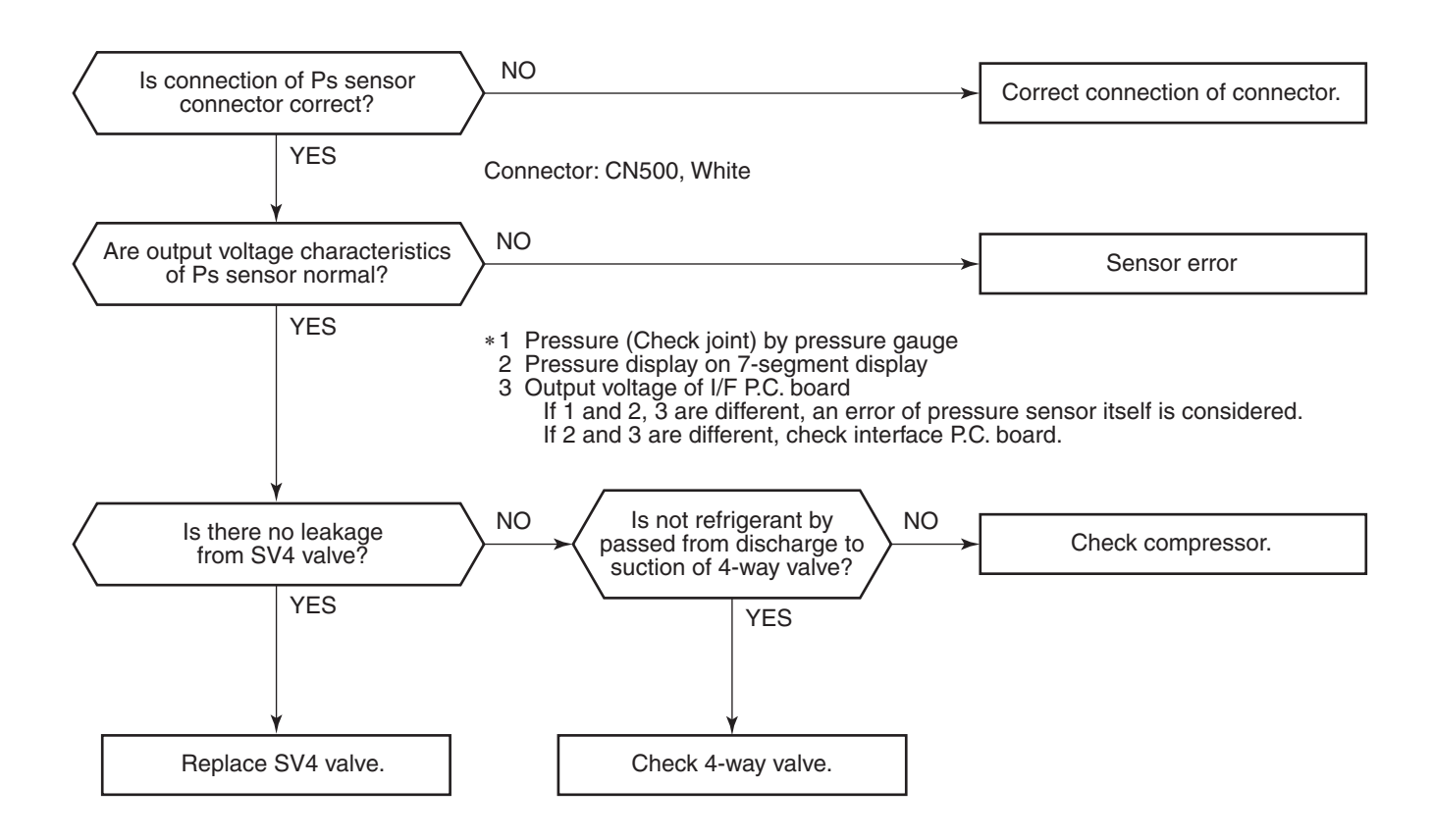

| Check code                              | Check code name | Cause of operation                |
|-----------------------------------------|-----------------|-----------------------------------|
| [F24] / [43]<br>(Current code / AI-NET) | Pd sensor error | Output voltage error of Pd sensor |

It is output voltage error of Pd sensor.

Check disconnection of connection of connector (Pd sensor: CN501) circuit and output voltage of sensor. If the sensor is normal, replace outdoor I/F P.C. board.

| Check code                              | Check code name    | Cause of operation                     |
|-----------------------------------------|--------------------|----------------------------------------|
| [F29] / [12]<br>(Current code / AI-NET) | Indoor other error | Indoor P.C. board error<br>EEROM error |

This error is detected during operation of air conditioner of IC10 non-volatile memory (EEPROM) on indoor unit P.C. board. Replace service P.C. board. \* If EEPROM was not inserted when power was turned on or it is absolutely impossible to read/write EEPROM data, the automatic address mode is repeated. In this case, [97 error] is displayed on AI-NET central controller. (Approx. 3 minutes) (Approx. 1 minute) [SET DATA] is displayed -(Power ON) - LED (D02) 1Hz flashes -➤ Repeat [SET DATA] for approx. 10 seconds on indoor unit P.C. board. on main remote controller. disappears. (Reset) (Repetition)

| Check code                              | Check code name      | Cause of operation                                                                                        |
|-----------------------------------------|----------------------|----------------------------------------------------------------------------------------------------|
| [F31] / [1C]<br>(Current code / AI-NET) | Outdoor EEPROM error | <ol> <li>Outdoor unit power error (Voltage, noise, etc.)</li> <li>Outdoor I/F P.C. board error</li> </ol> |

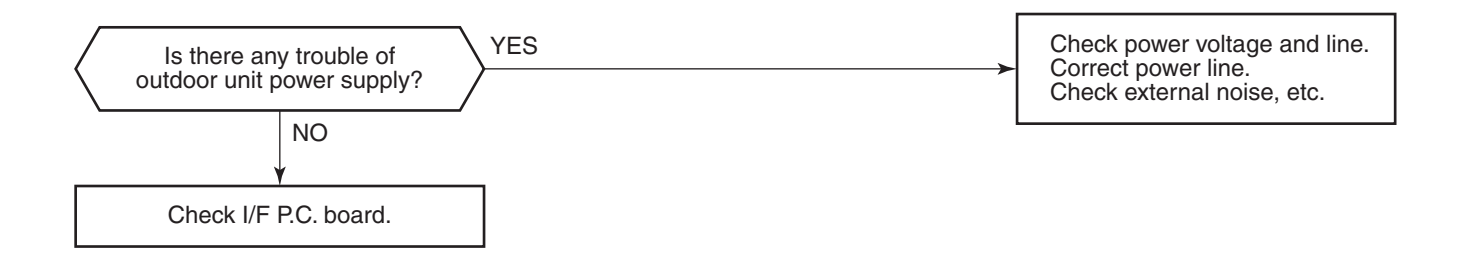

| Check code                              | Check code name      | Cause of operation                                                                                                    |
|-----------------------------------------|----------------------|----------------------------------------------------------------------------------------------------|
| [H01] / [1F]<br>(Current code / AI-NET) | Compressor breakdown | <ol> <li>Outdoor unit power line error</li> <li>Compressor circuit system error</li> <li>Compressor error</li> <li>Cause of abnormal overload operation</li> <li>IPDU P.C. board error</li> </ol> |

### Sub-code: 01: Compressor 1 side 02: Compressor 2 side

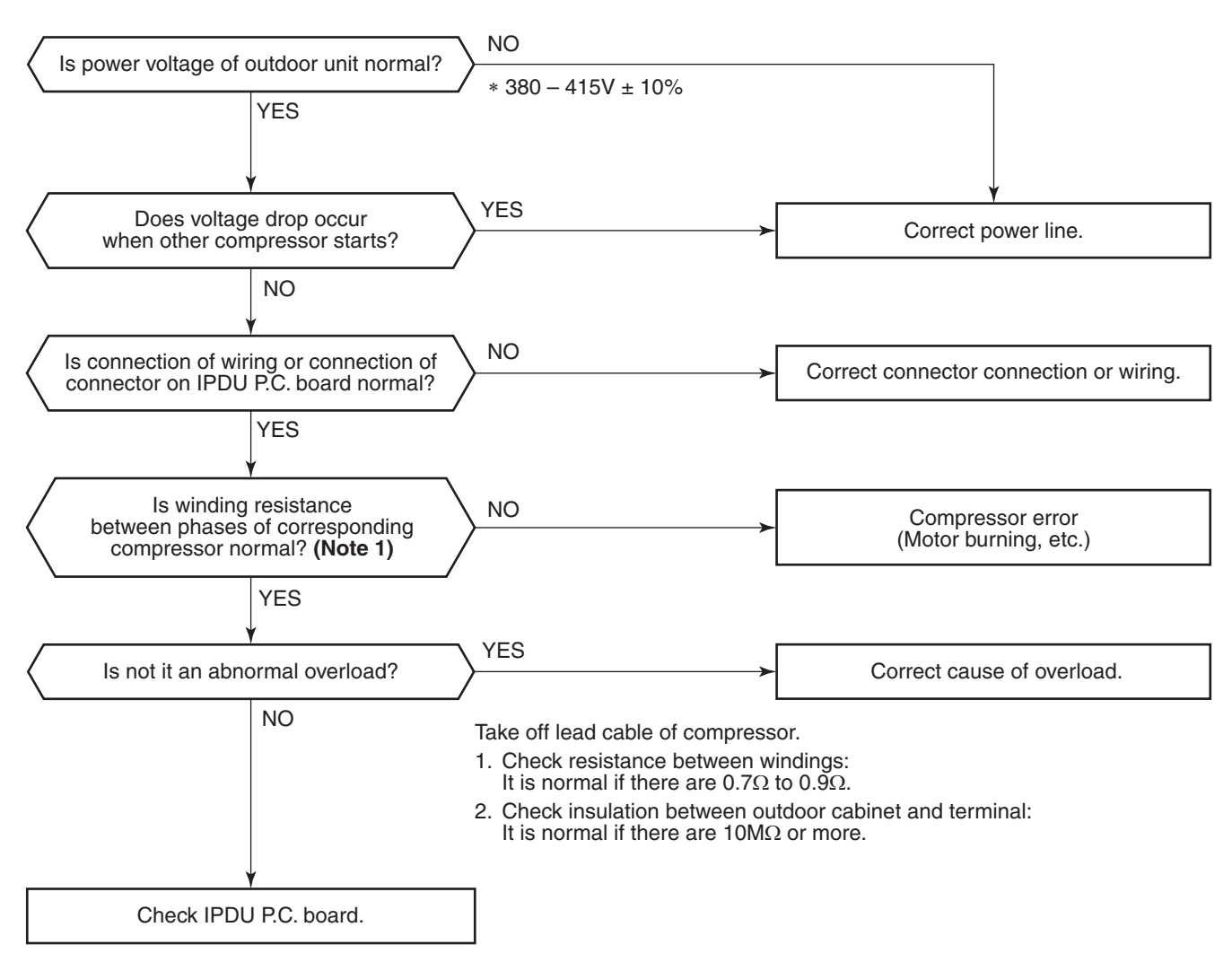

#### Note 1

 After checking the output, when connecting the compressor lead again to the compressor terminal, check surely there is no distortion on the Fasten receptacle terminal.
 If it is loosened, caulk it with pinchers, etc and then connect lead to the terminal firmly.

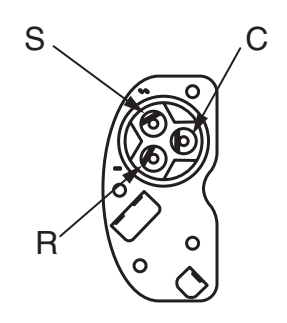

Details of compressor power connecting section

| Check code                              | Check code name         | Cause of operation                                                                                                    |
|-----------------------------------------|-------------------------|----------------------------------------------------------------------------------------------------|
| [H02] / [1d]<br>(Current code / AI-NET) | Compressor error (Lock) | <ol> <li>Outdoor unit power line error</li> <li>Compressor circuit system error</li> <li>Compressor error</li> <li>Refrigerant stagnation in compressor shell</li> <li>IPDU P.C. board error</li> </ol> |

# Sub-code: 01: Compressor 1 side 02: Compressor 2 side

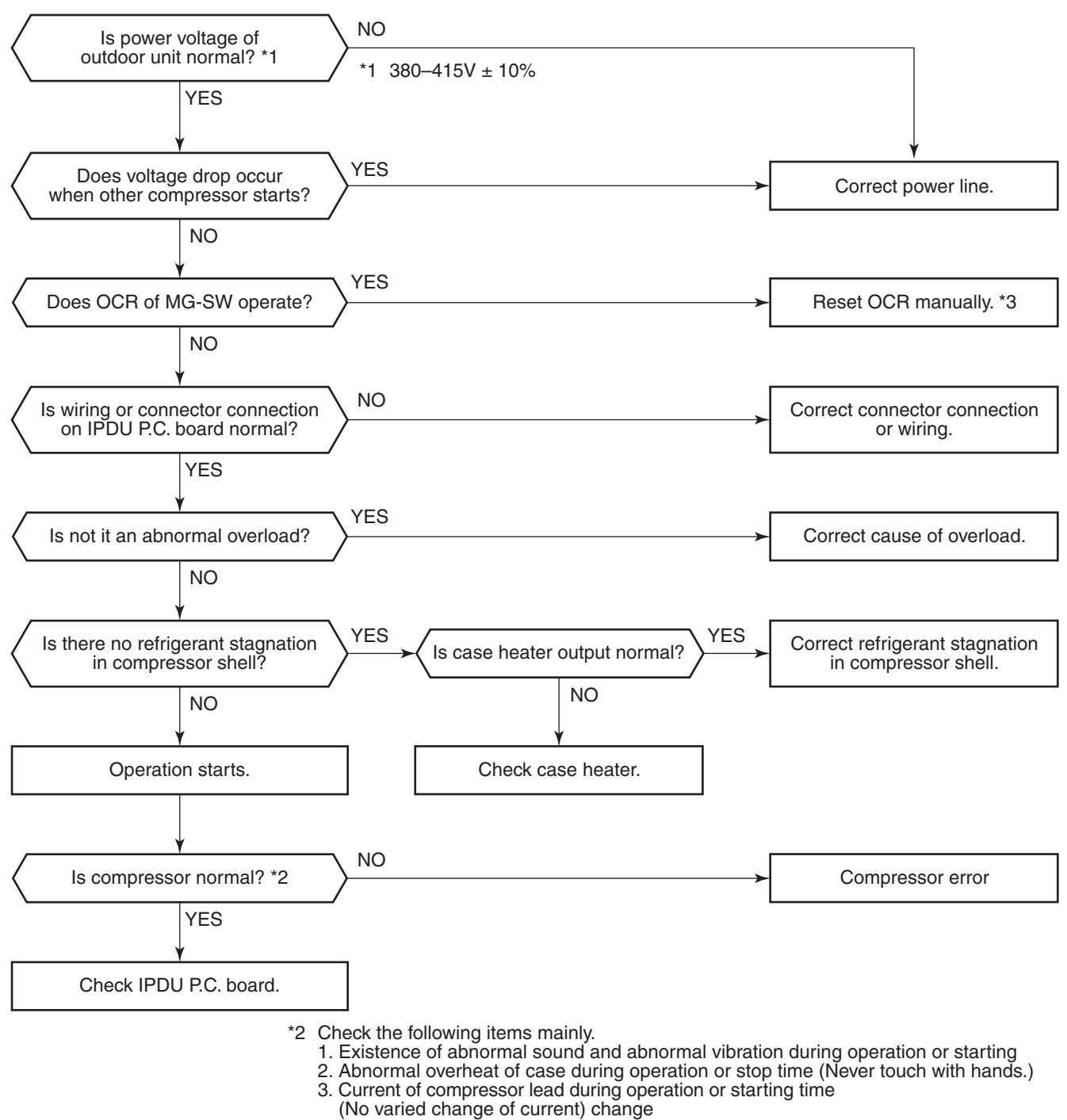

\*3 If OCR operates even after manual reset of OCR, check whether the wiring to the current sensor (TO2) of Comp-IPDU is correct or not.

| Check code                              | Check code name                           | Cause of operation                                                                                          |
|-----------------------------------------|-------------------------------------------|----------------------------------------------------------------------------------------------------|
| [H03] / [17]<br>(Current code / AI-NET) | Current detective<br>circuit system error | <ol> <li>Cabling or connector connection error on IPDU P.C. board</li> <li>IPDU P.C. board error</li> </ol> |

Sub-code: 01: Compressor 1 side 02: Compressor 2 side

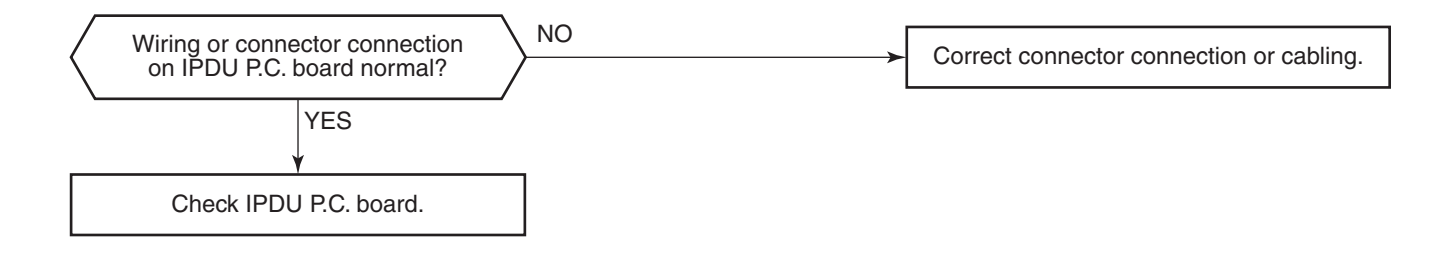

| Check code name                    | Cause of operation                                                                          |
|------------------------------------|---------------------------------------------------------------------------------------------|
| Compressor 1 case thermo operation | 1. Case thermo circuit error                                                                |
|                                    | 2. I/F P.C. board error                                                                     |
|                                    | 3. Service valve closed                                                                     |
| Compressor 2 case thermo operation | 4. Outdoor PMV clogging                                                                     |
|                                    | 5. SV4 valve leak, Coil misinstallation                                                     |
|                                    | 6. 4-way valve error                                                                        |
|                                    | 7. Compressor error                                                                         |
|                                    | 8. Refrigerant shortage                                                                     |
| -                                  | Check code name<br>Compressor 1 case thermo operation<br>Compressor 2 case thermo operation |

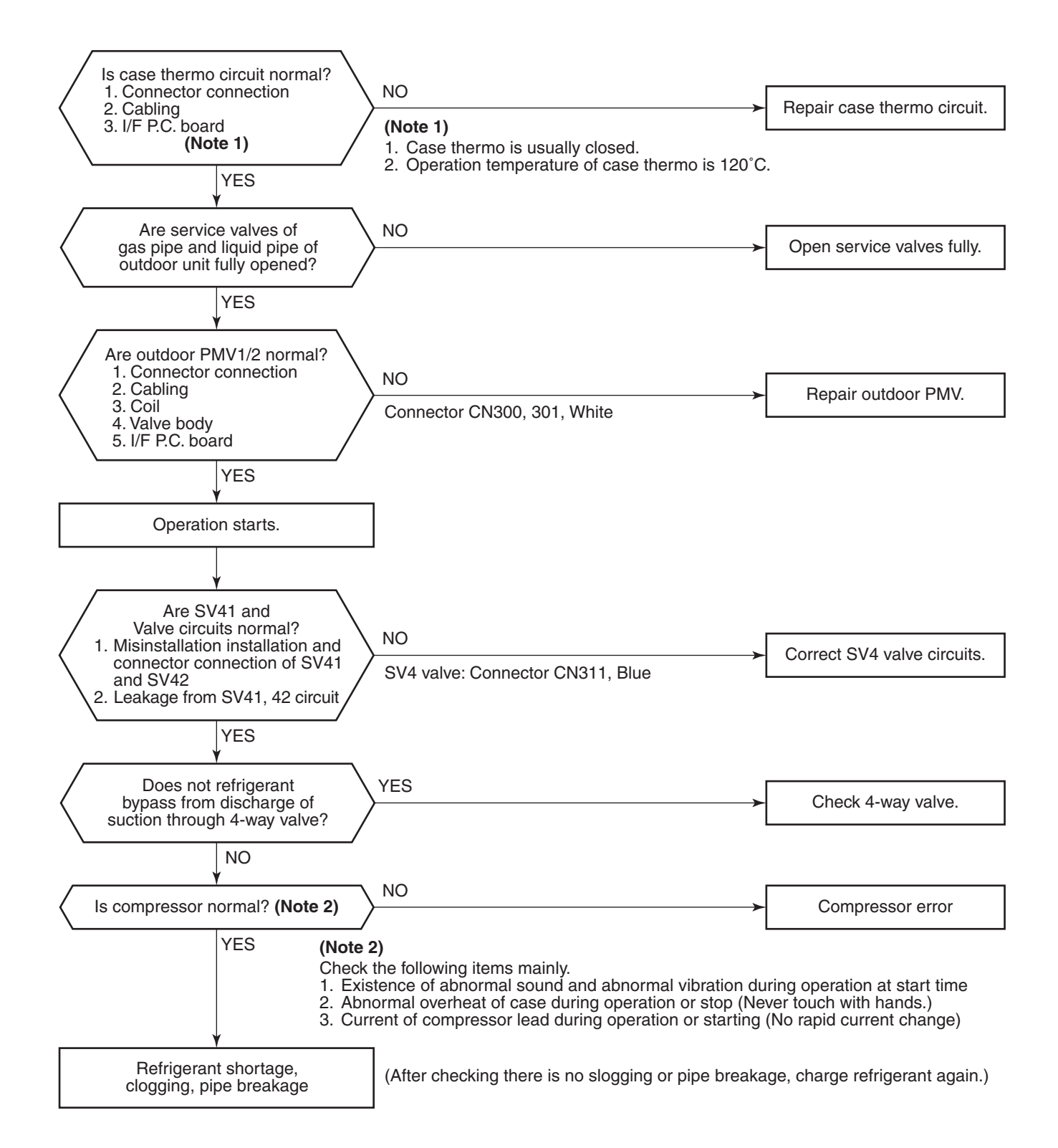

| Check code                              | Check code name                      | Cause of operation                                                                                                    |
|-----------------------------------------|--------------------------------------|----------------------------------------------------------------------------------------------------|
| [H06] / [20]<br>(Current code / AI-NET) | Low-pressure<br>protective operation | <ol> <li>Service valve close</li> <li>Ps sensor error</li> <li>SV2, SV4 circuit error</li> <li>Miscabling of communication between indoor<br/>and outdoor</li> <li>Indoor/outdoor fan and condenser error</li> <li>Indoor/outdoor PMV clogging</li> <li>Jadoor/outdoor best evolution and condenser</li> </ol> |
|                                         |                                      | 8. Refrigerant shortage                                                                                                    |

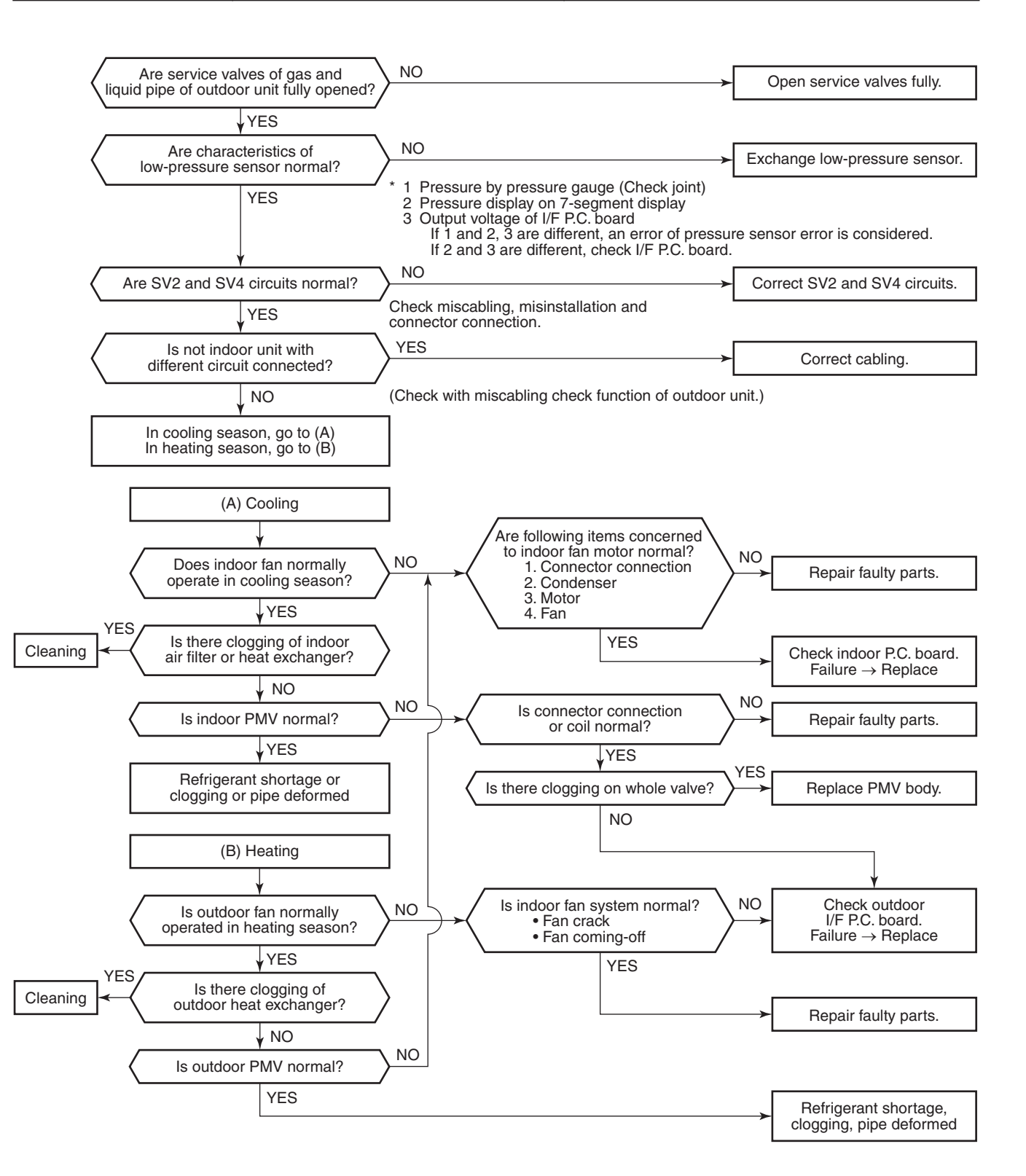

| Check code                              | Check code name                        | Cause of operation                                                                                                    |
|-----------------------------------------|----------------------------------------|----------------------------------------------------------------------------------------------------|
| [H07] / [d7]<br>(Current code / AI-NET) | Oil level down<br>detection protection | <ol> <li>Valves of balance pipes closed.</li> <li>Miscabling or misinstallation of TK1 to TK4 sensors</li> <li>TK1 to TK4 sensor error</li> <li>Gas leak or oil leak of all outdoor units</li> <li>Refrigerant stagnation of compressor case</li> <li>SV3A, 3B, 3D, 3C, 3E valve error</li> <li>Clogging of oil return circuit from oil separator</li> <li>Clogging of oil-equation circuit system</li> </ol> |

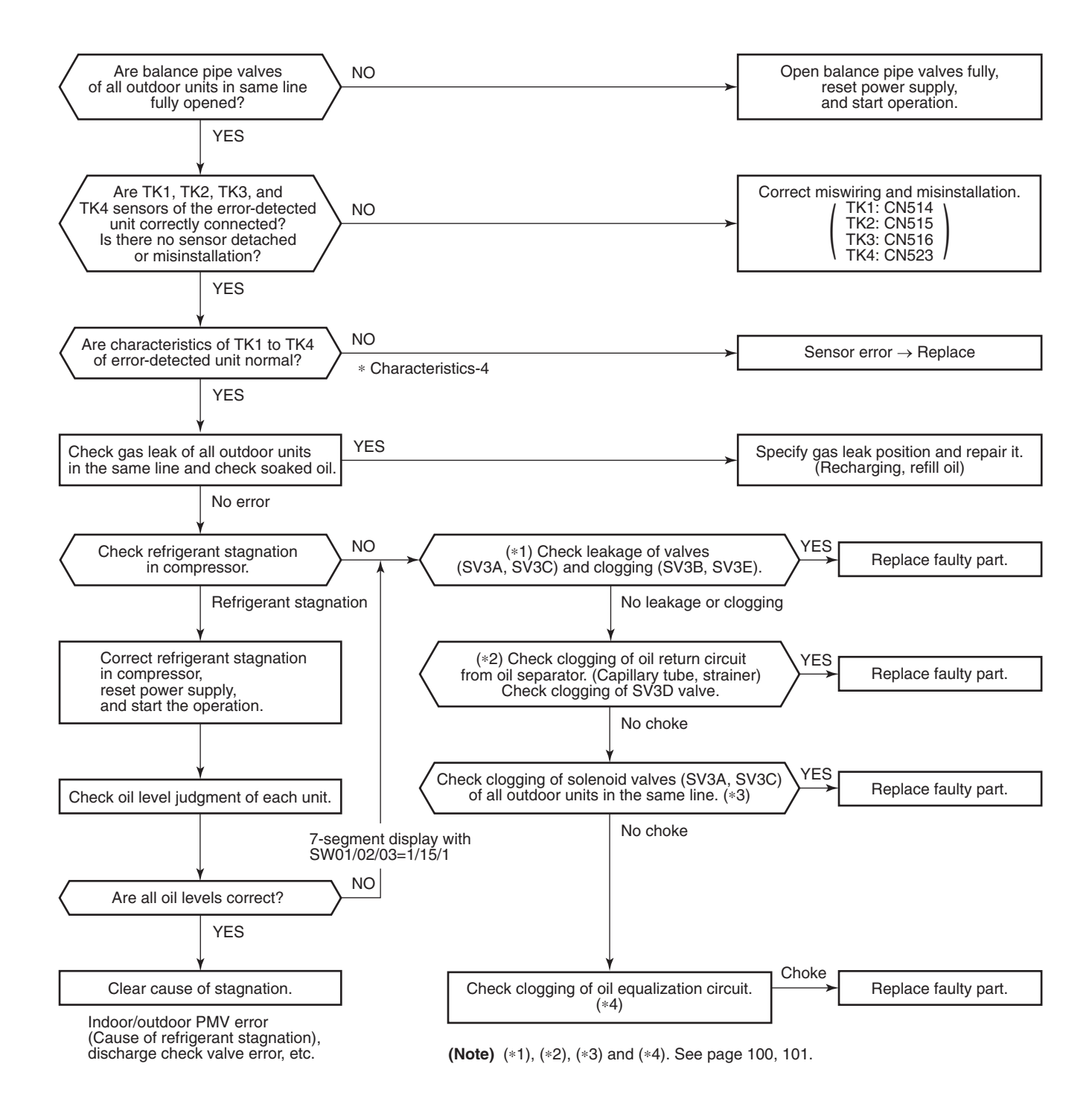

(Reference) When refrigerant stagnates in compressor shell, the oil level shortage may be judged.

In some cases, it may be difficult to check the leakage of clogging in the following condition of refrigerant stagnation in low ambient temperature condition.

In this case, take a longer operating time prior to check.

(Criterion: Discharge temperature of TD1 and TD2 are 60°C or higher)

(\*1)

# a) Leakage check for SV3A valve (For multiple outdoor unit system)

- Turn off the power supply, take off connector of SV3A valve, and then start a test operation after power-ON.
- Check the temperature change at secondary side of SV3A valve during operation. (① in the figure.)
   → If temperature is raised, it is a leakage of SV3A valve. Replace SV3A valve.

# b) Leakage check for SV3C valve

- Turn off the power supply, take off connector of SV3C valve, and then start a test operation after power-ON.
- After operation for several minutes, check temperature at secondary side of SV3C valve.
   (② in the figure.)
  - → If temperature is high (equivalent to discharge temperature TD), it is a leakage of SV3C valve. Replace SV3C valve. (Even if there is leakage from SV3C valve does not occur, temperature of SV3C valve at secondary side rises during operation. When the checked temperature is equivalent to TD temperature, it is a leakage of SV3C valve. Replace SV3C valve.)

# c) Clogging check for SV3B valve (For multiple outdoor unit system)

- While outdoor unit is operated, set up SW01/02/03 = [2] [1] [3] to 7-segment display [Hr] [ 2], and push SW04 for 2 seconds or more.
- Set up SW02 = [9], and turn on SV3A, SV3B, SV3C valves. (7-segment display [Hr] [ 3–])
- While outdoor unit is operating, check temperature change at secondary side of SV3B valve. (③ in the figure.)
  - → If temperature does not rise (equivalent to suction temperature), it is a clogging of SV3B valve. Replace SV3B valve.

# d) Clogging for SV3E valve

Reset the power supply.

Ŷ

Referring to "Valve forced open/close function" of the outdoor unit, check ON/OFF operation (Sound, coil surface temp up) of SV3E valve is performed.

# Û

Start test operation in COOL or HEAT mode.

Û

After operation for several minutes, check the pipe temperature at the secondary side of SV3E valve whether temperature changes or not.

If it is equivalent to outside temperature, clogging of SV3E is considered. (④ in the figure.)

# (Reference)

If SV3E valve is clogged, temperature of all TK1, TK2, TK3, and TK4 do not change.

# (\*2) Clogging check for SV3D valve of oil return circuit from oil separator

# a) Oil return circuit

- While outdoor unit is operating, check temperature (secondary side of capillary) on oil return circuit. (⑤ in the figure.)
  - → If temperature is low equivalent to suction temperature), a clogging of strainer of oil return circuit or capillary is considered. Repair the clogged part.

# b) Clogging check for SV3D valve

- While outdoor unit is operating, set up SW01/02/03 = [2] [1] [3] to 7-segment display [Hr] [ 2], and push SW04 for 2 seconds or more.
- Set up SW02 = [6], and turn on SV3D valve. (7-segment display [Hr] [ 3d])
- If temperature is low at secondary side of the valve or it does not change, clogging of valve, capillary, or strainer is considered. ((6) in the figure.)

# (\*3) Check for solenoid valve of outdoor unit (For multiple outdoor unit system)

# a) Clogging check for SV3A valve

- While outdoor unit is operating, set up SW01/02/03 = [2] [1] [3] to 7-segment display [Hr] [ 2], and push SW04 for 2 seconds or more.
- Set up SW02 = [4], and turn on SV3A valve. (7-segment display [Hr] [ 3A])
- If temperature is low at secondary side of the valve or it does not change, clogging of valve or check valve is considered. (① in the figure.)

# b) Leakage check for SV3C valve

- While outdoor unit is operating, set up SW01/02/03 = [2] [1] [3] to 7-segment display [Hr] [ 2], and push SW04 for 2 seconds or more.
- Set up SW02 = [6], and turn on SV3C valve. (7-segment display [Hr] [ 3C])
- If temperature does not change (up), clogging of valve or strainer is considered. (② in the figure.)

# (\*4)

# a) Clogging check for oil-equalization circuit

- Drive the outdoor unit. (Drive both compressors in the unit.)
- After driving for 10 minutes, check temperature of TK1 and TK2 sensors and temperature of oilequalization circuit capillary (⑦ in the figure) were raised.

# (Criterion)

TK1, TK2=Td1, Td2 temperature - Approx. 10 to 30°C

Oil-equalization capillary tubes should be higher sufficiently than outside air temperature and suction temperature.

• If temperature is low, a malfunction of capillary, strainer, or check valve is considered. Repair the defective parts.

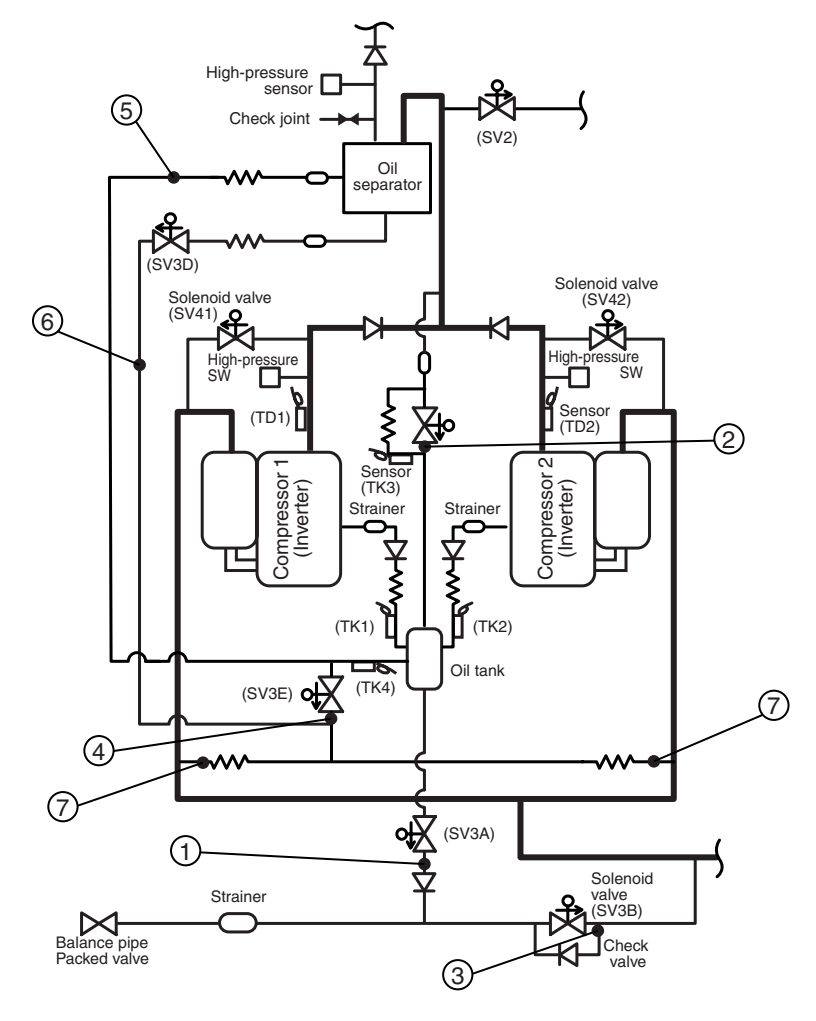

| Check code                              | Check code name                                 | Cause of operation           |
|-----------------------------------------|-------------------------------------------------|------------------------------|
| [H08] / [d4]<br>(Current code / AI-NET) | Oil level detective<br>temperature sensor error | TK1 to TK4 sensor Open/Short |

Sub-code: 01: TK1 sensor error 02: TK2 sensor error 03: TK3 sensor error 04: TK4 sensor error

The detected error is an oil level detective temperature sensor error. Check disconnection of the wiring and resistance value of the sensor. If the sensors are normal, replace the outdoor I/F P.C. board.

| Circuit | Connector      |
|---------|----------------|
| TK1     | CN514 (Black)  |
| TK2     | CN515 (Green)  |
| TK3     | CN516 (Red)    |
| TK4     | CN523 (Yellow) |

| Check code                              | Check code name                                              | Cause of operation                                                                                                    |
|-----------------------------------------|--------------------------------------------------------------|----------------------------------------------------------------------------------------------------|
| [H16] / [d7]<br>(Current code / AI-NET) | TK1 temperature<br>detective circuit error<br>(Sub-code: 01) | <ol> <li>Coming-off of TK1 sensor, miscabling,<br/>characteristics error of resistance value</li> <li>Oil-equalization circuit error<br/>(Check valve, capillary clogging, strainer clogging)</li> <li>Refrigerant stagnation in case of compressor shell</li> </ol> |

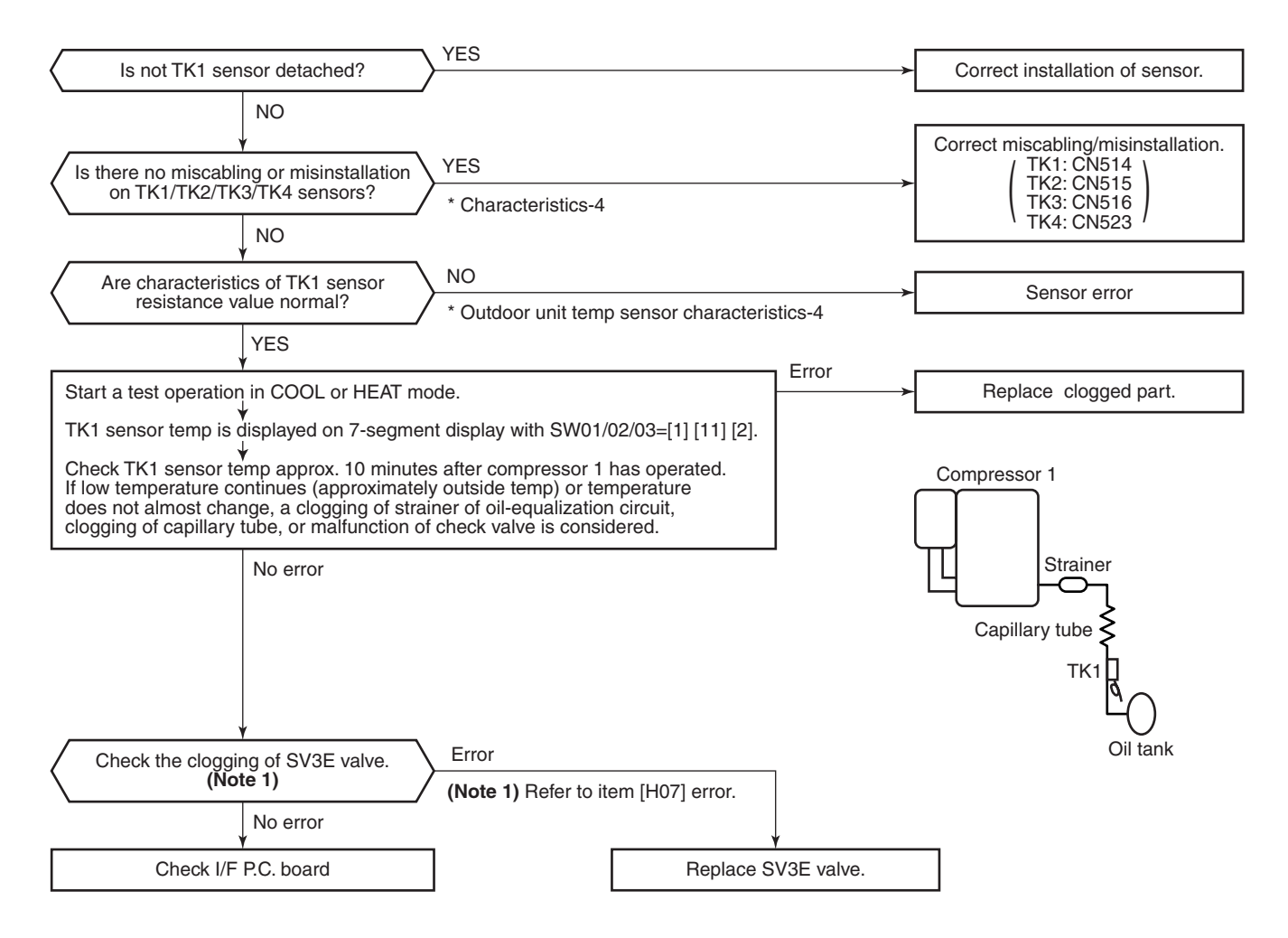

| Check code                              | Check code name                                               | Cause of operation                                                                                                    |
|-----------------------------------------|---------------------------------------------------------------|----------------------------------------------------------------------------------------------------|
| [H16] / [d7]<br>(Current code / AI-NET) | Oil level<br>detective circuit system error<br>(Sub-code: 02) | <ol> <li>Detachment of TK2 sensor, miscabling,<br/>characteristics error of resistance value</li> <li>Oil-equalization circuit error<br/>(Check valve, capillary clogging, strainer clogging)</li> <li>Refrigerant stagnation in compressor shell</li> </ol> |

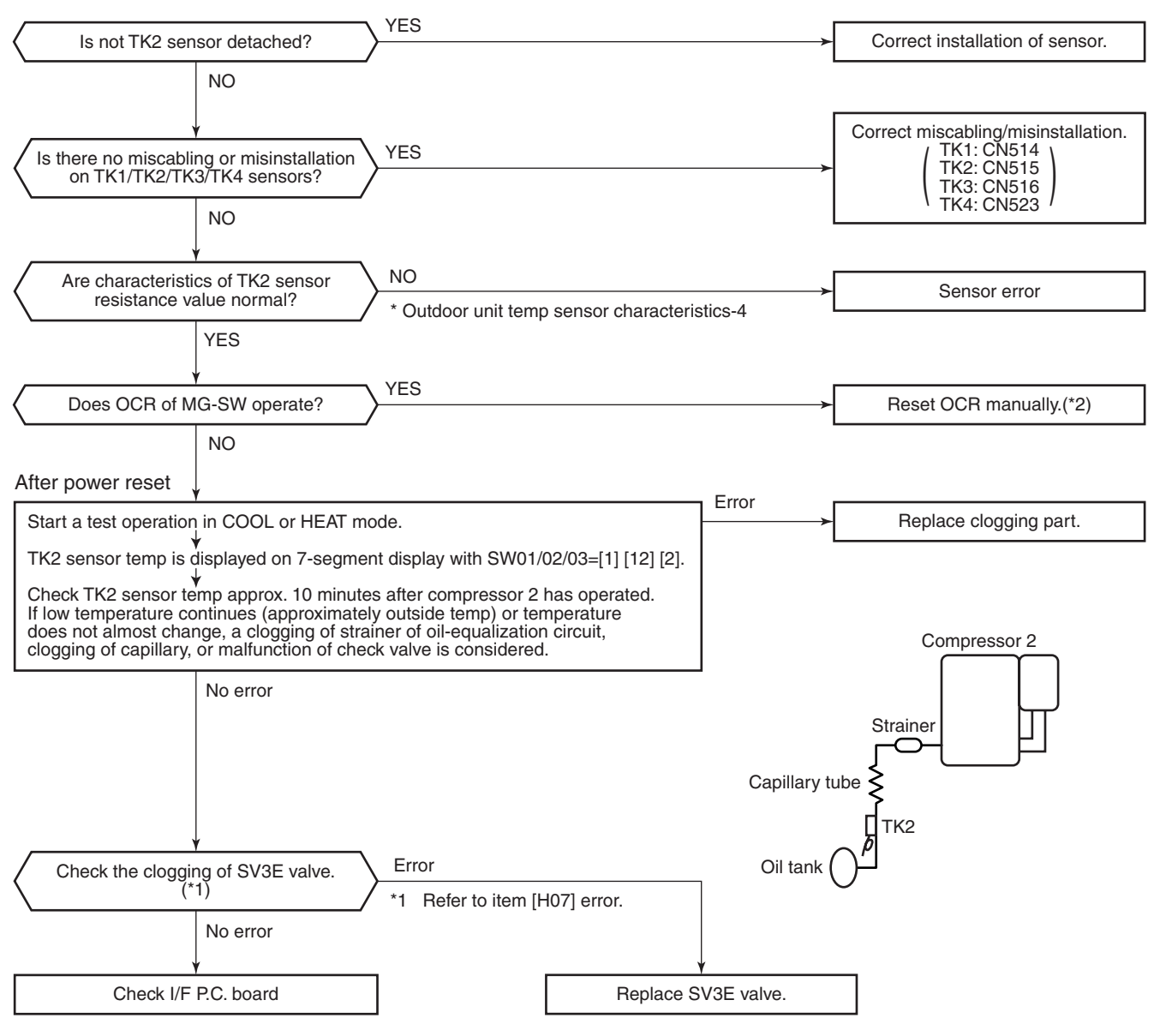

\*2 If OCR operates even after manual reset of OCR, check whether the wiring to the current sensor (TO2) of Comp-IPDU is correct or not.

| Check code                              | Check code name                                              | Cause of operation                                                                                                    |
|-----------------------------------------|--------------------------------------------------------------|----------------------------------------------------------------------------------------------------|
| [H16] / [d7]<br>(Current code / AI-NET) | TK3 temperature<br>detective circuit error<br>(Sub-code: 03) | <ol> <li>Detachment of TK3 sensor, miscabling,<br/>characteristics error of resistance value</li> <li>Error of SV3C valve circuit periphery<br/>(Check capillary clogging, strainer clogging)</li> <li>Refrigerant stagnation in compressor shell</li> </ol> |

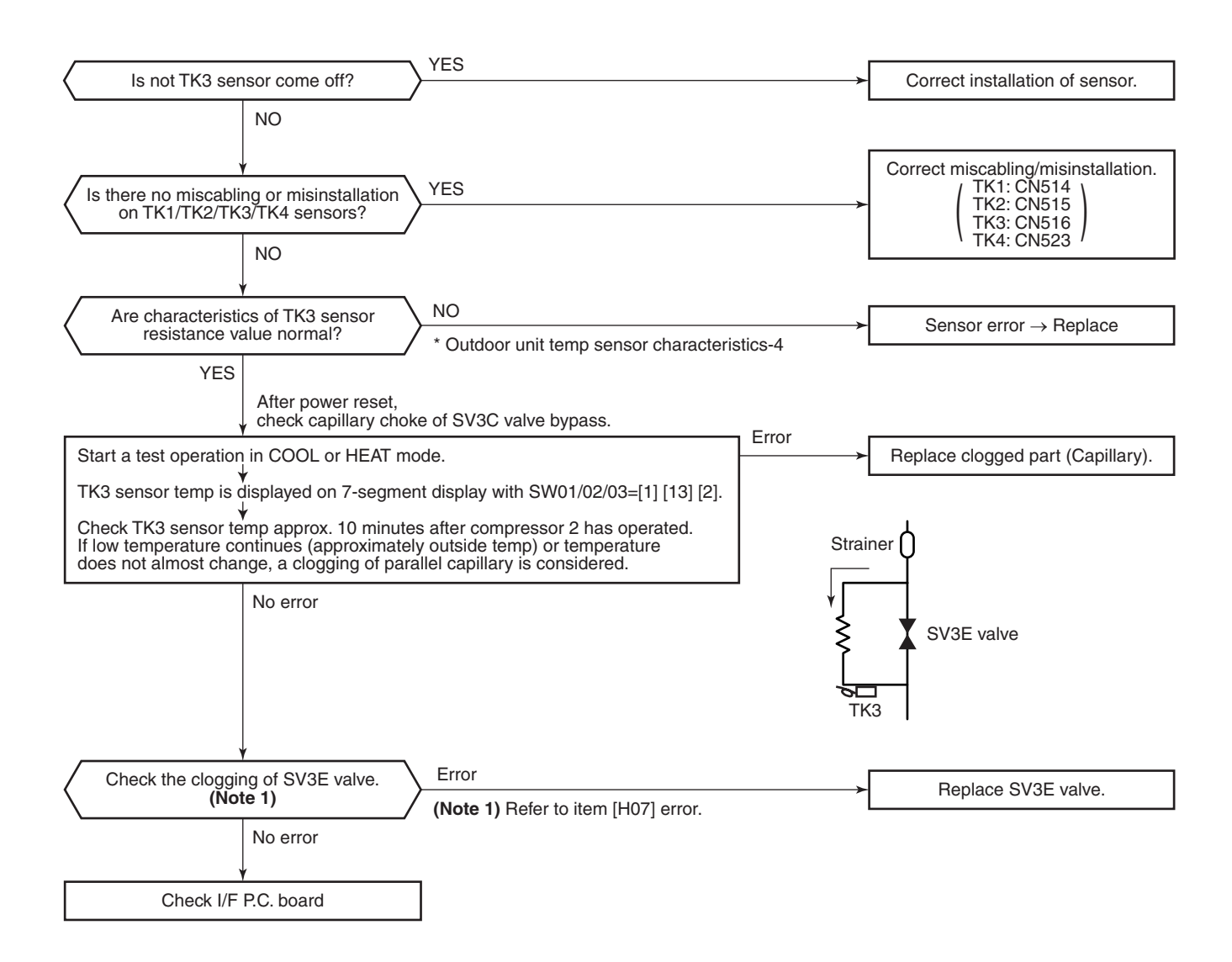

| Check code                              | Check code name                                              | Cause of operation                                                                                                    |
|-----------------------------------------|--------------------------------------------------------------|----------------------------------------------------------------------------------------------------|
| [H16] / [d7]<br>(Current code / AI-NET) | TK4 temperature<br>detective circuit error<br>(Sub-code: 04) | <ol> <li>Detachment of TK4 sensor, miscabling, characteristics<br/>error of resistance value</li> <li>Check clogging and malfunction of SV3E valve circuit.</li> <li>Oil-equalization circuit error<br/>(Check capillary clogging, strainer clogging)</li> <li>Refrigerant stagnation in compressor shell</li> </ol> |

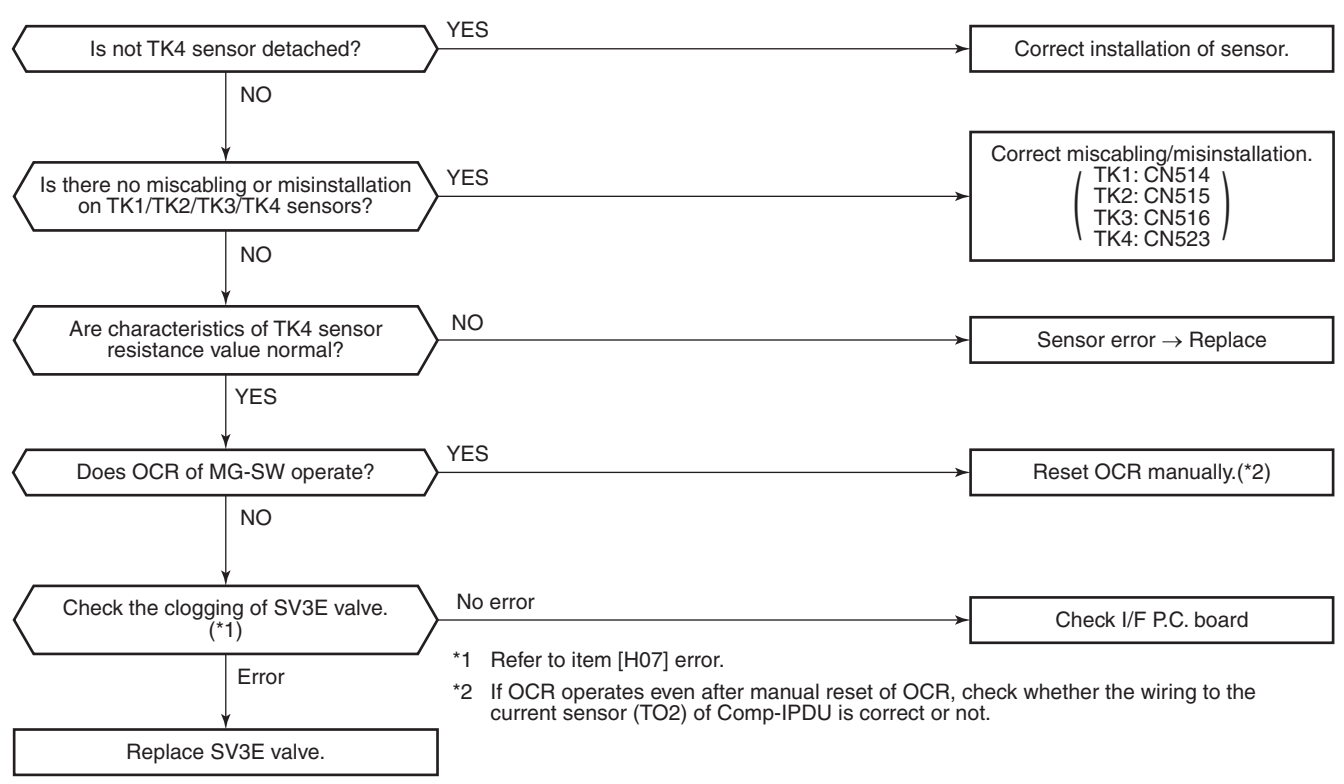

Check the clogging of SV3E valve.

| Check code                              | Check code name                | Cause of operation                                                                  |
|-----------------------------------------|--------------------------------|-------------------------------------------------------------------------------------|
| [L03] / [96]<br>(Current code / AI-NET) | Duplicated indoor header units | There were two or more indoor header units in some remote controller group control. |

Check the connection changing of the remote controller after the connection has been changed.
 If the group configuration and address are normal when power has been turned on, the mode automatically shifts to address setup mode. (Re-setup of address) → Refer to "Address setup".

| Check code                              | Check code name                             | Cause of operation                     |
|-----------------------------------------|---------------------------------------------|----------------------------------------|
| [L04] / [96]<br>(Current code / AI-NET) | Duplicated setup<br>of outdoor line address | Outdoor line addresses are duplicated. |

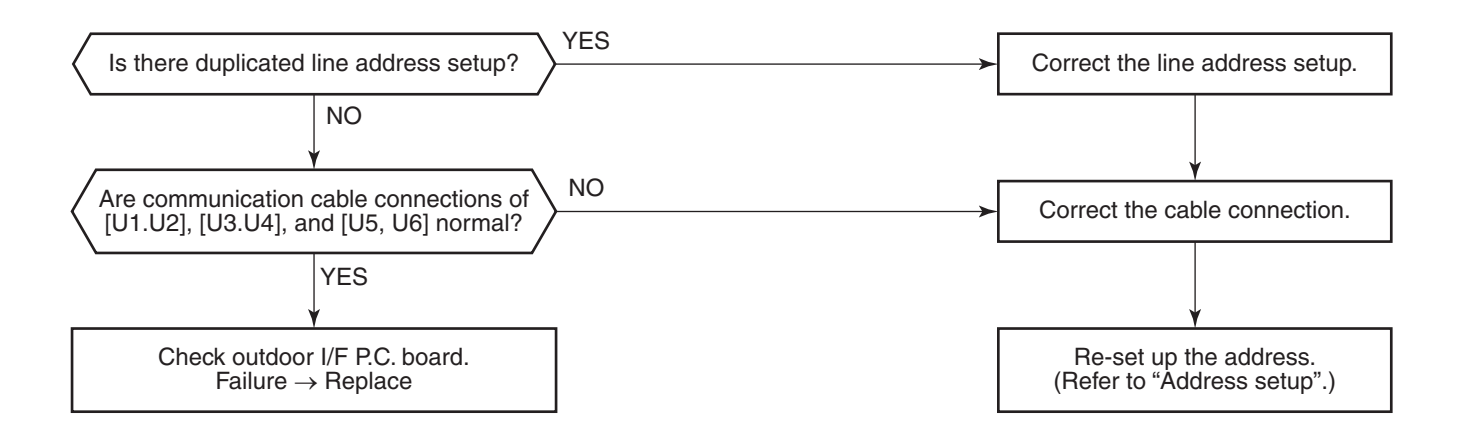

| Check code                              | Check code name                                                                | Cause of operation                       |
|-----------------------------------------|--------------------------------------------------------------------------------|------------------------------------------|
| [L05] / [96]<br>(Current code / AI-NET) | Duplicated indoor units with priority (Displayed on indoor unit with priority) | 1. Two or more prior indoor units exist. |

This check code is displayed on the set indoor unit when setup of indoor unit with priority is duplicated. • Priority setup with two or more units is not available. Choose one prior unit in one refrigerant circuit system.

| Check code                              | Check code name                                                                                                    | Cause of operation                                     |
|-----------------------------------------|----------------------------------------------------------------------------------------------------|--------------------------------------------------------|
| [L06] / [96]<br>(Current code / AI-NET) | Duplicated indoor units with priority<br>(Displayed on the indoor unit other than one<br>with priority and on the outdoor unit) | Two or more indoor units with priority are duplicated. |

Sub-code: No. of indoor units with priority

When indoor unit with priority is duplicated, this check code is displayed on the unit other than the setup indoor unit and outdoor unit.

• As only one indoor unit with priority is valid, change the setup.

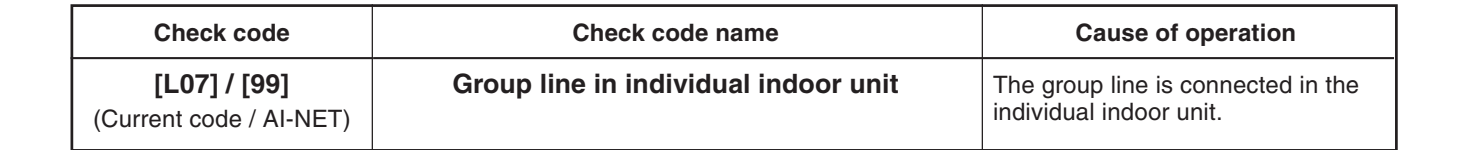

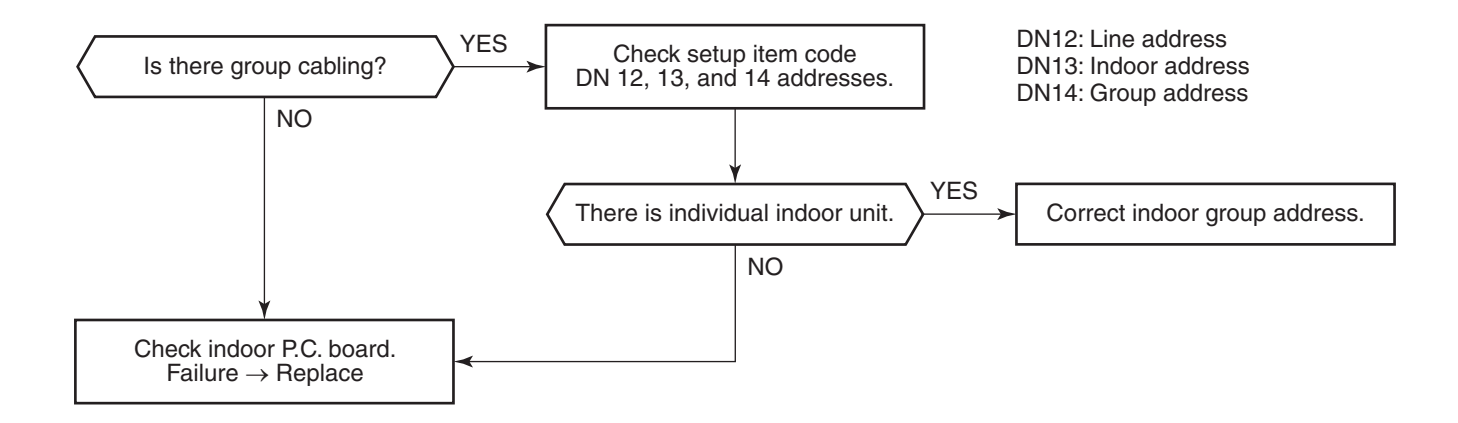

| Check code                               | Check code name              | Cause of operation   |
|------------------------------------------|------------------------------|----------------------|
| [L08] / [99]*<br>(Current code / AI-NET) | Indoor group / address unset | Indoor address unset |

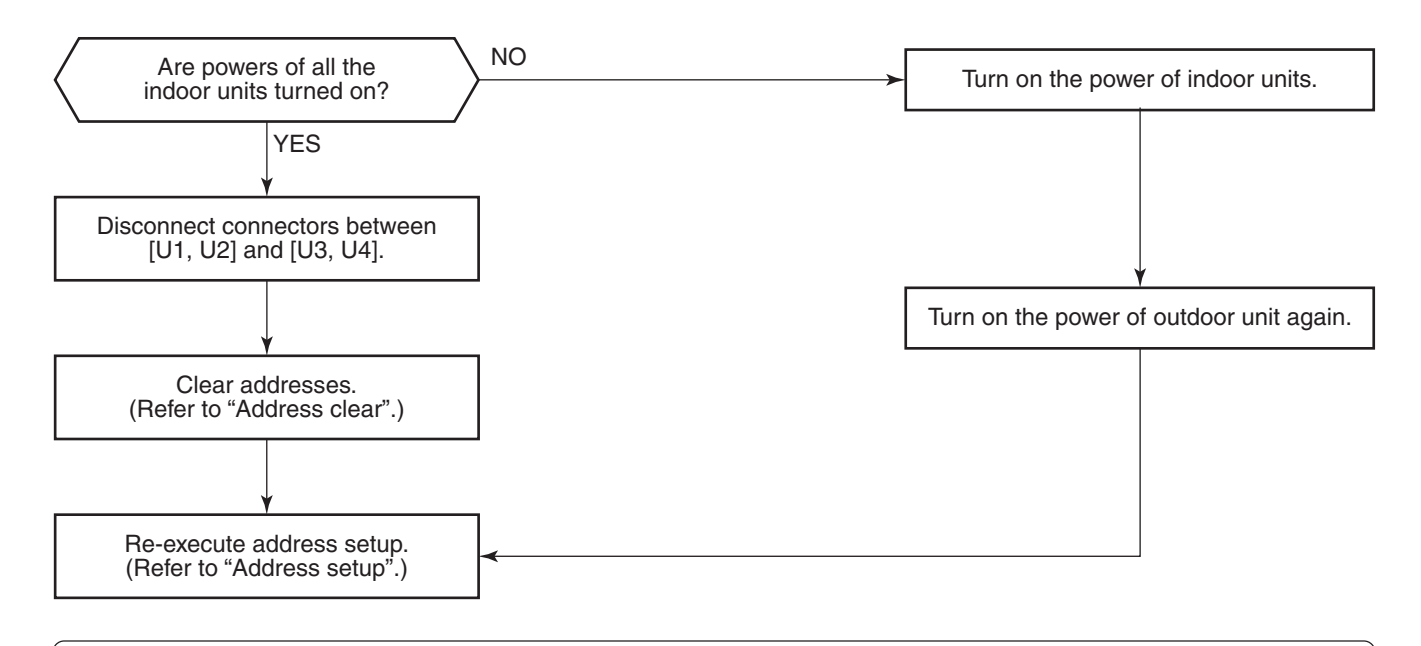

Note) This code is displayed when the power is turned on at the first time after installation. (Because the address is not yet set up)

| Check code                              | Check code name       | Cause of operation    |
|-----------------------------------------|-----------------------|-----------------------|
| [L09] / [46]<br>(Current code / AI-NET) | Indoor capacity unset | Indoor capacity unset |

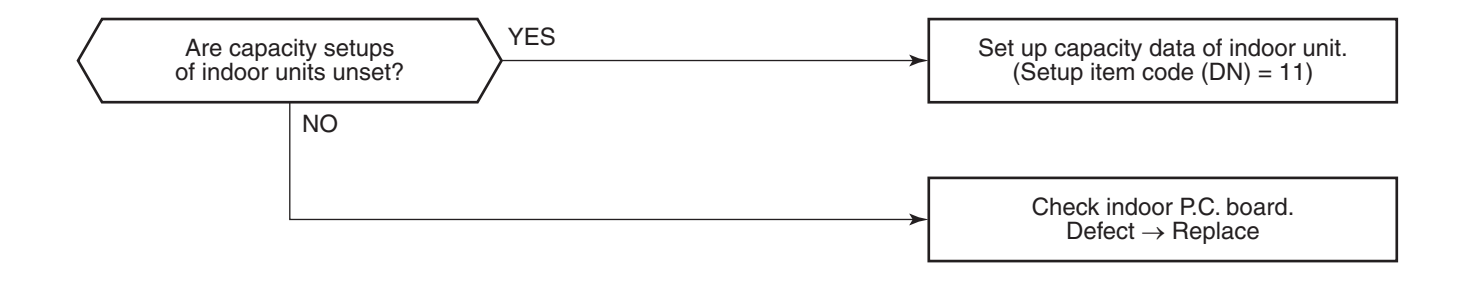

| Check code                              | Check code name        | Cause of operation                                                                                                    |
|-----------------------------------------|------------------------|----------------------------------------------------------------------------------------------------|
| [L10] / [88]<br>(Current code / AI-NET) | Outdoor capacity unset | On the outdoor IF P.C. board for service,<br>the model selecting jumper has not been<br>set up so as to match with the model. |

I/F P.C. board A'ssy service for the outdoor unit is common to this series. A setup for model selection different from that for P.C. board with trouble is necessary. Set up a model based upon the P.C. board A'ssy exchange procedure.

| Check code                              | Check code name                         | Cause of operation                        |
|-----------------------------------------|-----------------------------------------|-------------------------------------------|
| [L20] / [98]<br>(Current code / AI-NET) | Duplicated central<br>control addresses | Central control addresses are duplicated. |

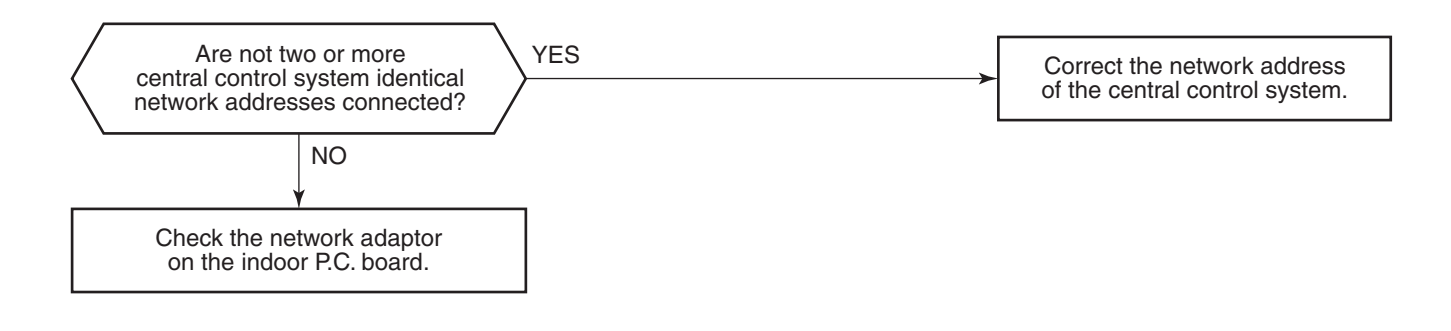

| Check code              | Check code name         | Cause of operation                                                                                           |
|-------------------------|-------------------------|----------------------------------------------------------------------------------------------------|
| [L28] / [46]            | Quantity over of        | <ol> <li>Quantity over of connected outdoor units.</li> <li>Connection error of communication line</li></ol> |
| (Current code / AI-NET) | connected outdoor units | between outdoor units <li>Outdoor I/F P.C. board error</li>                                                  |

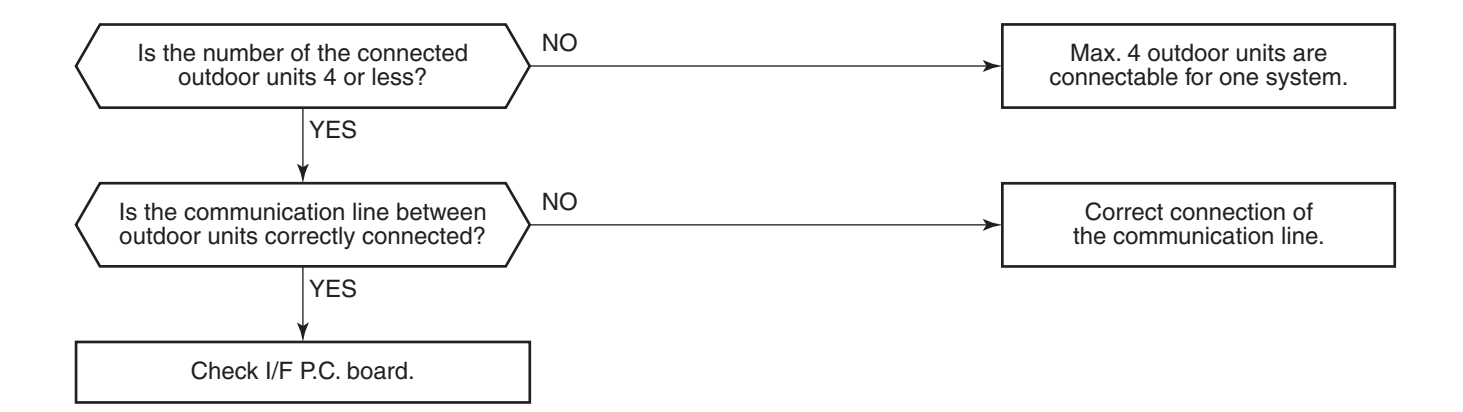

| Check code                              | Check code name     | Cause of operation                                                                                                    |
|-----------------------------------------|---------------------|----------------------------------------------------------------------------------------------------|
| [L29] / [CF]<br>(Current code / AI-NET) | IPDU quantity error | <ol> <li>Incorrect model setup in service for I/F P.C. board</li> <li>Communication error between IPDU, fan IPDU and I/F</li> <li>IPDU, fan IPDU, I/F P.C. board error</li> </ol> |

### Sub-code:

| 01: IPDU1 error                          | 02: IPDU2 error                                                                |
|------------------------------------------|--------------------------------------------------------------------------------|
| 03: IPDU1, 2 error                       | 04: Fan IPDU error                                                             |
| 05: IPDU1, fan IPDU error                | 06: IPDU2, fan IPDU error                                                      |
| 07: All IPDU error or disconnection of a | communication line between IPDU-I/F P.C. board or outdoor I/F P.C. board error |

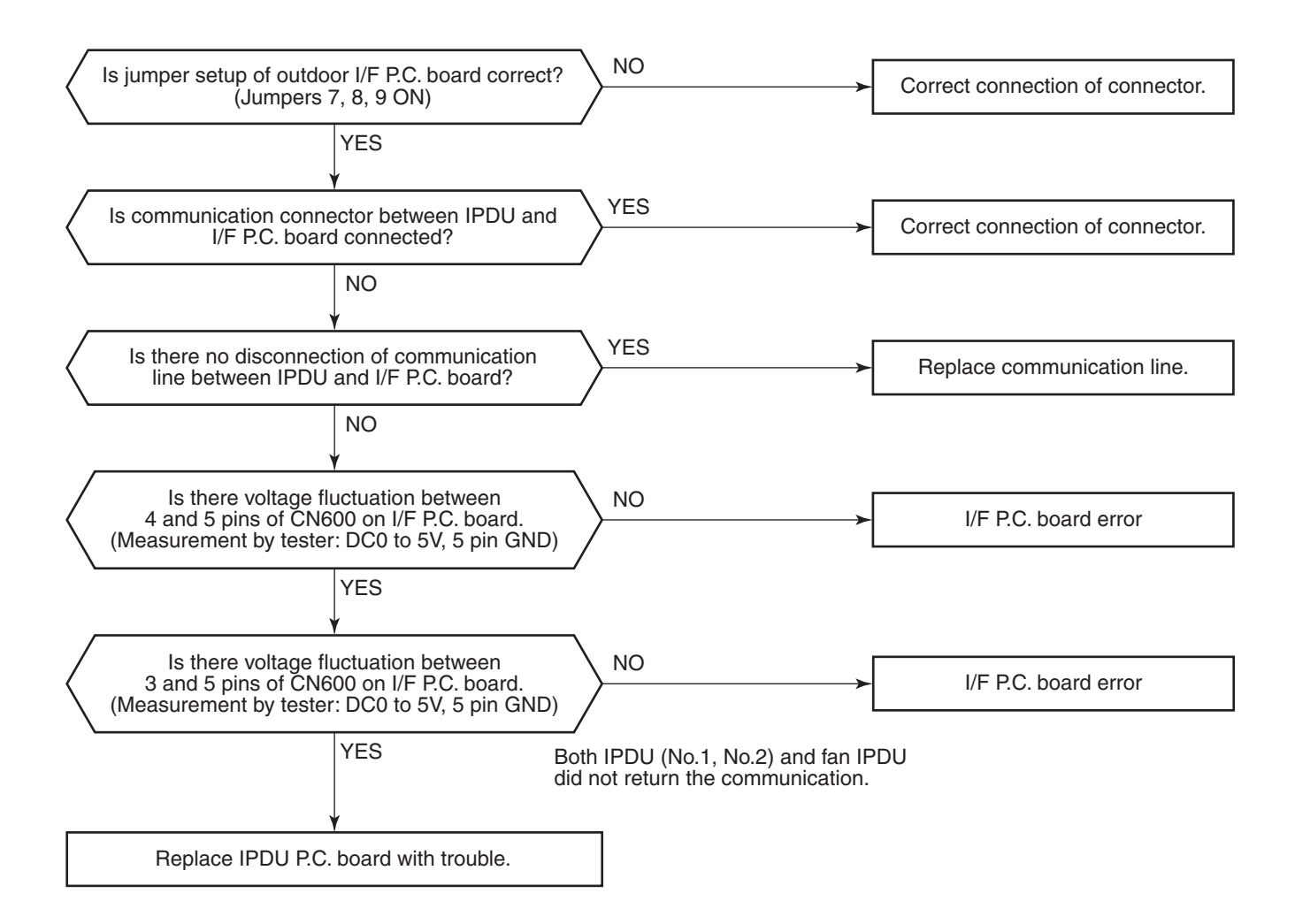

| Check code                              | Check code name                          | Cause of operation       |
|-----------------------------------------|------------------------------------------|--------------------------|
| [L30] / [b6]<br>(Current code / AI-NET) | Interlock in indoor unit<br>from outside | Outside error was input. |

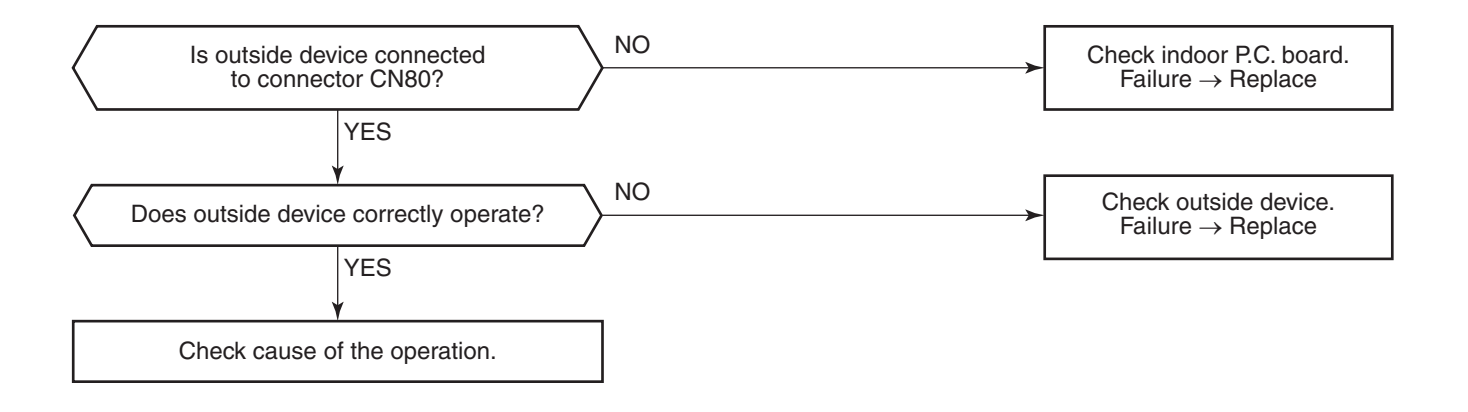

| Check code                             | Check code name   | Cause of operation                                                                 |
|----------------------------------------|-------------------|------------------------------------------------------------------------------------|
| [L31] / [–]<br>(Current code / AI-NET) | Extended IC error | <ol> <li>Outdoor unit power error</li> <li>Outdoor I/F P.C. board error</li> </ol> |

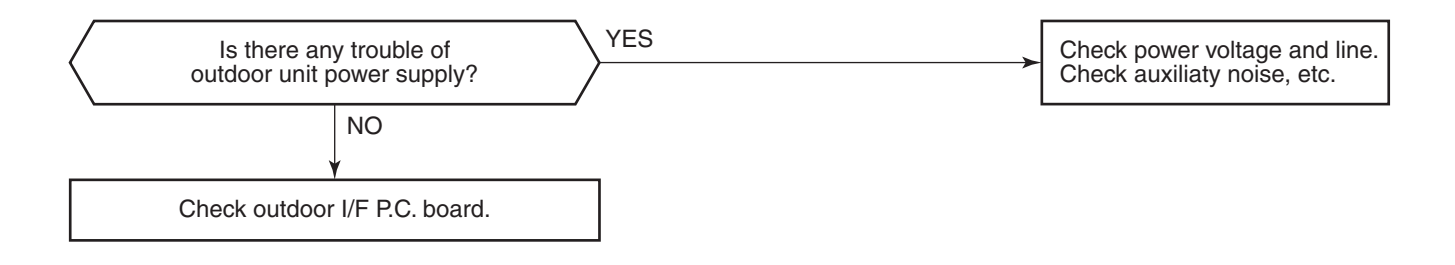

| Check code              | Check code name          | Cause of operation                                                                   |
|-------------------------|--------------------------|--------------------------------------------------------------------------------------|
| [P03] / [1E]            | Discharge temp TD1 error | 1. Service valve of outdoor unit closed                                              |
| (Current code / AI-NET) |                          | 2. Outdoor PMV error                                                                 |
|                         |                          | 3. TD sensor error                                                                   |
|                         |                          | <ol> <li>Refrigerant shortage, clogging of<br/>refrigerant circuit system</li> </ol> |
|                         |                          | 5. 4-way valve error                                                                 |
|                         |                          | 6. SV4 circuit leakage, misinstallation                                              |

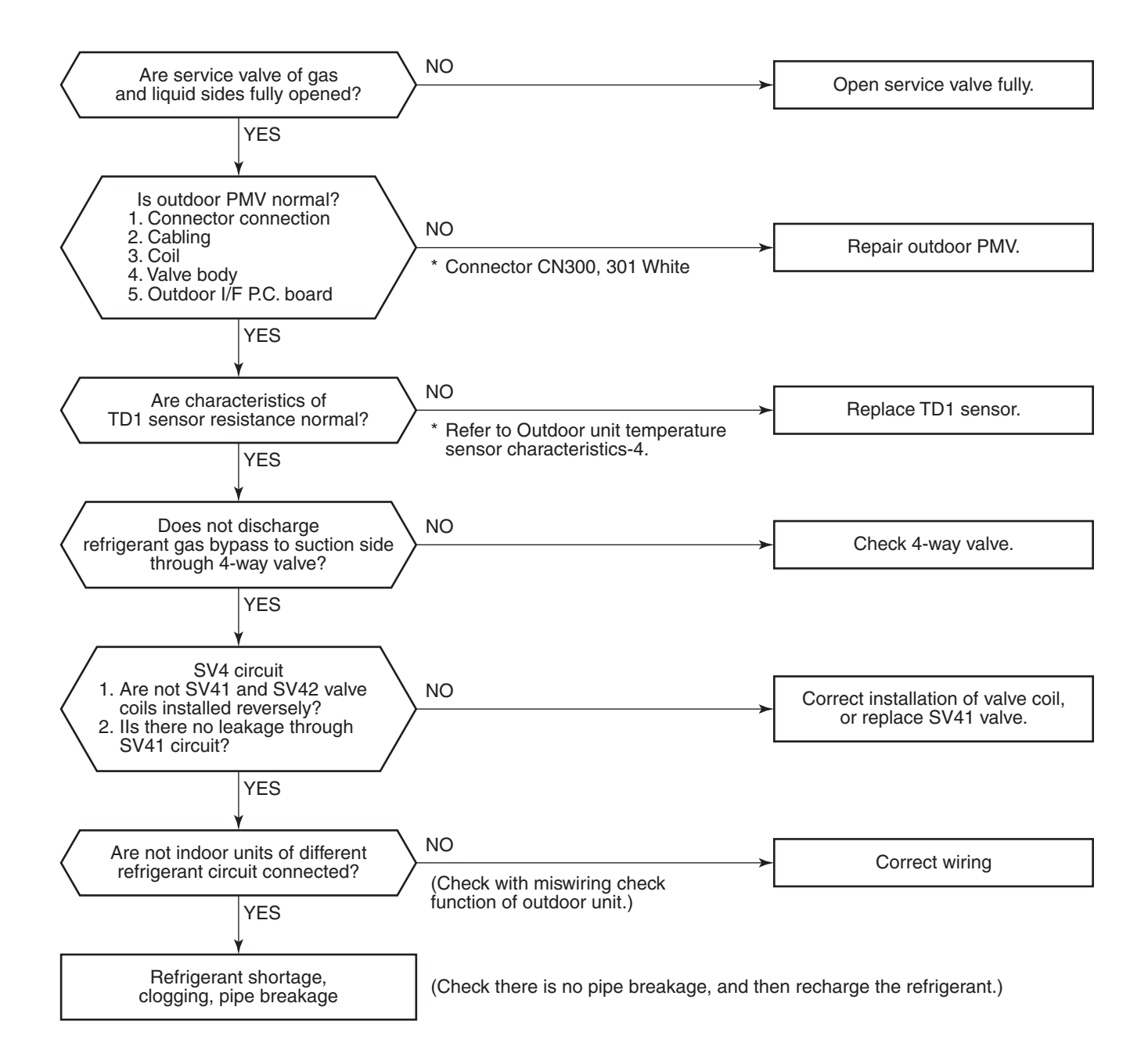

| Check code                              | Check code name                  | Cause of operation                                                                                                    |
|-----------------------------------------|----------------------------------|----------------------------------------------------------------------------------------------------|
| [P04] / [21]<br>(Current code / AI-NET) | Actuation<br>of high-pressure SW | <ol> <li>High-pressure SW error</li> <li>Service valve closed</li> <li>Pd sensor error</li> <li>Indoor/outdoor fan error</li> <li>Indoor/outdoor PMV choke</li> <li>Indoor/outdoor heat exchanger clogging, air short circuit</li> </ol> |
|                                         |                                  | <ol> <li>SV2 circuit error</li> <li>SV4 circuit error</li> <li>SV5 circuit error</li> <li>Discharge line check valve malfunction</li> <li>Refrigerant overcharge</li> </ol>                                                              |

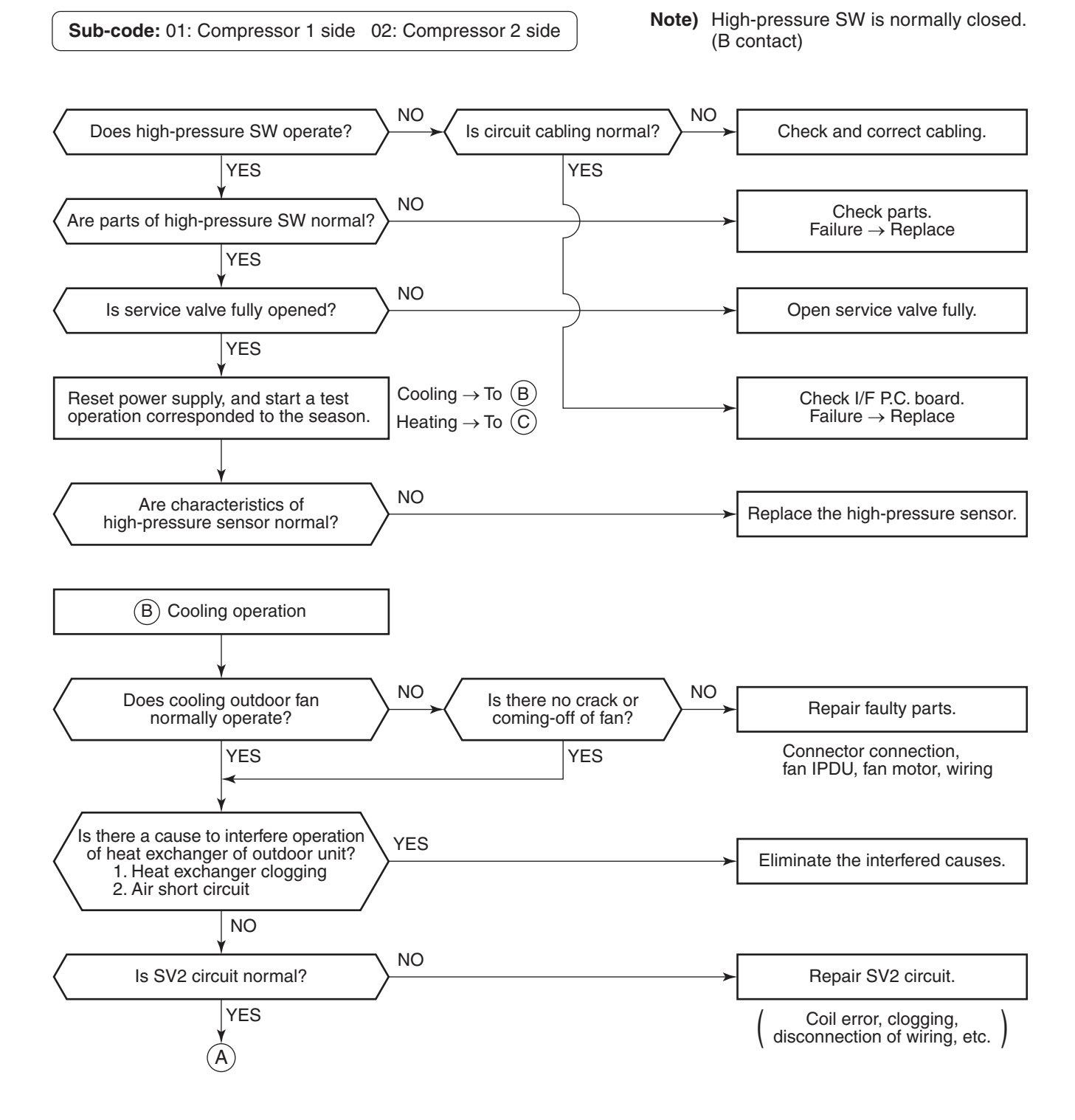

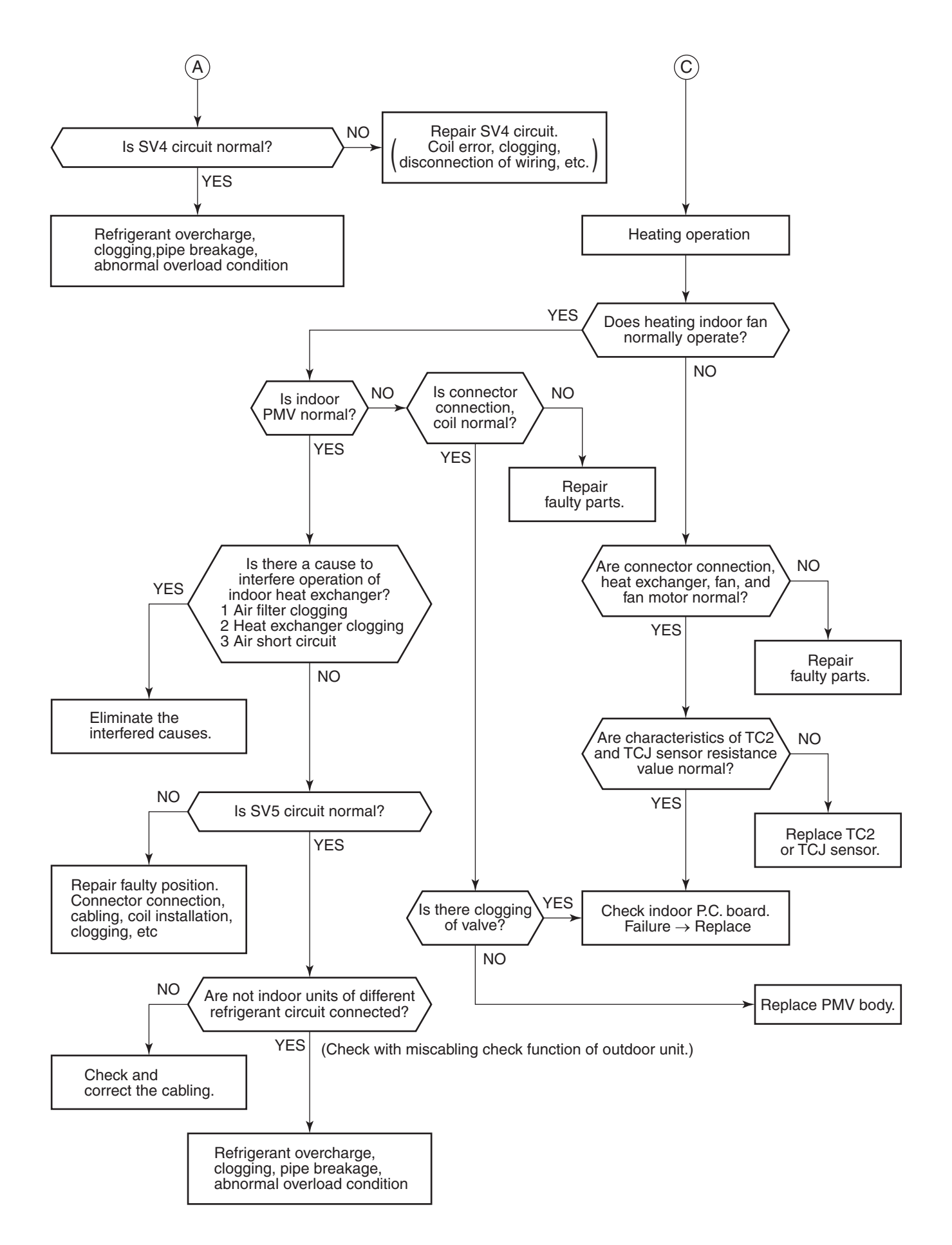

| Check code                              | Check code name            | Cause of operation                                                               |
|-----------------------------------------|----------------------------|----------------------------------------------------------------------------------|
| [P05] / [AF]<br>(Current code / AI-NET) | Open phase, negative phase | <ol> <li>Power supply open phase</li> <li>Power supply negative phase</li> </ol> |

- Check the phase power line of outdoor unit.
- Check error of outdoor I/F P.C. board.
- Check there is no looseness, etc of terminal.

| Check code                              | Check code name          | Cause of operation                                                                                                    |
|-----------------------------------------|--------------------------|----------------------------------------------------------------------------------------------------|
| [P07] / [1C]<br>(Current code / AI-NET) | Heat sink overheat error | <ol> <li>Power voltage error</li> <li>Outdoor fan system error</li> <li>Heat sink installation error</li> <li>Clogging of hear sink cooling duct</li> <li>IPDU P.C. board error (TH sensor error)</li> </ol> |

Sub-code: 01: Compressor 1 side 02: Compressor 2 side

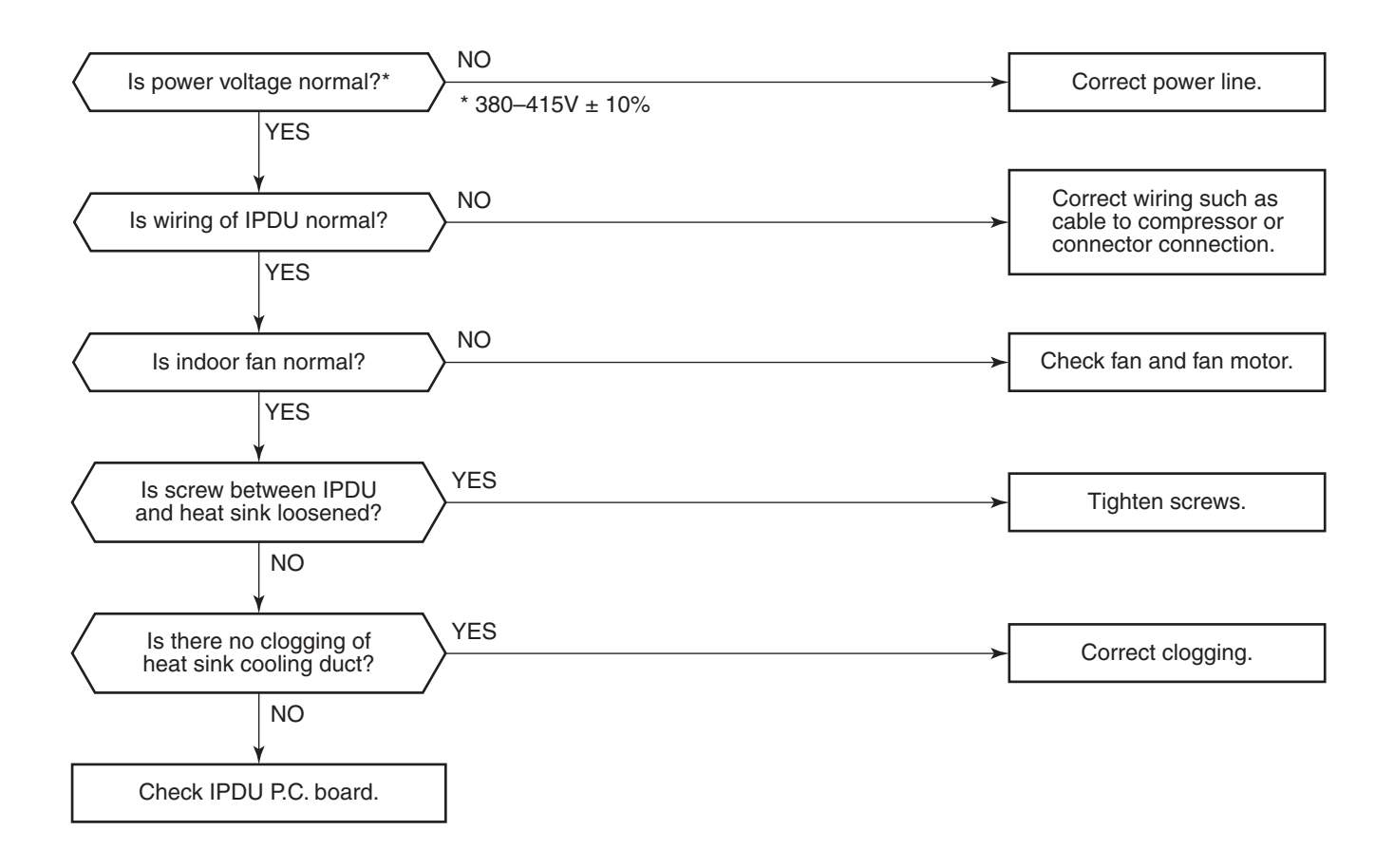

| Check code                              | Check code name        | Cause of operation                                                                                                    |
|-----------------------------------------|------------------------|----------------------------------------------------------------------------------------------------|
| [P12] / [11]<br>(Current code / AI-NET) | Indoor fan motor error | <ol> <li>Fan motor connector error</li> <li>Fan motor error</li> <li>Indoor P.C. board error</li> <li>Cross-flow fan bearing error</li> </ol> |

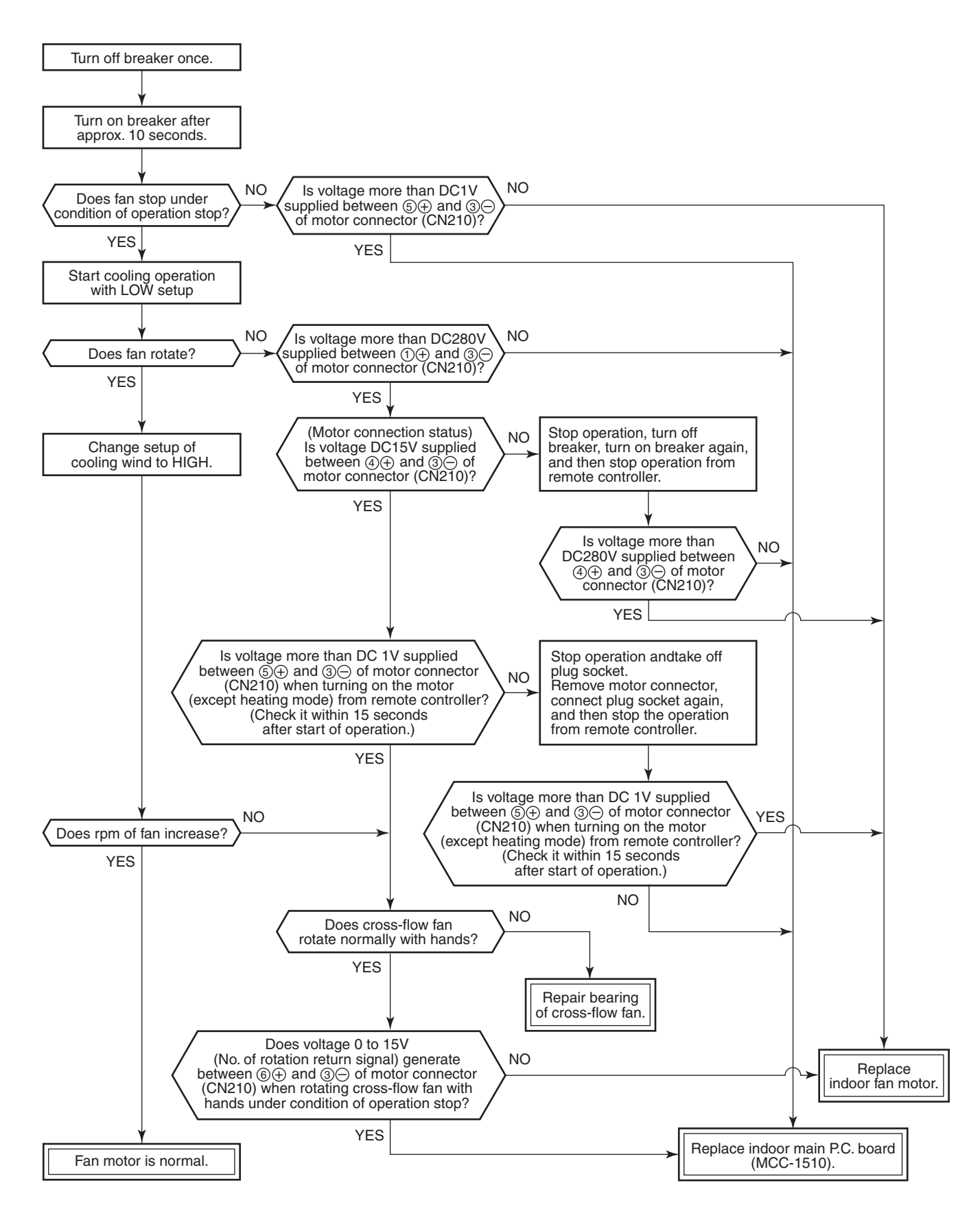

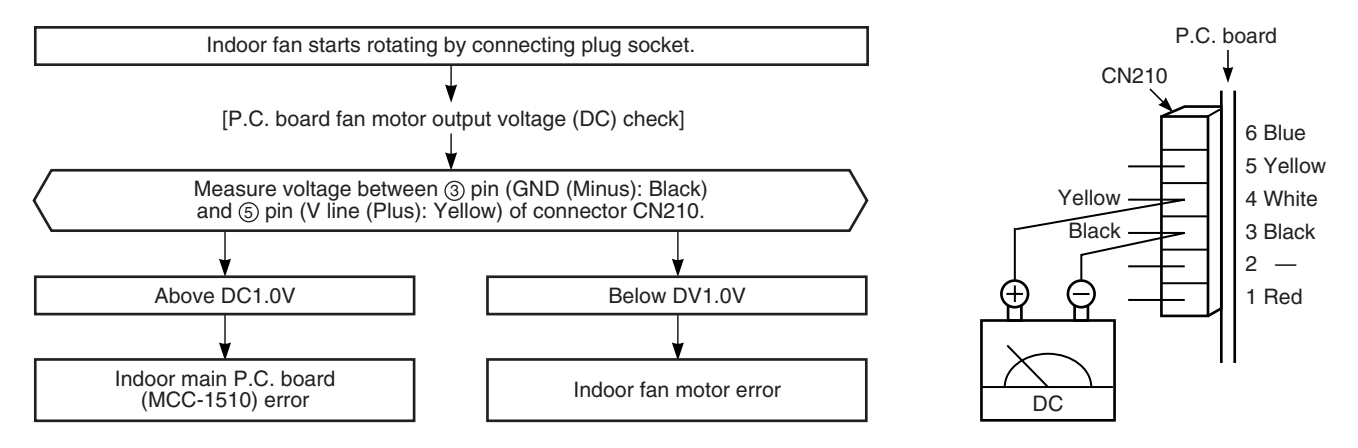

| Check code                                                                         | Check                                                        | code name                  |                                                                                                    | Cause of operation                                                                                                    |
|------------------------------------------------------------------------------------|--------------------------------------------------------------|----------------------------|----------------------------------------------------------------------------------------------------|----------------------------------------------------------------------------------------------------|
| [P13] / [47]<br>(Current code / AI-NET)                                            | Outdo<br>back det                                            | oor liquid<br>ection error | <ol> <li>PMV1/P</li> <li>Pd sens</li> <li>Clogging</li> <li>Clogging</li> <li>Clogging</li> <li>Leakage</li> <li>Outdoor</li> </ol> | MV2 error<br>or, Ps sensor error<br>g of SV2 circuit<br>g of SV3B circuit, balance pipe<br>e of main discharge pipe<br>I/F P.C. board error |
|                                                                                    |                                                              |                            | -                                                                                                    |                                                                                                    |
| Are connections PMV1/PMV2 connect                                                  | of outdoor<br>ctors correct?                                 | > NO                       |                                                                                                    | Correct connector connection.<br>(CN300, CN301)                                                                                             |
| ¥ YE                                                                               | ΞS                                                           |                            |                                                                                                    |                                                                                                    |
| Are operations of PMV1/PMV2 r                                                      | of outdoor<br>normal?                                        | NO                         |                                                                                                    | PMV error                                                                                                    |
| ¥ YE                                                                               | ES                                                           |                            |                                                                                                    |                                                                                                    |
| Are characteristics of Pd<br>output voltage                                        | sensor/Ps sensor<br>normal?                                  | NO                         | <b>_</b>                                                                                                    | Pd sensor/Ps sensor error                                                                                                    |
| ¥E                                                                                 | ES                                                           |                            | _                                                                                                    |                                                                                                    |
| Is SV2 valve coil correct                                                          | ctly connected?                                              | NO                         |                                                                                                    | Correct connector connection.<br>(CV2: CN302)                                                                                               |
| ↓ YI                                                                               | ES                                                           |                            | L                                                                                                    |                                                                                                    |
| Are balance pipe se<br>of all units fully                                          | ervice valves<br>opened?                                     | NO                         |                                                                                                    | Open fully balance pipe service valves of all units.                                                                                        |
| ¥ YE                                                                               | ES                                                           |                            |                                                                                                    |                                                                                                    |
| Is there no clogging o                                                             | of SV3B valve?                                               | YES                        | >                                                                                                    | Replace clogging parts.                                                                                                    |
| ↓ N                                                                                | 0                                                            |                            |                                                                                                    |                                                                                                    |
| Is there no clogging of a unit other than un                                       | f SV3B valve of it with error?                               | YES                        |                                                                                                    | Replace clogging parts.                                                                                                    |
| N                                                                                  | 0                                                            |                            |                                                                                                    |                                                                                                    |
| Is there no leakage of<br>main discharge pipe in foll<br>compressors are driven in | check valve of<br>lower units in which<br>cooling operation? | YES                        |                                                                                                    | Replace check valve of main discharge pipe.                                                                                                 |
| N                                                                                  | 0                                                            |                            |                                                                                                    |                                                                                                    |
| Check I/F P.C.                                                                     | board.                                                       | ]                          |                                                                                                    |                                                                                                    |

| Check code                              | Check code name                                   | Cause of operation                                                                                                    |
|-----------------------------------------|---------------------------------------------------|----------------------------------------------------------------------------------------------------|
| [P15] / [AE]<br>(Current code / AI-NET) | Gas leak detection<br>TS condition (Sub-code: 01) | <ol> <li>Outdoor unit service valve closed</li> <li>Outdoor PMV error</li> <li>TS1 sensor error</li> <li>Refrigerant shortage, clogging refrigerant circuit</li> <li>4-way valve error</li> <li>SV4 circuit error</li> </ol> |

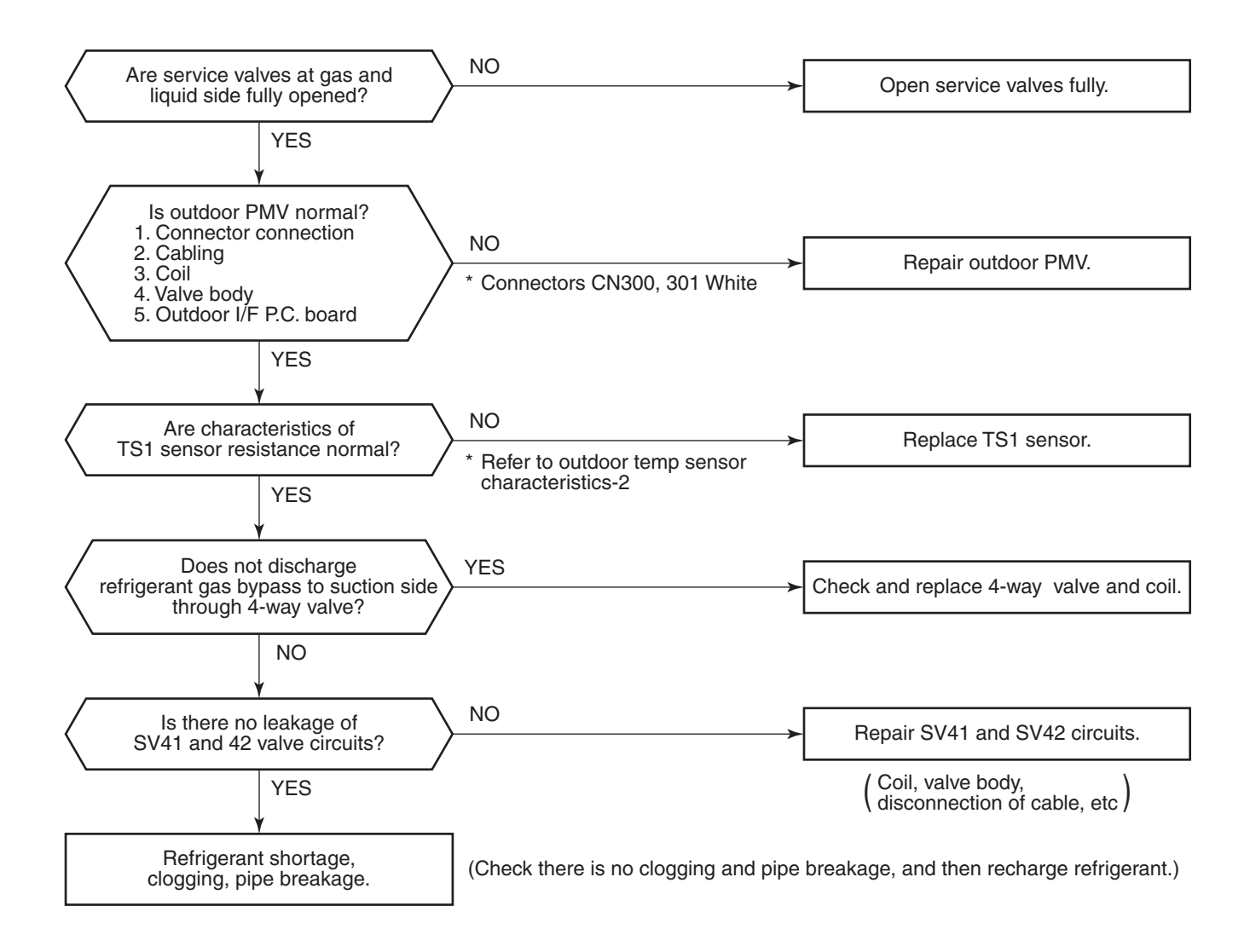

| Check code                              | Check code name                                   | Cause of operation                                                                                                    |
|-----------------------------------------|---------------------------------------------------|----------------------------------------------------------------------------------------------------|
| [P15] / [AE]<br>(Current code / AI-NET) | Gas leak detection<br>TD condition (Sub-code: 02) | <ol> <li>Outdoor unit service valve closed</li> <li>Outdoor PMV error</li> <li>TD sensor error</li> <li>SV4 circuit error</li> <li>Refrigerant shortage, clogging refrigerant circuit</li> </ol> |

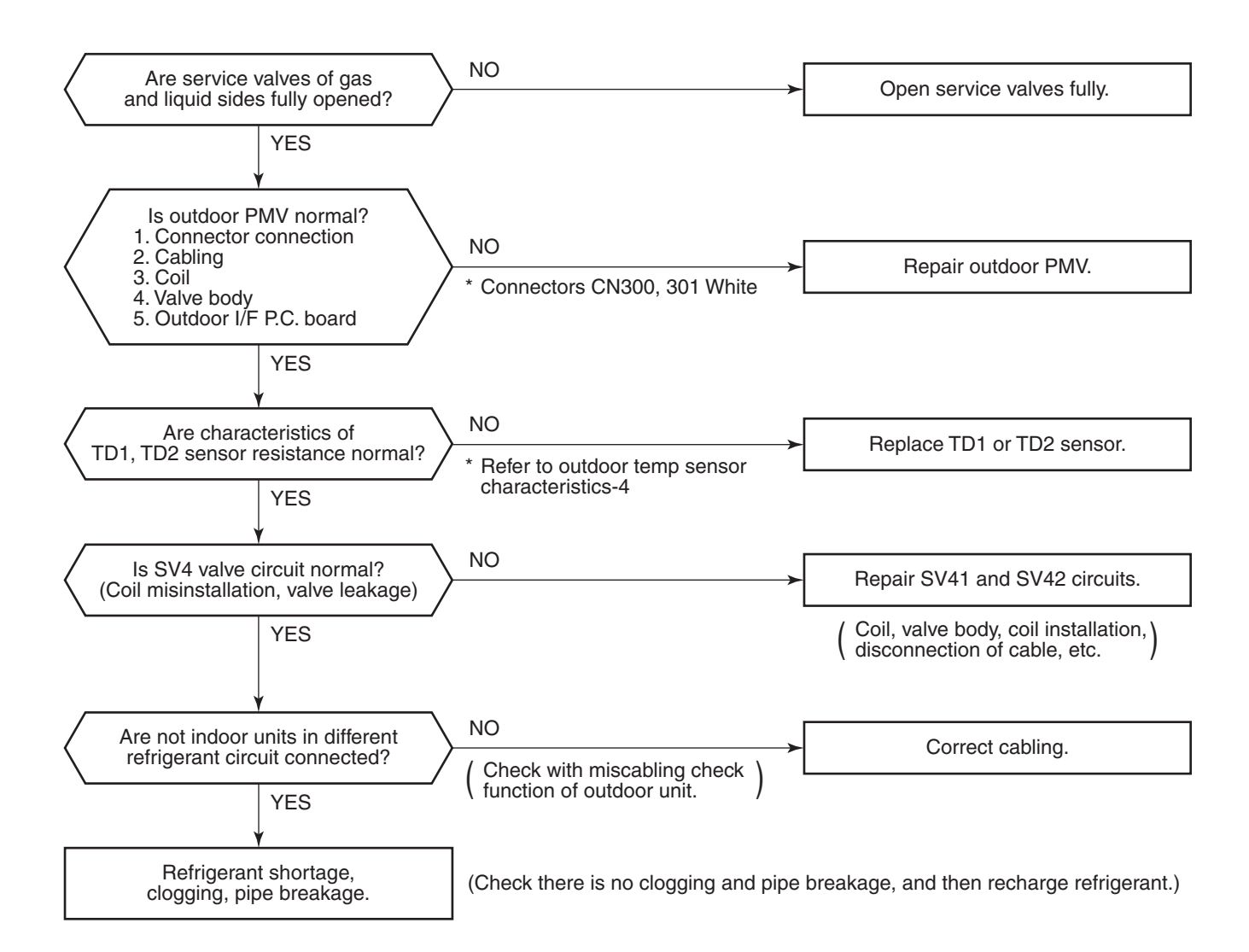

| Check code                              | Check code name          | Cause of operation                                                                                                    |
|-----------------------------------------|--------------------------|----------------------------------------------------------------------------------------------------|
| [P17] / [bb]<br>(Current code / AI-NET) | Discharge temp TD2 error | <ol> <li>Outdoor unit service valve closed</li> <li>Outdoor PMV error</li> <li>TD sensor error</li> <li>Refrigerant shortage, clogging of refrigerant circuit</li> <li>4-way valve error</li> <li>SV4 circuit leakage, misinstallation</li> </ol> |

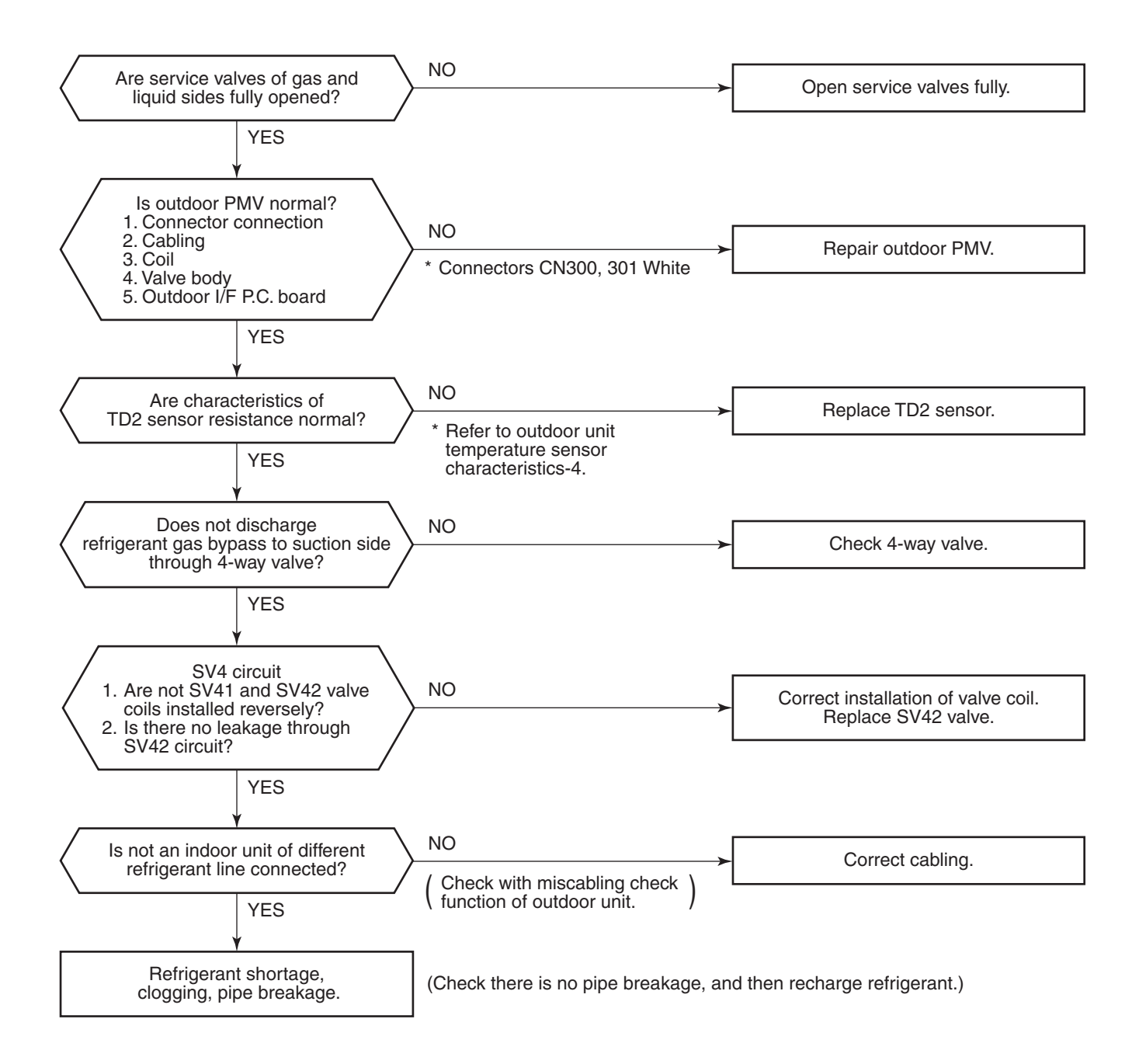

| Check code                                     | Check code name             | Cause of operation                                                                                                    |
|------------------------------------------------|-----------------------------|----------------------------------------------------------------------------------------------------|
| <b>[P19] / [08]</b><br>(Current code / AI-NET) | 4-way valve operation error | <ol> <li>4-way valve error</li> <li>TS1 sensor/TE1 sensor error</li> <li>Pd sensor/Ps sensor error</li> <li>TE sensor/TL sensor misconnection</li> </ol> |

Sub-code: Detected outdoor unit No.

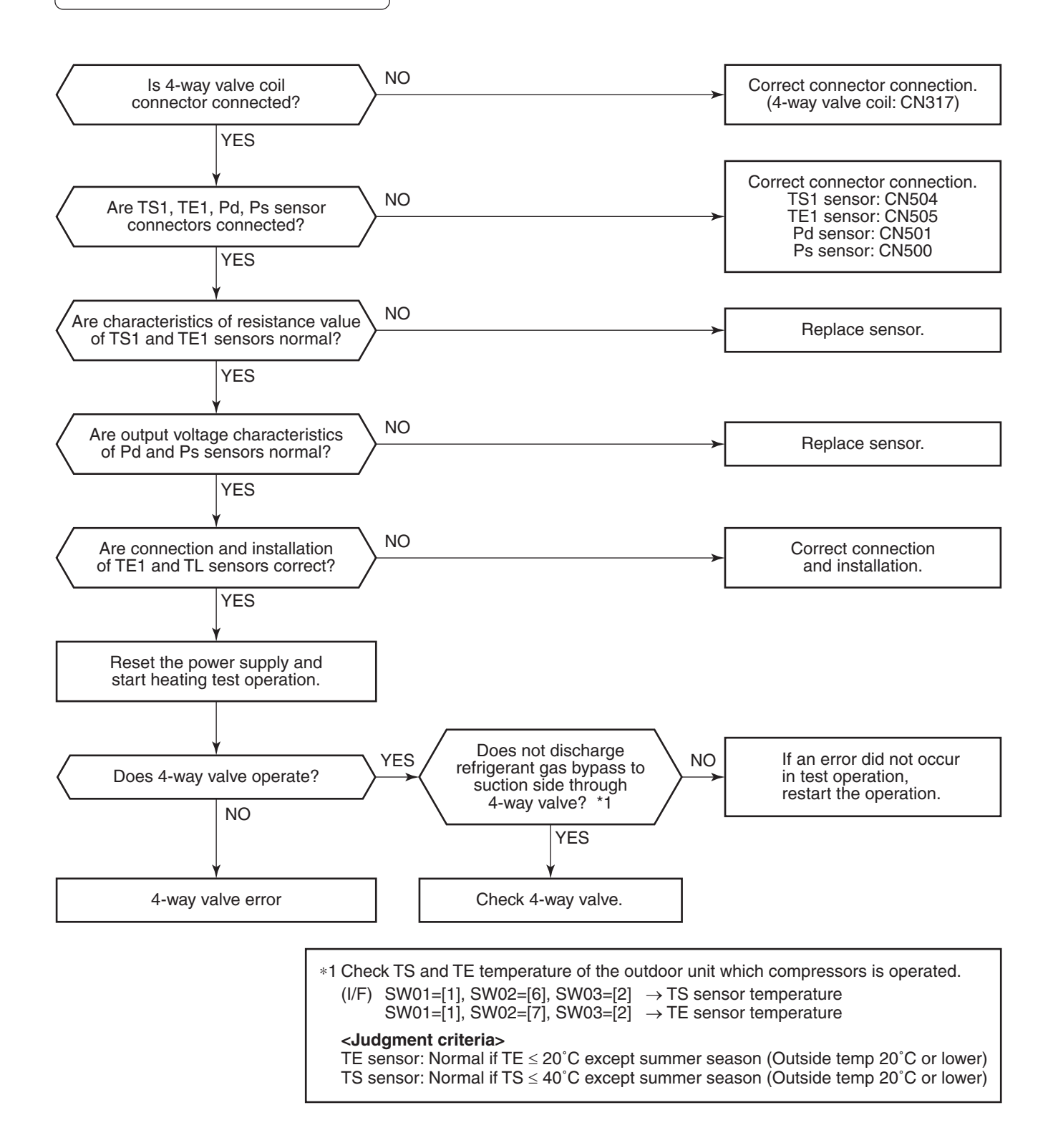

| Check code                              | Check code name                       | Cause of operation                                                                                                    |
|-----------------------------------------|---------------------------------------|----------------------------------------------------------------------------------------------------|
| [P20] / [22]<br>(Current code / AI-NET) | High-pressure<br>protective operation | <ol> <li>Pd sensor error</li> <li>Service valve closed.</li> <li>Indoor/outdoor fan error</li> <li>Indoor/outdoor PMV clogging</li> <li>Indoor/outdoor heat exchanger clogging</li> <li>SV2 circuit error</li> <li>SV4 circuit error</li> <li>SV5 circuit error</li> <li>Outdoor I/F P.C. board error</li> <li>Operation error of check valve of main discharge pipe</li> </ol> |
|                                         |                                       | <ol> <li>5. Indoor/outdoor heat exchanger clogging</li> <li>6. SV2 circuit error</li> <li>7. SV4 circuit error</li> <li>8. SV5 circuit error</li> <li>9. Outdoor I/F P.C. board error</li> <li>10. Operation error of check valve of main discharge pipe</li> <li>11. Refrigerant overcharge</li> </ol>                                                                         |

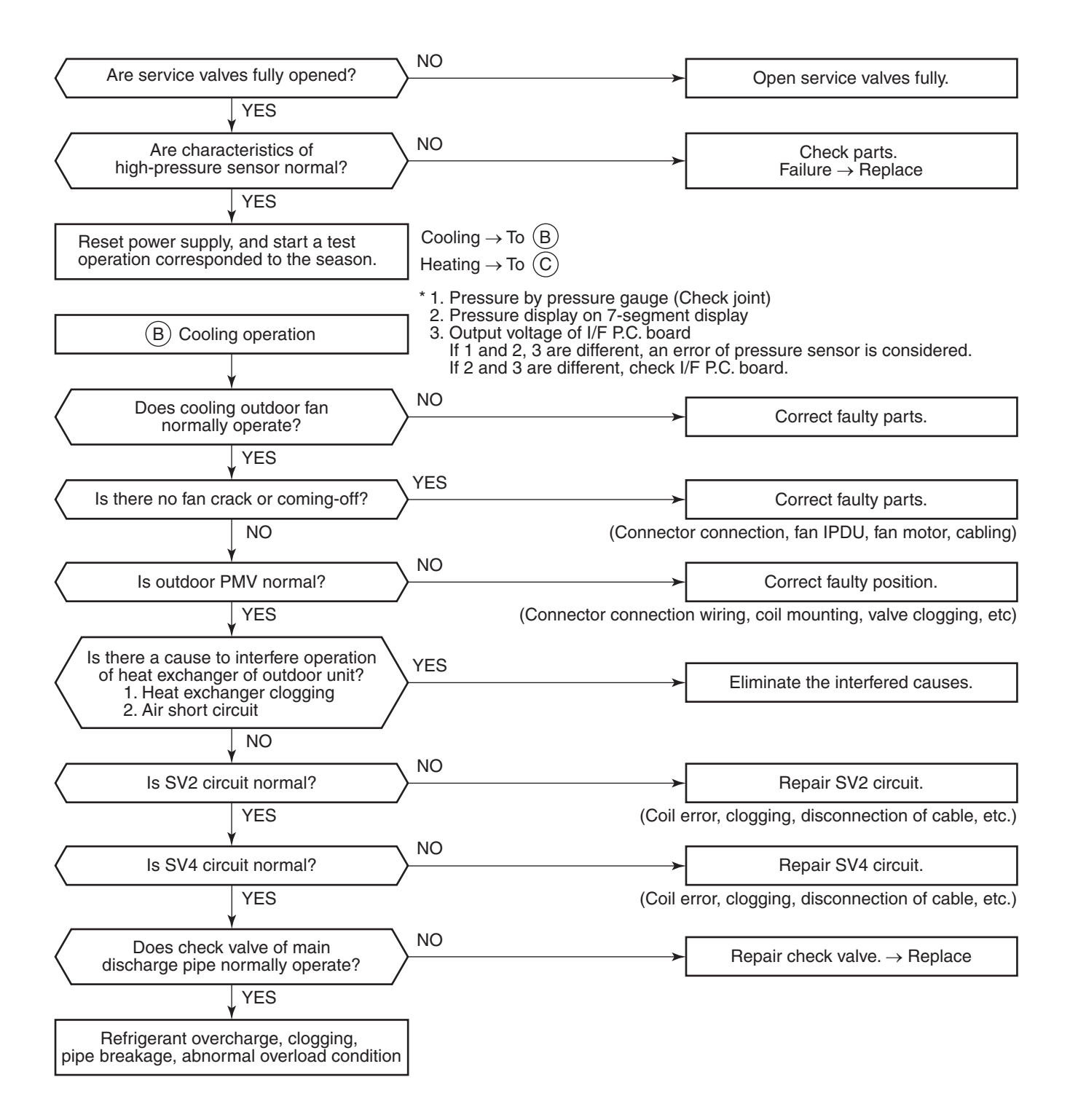

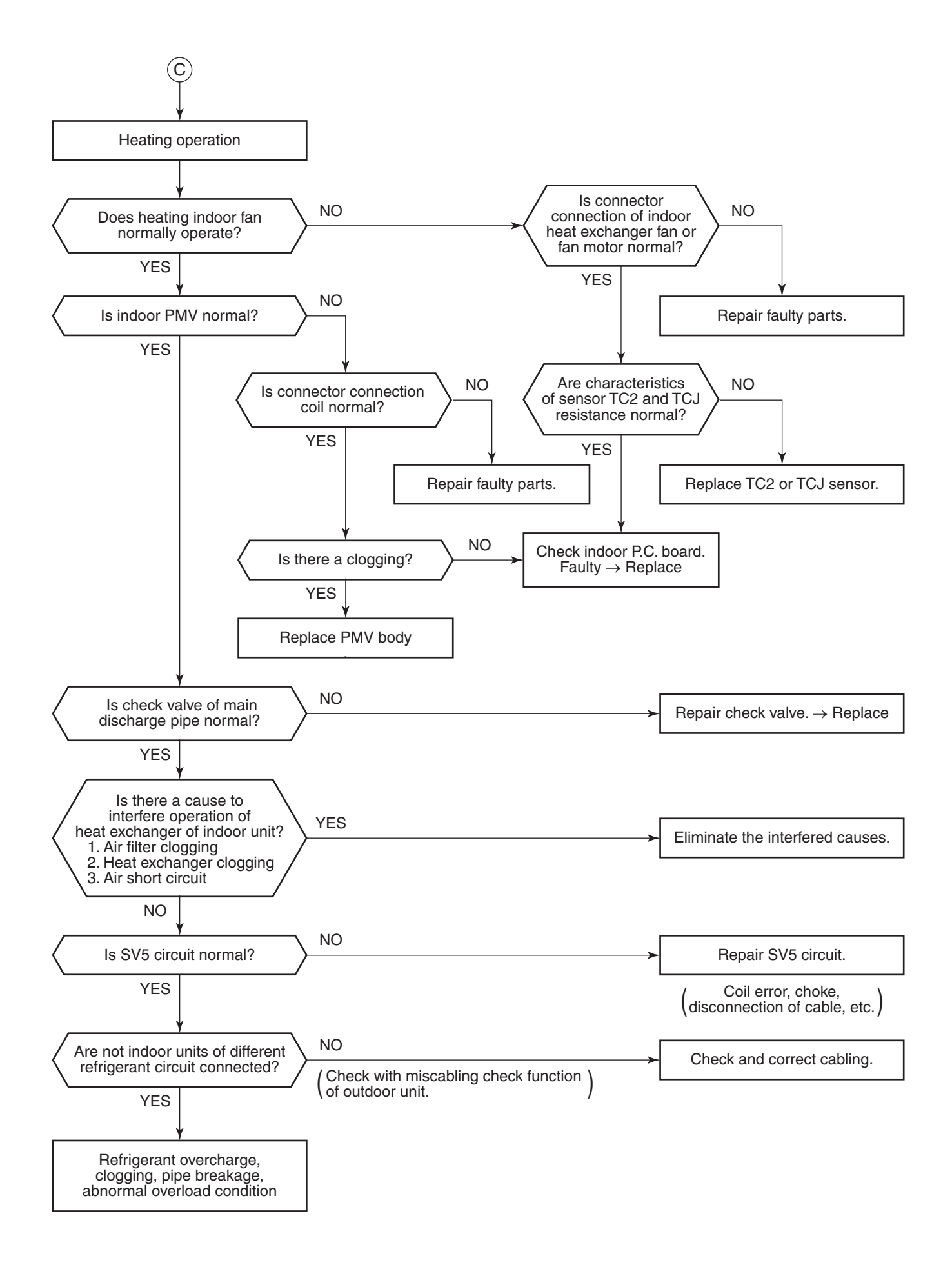

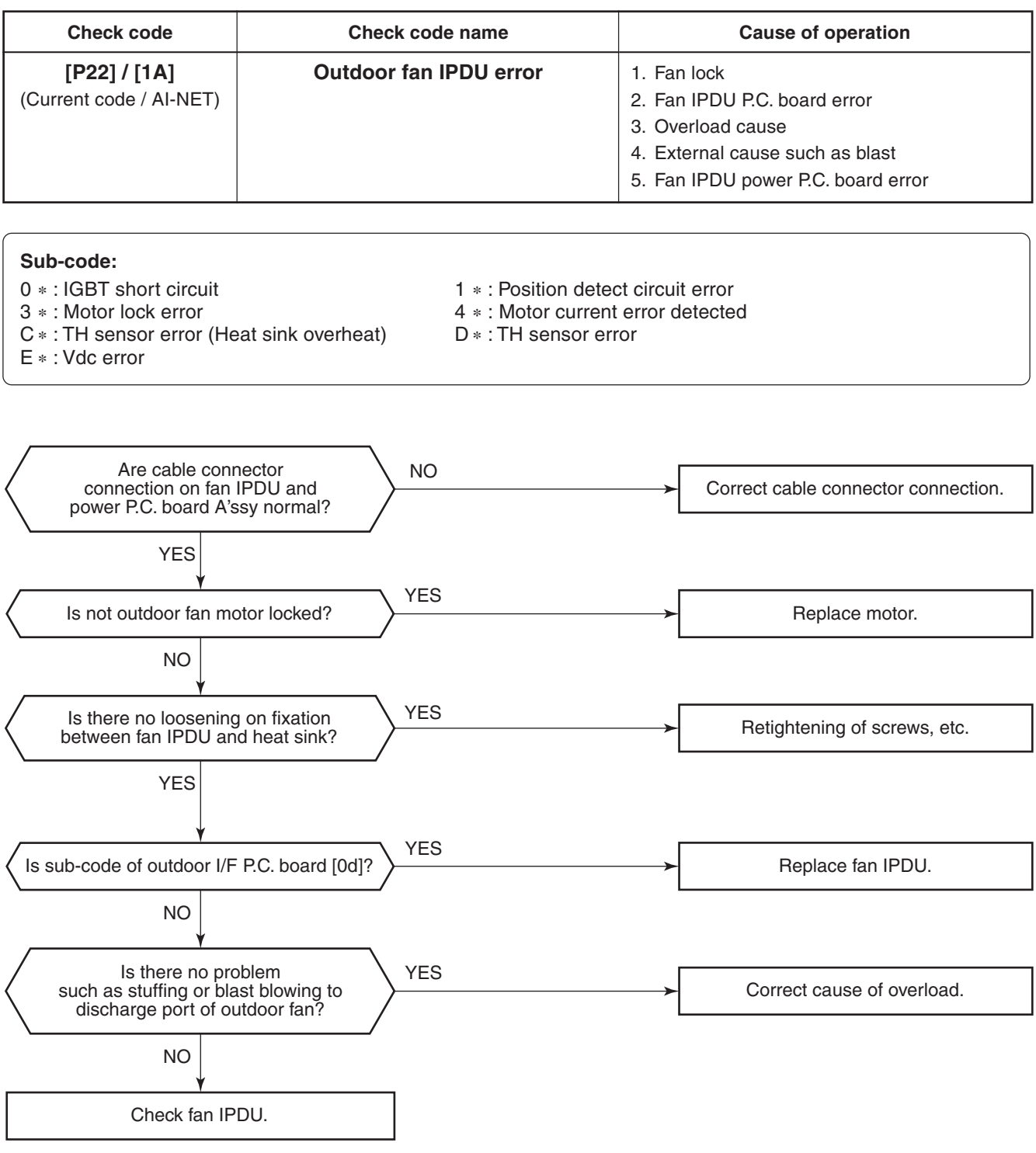
| Check code                                     | Check code name                     | Cause of operation                                                                                                    |
|------------------------------------------------|-------------------------------------|----------------------------------------------------------------------------------------------------|
| <b>[P26] / [14]</b><br>(Current code / AI-NET) | G-Tr short-circuit protection error | <ol> <li>Outdoor unit power error</li> <li>IPDU error/Cable connection error</li> <li>Compressor error</li> <li>IPDU P.C. board error</li> </ol> |

Sub-code: 01: Compressor 1 side 02: Compressor 2 side

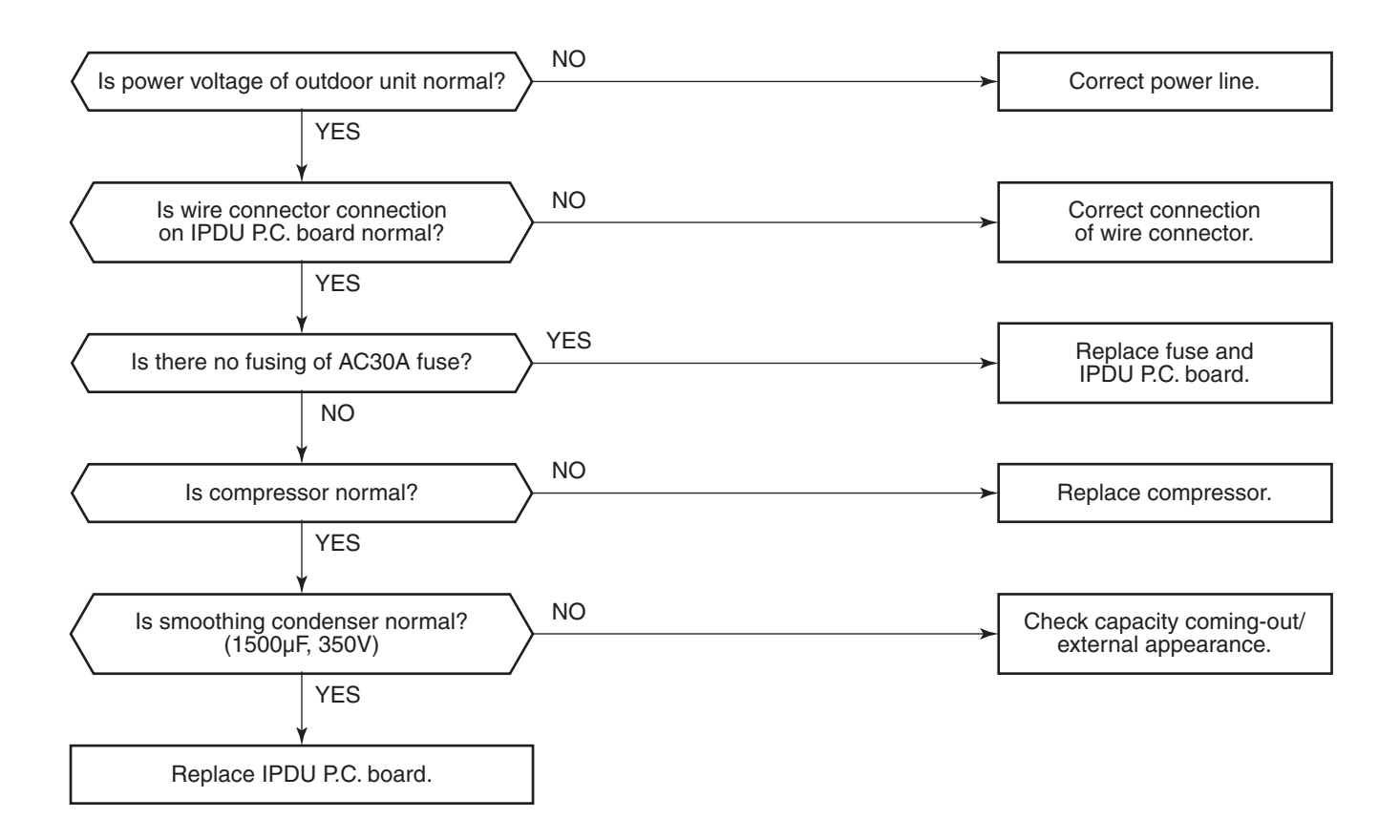

| Check code                              | Check code name                             | Cause of operation                                                                                            |
|-----------------------------------------|---------------------------------------------|----------------------------------------------------------------------------------------------------|
| [P29] / [16]<br>(Current code / AI-NET) | Compressor position detective circuit error | <ol> <li>Cable/connector connection error</li> <li>Compressor error</li> <li>IPDU P.C. board error</li> </ol> |

Sub-code: 01: Compressor 1 side 02: Compressor 2 side

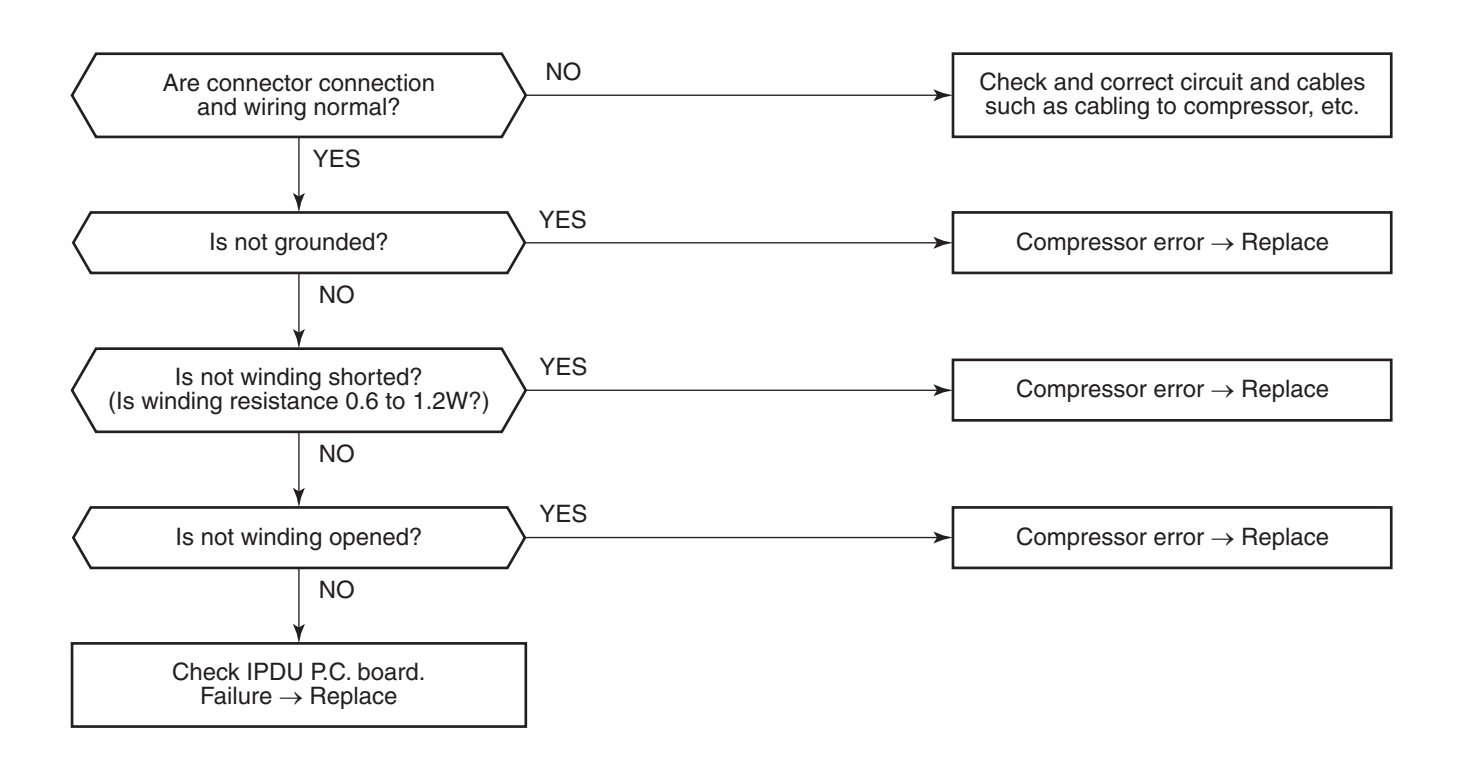

| Check code                                     | Check code name                                   | Cause of operation                          |
|------------------------------------------------|---------------------------------------------------|---------------------------------------------|
| <b>[P31] / [47]</b><br>(Current code / AI-NET) | Other indoor error<br>(Group follower unit error) | Other indoor unit in the group is abnormal. |

When the header unit of the group detected [E03, L03, L07, L08 error], the follower unit of the group displays [P31] error and stops. There are no check code display and alarm record of the main remote controller.

| Check code                                    | Check code name                 | Cause of operation              |
|-----------------------------------------------|---------------------------------|---------------------------------|
| [ <b>–] / [97]</b><br>(Current code / AI-NET) | AI-NET communication line error | AI-NET communication line error |

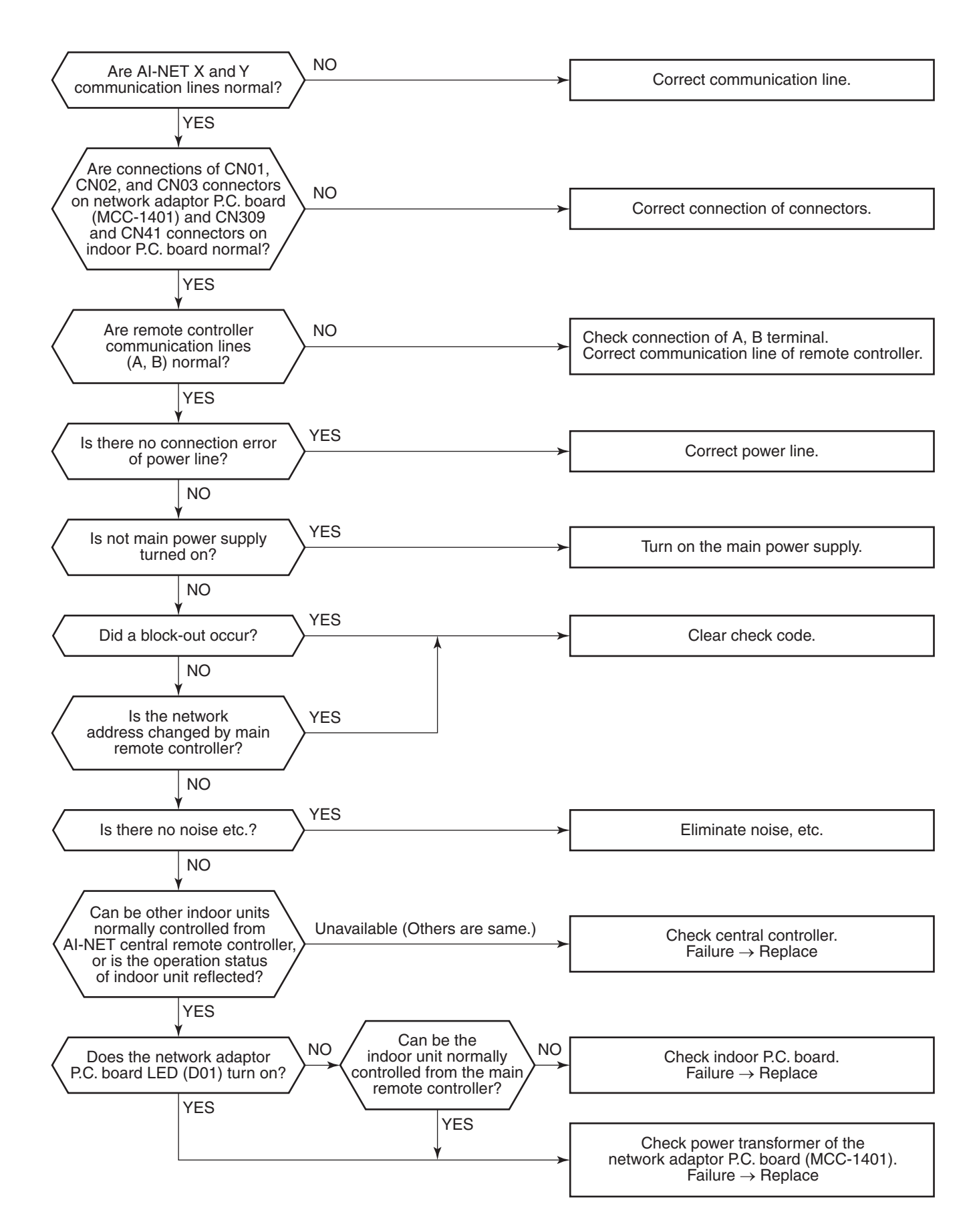

## 7-5-1. Indoor Unit

Temperature sensor characteristics

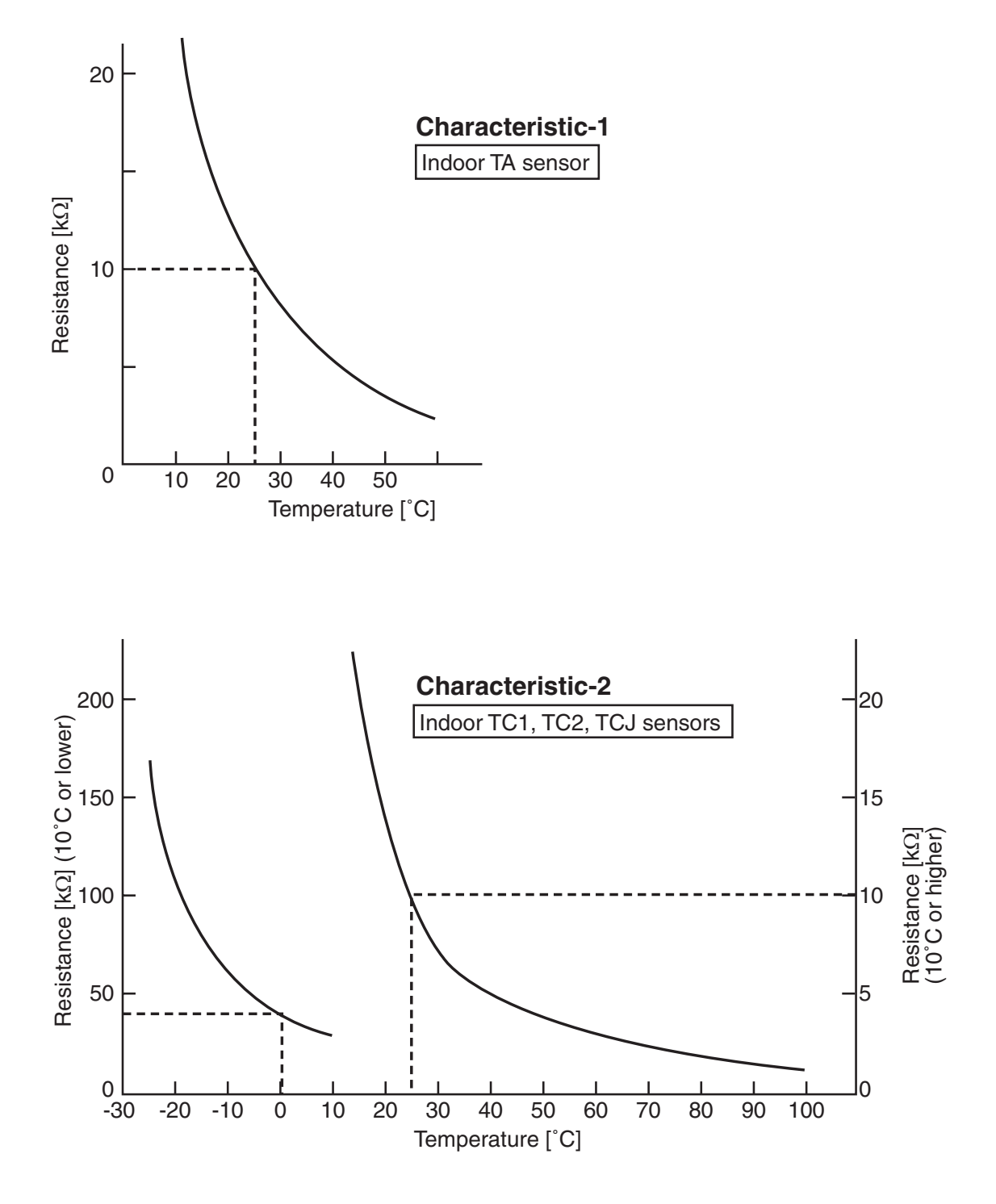

# 8. CONFIGURATION OF CONTROL CIRCUIT

## 8-1. Indoor Controller Block Diagram

## 8-1-1. Case of Main (Sub) Remote Controller Connected

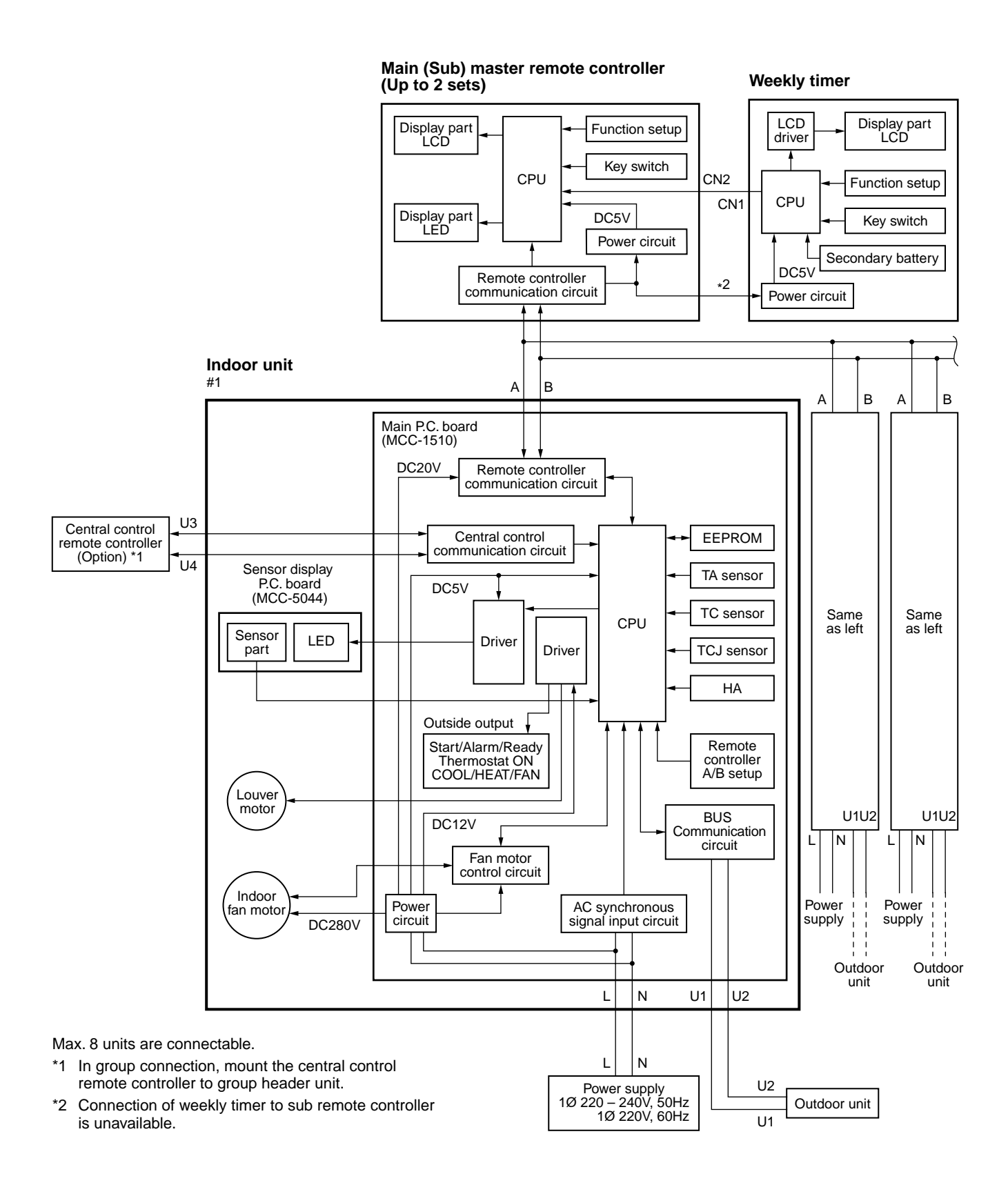

#### 8-1-2. Case of Wireless Remote Controller Kit Connected

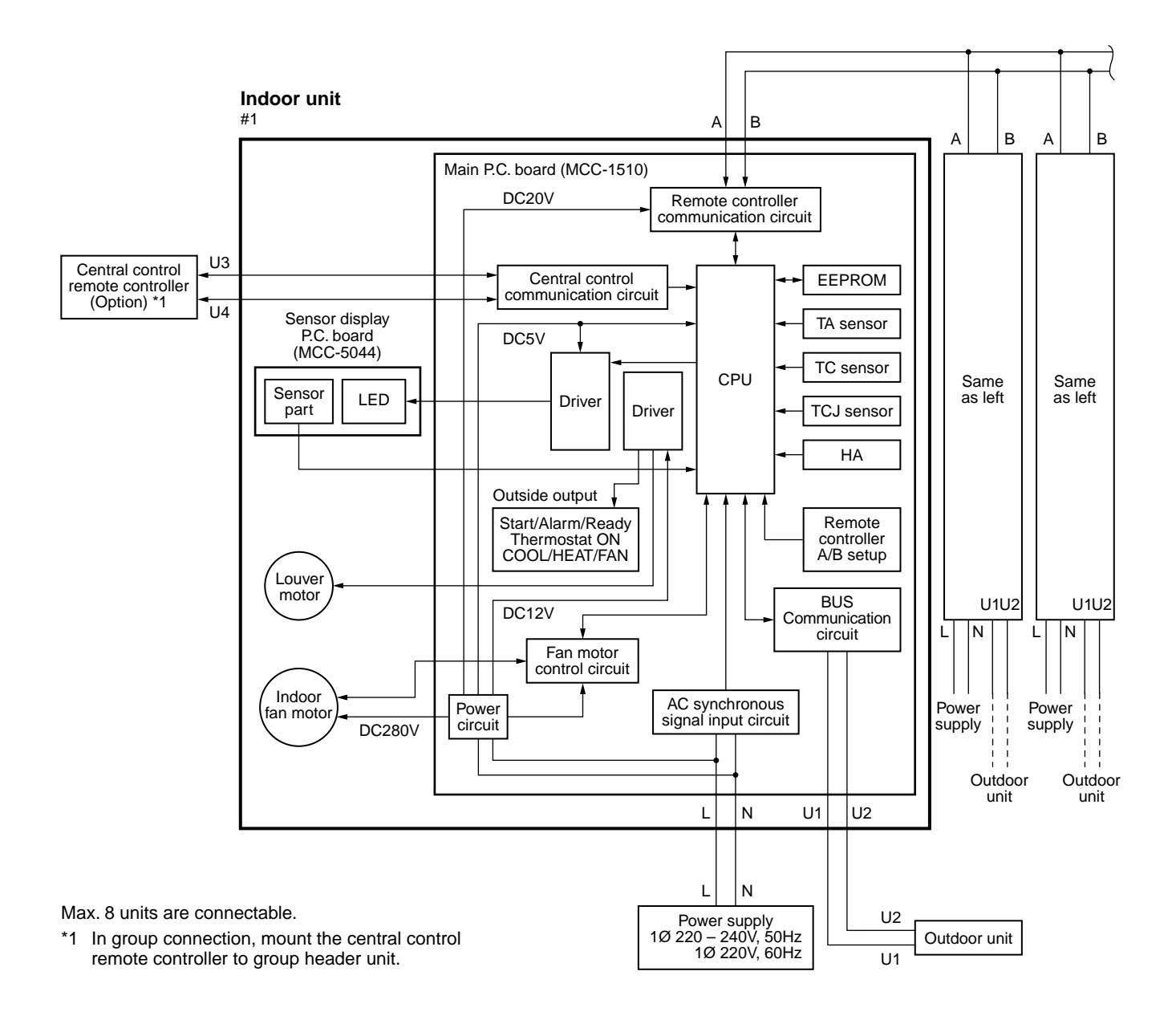

# 9. HOW TO REPLACE MAIN PARTS

# 🔨 WARNING

• Since high voltages pass through the electrical parts, turn off the power without fail before proceeding with the repairs.

Electric shocks may occur if the main power supply switch or breakers are not turned off.

• After the repairs have been completed (after the front panel and cabinet have been installed), perform a test run, and check for smoking, unusual sounds and other abnormalities.

If this check is omitted, a fire and/or electric shocks may occur.

Before proceeding with the test run, install the front panel and cabinet.

- Ensure that the following steps are taken when doing repairs on the refrigerating cycle.
  - Do not allow any naked flames in the surrounding area.
     If a gas stove or other appliance is being used, extinguish the flames before proceeding.
     If the flames are not extinguished, they may ignite any oil mixed with the refrigerant gas.
  - Do not use welding equipment in an airtight room.
     Carbon monoxide poisoning may result if the room is not properly ventilated.
  - 3. Do not bring welding equipment near flammable objects. Flames from the equipment may cause the flammable objects to catch fire.
- If keeping the power on is absolutely unavoidable while doing a job such as inspecting the circuitry, wear rubber gloves to avoid contact with the live parts.

Electric shocks may be received if the live parts are touched.

High-voltage circuits are contained inside this unit.

Proceed very carefully when conducting checks since directly touching the parts on the control circuit board may result in electric shocks.

# 9-1. Indoor Unit

| No. | Part name   | Procedures                                                                                                    | Remarks                           |
|-----|-------------|----------------------------------------------------------------------------------------------------|-----------------------------------|
| 1   | Front panel | <ol> <li>Stop operation of the air conditioner and<br/>turn off its main power supply.</li> <li>Open the air inlet grille, push the arm<br/>toward the outside, and remove the grille.</li> </ol>                                                                                                    |                                   |
|     |             | 3) Push "PUSH" part under the front panel and<br>remove hooks of the front panel from the<br>installation plate.                                                                                                    | Installation plate<br>Front panel |
|     |             | <ul> <li>4) Remove the front panel fixing screws.<br/>(4 pcs.)</li> <li>5) Take off 4 hooks of panel from rear side.</li> </ul>                                                                                                    | A screws                          |
|     |             | <ul> <li><how assemble="" front="" panel="" the="" to=""></how></li> <li>1) Push 3 center positions and 2 lower center positions of the air outlet, and then hang the hanging hooks (4 pcs.) at the top side of the front panel to the rear plate.</li> <li>2) Tighten four screws.</li> <li>Incomplete hanging or incomplete pushing may cause a dewdrops or generation of a fluttering sound.</li> </ul> | 4 hooks                           |

| No. | Part name                  | Procedures                                                                                                    | Remarks  |
|-----|----------------------------|----------------------------------------------------------------------------------------------------|----------|
|     | Electric parts<br>assembly | <ol> <li>Perform work of item ①.</li> <li>Take off PMV cover fixing screws (2 pcs.) and then remove PMV cover.</li> <li>Take off drain guide fixing screws (2 pcs.) and then remove the drain guide.</li> <li>Take off earth screw (1 pc.) fixed to the end plate.</li> <li>Pull out TC1, TC2 and TCJ sensors from the sensor holder of the heat exchanger. (When reassembling the electric parts, be careful to the attaching positions of every sensor. TC2 and TCJ sensors resemble in the shapes, so distinct them by marking, etc. when mounting them.)</li> <li>Take off the connector cover mounting screw (1 pc.) and then remove the connector cover.</li> <li>Take off the clamp base mounting screw (1 pc.) and then remove the clamp base.</li> <li>Remove the binding band and then remove the fan motor connector (5P), for louver motor (When mounting the P.C. board, fix the lead wires again by the binding band.) Tighten the binding band at the same position before removing.)</li> <li>Disengage the display unit by simply pushing at the top of the display unit.</li> <li>Remove the fixing screw that secures the electric parts box assembly, LED assembly and remove the assembly.</li> <li>Same as reassembly pace Addition of the following cautions</li> <li></li> <li></li> <li></li> <li>Acautions in reassembling&gt;</li> <li>Mount the electric parts box to the main unit in the reverse order to the removing procedure.</li> <li>Determine the sensor positions and lead wire drawing as same as those before removing according to the figure.</li> </ol> | <image/> |

| No.      | Part name                         | Procedures                                                                                                    | Remarks |
|----------|-----------------------------------|----------------------------------------------------------------------------------------------------|---------|
| No.<br>3 | Part name<br>Horizontal<br>louver | Procedures           1) Remove shaft of the horizontal louver from the back body. (First remove the left shaft, and then remove other shafts while sliding the horizontal louver leftward.) |         |
|          |                                   |                                                                                                    |         |

| No. | Part name                      | Procedures                                                                                                    | Remarks                                  |
|-----|--------------------------------|----------------------------------------------------------------------------------------------------|------------------------------------------|
| 4   | Evaporator<br>(Heat exchanger) | <ol> <li>Follow to the procedure in the item , .</li> <li>Remove the pipe holder from the rear side of the main unit.</li> <li>Remove 2 fixing screws at the left side of the end plate of the heat exchanger.</li> </ol> | 2 screws                                 |
|     |                                |                                                                                                    | AP0243 to AP0153>                        |
|     |                                | <ul> <li>4) Remove 2 fixing screws on the heat<br/>exchager fixing holder to separate the<br/>heat exchager from the back body.</li> <li><ap0243 ap0153="" to=""></ap0243></li> </ul>                                     | Sorew ->                                 |
|     |                                |                                                                                                    | Screw                                    |
|     |                                | <ol> <li>Remove 4 fixing screws on the heat<br/>exchager fixing holder to separate the<br/>heat exchager from the back body.</li> <li><ap0123 ap0073="" to=""></ap0123></li> </ol>                                        | <ap0123 ap0073="" to=""> Screws</ap0123> |
|     |                                |                                                                                                    | Screw                                    |

| No. | Part name | Procedures                                                                                                    | Remarks      |
|-----|-----------|----------------------------------------------------------------------------------------------------|--------------|
| \$  | Bearing   | <ol> <li>Follow to the procedure in the item (3).</li> <li>Remove the 2 screws used to secure the bearing base.</li> <li>Remove the bearing base.</li> </ol> | 2 screws     |
|     |           |                                                                                                    | Bearing base |
|     |           | •Caution at assembling> • If the bearing is out from the housing, push it into the specified position and then incorporate it in the main body.              |              |

| No. | Part name | Procedures                                                                                                    | Remarks                                              |
|-----|-----------|----------------------------------------------------------------------------------------------------|------------------------------------------------------|
| 6   | Fan motor | <ol> <li>Follow to the procedure till item(3).</li> <li>Loosen the set screw of the cross flow fan.</li> <li>Remove 2 fixing screws of the motor cover<br/>and them remove the motor cover.</li> <li>Remove 2 more fixing screws of the motor<br/>band and remove the motor band.</li> </ol> | Set screw                                            |
|     |           |                                                                                                    | 2 screws<br>on motor cover 2 screws<br>on motor band |
|     |           | 5) Pull the fan motor outward.                                                                                                    |                                                      |
|     |           |                                                                                                    |                                                      |
|     |           |                                                                                                    |                                                      |

| No. | Part name         | Procedures                                                                                                    | Remarks |
|-----|-------------------|----------------------------------------------------------------------------------------------------|---------|
|     | Cross flow<br>fan | <caution at="" reassembling=""> <ol> <li>To incorporate the fan motor, remove the fan motor rubber (at shaft core side), incorporate the motor into the position in the following figure, and then install the fan motor.</li> </ol></caution>                                                                                                    | 5.0mm   |
|     |                   | <ul> <li>Install the cross flow fan so that the right<br/>end of the 1st joint from the right of the<br/>cross flow fan is set keeping 5 mm from<br/>wall of rear plate of the main unit.</li> <li>Holding the set screw, install the cross<br/>flow fan so that U-groove of the fan motor<br/>comes to the mounting hole of the set<br/>screw.</li> </ul>                                                                                |         |
|     |                   | <ul> <li>Perform positioning of the fan motor as follows:</li> <li>When assembling the fan motor, the fan motor must be installed in such a way that the fan motor leads will be taken out is positioned at the bottom front.</li> <li>After assembling the 2 fixing screws of the motor band (right) into the main body, position the fan motor, insert it, and then secure the motor band (right) using the 2 fixing screws.</li> </ul> |         |

# **10. REPLACEMENT OF SERVICE INDOOR P.C. BOARD**

| Model type             | P.C. board model | Label display on P.C. board |
|------------------------|------------------|-----------------------------|
| MMK-AP *** 3HP1 series | MCC-1510         | 04DD M13S                   |

## [Requirement when replacing the service indoor P.C. board assembly]

In the non-volatile memory (Hereinafter said EEPROM, IC10) installed on the indoor P.C. board before replacement, the type and capacity code exclusive to the corresponding model have been stored at shipment from the factory and the important setup data such as refrigerant line /indoor unit /group address in (AUTO/MANUAL) mode have been stored at installation.

Replace the service indoor P.C. board assembly according to the following procedure.

After replacement, make sure that the indoor unit address is set correctly and also the refrigerant cycle is working correctly by test operation.

#### <Replacement procedure>

## CASE 1

Before replacement, power of the indoor unit can be turned on and the setup data can be readout by the wired remote controller.

> Read EEPROM data (see **11** in Page 139, 140) ĺĻ Replace service P.C. board & power ON (see **2** in Page 140, 141) Û Write the read data to EEPROM (see **3** in Page 142) Û Power reset

(If in group operation, reset the power for all indoor units which are connected to the remote controller.)

## CASE 2

#### Before replacement, the setup data can not be read out by the wired remote controller.

Replace service P.C. board & power ON (see **2** in Page 140, 141)

Û

Write the data such as "option input selection" setup to EEPROM (see **3** in Page 142) (According to the customers' information)

## Ŷ

Power reset

## □1 Readout of the setup data from EEPROM

(Data in EEPROM contents, which have been changed at the local site, are read out together with data in EEPROM set at shipment from the factory.)

- 1. Push  $\overset{\text{set}}{\bigcirc}$ ,  $\overset{\text{cL}}{\bigcirc}$  and  $\overset{\text{rest}}{\textcircled{}}$  buttons of the remote controller at the same time for 4 seconds or more. **1** (Corresponded with No. in Remote controller as shown below picture)
  - \* When group operation, the header indoor unit address is displayed at the first time. In this time, the CODE No. (DN)  $\mathcal{D}$  is displayed. The fan of the second indoor unit operates and the flap starts swinging if any.

- Every pushing [Unit, Louver ) button, the indoor unit address in the group are displayed successively. 2 Specify the indoor unit No. to be replaced.
- 3. Using the set temperature 💌 / 👁 buttons, the CODE No. (DN) can be moved up and down one by one. 3
- 4. First change the CODE No. (DN) from II to II. (Setting of filter sign lighting time) Make a note of the set data displayed in this time.
- Next change the CODE No. (DN) using the set temperature 

   / 
   buttons.
   Also make a note of the set data.
- 6. Repeat item 5. and made a note of the important set data as shown in the below table.
  \* *CI* to *AA* are provided in the CODE No. (DN). On the way of operation, DN No. may skip.
- After finishing making a note, push button to return to the usual stop status. 4 (Approx. 1 minute is required to be able to use the remote controller.)

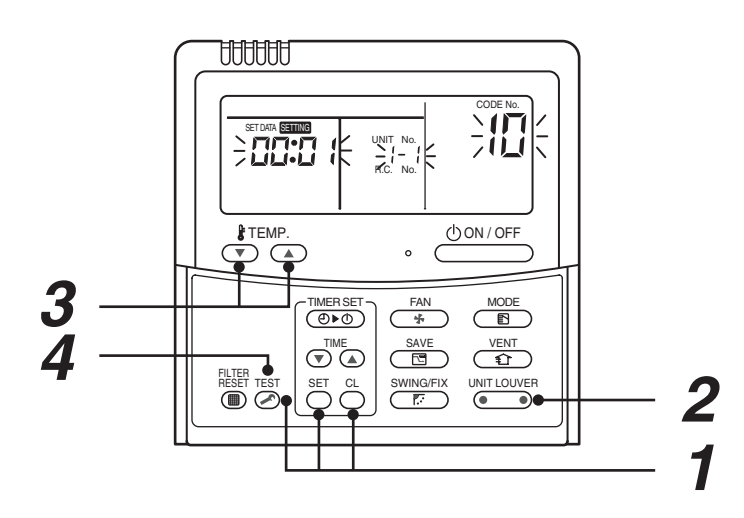

## Minimum requirements for CODE No.

| DN | Contents                 |  |
|----|--------------------------|--|
| 11 | Indoor unit capacity     |  |
| 12 | Refrigerant line address |  |
| 13 | Indoor unit address      |  |
| 14 | Group address            |  |

Capacity of the indoor unit is necessary to set the revolutions of the fan.

## **2** Replacement of service P.C. board

1. Replace the P.C. board with a service P.C. board.

In this time, setting of jumper line (cut) or setting of DIP switch on the former P.C. board should be reflected on the service P.C. board. Refer to the following table about DIP switch setting and drawing of P.C. board parts layout.

- 2. It is necessary to set Indoor unit to be exchanged : Remote controller = 1 : 1
  - Based upon the system configuration, turn on power of the indoor unit with one of the following items.
  - 1) Single (Individual) operation

Turn on power of the indoor units and proceed to  $\Box 3$ .

- 2) Group operation
  - A) In case that power of the exchanged indoor unit only can be turned on.
    - Turn on power of the exchanged indoor unit only and proceed to  $\Box 3$ .
  - B) In case that power of the indoor units cannot be turned on individually. (CASE 1)
    - a) Remove temporarily the group wire connected to the terminal blocks A and B of the exchanged indoor unit.
    - b) After connecting the remote controller wire only to the removed terminal block, turn on power of the indoor units and proceed to  $\Box 3$ .
      - \* When the above methods cannot be used, follow at the CASE 2 below.

- C) In case that power of the indoor units cannot be turned in individually. (CASE 2)
  - a) Remove all CN41 connectors of the indoor units in the same group except those of the exchanged indoor unit.
  - b) Turn on power of the indoor units and proceed to  $\Box 3$ .
    - \* After **3** operation has finished, be sure to return the temporarily removed group wire or CN41 connector to the original connection.

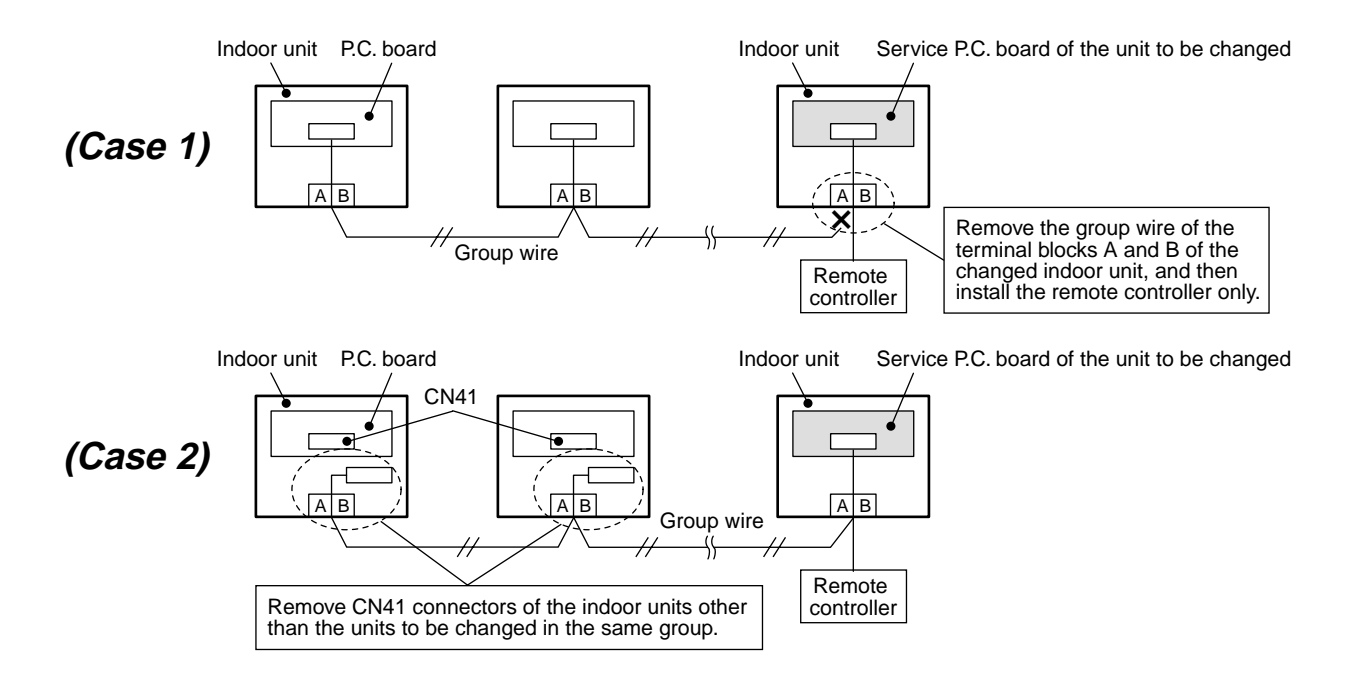

## P.C. board parts layout drawing

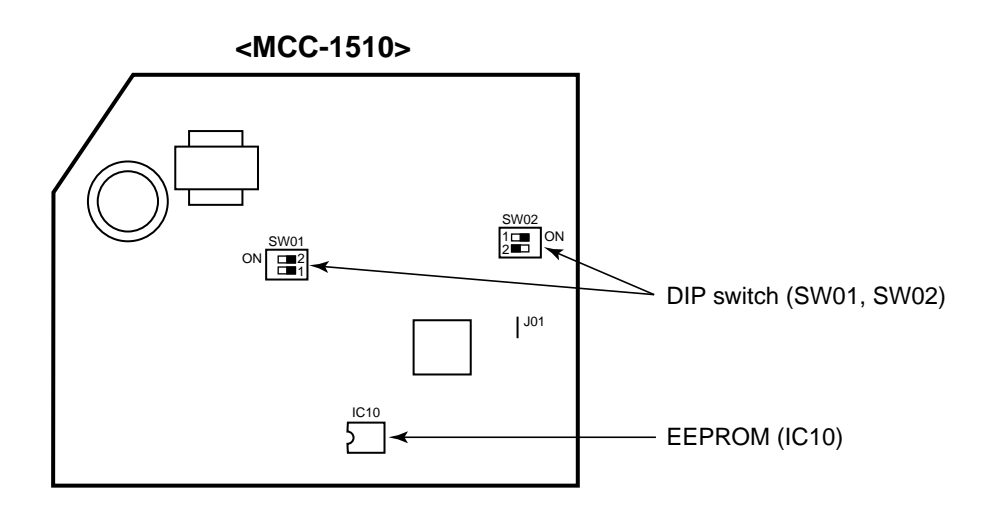

## Method of DIP switch setting

|                                      |       | Selected content                          | MMK-AP *** 3HP1 series | At shipment              |
|--------------------------------------|-------|-------------------------------------------|------------------------|--------------------------|
| Bit 1 T                              |       | Terminator resistor (for central control) | * 1                    | OFF (Without terminator) |
| 5001                                 | Bit 2 | Remote controller A/B selection           | * 1                    | OFF (A selection)        |
| Bit 1 Custom / Multi model selection |       | Custom / Multi model selection            | ON                     | ON (Multi model)         |
| 5002                                 | Bit 2 | No use                                    | OFF                    | OFF                      |

\*1 : Match to set up contents of P.C. board before replacement.

## □ 3 Writing of the setup contents to EEPROM

(The contents of EEPROM installed on the service P.C. board have been set up at shipment from the factory.)

1. Push <sup>SET</sup> , <sup>CL</sup> and <sup>EST</sup> buttons of the remote controller at the same time for 4 seconds or more. **1** (Corresponded with No. in Remote controller as shown below picture) (The UNIT No.*ALL* is displayed.) In this time, the CODE No. (DN) II is displayed.

The fan of the indoor unit operates and the flap starts swinging if any.

- 2. Using the set temperature 💌 / 👁 buttons, the CODE No. (DN) can be moved up and down one by one. **2**
- 3. First set the capacity of the indoor unit.
  - (Setting the capacity writes the data at shipment from the factory in EEPROM.)
  - 1) Using the set temperature  $\bigcirc$  /  $\bigcirc$  buttons, set  $\cancel{1}$  to the CODE No. (DN). **2**
  - 2) Using the timer time  $\bigcirc$  /  $\triangle$  buttons, set the capacity. **3** 
    - (For example, 0005 for MMK-AP0123H) Refer to the attached table.

  - 3) Push <sup>SET</sup> button. (OK when the display goes on.) 4
    4) Push <sup>EST</sup> button to return to usual stop status. 5 (Approx. 1 minute is required to start handling of the remote controller.)
- 4. Next write the contents that have been written at the installation such as the address data into EEPROM. Repeat the above procedure 1.
- 5. Using the set temperature  $\bigcirc$  /  $\bigcirc$  buttons, set  $\mathcal{U}$  to the CODE No. (DN). 2 (Setup of lighting time of filter sign)
- 6. The contents of the displayed setup data in this time should be agreed with the contents in the previous memorandum in  $\Box 1$ .
  - 1) If data disagree, change the displayed setup data to that in the previous memorandum by the timer time ▼ / ▲ buttons, and then push button. (OK when the display goes on.)
  - 2) There is nothing to do when data agrees.
- 7. Using the set temperature 💌 / 🔿 buttons, change the CODE No. (DN). As same as the above 6., check the contents of the setup data and then change them to data contents in the previous memorandum in  $\Box 1$ .
- 8. Then repeat the procedure 6. and 7.
- 9. After completion of setup, push is button to return the status to the usual stop status. 5

In a group operation, turn off the power supply once, return the group wires between indoor units and CN41 connectors as before, and then turn on power of all the indoor units.

(Approx. 1 minute is required to be able to use of the remote controller.)

\* *G1* to *AP* are provided in the CODE No. (DN). On the way of operation, DN No. may skip. When data has been changed by mistake and obtained by button has been pushed, the data can be returned to the data before change by pushing 🖰 button if the CODE No. (DN) was not yet changed.

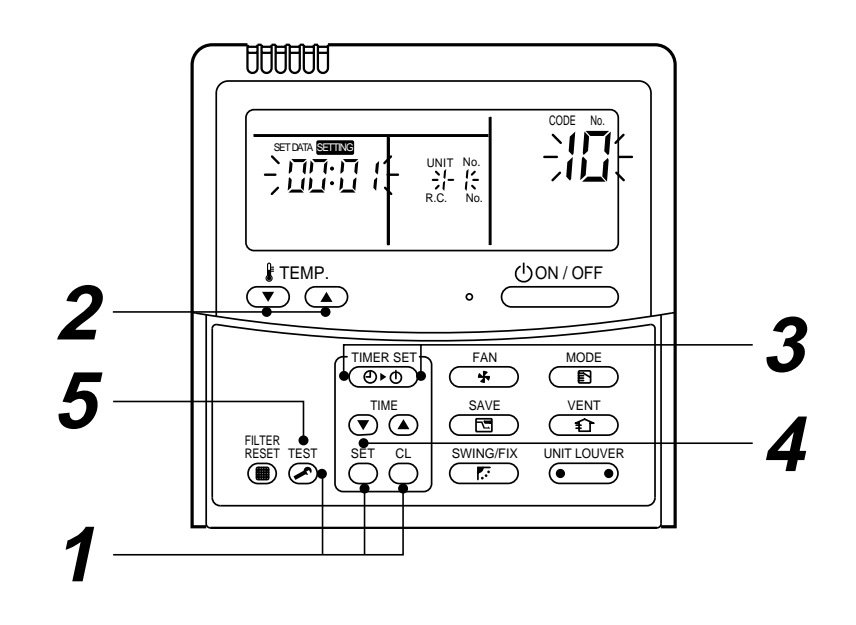

## CODE No. table (Please record the objective unit data at field)

| DN | Item                                                                      | Memo                   | At shipment                        |                        |
|----|---------------------------------------------------------------------------|------------------------|------------------------------------|------------------------|
| 01 | Filter sign lighting time                                                 |                        | 0001:150 hour                      |                        |
| 02 | Dirty state of filter                                                     |                        | 0000: Standard                     |                        |
| 03 | Central control address                                                   |                        | 0099: Unfixed                      |                        |
| 06 | Heating suction temp shift                                                |                        | 0002: +2°C                         |                        |
| 0C | PRE-DEF indication selection                                              |                        | 0000: Standard                     |                        |
| 0d | Cooling auto mode existence                                               |                        | 0001: No auto mode cooling/heating | Automatic selection by |
| 0F | Cooling only                                                              |                        | 0000: Heat pump                    |                        |
| 10 | Туре                                                                      | Be sure to set as 0008 | 0008: High wall type               |                        |
| 11 | Indoor unit capacity (See below table)                                    |                        | According to capacity              | type                   |
| 12 | Refrigerant line address                                                  |                        | 0099: Unfixed                      |                        |
| 13 | Indoor unit address                                                       |                        | 0099: Unfixed                      |                        |
| 14 | Group address                                                             |                        | 0099: Unfixed                      |                        |
| 1E | Temp difference of automatic cooling/<br>heating selecting control points |                        | 0003: 3deg (Ts ± 1.5)              |                        |
| 28 | Automatic restart from power cut                                          |                        | 0000: None                         |                        |
| 2A | Option input selection (CN80)                                             |                        | 0002: External emerge              | ency input             |
| 2b | Thermo output selection (T10 ③)                                           |                        | 0000: Thermo ON                    |                        |
| 2E | Input selection (T10 ①)                                                   |                        | 0000: Operation input              |                        |
| 32 | Sensor selection                                                          |                        | 0000: Available                    |                        |
| 60 | Timer set (Wired remote controller)                                       |                        | 0000: Available                    |                        |
| 69 | Louver selection of cooling                                               |                        | 0000: Standard                     |                        |

# Indoor unit capacity (CODE No. [11])

| Setup data | Model                  |
|------------|------------------------|
| 0001*      | Invalid                |
| 0001       | MMK-AP0073HP1-E1 (TR1) |
| 0003       | MMK-AP0093HP1-E1 (TR1) |
| 0005       | MMK-AP0123HP1-E1 (TR1) |
| 0007       | MMK-AP0153HP1-E1 (TR1) |
| 0009       | MMK-AP0183HP1-E1 (TR1) |
| 0011       | MMK-AP0243HP1-E1 (TR1) |

\* Initial value of EEPROM installed on the supplied service P.C. board

# **11. EXPLODED VIEWS AND PARTS LIST**

## 11-1. Indoor Unit

Model: MMK-AP0073HP1-E1 (TR1), MMK-AP0093HP1-E1 (TR1), MMK-AP0123HP1-E1 (TR1)

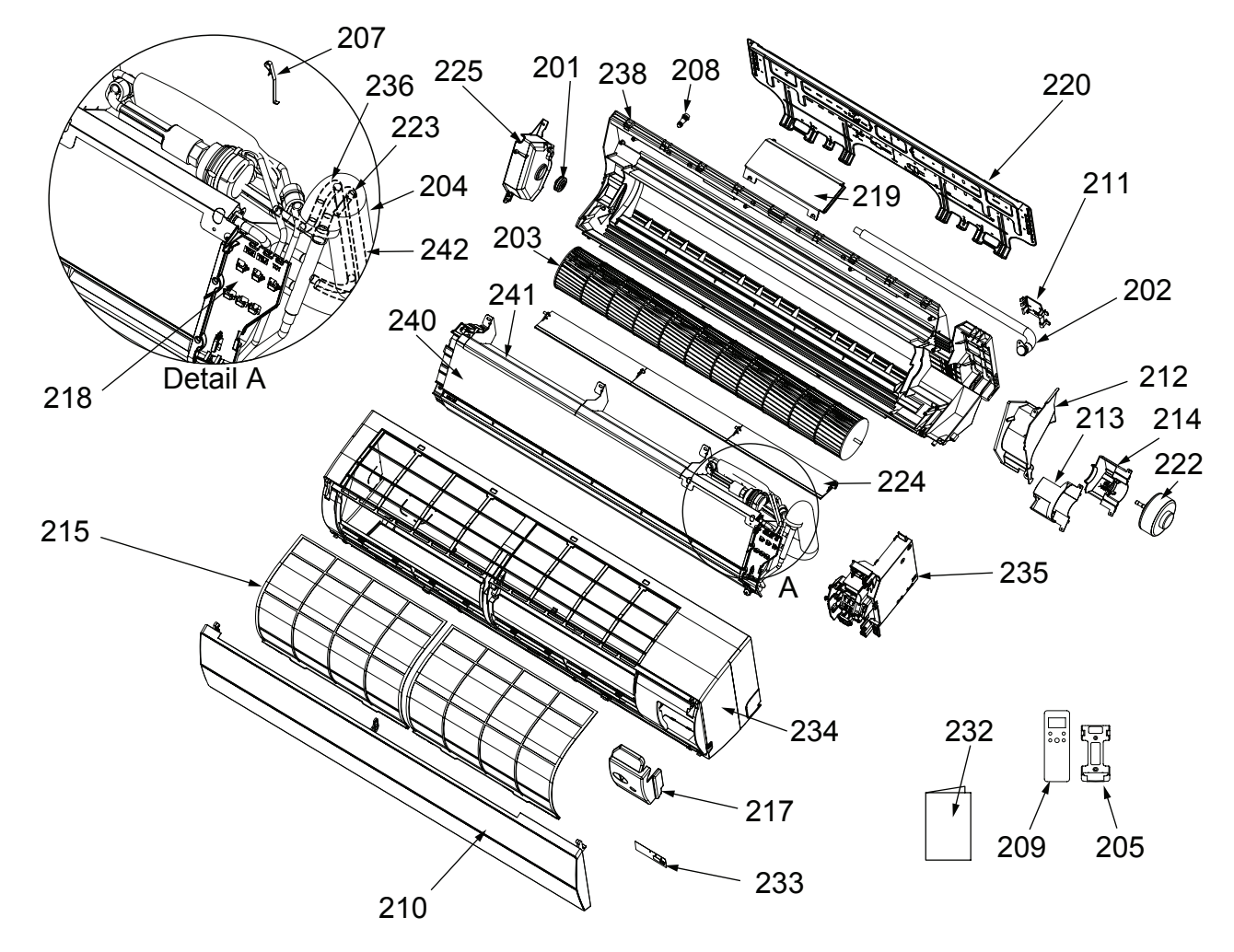

| Location<br>No. | Part No. | Description                  |
|-----------------|----------|------------------------------|
| 201             | 43T22312 | Bearing Ass'y                |
| 202             | 43T70313 | Hose, Drain                  |
| 203             | 43T20016 | Fan Ass'y, Cross Flow        |
| 204             | 43T49010 | Pipe, Shield                 |
| 205             | 43T83003 | Holder, Remote Controller    |
| 207             | 43T19333 | Holder, Sensor               |
| 208             | 43T79313 | Cap, Drain                   |
| 209             | 43T66343 | Remote Controller, Wireless, |
|                 |          | WH-L17SE                     |
| 210             | 43T09439 | Grille Ass'y                 |
| 211             | 43T49043 | Holder, Pipe                 |
| 212             | 43T39026 | Band, Motor, Left            |
| 213             | 43T39022 | Band, Motor, Right Up        |
| 214             | 43T39023 | Band, Motor, Right Down      |
| 215             | 43T80019 | Air Filter                   |
| 217             | 43T62031 | Cover, Terminal              |
| 218             | 43T39024 | Drain Guide                  |
|                 |          |                              |

| Location<br>No. | Part No. | Description                  |  |
|-----------------|----------|------------------------------|--|
| 219             | 43T49044 | Cover PMV                    |  |
| 220             | 43T82342 | Plate, Installation Assembly |  |
| 222             | 43T21407 | Motor, Fan, MF340-30-2       |  |
| 223             | 43T19321 | Holder, Sensor               |  |
| 224             | 43T09045 | Louver, Horizontal           |  |
| 225             | 43T22011 | Bearing, Base                |  |
| 232             | 43T85587 | Owner's Manual (-E1)         |  |
| 232             | 43T85588 | Owner's Manual (-TR1)        |  |
| 233             | 43T15002 | Display                      |  |
| 234             | 43T00057 | Panel Ass'y                  |  |
| 235             | 43T62032 | Clamp, Base Ass'y            |  |
| 236             | 43T47044 | Pipe, Inlet                  |  |
| 238             | 43T03018 | Body Ass y, Back             |  |
| 240             | 43T44539 | Evaporator Ass'y             |  |
| 241             | 43T39027 | Plate, Back                  |  |
| 242             | 43T47043 | Pipe, Outlet                 |  |
|                 |          |                              |  |
|                 |          |                              |  |

## 11-2. Indoor Unit

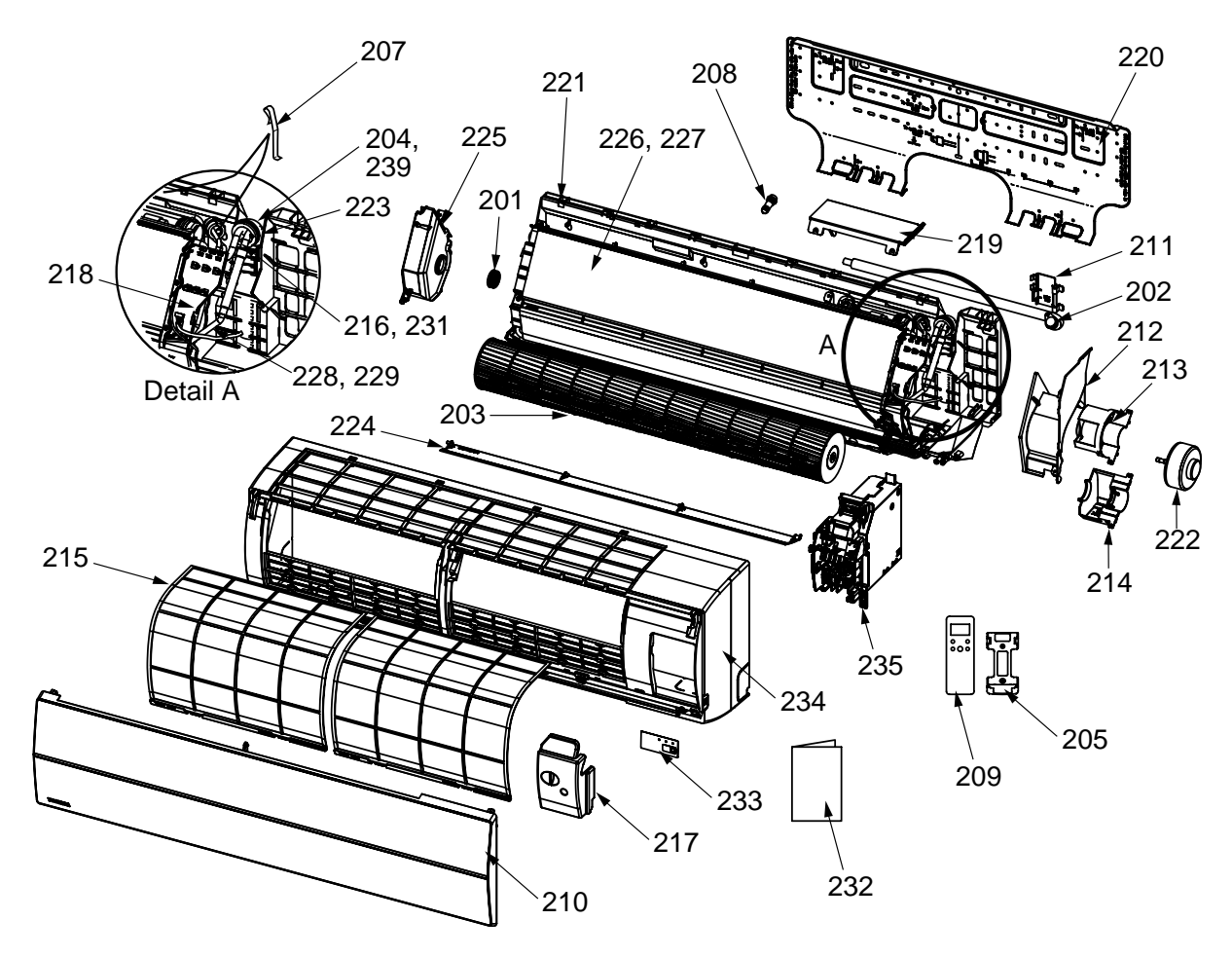

Model: MMK-AP0153HP1-E1 (TR1), MMK-AP0183HP1-E1 (TR1), MMK-AP0243HP1-E1 (TR1)

| Location | Part     | Description                  | Location | Part     | Description                 |
|----------|----------|------------------------------|----------|----------|-----------------------------|
| No.      | No.      | Boonplion                    | No.      | No.      | Becomption                  |
| 201      | 43T22312 | BEARING ASSY, MOLD           | 223      | 43T19321 | FIX-P-SENSOR                |
| 202      | 43T70313 | HOSE, DRAIN                  | 224      | 43T09045 | LOUVER HORIZONTAL           |
| 203      | 43T20016 | FAN, ASSY, CROSS FLOW        | 225      | 43T22011 | BEARING, BASE               |
| 204      | 43T49045 | PIPE, SHIELD                 | 226      | 43T44538 | EVAPORATOR ASSY             |
|          |          | (AP0153, 0183)               |          |          | (AP0243)                    |
| 205      | 43T83003 | HOLDER, REMOTE CONTROL       | 227      | 43T44537 | EVAPORATOR ASSY             |
| 207      | 43T19333 | HOLDER, SENSOR               |          |          | (AP0153, 0183)              |
| 208      | 43T79313 | CAP, DRAIN                   | 228      | 43T47039 | PIPE-OUTLET                 |
| 209      | 43T66343 | REMOCON-WRS                  |          |          | (AP0243)                    |
| 210      | 43T09439 | GRILLE OF AIR INLET ASSY     | 229      | 43T47040 | PIPE-OUTLET                 |
| 211      | 43T49043 | HOLDER, PIPE                 |          |          | (AP0153, 0183)              |
| 212      | 43T39026 | BAND, MOTOR, LEFT            | 231      | 43T47041 | PIPE, INLET                 |
| 213      | 43T39022 | BAND, MOTOR, RIGHT UP        |          |          | (AP0243)                    |
| 214      | 43T39023 | BAND, MOTOR, RIGHT DOWN      | 232      | 43T85587 | OWNER'S MANUAL              |
| 215      | 43T80019 | AIR FILTER                   |          |          | (AP0153, 0183, 0243HP1-E1)  |
| 216      | 43T47045 | PIPE, INLET                  | 232      | 43T85588 | OWNER'S MANUAL              |
|          |          | (AP0153, 0183)               |          |          | (AP0153, 0183, 0243HP1-TR1) |
| 217      | 43T62031 | COVER, TERMINAL              | 233      | 43T15002 | DISPLAY                     |
| 218      | 43T39024 | DRAIN GUIDE                  | 234      | 43T00057 | PANEL ASSY                  |
| 219      | 43T49044 | COVER PMV                    | 235      | 43T62032 | CLAMP BASE ASSY             |
| 220      | 43T82342 | PLATE, INSTALLATION ASSEMBLY | 239      | 43T49045 | PIPE, SHIELD                |
| 221      | 43T03017 | BODY, ASSY, BACK             |          |          | (AP0243)                    |
| 222      | 43T21407 | MOTOR FAN                    |          |          |                             |
|          |          |                              |          |          |                             |

# Indoor Unit (Part-E)

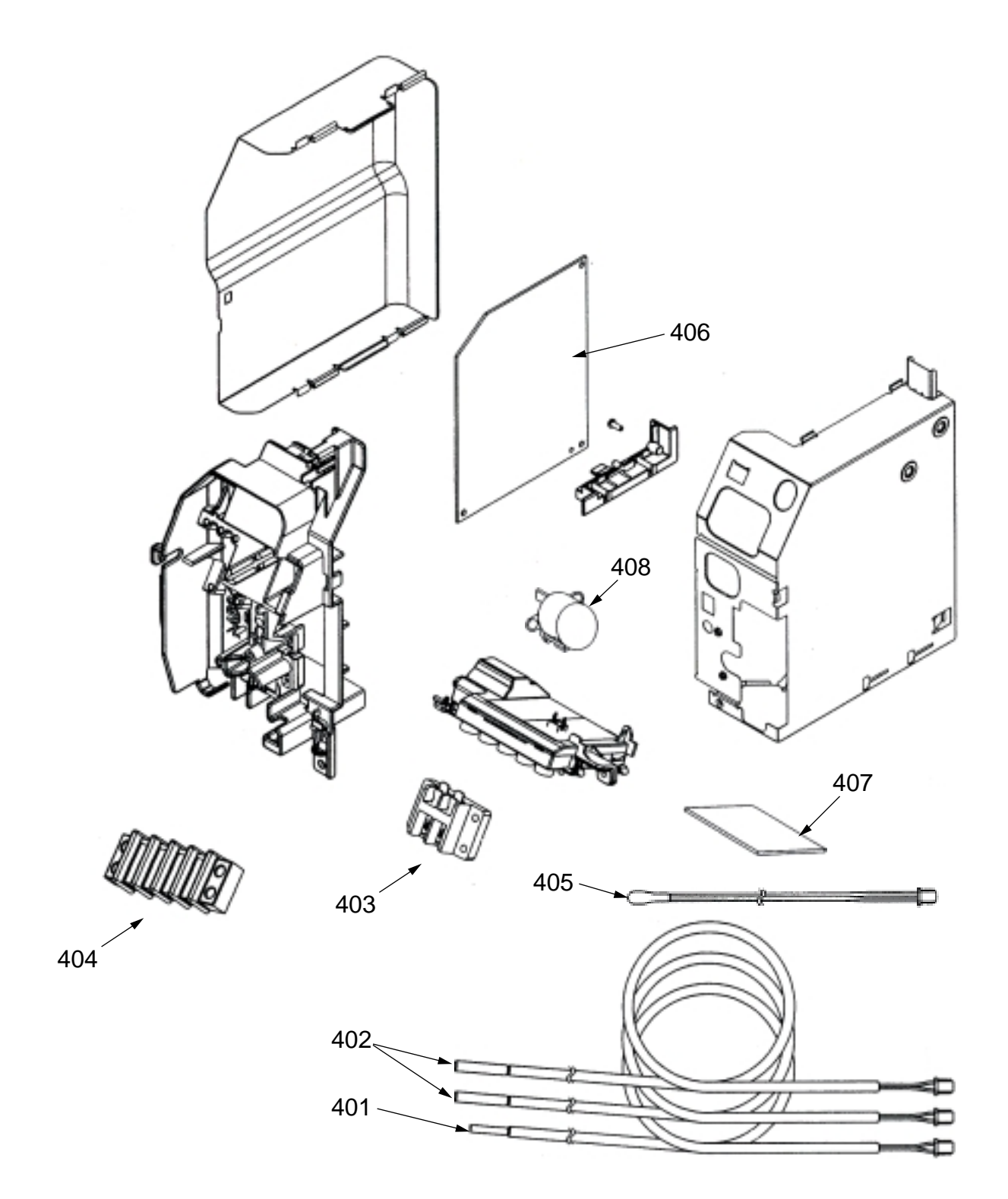

| Location<br>No. | Part No. | Description             |
|-----------------|----------|-------------------------|
| 401             | 43T50012 | Sensor, Heat Exchanger  |
| 402             | 43T50304 | Sensor Ass'y            |
| 403             | 43T60078 | Terminal Block, 2P, 20A |
| 404             | 43T60079 | Terminal Block, 4P, 1A  |
|                 |          |                         |

| Location<br>No. | Part No. | Description               |
|-----------------|----------|---------------------------|
| 405             | 43T69320 | Sensor (TA)               |
| 406             | 43T6V686 | P.C.Board Ass'y, MCC-1510 |
| 407             | 43T69082 | P.C.Board Ass'y, MCC-5044 |
| 408             | 43T21397 | Louver, Motor, MP24Z3T    |

# TOSHIBA CARRIER (THAILAND) CO., LTD.

144/9 MOO 5, BANGKADI INDUSTRIAL PARK, TIVANON ROAD, TAMBOL BANGKADI, AMPHUR MUANG, PATHUMTHANI 12000, THAILAND.